# 79人30クラス試用版時間割編成ファイルの使用マニュアル

#### <注意>

 「79人 30 クラス試用版時間割編成ファイル」の各ファイルは、次のすべてのソフトで正常に作動します。 Microsoft Office Excel 2021 64ビット版 Microsoft Office Excel 2019 64ビット版 Microsoft Office Excel 2016 64ビット版

しかし、

Microsoft Office Excel 2021 32ビット版 Microsoft Office Excel 2019 32ビット版 Microsoft Office Excel 2016 32ビット版 では作動しません。

- ②「<u>79人 30 クラス試用版時間割編成ファイル</u>」の各 4 個のアイルは、Windows 版上での Excel で作成したもので Mac 版上での Excel では正常に作動することは保証しかねます。また、ssd 搭載のパソコンでは、パーテションをおこない C,D の 2 つのドライブを割り当てないと登録して使用することはできません。
- ③ 「<u>79 人 30 クラス試用版時間割編成ファイル</u>」のうち特にファイル「79 人 30 クラス時間割システム試用 版 Ver1.xlsm」は複雑なシート関数が大量に入力されており、また、乱数を用いてコマを入力するには使用 される PC についてはハイスペックであることが必要です。CPU については標準速度が 1,800GHz 以上、メ モリーについては最低でも 8 ギガ、できれば 16 ギガ以上が欲しいところです。
- ④ 乱数を用いてコマを入力する場合、講座の担当者が単独で、しかも、講座の受講生徒が1つのクラスのみで構成されて、また、入力の曜日、時限に特段の制限がないこと等が条件となります。

| 1. 担当教員の入力・・・・・・・・・・・・・・・・・・・・・・・・・・・・・・・・・・・・                                                                                | • P3              |
|----------------------------------------------------------------------------------------------------|-------------------|
| 2. 乱数を用いてコマ入力できない講座や教員の公務分掌の会議、教科会等の入力について・・・・・・・                                                                             | <b>P10</b>        |
| 3.入力コマの単位数、講座名、担当者、クラスコードの入力・・・・・・・・・・・・・・・・・・・・・・・・・・・・・・・・・・・・                                                              | P14               |
| 4. 乱数を用いたコマ入力の方法・・・・・・・・・・・・・・・・・・・・・・・・・・・・・・・・・・・・                                                                          | P18<br>P18        |
| (2)ファイル「79 人 30 クラス時間割システム簡易版試用版 Ver1.xlsm」を用いた方法・・・・・・・・・・・・・・・・・・・・・・・・・・・・・・・・・・・・                                         | P22<br>P24        |
| 5. 乱数を用いたコマ入力結果未入力のコマの入力調整の仕方・・・・・・・・・・・・・・・・・・・・・・・・・・・・・・・・・・・・                                                             | P33<br>P39<br>P42 |
| (3) シート「調整ゲークルB」を利用した調整調査<br>(4) シート「担当曜日別調査」を利用した調整調査<br>(5) シート「クラス担当別調査1」を利用した調整調査<br>・・・・・・・・・・・・・・・・・・・・・・・・・・・・・・・・・・・・ | P45<br>P50<br>P56 |
| 6. 印刷・メール送信・・・・・・・・・・・・・・・・・・・・・・・・・・・・・・・・・・・・                                                                               | P61               |
| (1) 教科担当一覧 X の印刷・・・・・・・・・・・・・・・・・・・・・・・・・・・・・・・・・・・・                                                                          | P61<br>P66<br>P71 |

### <目次>

| (4) | クラス別の印刷 ・・・・・・・   | • | • | • | • | • | • | • | • | • | • | • | • | • | • | • • | • | • | • | • | • | • | • | • | • | ••• | •]  | P73 |
|-----|-------------------|---|---|---|---|---|---|---|---|---|---|---|---|---|---|-----|---|---|---|---|---|---|---|---|---|-----|-----|-----|
| (5) | 教科担当個人時間割印刷・メール送信 |   | • | • | • | • | • | • | • | • | • | • | • | • | • | • • | • | • | • | • | • | • | • | • | • | ••• | • ] | P74 |
| (6) | クラス別時間割印刷・メール送信 ・ | • | • | • | • | • | • | • | • | • | • | • | • | • | • | • • | • | • | • | • | • | • | • | • | • | ••  | ۰I  | P83 |

1. 担当教員の入力:

ファイル「79人 30 クラス時間割システム試用版 Ver1.xlsm」を開くと次の[図1]の画面になります。

[図1]

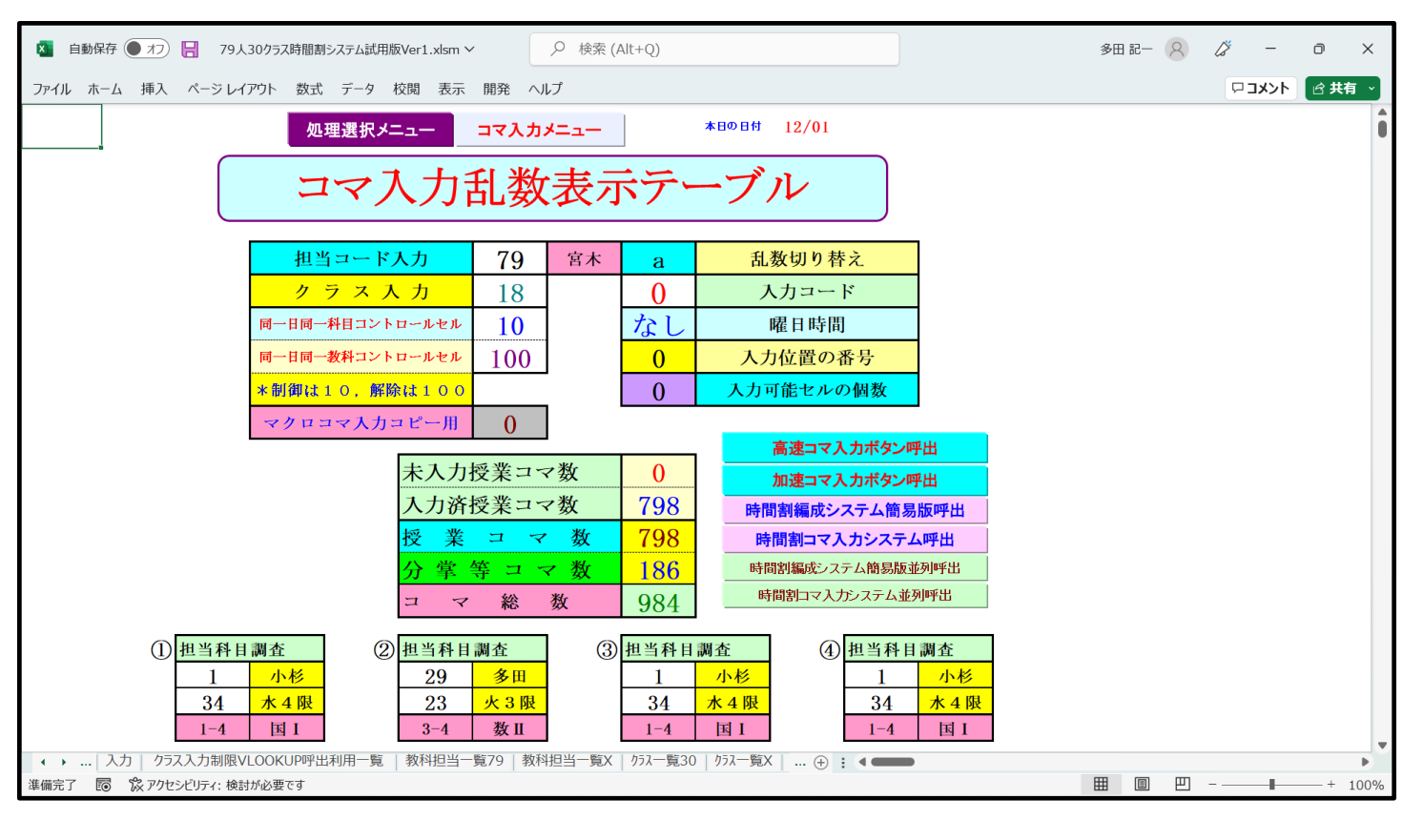

上の[図1]の画面のコマンドボタン 処理選択メニュー と次の[図2]の画面のようになります。

| 時間割処理選択                                 |                      |                                        | ×                            |
|-----------------------------------------|----------------------|----------------------------------------|------------------------------|
| 時間割シート選択「コマスカ選択」他ゴック呼出」時間割して力可能性関係」     | 1回整テーブルクラフ 曜日切け基え 関係 | コピー如神  ミート保護・保護解除                      | 「データー道キ」                     |
|                                         |                      |                                        |                              |
| コマ人力乱数表示デーブル                            | クラス担当                | 1者コート                                  | クラス別時間割月~金6時間印刷設定            |
| クラス担当者別入力可能性調査テーブル                      | 入力テ                  | ーブル                                    | 入力変換                         |
| 調整デーブルA                                 | クラス入力制限VLO           | OKUP呼出利用一覧                             | 教科担当一覧1                      |
| クラス別担当者調査                               | 教科担当                 | i一覧79                                  | 教科担当一覧2                      |
| クラス曜日切り替えテーブルB                          | 教科担当                 | 当一覧X                                   | クラスコート"等                     |
| 調整テーフブルB                                |                      | -覽30                                   | 曜日コード                        |
| 曜日選択準備テーブル群                             | D77-                 | -覧X                                    | 121                          |
| クラス担当曜日別調査                              | 教科担任                 | 時間割表                                   | コマ2                          |
| 担当者選択切り替え準備テーブル群                        | クラス時                 | 間割表                                    | 乱数入力準コマ1                     |
| クラス教科担当リストアップテーブル群                      | 教科担当個ノ               | 時間割印刷                                  | 乱数入力準コマ2                     |
| 担当者科目調査                                 | 教科担当個人問              | <b>持間割印刷設定</b>                         | 確定コマ                         |
| 調査テーブル担当者・クラス週時間割詳細                     | 教科担当個人時間需            | 可印刷設定データー                              | インターフェース画面設定                 |
| 教科担任のクラス入力可能曜日及び教科担任相互の共通入力可能曜日時間調査テーブル | クラス別時                | 間割印刷                                   | 呼出ファイルのドライブ・ディレクトリー位置及びファイル名 |
| 教科担任週時間割表の比較調査                          | クラス別時間               | 割印刷設定                                  | 作業用シート1                      |
| クラス週時間割表の比較調査                           | クラス別時間割印             | 刷設定データー                                | 作業用シート2                      |
| 教科担当入力クラス数調査                            | 教科担当個人時間             | 的月~金6時間印刷                              |                              |
| クラス入力科目数調査                              | 教科担当個人月~             | 金時間割印刷設定                               |                              |
| クラス別担当者                                 | クラス別時間割月             | 一一一一一一一一一一一一一一一一一一一一一一一一一一一一一一一一一一一一一一 |                              |
|                                         | ·                    |                                        |                              |
| 標準画面表示                                  | 全画面表示                | シート見出し表表                               | テシート見出し非表示                   |
| キャンセル                                   | 終了                   |                                        |                              |
|                                         |                      |                                        |                              |
|                                         |                      |                                        |                              |

[図2]

をクリックしタブ

時間割シート選択

を選択する

コマ1

をクリックするとシート「コマ1」が選択されて次の[図3]の画面のようになります。

| ] |
|---|
|   |

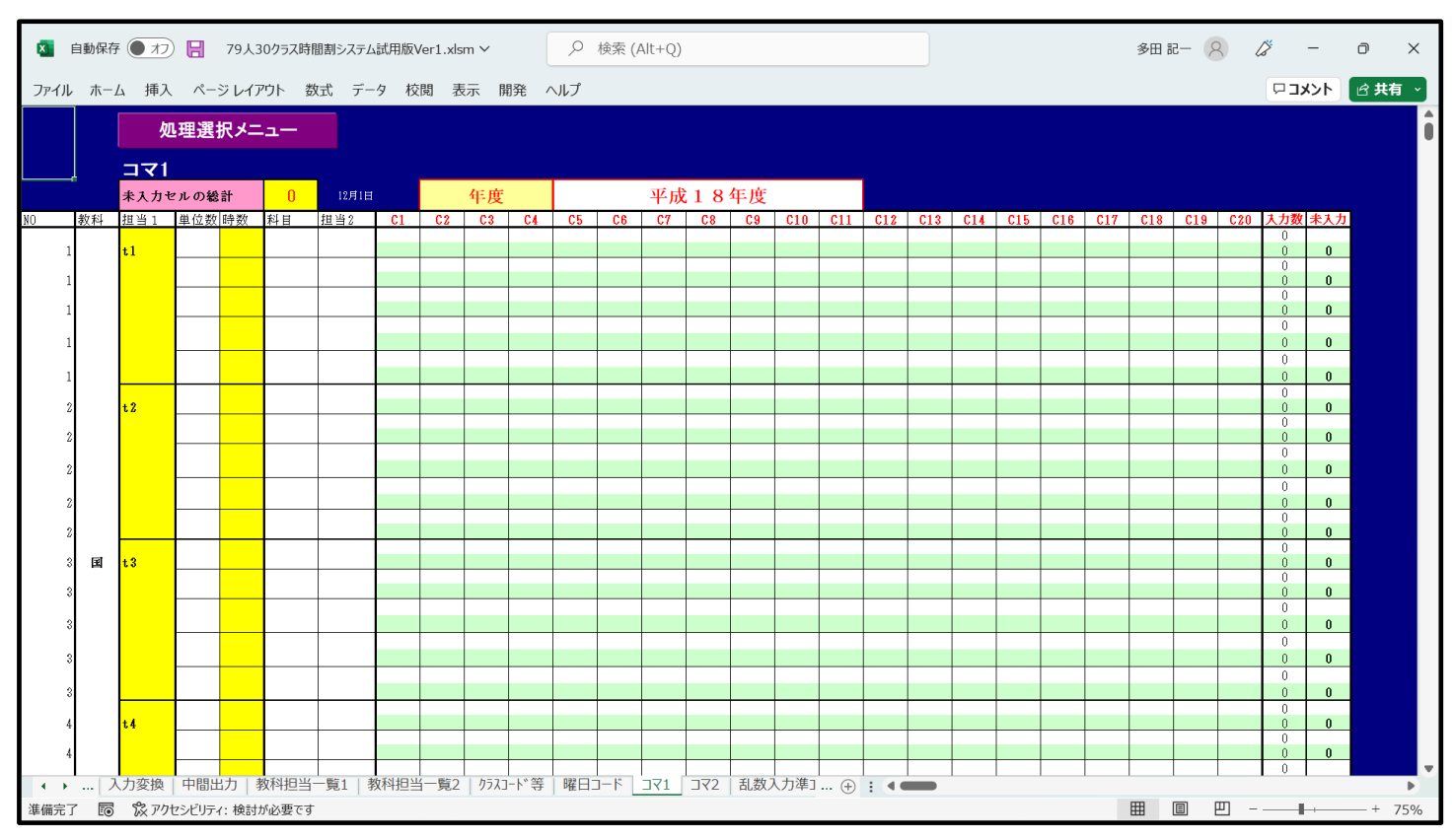

上の[図3]の画面のシート「コマ1」は何も入力されていない初期段階の状態になっています。このシート「コマ1」上で各種の入力をしてもよいのですが、このシート「コマ1」をいったんシート「入力」に複写して、シ ート「入力」上で各種入力をおこないます。

シート「コマ1」をシート「入力」に複写するには次のようにします。上の[図3]の画面のコマンドボタン

処理選択メニュー

をクリックしてタブ コピー処理 を選択すると次の[図4]の画面になりま

す。

| 割処理選択<br>時間割シート選択 コマ入力選択 他ブッグ呼出 時間割入プ<br>- 入力シートから各保存シートへの全テータニ<br>人力テーブルからコー<br>人力テーブルから乱数入プ<br>人力テーブルから乱数入プ<br>人力テーブルから乱数入プ | []<br>可能性関係   調整テーブルクラス曜日切り替え関係<br>ピー<br>マ1への全データーコピー<br>マ2への全データーコピー<br>力準コマ1への全データーコピー<br>力準コマ2への全データーコピー<br>ニコマへの全データーコピー | <ul> <li>図4]</li> <li>○ビー処理 開致入力   シート保護・保護解析</li> <li>各保存シートから入力シートへの全</li> <li>コマ1から入力</li> <li>コマ2から入力</li> <li>乱数入力準コマ2から</li> <li>・</li> <li>・<th>除   データー消去  <br/>データコピー<br/>カテーブルへの全データコピー<br/>カテーブルへの全データコピー<br/>いら入力テーブルへの全データコピー<br/>いら入力テーブルへの全データコピー</th><th></th></li></ul> | 除   データー消去  <br>データコピー<br>カテーブルへの全データコピー<br>カテーブルへの全データコピー<br>いら入力テーブルへの全データコピー<br>いら入力テーブルへの全データコピー |  |
|----------------------------------------------------------------------------------------------------|----------------------------------------------------------------------------------------------------|----------------------------------------------------------------------------------------------------|----------------------------------------------------------------------------------------------------|--|
| 入力テーブルから確定                                                                                                    | コマへの全データーコピー                                                                                                    | 確定コマから入                                                                                                    | 、力テーブルへの全データコピー                                                                                      |  |
| 標準画面表示                                                                                                    | 全画面表示                                                                                                    | シート見出し表示                                                                                                    | シート見出し非表示                                                                                            |  |

上の[図4]の画面の右側のコマンドボタン

コマ1から入力テーブルへの全データコピー

をクリックするとシート「コマ1」の内容がシート「入力」に複写されます。複写したシート「入力」の状況は 次の[図5]の画面のようになります。

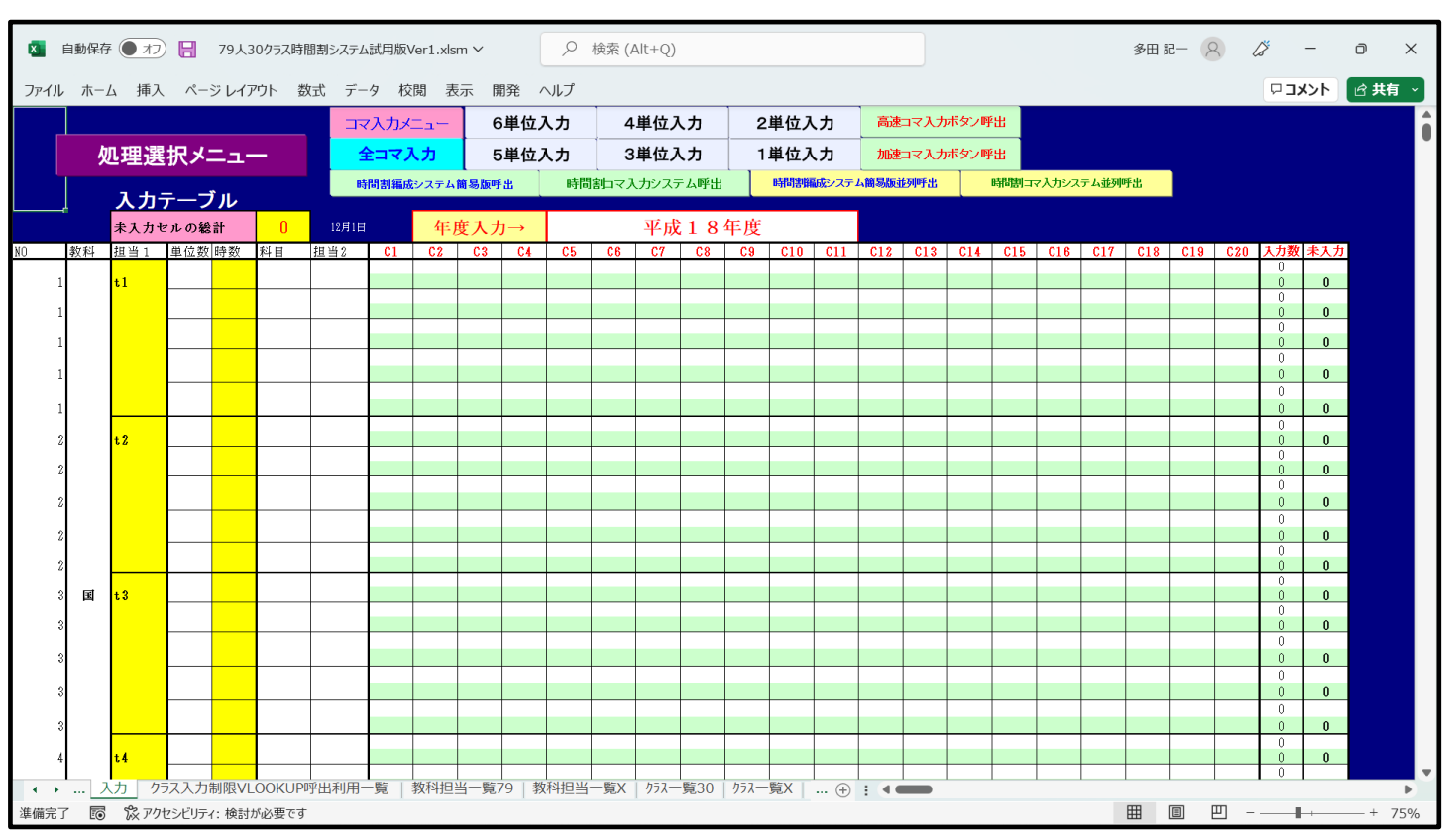

# [図5]

# さて、担当教員の入力を行うのですが、上の[図 5]の画面で 表示 を選択し、 ♂ 数式バー および

☑ 見出し

L\_\_\_\_\_のようにチェックを入れて画面を下側にスクロールし、第855行付近を表示したのが次の[図6]の 画面です。

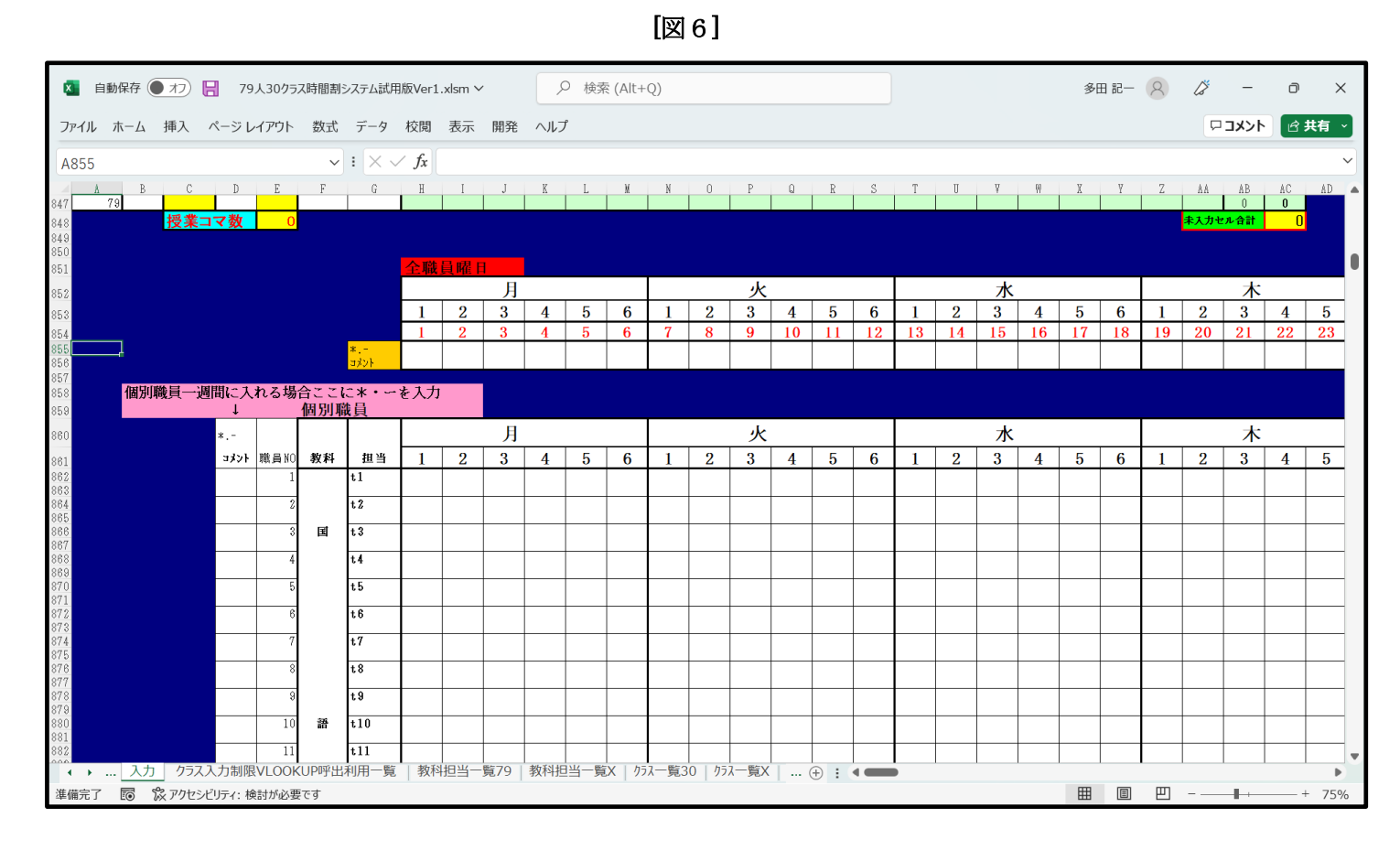

担当教員の入力を行う前に、一つ設定しておきます。時間割月曜から金曜日まで各曜日6時間、土曜日は4時間に の設定が可能です。そして、第853行において、金曜日の第6限は、隔週で土曜日の1限、2限を交互に行うた め、金曜日の「6」が表示された下の2個の第855行、第856行のセルにそれぞれ「土1,2」、「-」入力するとと もに、土曜日の1限、2限で各学年全てのクラスで「必修クラブ」を実施するため、土曜日の「3」、「4」が表示 された下の2個の第855行、第856行のセルに、それぞれ「必修ク」、「-」入力して、次の[図7]の画面のように します。ただし、[図7]の画面の表示倍率は50%です。

### [図7]

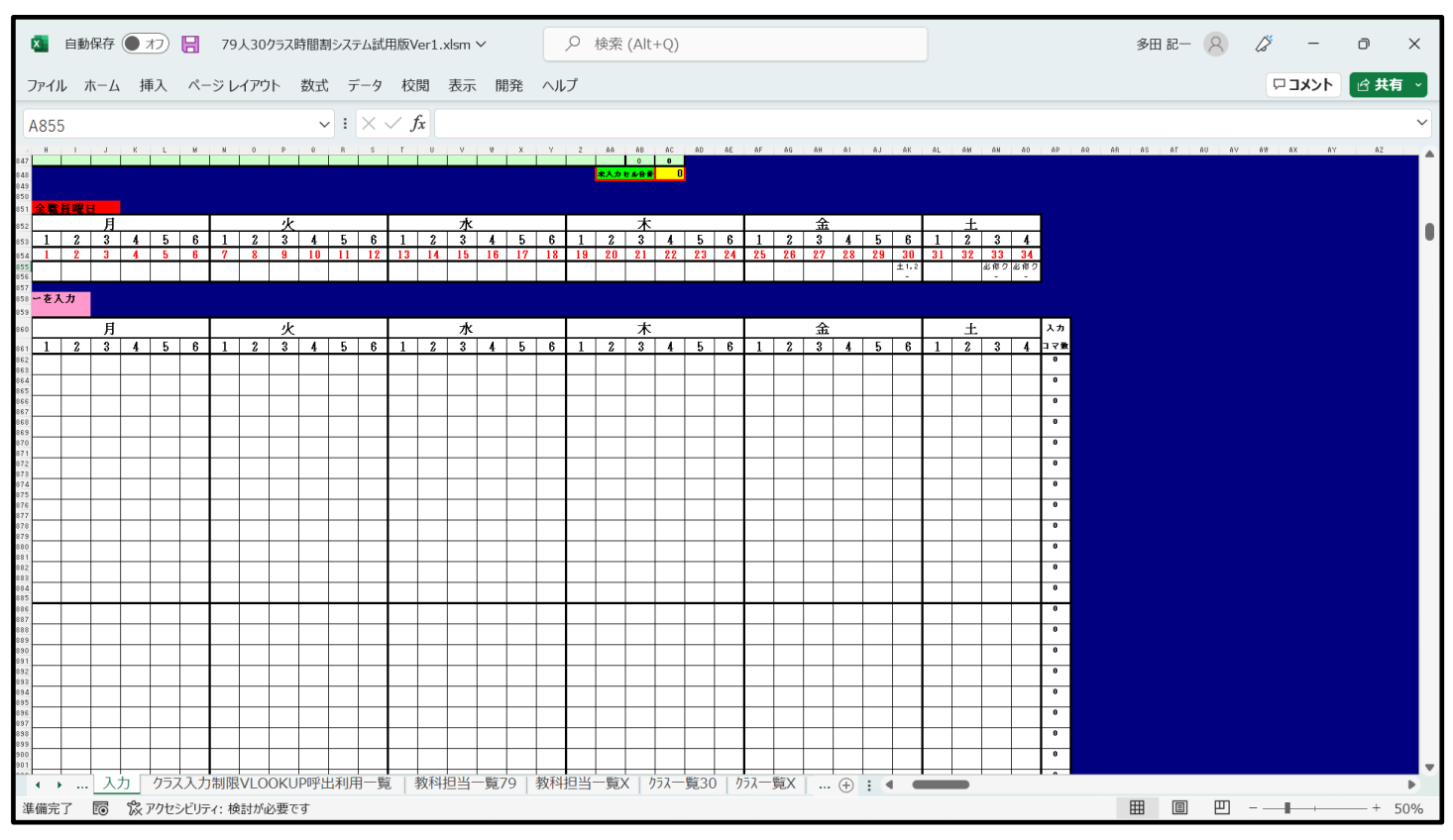

表示倍率をもとに戻し第855行、第856行付近を選択したのが次の[図8]の画面です。

[図8]

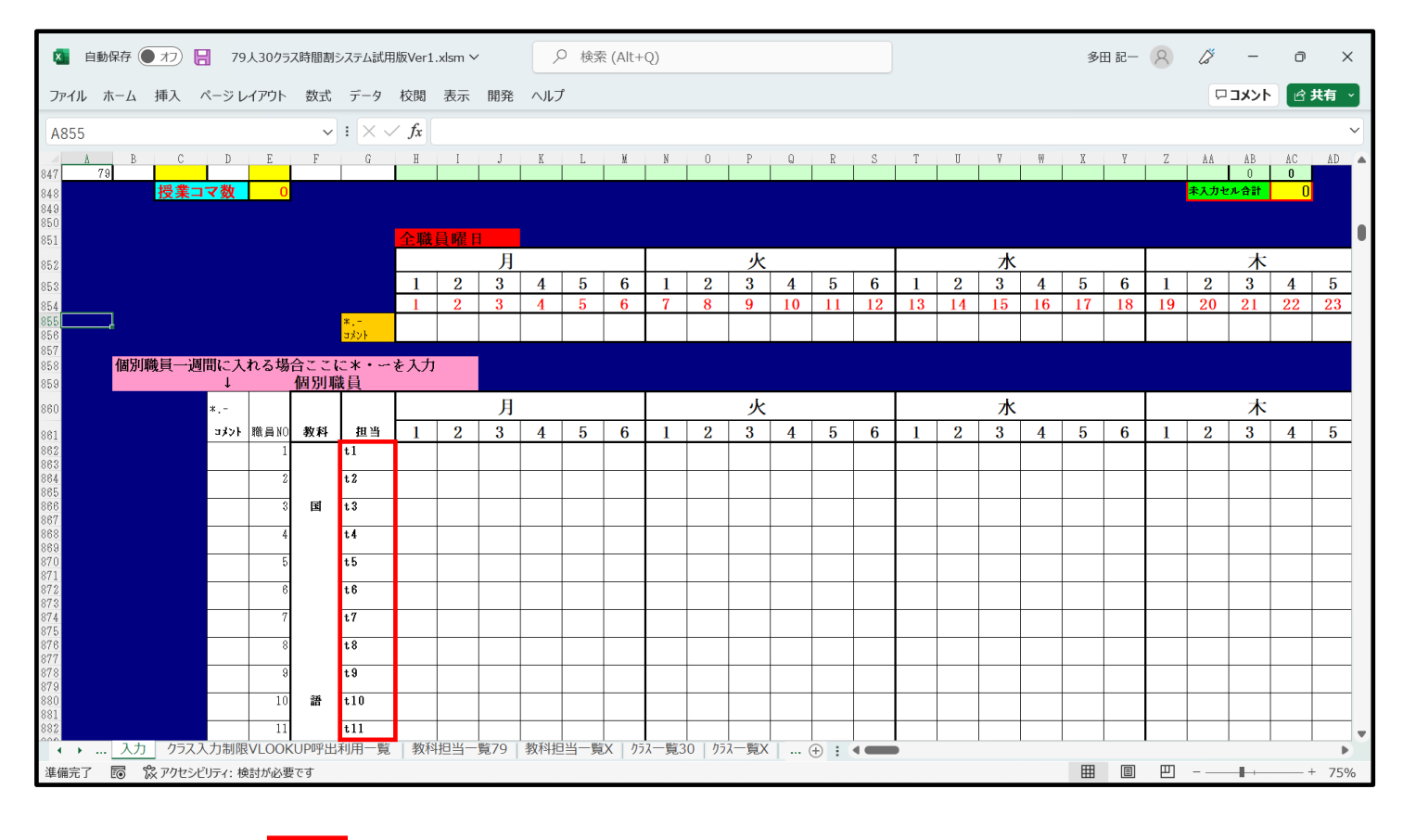

上の[図8]の画面の \_\_\_\_\_ 内のセルに担当教員の姓等を入力して、次の[図9]の画面のようにしてみます。

# 小杉

ただし、例えば<sup>11年主</sup>と上下2段のセルに入力しましたが、上段は担当教員に姓を入力し下段について は入力を省略しても構わないのですが、教科担当一覧表の時間割で詳しい情報を表示すると便利なことが多々あ りますので、役職、校務分掌、クラス担任、副担任等の主なものを入力しておきましょう。

[図9]

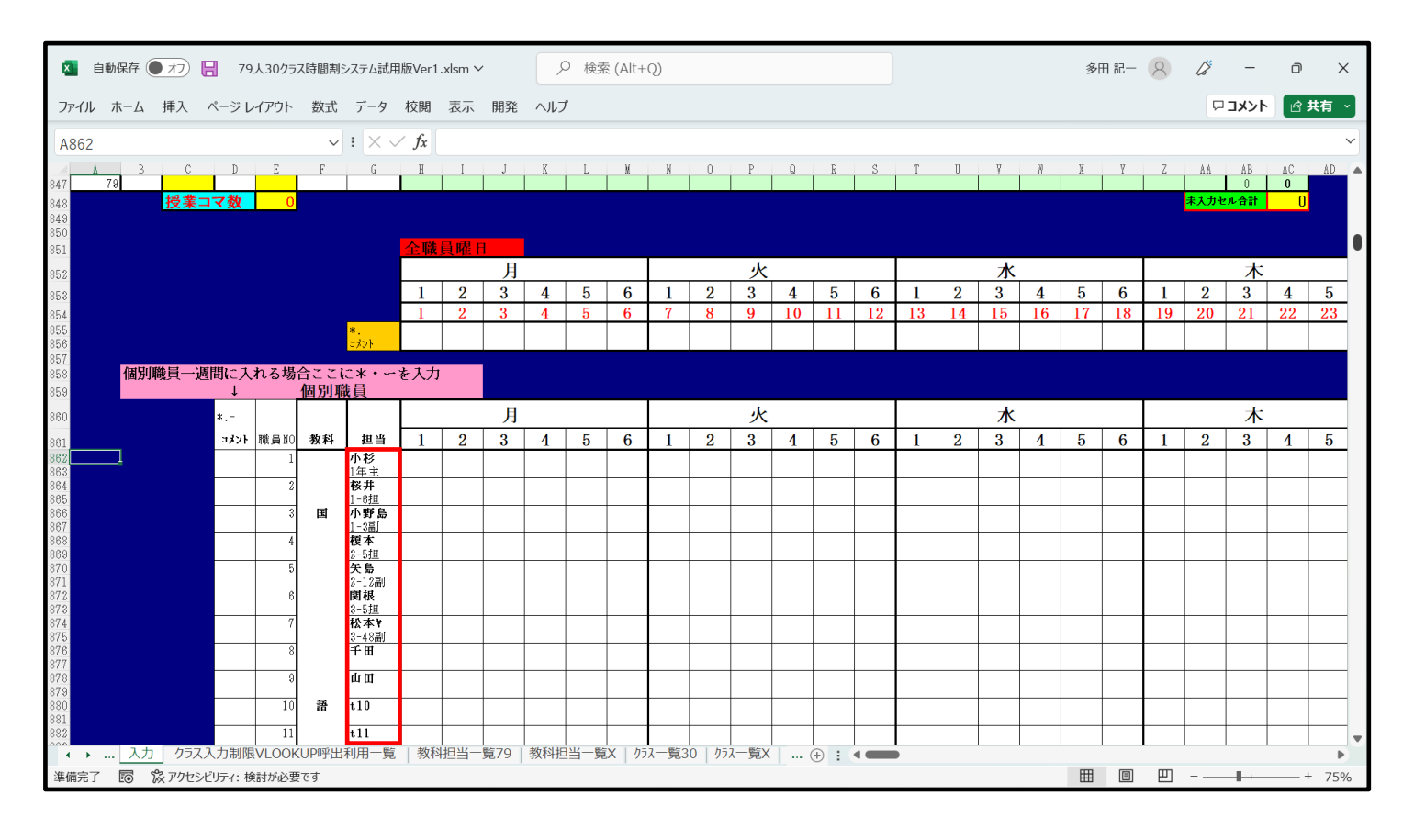

各[図8]の画面、[図9]の画面の段階でのシート上部の状況は、それぞれ次の[図10]の画面、[図11]の画面の ようになっています。

[図10]

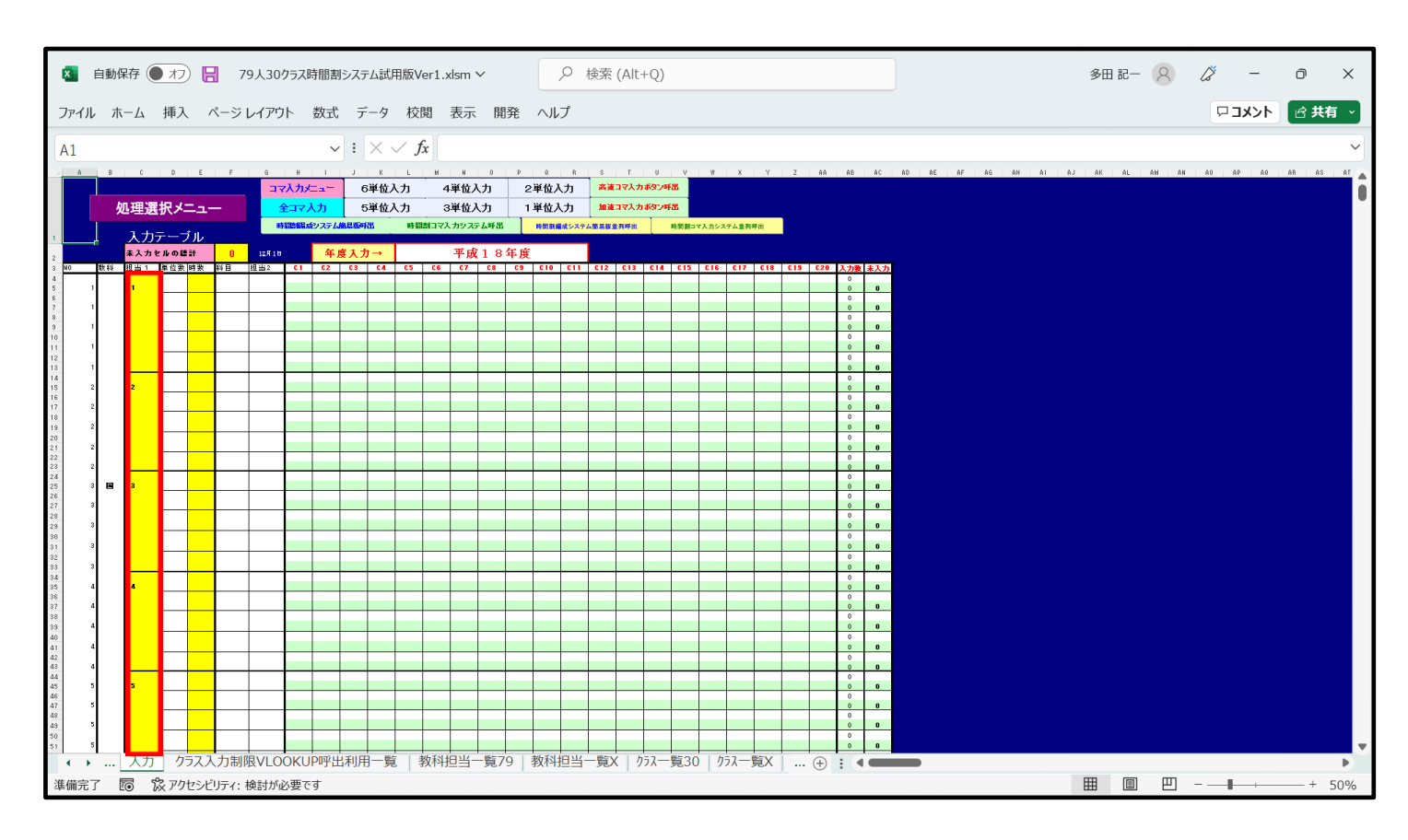

[図11]

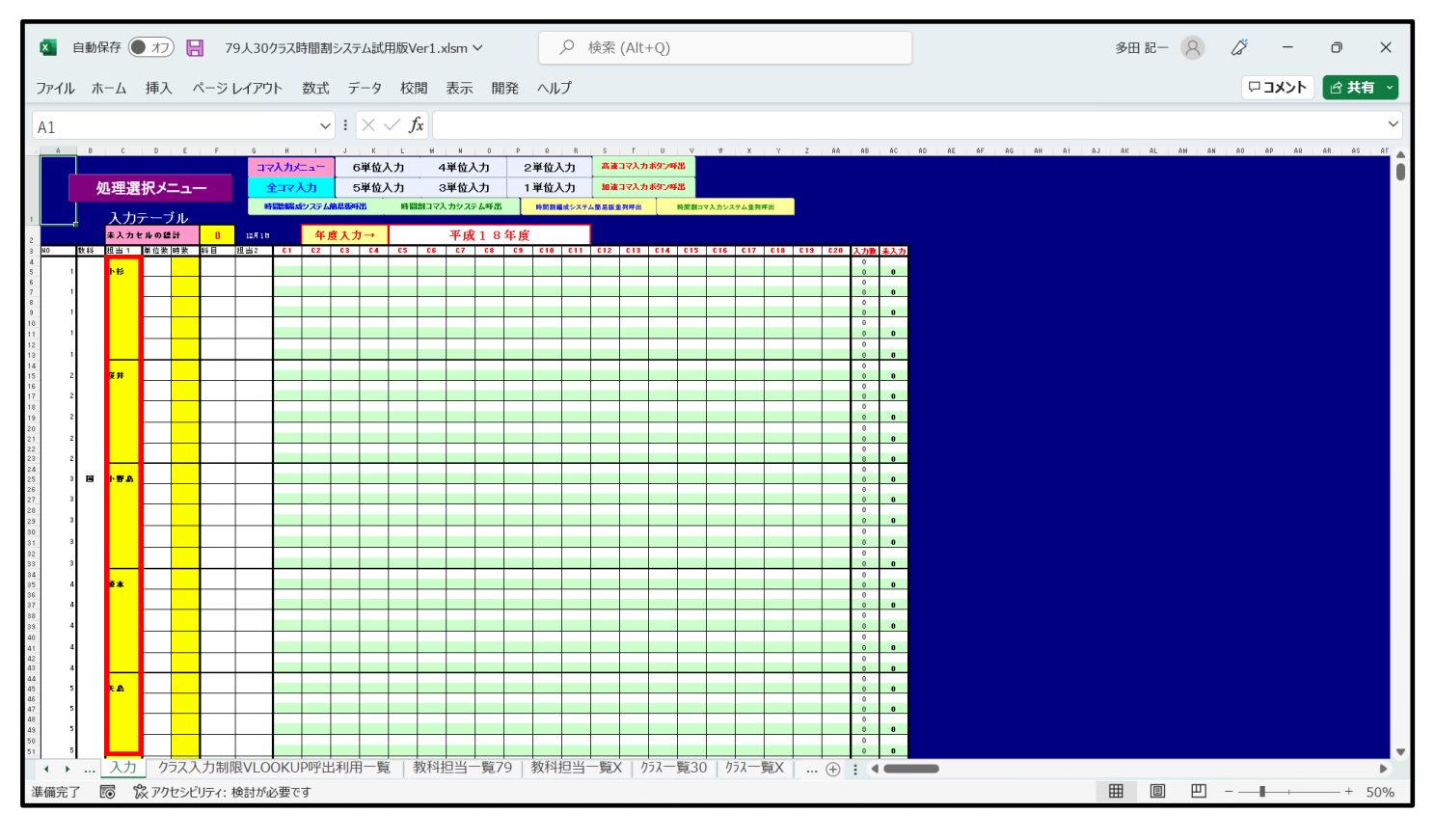

とくに、[図10]の画面、[図11]の画面の 内の部分を比較してください。 以上のようにして、国語科の担当教員の登録が完了します。同様にして他の担当教員の登録をやって行きます。 2. 乱数を用いてコマ入力できない講座や教員の公務分掌の会議、教科会等の入力について:

このマニュアルの冒頭の注意④で

乱数を用いてコマを入力する場合、講座の担当者が単独で、しかも、講座の受講生徒が1つのクラスのみで構成さ れて、また、入力の曜日、時限に特段の制限がないこと等が条件となることを述べました。これ以外のコマを乱数 を用いてコマを入力することはできません。より具体的には、次のような場合です。

- ・臨時講師等で曜日時限が指定されている講座
- ・時間が連続する講座
- ・チームテーチングの講座
- ・1クラスまたは複数クラスを複数の口座で同時展開する講座
- このような講座を入力する場合について説明いたします。

これらの講座は、乱数を用いてコマを入力する講座を入力する前の段階で予め入力しておく必要があります。

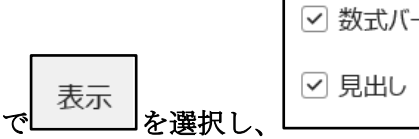

 数式バー 」とチェックを入れて第 958 行付近の

次の[図12]の画面は、シート「入力」で

体育科の乱数を用いてコマ入力することができない講座の入力部分を表示したものです。

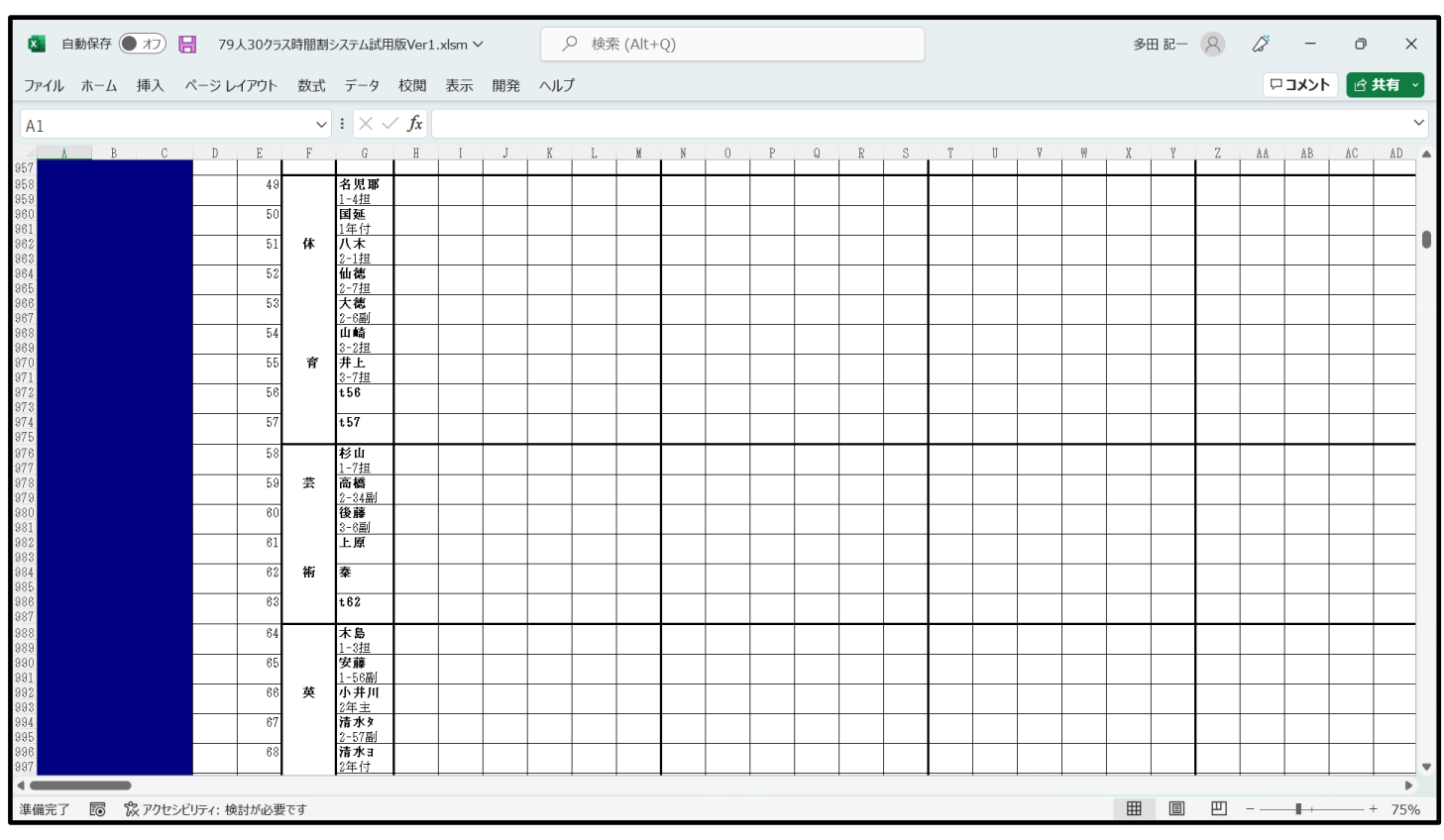

[図12]

上の[図12]の画面で乱数を用いてコマ入力することができない講座の入力を施したのが次の[図13]の画面で す。

[図13]

| 🔽 自動保存 🌒 オフ 📙 79人30グ                                                                                                    | ラス時間割                                                              | システム試用                                                                                                    | 月版Ver1                                               | .xlsm ~                                              | /                                                                  | ۶                                                                   | ) 検索                                                              | 통 (Alt+                                                  | Q)                                                  |                                                                         |                                       |                                                            |                                                    |                                                      |                                        |                                                                       |                                       |                                                    | 多日                                                                                                    | 日記一                                                                                                    | 8                                            | ß                                                    | -                        | ٥                                                    | ×                                     | ć  |
|----------------------------------------------------------------------------------------------------|--------------------------------------------------------------------|----------------------------------------------------------------------------------------------------|------------------------------------------------------|------------------------------------------------------|--------------------------------------------------------------------|---------------------------------------------------------------------|-------------------------------------------------------------------|----------------------------------------------------------|-----------------------------------------------------|-------------------------------------------------------------------------|---------------------------------------|------------------------------------------------------------|----------------------------------------------------|------------------------------------------------------|----------------------------------------|-----------------------------------------------------------------------|---------------------------------------|----------------------------------------------------|----------------------------------------------------------------------------------------------------|----------------------------------------------------------------------------------------------------|----------------------------------------------|------------------------------------------------------|--------------------------|------------------------------------------------------|---------------------------------------|----|
| ファイル ホーム 挿入 ページ レイアウト                                                                                                    | - 数式                                                               | データ                                                                                                    | 校閲                                                   | 表示                                                   | 開発                                                                 | ヘルフ                                                                 | f                                                                 |                                                          |                                                     |                                                                         |                                       |                                                            |                                                    |                                                      |                                        |                                                                       |                                       |                                                    |                                                                                                    |                                                                                                    |                                              | P                                                    | コメント                     | <b>₫</b>                                             | 共有 つ                                  | 9  |
| V982                                                                                                    | ~                                                                  | : × 、                                                                                                    | / fx                                                 |                                                      |                                                                    |                                                                     |                                                                   |                                                          |                                                     |                                                                         |                                       |                                                            |                                                    |                                                      |                                        |                                                                       |                                       |                                                    |                                                                                                    |                                                                                                    |                                              |                                                      |                          |                                                      |                                       | ~] |
| A B C D E                                                                                                    | F                                                                  | G                                                                                                    | Н                                                    | Ι                                                    | J                                                                  | K                                                                   | L                                                                 | М                                                        | N                                                   | 0                                                                       | P                                     | Q                                                          | R                                                  | S                                                    | Т                                      | U                                                                     | ¥                                     | Ŵ                                                  | X                                                                                                    | Y                                                                                                    | Z                                            | AA                                                   | AB                       | AC                                                   | AD                                    |    |
| 337         43           345         44           358         44           359         5           361         5           362         5           363         5           364         5           365         5           366         5           367         6           368         5           368         5           368         5           368         5           369         5           370         5           372         56 | 0<br>(<br>(<br>(<br>(<br>(<br>(<br>(<br>(<br>(<br>(<br>(<br>(<br>( | 名児耶<br><u>1-4担</u><br>国年付<br>八木<br><u>2-1担</u><br>仙-7担<br>大徳<br><u>2-6副</u><br>山-2提<br>井上<br><u>3-7担</u><br><b>56</b> | 1-12<br>体育<br>1-12<br>体育<br>2-34<br>体育<br>2-34<br>体育 | 1-34<br>体育<br>1-58<br>体育<br>1-58<br>体育<br>1-34<br>体育 | 3-24<br>体育<br>3-24<br>体育<br>3-24<br>体育<br>3-24<br>体育<br>3-24<br>体育 | 3-14<br>体育<br>数科外<br>3-14<br>体育<br>3-14<br>体育<br>3-14<br>体育<br>3-14 | 2-78<br>体育<br>1-78<br>体育<br>2-78<br>体育<br>2-5<br>保健<br>1-78<br>体育 | 3-367<br>体育<br>3-367<br>体育<br>3-367<br>体育<br>3-367<br>体育 | 1-78<br>体育<br>2-2<br>保健<br>1-78<br>体育<br>学年会<br>学年会 | 3-258<br>体育<br>3-258<br>体育<br>3-258<br>体育<br>3-258<br>体育<br>3-258<br>体育 | 1-4<br>保健<br>2-34<br>体育<br>2-34<br>体育 | 1-34<br>体育<br>1-34<br>体育<br>学年会<br>学年会<br>学年会<br>2-4<br>保健 | 2-78<br>体育<br>1-6<br>保健<br>2-78<br>体育<br>1-1<br>保健 | 1-12<br>体育<br>2-12<br>体育<br>1-12<br>体育<br>2-12<br>体育 | 2-78<br>体育<br>1-58<br>体育<br>2-78<br>体育 | 3-367<br>体育<br>3-367<br>体育<br>2-6<br>保健<br>3-367<br>体育<br>3-367<br>体育 | 1-8<br>保健<br>2-56<br>体育<br>2-56<br>体育 | 1-12<br>体育<br>1-12<br>体育<br>2-7<br>保健<br>2-3<br>保健 | 3-4<br><u>選</u> 3-4<br><u>選</u> -4<br><u>選</u> -4<br><u>選</u> -4<br><u>選</u> -4<br><u>選</u> -4<br><u>選</u> -4<br><u>選</u> -4<br><u>選</u> -4<br><u>選</u> -4<br><u>選</u> -4<br><u>選</u> -4 | 3-4<br><u>選-4</u><br><u>選-4</u><br><u>選-4</u><br><u>選-4</u><br><u>選-4</u><br><u>選-4</u><br><u>選-4</u><br><u>選-4</u><br><u>選-4</u><br><u>選</u><br>-4<br><u>選</u><br>-4<br><u>選</u><br>-4 | 学年会<br>学年会<br>2-34<br><u>体育</u><br>1-2<br>保健 | 3-14<br>体育<br>3-14<br>体育<br>3-14<br>体育<br>3-14<br>体育 | 1-78<br>体育<br>1-78<br>体育 | 主徒指<br>2-12<br><u>体育</u><br>主徒指<br>主徒指<br>2-12<br>体育 | 2-56<br>体育<br>2-56<br>体育<br>1-3<br>保健 |    |
| 37.5         57.4           97.4         57.5           97.7         57.5           97.7         57.5           97.8         57.5           97.9         57.5           98.0         60.0           98.1         60.0           98.2         66.0           98.8         66.0           98.7         68.0           98.8         66.0                                                                                                    | 7<br>3<br>3<br>3<br>3<br>3<br>3<br>3<br>3<br>4                     | 1-7担         高橋         2-34副         後藤         3-6副         上原         東         t62         木島                     |                                                      |                                                      |                                                                    |                                                                     |                                                                   |                                                          |                                                     |                                                                         |                                       |                                                            |                                                    |                                                      |                                        |                                                                       | ,                                     |                                                    |                                                                                                    |                                                                                                    |                                              |                                                      |                          |                                                      |                                       |    |
| 388<br>388<br>380<br>681<br>982<br>983<br>983<br>984<br>985<br>986<br>987<br>第日日日日日日日日日日日日日日日日日日日日日日日日日日日日日日日日日日日日                                                                                                    | <b>英</b>                                                           | <u>1-32</u><br>安藤<br><u>1-56副</u><br>小井川<br><u>2年主</u><br>清水タ<br><u>2-57副</u><br>清水<br>2年付                            |                                                      |                                                      |                                                                    |                                                                     |                                                                   |                                                          |                                                     |                                                                         |                                       |                                                            |                                                    |                                                      |                                        |                                                                       |                                       |                                                    |                                                                                                    |                                                                                                    |                                              |                                                      |                          |                                                      | 750                                   |    |
| <sup>単備売</sup> 」 <sup>™</sup> ⊗ № <sup>2</sup> (図 1 3]の<br>3-367                                                                                                    | 画面                                                                 | ́の [                                                                                                    |                                                      | <b>]</b> 7                                           | で囲                                                                 | まれ                                                                  |                                                                   | 部分                                                       |                                                     | 3-3<br>体                                                                | 367<br>育                              |                                                            | 表示                                                 | to:                                                  | hて                                     | <b>1</b> 17                                                           | 5講                                    | 座の                                                 | ■<br>)コ~                                                                                                    | ■<br>マは<br>大杏                                                                                                    |                                              | 二段                                                   | کر ہے۔<br>ا              |                                                      | 759                                   | 0  |

るものだということを表しています。しかもこの講座のコマが八木、仙徳、山崎、井上の4名担当者並びにありま

3-367

すのでこの4名が担当して授業を行うことをあらわします。なお、 体育 表示されている講座のコマが4カ所 に入力されていますが、複数同じコマを入力する場合、コピーして貼り付けていただいて結構です。ただし、<u>様式</u> を壊さないように値貼り付け処理をおこなってください。 ここでの講座の入力はシート「教科担当一覧 79」等の シートの表示に、乱数を用いてコマ入力する講座のコマに優先して表示されます。

因みに、シート「教科担当一覧 79」の体育科の部分を表示すると、次の[図14]の画面のようになります。

| [図 1 | 4] |
|------|----|
|------|----|

| <b>N</b> 1 | 動保ィ | 存 (17)  | 19人30             | りクラス時間割 | システム試用版               | ver1.xlsm | ~    | ▶ 検索 | ٤́ (Alt+Q) |      |       |      |      |      |      | 多田 記一  | 8     | <i>7</i> – | Ð        | ×    |
|------------|-----|---------|-------------------|---------|-----------------------|-----------|------|------|------------|------|-------|------|------|------|------|--------|-------|------------|----------|------|
| ファイル       | 木一  | ム 挿入    | ページ レイア           | フト 数式   | データー                  | 校閲 表示     | 開発 / | ヽルプ  |            |      |       |      |      |      |      |        |       | אכאב⊐      | ピ 共有     | ľ    |
| Q109       |     |         |                   | ~       | $: \times \checkmark$ | fx        |      |      |            |      |       |      |      |      |      |        |       |            |          | ~    |
|            | 49  |         | 名児耶               | 1 - 12  | 1-34                  | 3-24      |      | 2-78 |            |      |       | 1-4  | 1-34 | 2-78 | 1-12 | 2-78   |       |            | 1 - 12   |      |
|            |     |         | 1-4担              | 体育      | 体育                    | 体育        |      | 体育   |            |      |       | 保健   | 体育   | 体育   | 体育   | 体育     |       |            | 体育       | 3    |
|            | 50  |         | 国延                | 1 - 12  | 1-56                  |           | 3-14 | 1-78 |            | 1-78 |       |      | 1-34 | 1-6  |      | 1 - 56 |       | 1-8        | 1 - 12   |      |
|            |     |         | 1年付               | 体育      | 体育                    |           | 体育   | 体育   |            | 体育   |       |      | 体育   | 保健   |      | 体育     |       | 保健         | 体育       | -    |
|            | 51  | 体       | 八木                |         | 1-56                  |           | 教科外  |      | 3-367      | 2-2  | 3-258 |      | 学年会  |      | 2-12 | 1 - 56 | 3-367 | 2-56       |          |      |
|            |     |         | 2-1担              |         | 体育                    |           |      |      | 体育         | 保健   | 体育    |      |      |      | 体育   | 体育     | 体育    | 体育         | <u> </u> |      |
|            | 52  |         | 仙徳                | 2-34    |                       |           | 3-14 | 2-78 | 3-367      |      | 3-258 | 2-34 | 学年会  | 2-78 |      | 2-78   | 3-367 |            | 2-7      |      |
|            |     |         | 2-7担              | 体育      |                       |           | 体育   | 体育   | 体育         |      | 体育    | 体育   |      | 体育   |      | 体育     | 体育    |            | 保健       | -    |
|            | 53  |         | 大徳                | 2-34    | 1-34                  | 3-24      |      | 2-5  |            | 1-78 |       | 2-34 | 学年会  |      | 1-12 |        | 2-6   | 2-56       |          |      |
|            |     |         | 2-6副              | 体育      | 体育                    | 体育        |      | 保健   |            | 体育   |       | 体育   |      |      | 体育   |        | 保健    | 体育         |          |      |
|            | 54  |         | 山崎                |         |                       | 3-24      | 3-14 | 1-78 | 3-367      | 学年会  | 3-258 |      |      | 1-1  |      |        | 3-367 |            |          |      |
|            |     |         | 3-2担              |         |                       | 体育        | 体育   | 体育   | 体育         |      | 体育    |      |      | 保健   |      |        | 体育    |            | <u> </u> |      |
|            | 55  | *       | 井上                |         |                       | 3-24      | 3-14 |      | 3-367      | 学年会  | 3-258 |      | 2-4  |      | 2-12 |        | 3-367 |            | 2-3      |      |
|            |     | 肎       | 3-7担              |         |                       | 体育        | 体育   |      | 体育         |      | 体育    |      | 保健   |      | 体育   |        | 体育    |            | 保健       |      |
|            | 56  |         | t56               |         |                       |           |      |      |            |      |       |      |      |      |      |        |       |            |          |      |
|            | _   |         |                   |         |                       |           |      |      |            |      |       |      |      |      |      |        |       |            | <b> </b> | +    |
|            | 57  |         | t57               |         |                       |           |      |      |            |      |       |      |      |      |      |        |       |            |          |      |
|            |     |         | +< .1.            |         |                       |           |      |      |            |      |       |      |      |      |      |        |       |            | <u> </u> | +    |
|            | 58  |         | <b>杉田</b><br>1-7円 |         |                       |           |      |      |            |      |       |      |      |      |      |        |       |            |          | _    |
| •          |     |         | 11-/*4            |         |                       | 1         | 1    |      |            |      | 1     |      | 1    | 1    |      | ·      |       |            |          | Þ    |
| 準備完了       | Ē   | 5 歳 Pot | 2シビリティ: 検討が       | 必要です    |                       |           |      |      |            |      |       |      |      |      |      |        | ₽ -   |            | + 1      | .20% |

なお、上の[図14]の画面の部分に、時間割の中に各種委員会、分掌会議、教科会等の会議や研修の時間、講師等で 授業ができない時間等の入力もできます。もちろんこれらも、シート「教科担当一覧 79」等のシートの表示に、乱 数を用いてコマ入力する講座のコマに優先して表示されます。これらの入力を行い、シート「教科担当一覧 79」の 国語科の部分を表示すると、次の[図15]の画面のようになります。

| ×      | 自動保存 | 7 17                     | 8     | 79人3   | 0クラス時 | 間割シス | ステム試用    | 月版Ver1 | xlsm \ | /  |                  | ♀ 検索      | 茶 (Alt+ | Q) |    |     |     |            |    | ]  |           |             |           | 多         | 田 記一 | 8          | ß  | -         | ٥         | ×     |
|--------|------|--------------------------|-------|--------|-------|------|----------|--------|--------|----|------------------|-----------|---------|----|----|-----|-----|------------|----|----|-----------|-------------|-----------|-----------|------|------------|----|-----------|-----------|-------|
| ファイル   | , 木一 | ム 挿入                     | ~-    | ジレイア   | つト    | 数式   | データ      | 校閲     | 表示     | 開発 | ~N.              | プ         |         |    |    |     |     |            |    |    |           |             |           |           |      |            | ۶  | וכאב      |           | 共有 ~  |
| A1     |      |                          |       |        |       | ~    | $\times$ | / fx   |        |    |                  |           |         |    |    |     |     |            |    |    |           |             |           |           |      |            |    |           |           | ~     |
| C.     | 平    | 成18                      | 年     | 度時     | 間     | 割    | 教        | 科扎     | 日当     | 別  |                  |           |         |    | 処  | 理選打 | 尺メニ | <b>-</b> - |    |    |           |             |           |           |      |            | 平成 | 10年4      | 月6日       | 教礼    |
|        |      |                          |       |        | J     | ]    |          |        |        |    | ý                | k         |         |    |    |     | 7,  | k          |    |    |           |             | 7         | k         |      |            |    |           | ź         | È     |
| 職員NC   | 教科   | 担当                       | 1     | 2      | 3     | 4    | 5        | 6      | 1      | 2  | 3                | 4         | 5       | 6  | 1  | 2   | 3   | 4          | 5  | 6  | 1         | 2           | 3         | 4         | 5    | 6          | 1  | 2         | 3         | 4     |
| 1      |      | 小杉                       |       | 研修     | 校務    |      |          | 研修     |        |    |                  |           |         |    |    |     | 教務  |            |    |    | 学年会       |             |           |           |      |            |    |           | 研修        | 教科会   |
| 2      | -    | <u>日中王</u><br>桜井<br>1-6担 |       |        |       |      | 進路       |        |        |    |                  |           |         |    |    |     |     |            |    |    | 学年会       |             |           |           |      | 1-6        |    |           |           | 教科会   |
| 3      |      | 小野島                      |       |        |       | 教科外  |          |        |        |    |                  |           |         |    |    |     |     |            |    |    | 学年会       |             |           |           |      | LIII       |    |           |           | 教科会   |
| 4      | 玉    | <b>複本</b><br>2-5担        |       |        |       |      |          |        |        |    |                  | 学年会       |         |    |    |     |     |            |    |    |           |             |           |           |      | 2–5<br>LHR |    |           |           | 教科会   |
| 5      |      | <b>矢島</b><br>2-12副       |       | 研修     | 研修    | 教科外  |          | 研修     |        |    |                  | 学年会       |         |    | 研修 | 研修  | 研修  | 研修         | 研修 | 研修 |           |             |           |           | 研修   |            |    |           | 研修        | 教科会   |
| 6      |      | <b>関根</b><br>3-5担        |       |        |       |      |          |        | 学年会    |    |                  | 3-8<br>表現 |         |    |    |     |     |            |    |    |           |             | 3-8<br>表現 | 生徒指       |      | 3–5<br>LHR |    |           |           | 教科会   |
| 7      |      | <b>松本ヤ</b><br>3-48副      |       |        | 研修    | 教科外  |          |        | 学年会    |    | 3-3<br>表現        |           |         |    |    |     |     |            |    |    |           |             |           | 3-3<br>表現 | 研修   |            |    |           |           | 教料会   |
| 8      |      | 千田                       |       |        |       |      |          |        |        |    | <u>3-1</u><br>現文 | 3-3<br>理文 |         |    |    |     |     |            |    |    | 3-1<br>現文 | 3-3<br>1⊎ ★ |           | 2.70      |      |            |    | 3-3<br>理文 | 3-1<br>理文 |       |
| 8      | 語    | 山田                       |       |        |       |      |          |        |        |    | 3-3<br>表現        | 3-8<br>表現 |         |    |    |     |     |            |    |    | 1.1       | 5.2         | 3-8<br>表現 | 3-3<br>表現 |      |            |    | 1.1       | 1.1       |       |
| 10     |      | t10                      |       |        |       |      |          |        |        |    | 2.70             | ~~~       |         |    |    |     |     |            |    |    |           |             | ~ / /     | ~ ~ ~     |      |            |    |           |           |       |
| 11     |      | t11                      |       |        |       |      |          |        |        |    |                  |           |         |    |    |     |     |            |    |    |           |             |           |           |      |            |    |           |           |       |
| 12     |      | t12                      |       |        |       |      |          |        |        |    |                  |           |         |    |    |     |     |            |    |    |           |             |           |           |      |            |    |           |           |       |
| 13     |      | 新井                       |       |        |       |      |          |        |        |    |                  |           | 教科会     |    |    |     |     |            |    |    | 学年会       |             |           |           |      | 1-2        |    |           |           |       |
| ▲ 備完 ] | 7 6  | 袋アク                      | マシビリテ | イ: 検討/ | が必要で  | đ    |          |        |        |    |                  |           |         |    |    |     |     |            |    |    |           |             |           | ⊞         |      | 巴          |    |           |           | + 75% |

[図15]

そして更にシート「クラス一覧 30」等の表示にも入力設定する必要があります。それには、シート「入力」にお

| いて、第1034 行~第1093 行の部分に入力します。上の1図14]の画面で、体育科の乱数を用いてコマ入力する |
|----------------------------------------------------------|
| ことができない講座の入力を説明しました。とくに、3年3組、6組、7組の同時展開の講座を月曜日の第6限に      |
| 体育                                                       |
| 入力しました。ここでは、3年3組、6組、7組の月曜日の第6限の箇所にそれぞれ 🔤 🔤 と入力します。上      |
| 下2段のセルに入力していますが、上段のセルには 体育 とロ座名が入力されており、下段のセルには          |
|                                                          |
| 乱数を用いてコマ入力することができない全ての講座の入力を行い、シート「クラス一覧 60」の3年生の部分を     |

6 限の箇所にそれぞれ <sup>//\* ●◎ ■◎</sup> が表示されています。

| ×  | 自動保存 🔵 🕇 | 08                  | 79人30クラス | ス時間割システ              | ム試用版Ver                                 | L.xlsm ∨ | ۶           | ) 検索 (A | lt+Q)                   |        |       |         |          |          | 3            | 田 記一 🖇 | 2 13  | - 1           | o x     | ( |
|----|----------|---------------------|----------|----------------------|-----------------------------------------|----------|-------------|---------|-------------------------|--------|-------|---------|----------|----------|--------------|--------|-------|---------------|---------|---|
| ファ | イル ホーム 挿 | 入 ペー                | ジ レイアウト  | 数式 デ                 | ータ 校閲                                   | 表示 阝     | 発 ヘルフ       | f       |                         |        |       |         |          |          |              |        | P     | אכאב          | ☆ 共有 、  |   |
| A1 |          |                     |          | ~ :                  | $\times \checkmark f_x$                 |          |             |         |                         |        |       |         |          |          |              |        |       |               |         | ~ |
|    | 3-1      | 芸術                  | 芸術       |                      | 体育                                      |          |             |         |                         | 現文     |       |         |          |          |              |        |       |               |         |   |
|    |          | 840 <b>.KR 0.</b> R | 核山 高橋 後期 |                      | 田城 和物 山崎 岸上                             |          |             |         |                         | 千田     |       |         |          |          |              |        |       |               |         |   |
|    | 3-2      |                     |          | 体育                   |                                         |          |             |         | 体育                      |        |       |         |          | 芸術       | 芸術           | 食物     | 食物    |               |         |   |
|    |          |                     |          | <b>委派等 大雅 山崎 苏</b> 上 |                                         |          |             |         | A.R. <b>BAB</b> BAB JAL |        |       |         |          | 杉山 高橋 後腹 | 杉山 高橋 後頭     | 川崎     | 川崎    |               |         |   |
|    | 3-3      |                     |          |                      |                                         |          | 体育          |         |                         | 表現     | 現文    | 芸術      | 芸術       |          | 体育           |        |       |               |         |   |
|    |          |                     |          |                      |                                         |          | 人来 网络 网络 养生 |         |                         | 松本7 山田 | 千田    | 核山高橋 後裔 | 松山 高橋 後期 |          | 八米 建酸化 山田 苏上 |        |       |               |         |   |
|    | 3-4      |                     | 数C       |                      | 体育                                      |          |             |         |                         |        |       |         |          | 芸術       | 芸術           |        |       | 選体            | 選体      |   |
|    |          |                     | 菊川 多田    |                      | 山 化 化 化 化 化 化 化 化 化 化 化 化 化 化 化 化 化 化 化 |          |             |         |                         |        |       |         |          | 核山高橋 後裔  | 杉山高橋 後霞      |        |       | 卷 圖 人 與 犬 申 养 | 600×#±± |   |
|    | 3-5      |                     |          | 体育                   |                                         |          |             |         | 体育                      |        |       | 芸術      | 芸術       |          |              |        | 物化    |               |         |   |
|    |          |                     |          | る泥罨 大糖 山崎 井上         |                                         |          |             |         | 人来 如何 印刷 非上             |        |       | 核山高橋 後霞 | 核山高橋 後裔  |          |              |        | 関 斉藤り |               |         |   |
|    | 3-6      | 芸術                  | 芸術       |                      |                                         |          | 体育          |         |                         |        |       |         |          |          | 体育           |        |       |               |         |   |
|    |          | 50 <b>48 08</b>     | 核山高橋 後裔  |                      |                                         |          | 人化物物的第三     |         |                         |        |       |         |          |          | 八水 植物 山崎 井上  |        |       |               |         |   |
|    | 3-7      |                     |          |                      |                                         |          | 体育          |         |                         |        |       | 芸術      | 芸術       |          | 体育           |        |       |               |         |   |
|    |          |                     |          |                      |                                         |          | 人化加速回转类     |         |                         |        |       | 核山高橋 後森 | 核山高橋 後裔  |          | 八水 植物 山崎 井上  |        |       |               |         |   |
|    | 3-8      | 芸術                  | 芸術       | 体育                   |                                         |          |             |         | 体育                      |        | 表現    |         |          |          |              |        |       |               |         |   |
|    |          | NU MR 08            | 核山高橋 後藏  | 各元期 大敵 山崎 井上         |                                         |          |             |         | 人物 机管路 白崎 井上            |        | 関根 山田 |         |          |          |              |        |       |               |         |   |
|    | 3-9      |                     |          |                      |                                         |          |             |         |                         |        |       |         |          |          |              |        |       |               |         |   |
|    |          |                     |          |                      |                                         |          |             |         |                         |        |       |         |          |          |              |        |       |               |         |   |
|    | 0 10     |                     |          |                      |                                         |          |             |         |                         |        |       |         |          |          |              |        |       |               |         | • |
| 淮備 |          | ウヤシドリティ             | ・ 給討が必要  | 7-d                  |                                         |          |             |         |                         |        |       |         |          |          | 田            |        | 町 –   | _             | - + 120 | % |

[図16]

表示したのが、次の[図16]の画面です。とくに、 で囲まれた部分、3年3組、6組、7組の月曜日の第

ここまで入力を終了したらシート「入力」の内容をシート「コマ 2」に複写していったんファイルを保存して置き ましょう。

シート「入力」の内容をシート「コマ 2」に複写するには、各シートの上部に表示されているコマンドボタン

-奶理 処理選択メニュ を選択すると次の[図17]の画面になります。 をクリックしタ

### [図17]

| 時間割処理選択                             |                  |                           | : |
|-------------------------------------|------------------|---------------------------|---|
| 時間割シート選択 コマ入力選択 他ブック呼出 時間割入力可能性関係 調 | 整テーブルクラス曜日切り替え関係 | 処理】関数入力 シート保護・保護解除 データー消去 |   |
|                                     |                  |                           |   |
|                                     |                  |                           |   |
|                                     |                  | - 各保存シートから入力シートへの全データコピー  |   |
|                                     |                  |                           |   |
| 入力テーブルからコマ1への全デー                    | ーターコピー           | コマ1から入力テーブルへの全データコピー      |   |
| 入力テーブルからコマ2への全デー                    | ーターコピー           | コマ2から入力テーブルへの全データコピー      |   |
| 入力テーブルから乱数入力準コマ1への                  | 全データーコピー         | 乱数入力準コマ1から入力テーブルへの全データコピー |   |
| 入力テーブルから乱数入力準コマ2への                  | 全データーコピー         | 乱数入力準コマ2から入力テーブルへの全データコピー |   |
| 入力テーブルから確定コマへの全テ                    | ニーターコピー          | 確定コマから入力テーブルへの全データコピー     |   |
|                                     |                  |                           |   |
|                                     |                  |                           |   |
|                                     |                  |                           |   |
|                                     |                  |                           |   |
|                                     |                  |                           |   |
|                                     |                  |                           |   |
| 標準画面表示全面                            | 画表示              | シート見出し表示シート見出し非表示         |   |
| キャンセル                               | 終了               |                           |   |
|                                     |                  |                           |   |
|                                     |                  |                           |   |

そして、上の[図28]の画面の左側のコマンド

入力テーブルからコマ1への全データーコピー

をクリックすると、シート「入力」の内容をシート「コマ2」に複写することができます。

 3.入力コマの単位数、講座名、担当者、クラスコードの入力: これは、シート「入力」の第4行~第1057でおこないます。 次の[図18]の画面は、シート「入力」の最も上側の部分です。

# [図18]

| 🚺 自動     | 動保存  ● オフ   79人30クラス時間割システム試用版Ver1.xlsm.xlsx >        検索 (Alt+Q) |          |             |        |          |       |      |            |      |     |     |       |               |     | 多田: | i2- ( | 2         | Ø    | -     | đ    | ×     |       |       |     |     |     |     |     |        |
|----------|------------------------------------------------------------------|----------|-------------|--------|----------|-------|------|------------|------|-----|-----|-------|---------------|-----|-----|-------|-----------|------|-------|------|-------|-------|-------|-----|-----|-----|-----|-----|--------|
| ファイル     | ホーム                                                              | 挿入       | ページし        | レイアウト  | 数式       | データ 札 | 交閲   | 表示 『       | 開発   | ヘルプ |     |       |               |     |     |       |           |      |       |      |       |       |       |     |     | 모그  | メント |     | jī ∼   |
| A1       |                                                                  |          |             |        | ~        | : × ~ | fx   |            |      |     |     |       |               |     |     |       |           |      |       |      |       |       |       |     |     |     |     |     | ~      |
| A        | В                                                                | С        | D           | Е      | F        | G     | Н    | I.         | J    | К   | L   | Μ     | N             | 0   | Р   | Q     | R         | S    | Т     | U    | V     | W     | Х     | Y   | Z   | AA  | AB  | AC  | AE     |
|          |                                                                  | ba TII   | 100         |        |          | /     | 、カメニ | <b>-</b> - | 6単   | 位入力 | 5   | 4単    | 位入力           | 5   | 2単  | 位入力   | 5         | 高速   | יתגדנ | ボタノ呼 | ш     |       |       |     |     |     |     |     | •      |
|          |                                                                  | 処埋       | 選択          | ×=:    | <u> </u> | 全:    | ገマ入: | <b>ל</b>   | 5単   | 位入力 | ה   | 3単    | 位入力           | 5   | 1単  | 位入り   | 5         | 加速   | ידגדב | ボタノ呼 | ж     |       |       |     |     |     |     |     |        |
| 1        |                                                                  | 入力       | テープ         | ブル     |          | 時間    | 割編成シ | ステム簡       | 易版呼出 |     | 時間當 | לגיםי | <b>ウシステ</b> ィ | ム呼出 |     | 時間書編品 | システム      | 簡易版並 | 间呼出   | 85   | 間割コマノ | ノカシステ | ム並列呼出 | в   |     |     |     |     |        |
| 2        |                                                                  | 未入力セ     | ルの総         | 計      | 0        | 9月25日 |      | 年月         | 度入力  | I→  |     |       | 平成            | 26  | 年度  |       |           |      |       |      |       |       |       |     |     |     |     |     |        |
| 3 NO     | 教科                                                               | 担当1      | 単位数         | 時数     | 科目       | 担当2   | C1   | C2         | C3   | C4  | C5  | C6    | C7            | C8  | C9  | C10   | C11       | C12  | C13   | C14  | C15   | C16   | C17   | C18 | C19 | C20 | 入力数 | 未入力 |        |
| 4        |                                                                  | 4.44     | 1           |        | 2        | 3     |      |            |      |     |     |       |               |     |     | 4     |           |      |       |      |       |       |       |     |     |     | 0   |     |        |
| 5        |                                                                  | 小杉       |             |        |          |       |      |            |      |     |     |       |               |     |     | 4     |           |      |       |      |       |       |       |     |     |     | 0   | 0   |        |
| 7        | ι                                                                |          |             |        |          |       |      |            |      |     |     |       |               |     |     |       | 0         | 0    |       |      |       |       |       |     |     |     |     |     |        |
| 8        |                                                                  |          |             |        |          |       |      |            |      |     |     |       |               |     |     |       |           |      |       |      |       |       |       |     |     |     | 0   | 0   |        |
| 10       |                                                                  |          |             |        |          |       |      |            |      |     |     |       |               |     |     |       |           |      |       |      |       |       |       |     |     |     | 0   |     |        |
| 11 12    | L                                                                |          | -           |        |          |       |      |            |      |     |     |       |               |     |     |       |           |      |       |      |       |       |       |     |     |     | 0   | 0   |        |
| 13       | L                                                                |          |             |        |          |       |      |            |      |     |     |       |               |     |     |       |           |      |       |      |       |       |       |     |     |     | 0   | 0   |        |
| 15       | 8                                                                | 桜井       |             |        |          |       |      |            |      |     |     |       |               |     |     |       |           |      |       |      |       |       |       |     |     |     | 0   | 0   |        |
| 16       |                                                                  |          |             |        |          |       |      |            |      |     |     |       |               |     |     |       |           |      |       |      |       |       |       |     |     |     | 0   | 0   |        |
| 18       | 6                                                                |          |             |        |          |       |      |            |      |     |     |       |               |     |     |       |           |      |       |      |       |       |       |     |     |     | 0   | U   |        |
| 19<br>20 | 8                                                                |          |             |        |          |       |      |            |      |     |     |       |               |     |     |       |           |      |       |      |       |       |       |     |     |     | 0   | 0   |        |
| 21       | 8                                                                |          |             |        |          |       |      |            |      |     |     |       |               |     |     |       |           |      |       |      |       |       |       |     |     |     | 0   | 0   |        |
| 22       | 8                                                                |          |             |        |          |       |      |            |      |     |     |       |               |     |     |       |           |      |       |      |       |       |       |     |     |     | 0   | 0   |        |
| 24       |                                                                  |          |             |        |          |       |      |            |      |     |     |       |               |     |     |       |           |      |       |      |       |       |       |     |     |     | 0   |     |        |
| 25       | 3 🖪                                                              | 小野島      |             |        |          |       |      |            |      |     |     |       |               |     |     |       |           |      |       |      |       |       |       |     |     |     | 0   | 0   |        |
| 27       | 3                                                                |          |             |        |          |       |      |            |      |     |     |       |               |     |     |       |           |      |       |      |       |       |       |     |     |     | 0   | 0   | -      |
| →進備完了    | She                                                              | et1      | +<br>11=7.1 | 金融     | 亜です      |       |      |            |      |     |     |       |               |     |     |       | - E ( 🖷 ( |      |       |      |       |       | Ħ     | e   | ш   |     |     | +   | 750/   |
| 华順元」     | E@ [                                                             | WX アウビンロ | -971-1      | メロリハルと | se c 9   |       |      |            |      |     |     |       |               |     |     |       |           |      |       |      |       |       | ш     |     |     |     |     | — T | 1 3 70 |

上の[図35]の画面において

1 と表示されている領域は、上下2段のセルから構成されており、下段に講座の単位数を入力します。 2 と表示されている領域は、上下2段のセルから構成されており、下段に講座名を入力します。 3

また、

|            |           |      |      |     |     |              |     |     | 4   |             |     |      |             |                                                |     |      |     |     |     |
|------------|-----------|------|------|-----|-----|--------------|-----|-----|-----|-------------|-----|------|-------------|------------------------------------------------|-----|------|-----|-----|-----|
| と表示        | され        | ている  | 領域に  | こは、 | 講座る | を実施          | する  | カラス | のクラ | ラスコ         | ードを | 各単   | 位数の         | )数だ                                            | け左の | )セル; | から間 | を空に | ナずに |
| <u>入力し</u> | <u>ょす</u> | , なお | 5、講座 | 堅を実 | 施する | <u> 5 クラ</u> | スは  | 复数入 | 力する | <u> 3こと</u> | ができ | きます。 | <u>,</u> また | : <u>,                                    </u> | の領域 | の上位  | 則の  |     |     |
|            |           |      |      |     |     |              |     |     |     |             |     |      |             |                                                |     |      |     |     |     |
| の領域        | の各        | セルに  | は、言  | 乱数に | よる: | コマ入          | 力処理 | 里で講 | 座を実 | 尾施す         | る曜日 | 3、時  | 限のコ         | ュード                                            | が入力 | 」され  | るので | 何も  | 入力し |

と表示されている領域は、上下2段のセルから構成されており、下段に講座の担当者名を入力します。

ないで空白のままにしておいてください。

それでは、1つ具体的に入力した例を下の[図19]の画面に表示します。

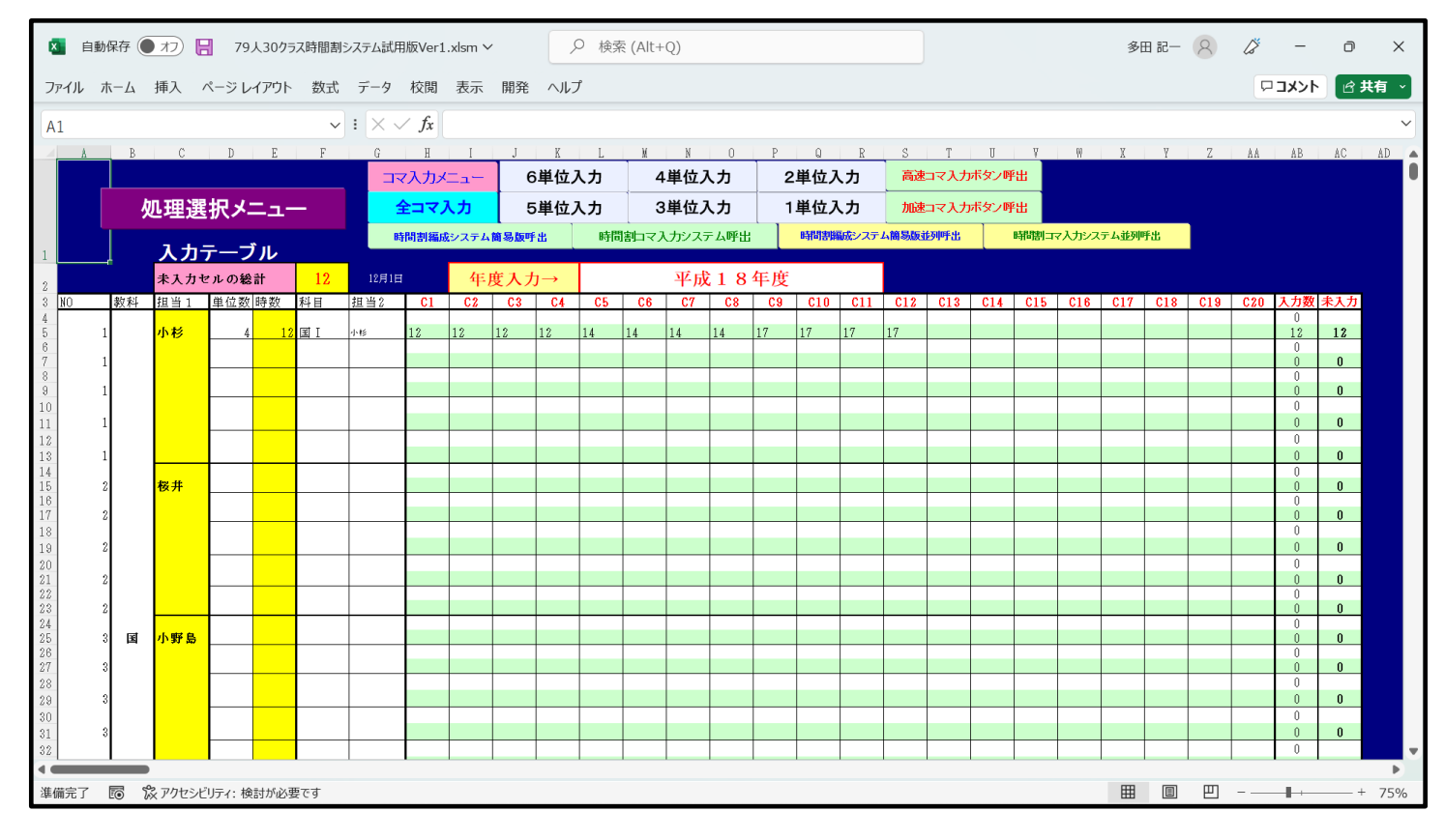

#### 上の[図19]の画面で講座を実施するクラスコードを入力すル領域の部分が

| 12   | 12             | 12       | 12    | 14   | 14    | 14    | 14          | 17   | 17   | 17       | 17       |         |
|------|----------------|----------|-------|------|-------|-------|-------------|------|------|----------|----------|---------|
| 1.2. |                | 9        | 1/    | 17   |       |       | × × ۲ − × × | . ]  | 1    | 1. 71.   | ل م باسل | . L. L. |
| となつて | 、おり、 旦         | <u> </u> | 14    |      | のクフ   | マコート  | が人力さ        | れている | セルかそ | :n < n 4 | : 値ありま   | す。こ     |
| れは、諱 | <b>靖座の単位</b>   | 「巣が4単    | i位だから | です。褚 | 〔数のクラ | スで講座  | を実施す        | る場合に | はこのよ | こうなかた    | ちでクラ     | スコー     |
| ドを入力 | する必要           | がありま     | す。なお  | 、同じク | ラスコー  | ・ドを複数 | 入力する        | 場合、コ | ピーして | 「結構です    | 「が、貼り    | 付けは     |
| 値貼りた | <u> †け処理</u> を | して様式     | を崩さな  | いように | してくだ  | さい。   |             |      |      |          |          |         |

このようにして、乱数によるコマ入力処理を行う全ての担当者の全ての講座を入力したシート「入力」の状況を次の[図20]の画面に表示します。

[図19]

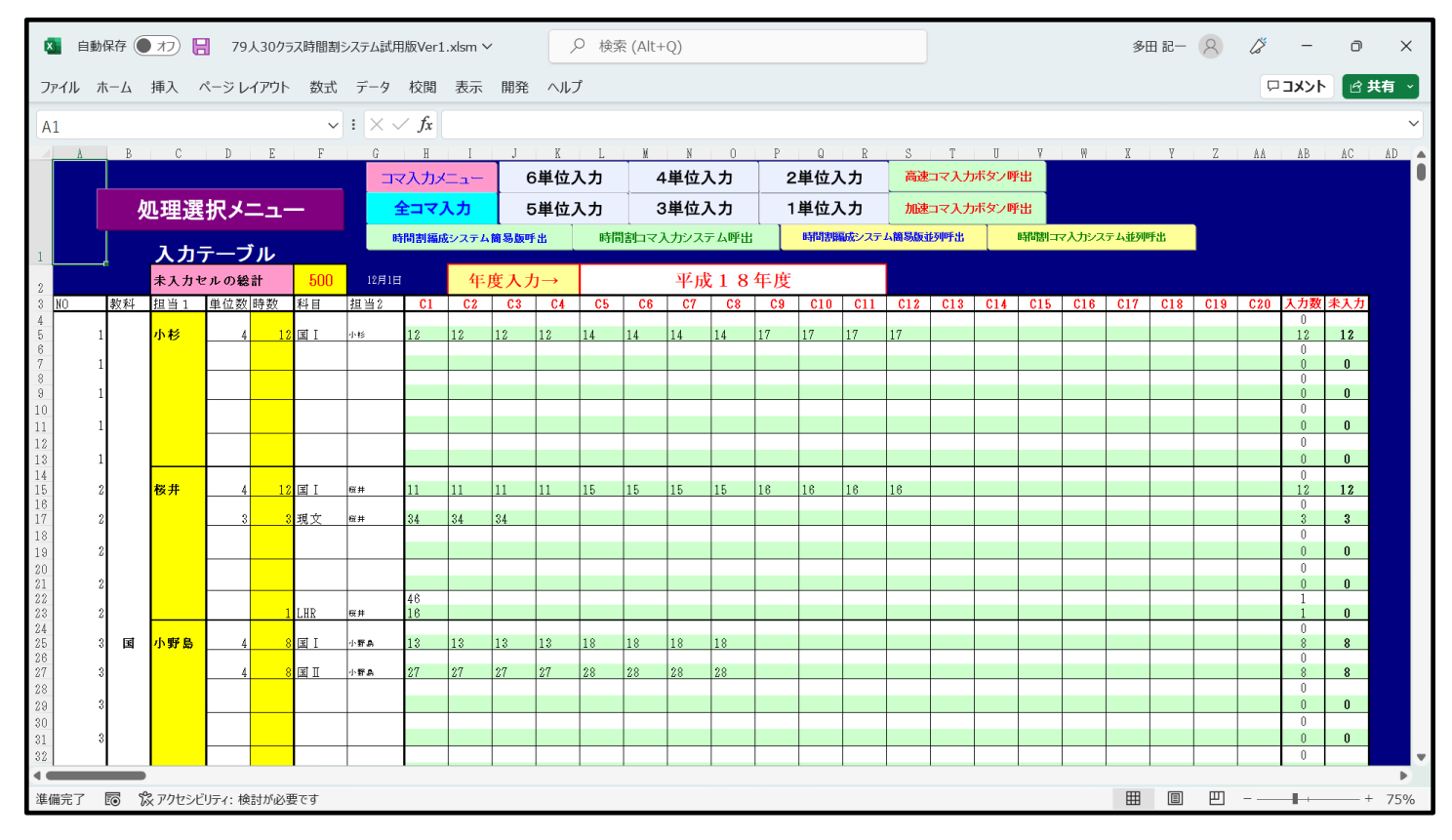

なお、クラスコードと各シートで表示されるクラスの表示内容は次の表のようになっています。

| クラスコードとクラスの表示内容         クラスコード       11       12       13       14       15       16       17       18       19       110         クラスの表示内容       1-1       1-2       1-3       1-4       1-5       1-6       1-7       1-8       1-9       1-10         クラスの表示内容       21       22       23       24       25       26       27       28       29       210         クラスの表示内容       2-1       2-2       2-3       2-4       2-5       2-6       2-7       2-8       2-9       2-10 |     |     |     |     |     |     |     |     |     |      |  |  |  |  |
|----------------------------------------------------------------------------------------------------|-----|-----|-----|-----|-----|-----|-----|-----|-----|------|--|--|--|--|
| クラスコード                                                                                                    | 11  | 12  | 13  | 14  | 15  | 16  | 17  | 18  | 19  | 110  |  |  |  |  |
| クラスの表示内容                                                                                                    | 1-1 | 1-2 | 1-3 | 1-4 | 1-5 | 1-6 | 1-7 | 1-8 | 1-9 | 1-10 |  |  |  |  |
|                                                                                                    |     |     |     |     |     |     |     |     |     |      |  |  |  |  |
| クラスコード                                                                                                    | 21  | 22  | 23  | 24  | 25  | 26  | 27  | 28  | 29  | 210  |  |  |  |  |
| クラスの表示内容                                                                                                    | 2-1 | 2-2 | 2-3 | 2-4 | 2-5 | 2-6 | 2-7 | 2-8 | 2-9 | 2-10 |  |  |  |  |
|                                                                                                    | -   |     |     |     |     |     |     |     |     |      |  |  |  |  |
| クラスコード                                                                                                    | 31  | 32  | 33  | 34  | 35  | 36  | 37  | 38  | 39  | 310  |  |  |  |  |
| クラスの表示内容                                                                                                    | 3-1 | 3-2 | 3-3 | 3-4 | 3-5 | 3-6 | 3-7 | 3-8 | 3-9 | 3-10 |  |  |  |  |

ここまで入力を終了したら、必ずシート「入力」の内容をシート「乱数入力準コマ1」に複写していったんファイルを 保存して置きましょう。

| 複写するには、各シートに配置してあるコマンドボタン | 処理選択メニュー をクリックしてユーザ          |
|---------------------------|------------------------------|
| ーフォーム「時間割処理選択」を表示させ、タブ    | 処理<br>選択すると、次の[図21]の画面になります。 |

図20]

| [図2 | 1] |
|-----|----|
|-----|----|

| 時間割処理選択                           |                          | x                                      |
|-----------------------------------|--------------------------|----------------------------------------|
| 時間割シート選択 コマ入力選択 他ブック呼出 時間         | 割入力可能性関係 調整テーブルクラス曜日切り替え | 記関係 コピー処理   関数入力   シート保護・保護解除   データー消去 |
|                                   |                          |                                        |
|                                   |                          |                                        |
| <mark>- 入力シートから各保存シートへの全</mark> テ | -9วย์                    |                                        |
|                                   |                          |                                        |
| 入力テーブルか                           | らコマ1への全データーコピー           | コマ1から入力テーブルへの全データコピー                   |
| 入力テーブルか                           | らコマ2への全データーコピー           | コマ2から入力テーブルへの全データコピー                   |
| 人力テーブルから乱数                        | 女入力準コマ1への全データーコピー        | 乱数入力準コマ1から入力テーブルへの全データコピー              |
| 入力テーブルから乱数                        | 女入力準コマ2への全データーコピー        | 乱数入力準コマ2から入力テーブルへの全データコピー              |
| 入力テーブルから                          | 確定コマへの全データーコピー           | 確定コマから入力テーブルへの全データコピー                  |
|                                   |                          |                                        |
|                                   |                          |                                        |
|                                   |                          |                                        |
|                                   |                          |                                        |
|                                   |                          |                                        |
|                                   |                          |                                        |
|                                   | 全面面表示                    |                                        |
| キャンセル                             | <u></u> 終了               |                                        |
|                                   |                          | _                                      |
|                                   |                          |                                        |

そして、上の[図21]の画面のコマンドボタン

入力テーブルから乱数入力準コマ1への全データーコピー

- をクリックしていただければ結構です。
- 4. 乱数を用いたコマ入力の方法:

ここでは、代表的な乱数を用いたコマ入力の方法をいくつか紹介します。 ただ、最初にお断りしておきますが、<u>これらの乱数を用いたコマ入力の方法は、いずれも2単位以上の講座に</u> ついては、同じ曜日に同じ講座が入力されないように設定されています。 ただし、これらの方法によらず、手動 により入力する場合には、同じ曜日に同じ講座を入力することは可能です。

(1) ファイル「79人30クラス時間割システム試用版 Ver1.xlsm」を用いた方法:
 時間がかかり過ぎてお勧めできませんがファイル「79人30クラス時間割システム試用版 Ver1.xlsm」には、このような機能もあるということ紹介する意味で説明いたします。
 まず、「79人30クラス時間割システム試用版 Ver1.xlsm」を開くと、次の[図22]の画面が表示されます。

| 🗧 自動保存 🌒 オフ 📙 79人30クラス時間割シン   | ステム試用版Ver1.xlsm ~ |                                                                        | ∕ 検索 (/                        | Alt+Q)                                 |                                                                                                    |                                                              | 多 | 田 記一 🔗 | <i>l</i> ö – | D    | ×   |
|-------------------------------|-------------------|------------------------------------------------------------------------|--------------------------------|----------------------------------------|----------------------------------------------------------------------------------------------------|--------------------------------------------------------------|---|--------|--------------|------|-----|
| ファイル ホーム 挿入 ページ レイアウト 数式      | データ 校閲 表示         | 開発 へ」                                                                  | レプ                             |                                        |                                                                                                    |                                                              |   |        | אכאב 🖓       | ☑ 共有 | ~   |
| 処理                            | 選択メニュー            | コマ入力                                                                   | メニュー                           |                                        | 本日の日付 12/01                                                                                                    |                                                              |   |        |              |      | Ô   |
|                               | マ入力               | 乱数                                                                     | 表示                             | ネテ・                                    | ーブル                                                                                                    |                                                              |   |        |              |      |     |
| 担当:                           | コード入力             | 79                                                                     | 宮木                             | а                                      | 乱数切り替え                                                                                                    |                                                              |   |        |              |      |     |
| <u></u>                       | ス入力               | 18                                                                     |                                | 51                                     | 入力コード                                                                                                    |                                                              |   |        |              |      |     |
| 同一日同一科                        | 目コントロールセル         | 10                                                                     |                                | 金1限                                    | 曜日時間                                                                                                    |                                                              |   |        |              |      |     |
| 同一日同一教                        | (科コントロールセル        | 100                                                                    |                                | 25                                     | 入力位置の番号                                                                                                    |                                                              |   |        |              |      |     |
| <u>* 制御は 1</u>                | 0,解除は100          |                                                                        |                                | 15                                     | 入力可能セルの個数                                                                                                    |                                                              |   |        |              |      |     |
| ①<br>担当科目調査<br><u>1</u><br>小杉 |                   | 51       受業コペ       マ業コペ       マ       第 コ マ       総       調査       多田 | <数<br><数<br><数<br><数<br>数<br>3 | 500<br>24<br>524<br>471<br>995<br>担当科目 | 高速コマ入力ボタン       加速コマ入力ボタン       時間割編成システム簡       時間割コマ入力システム       時間割コマ入力システム       時間割コマ入ガシステム       時間割コマ入ガシステム       調査     ④       北       小杉       ウイ | <b>「呼出</b><br><b>小呼出</b><br>易版呼出<br>五可出<br>並列呼出<br>目調査<br>小杉 |   |        |              |      |     |
| •                             | •                 |                                                                        |                                | •                                      | •                                                                                                    |                                                              |   |        |              |      |     |
|                               |                   |                                                                        |                                |                                        |                                                                                                    |                                                              | m |        | -            |      | Þ   |
| 準備完 」 🐻 💢 アクセシビリティ:検討が必要です    |                   |                                                                        |                                |                                        |                                                                                                    |                                                              | ⊞ | I H    |              |      | )0% |

上の[図22]の画面でコマンドボタン

をクリックすると次の[図23]のユーザーフォー

ムの画面になります。

| コマ入力乱数表示テーブル                        |                 | ラス担当者コード              | クラス別時間割月~金6時間印刷設定            |
|-------------------------------------|-----------------|-----------------------|------------------------------|
| クラス担当者別入力可能性調査テーブル                  |                 | 入力テーブル                | 入力変換                         |
| 調整テーブルA                             | クラス入力制          | <b>狠VLOOKUP呼出利用一覧</b> | 教科担当一覧1                      |
| クラス別担当者調査                           | ž               | (科担当一覧79              | 教科担当一覧2                      |
| クラス曜日切り替えテーブルB                      | :               | <b>收科担当一覧X</b>        | クラスコート"等                     |
| 調整テーブルB                             |                 | クラス一覧30               | 曜日コード                        |
| 曜日選択準備テーブル群                         |                 | クラス一覧X                | 171                          |
| クラス担当曜日別調査                          | 教               | 科担任時間割表               | コマ2                          |
| 担当者選択切り替え準備テーブル群                    |                 | ウス時間割表                | 乱数入力準コマ1                     |
| クラス教科担当リストアップテーブル群                  | 数科技             | <b>旦当個人時間割印刷</b>      | 乱数入力堆コ∀2                     |
| 担当者科目調査                             | 教科担当            | 自個人時間割印刷設定            | 確定コマ                         |
| 調査テーブル担当者・クラス週時間割詳細                 | 教科担当個。          | (時間割印刷設定データー          | インターフェース画面設定                 |
| 教科担任のクラス入力可能曜日及び教科担任相互の共通入力可能曜日時間調査 | <i>т-</i> лл р: | ラス別時間割印刷              | 呼出ファイルのドライブ・ディレクトリー位置及びファイル名 |
| 教科担任週時間割表の比較調査                      | 295             | 別時間割印刷設定              | 作業用シート1                      |
| クラス週時間割表の比較調査                       | クラス別間           | 間割印刷設定データー            | 作業用シート2                      |
| 教科担当入力クラス数調査                        | 教科担当個           | 人時間割月~金6時間印刷          | _                            |
| クラス入力科目数調査                          | 教科担当個           | 人月~金時間割印刷設定           | _                            |
| クラス別担当者                             | クラス別間           | 間割月~金6時間印刷            |                              |
| <b>把</b> 淮面面表示                      | 全画面表示           | シート目出し表               | 示シート見出し非表示                   |
|                                     | 上門四次小           |                       |                              |

[図23]

処理選択メニュー

まず、上の[図23]のユーザーフォームの画面でタブ コピー処理 を選択して次の[図24]の画面ようにします。

[図24]

| 時間割処理選択            |                 |                   |       |                                               |           |                         |       |
|--------------------|-----------------|-------------------|-------|-----------------------------------------------|-----------|-------------------------|-------|
| 時間割シート選択 コマ入力選択 他プ | ック呼出 時間割入力可能性関係 | 調整テーブルクラス曜日切り替え関  | 係 []E | 一処理                                           | 係シートコピー処理 | クラス表示切り替えによる担当者コード調査の関数 | 入力 関数 |
|                    |                 |                   |       |                                               |           |                         |       |
|                    |                 |                   |       |                                               |           |                         |       |
| - 入力シートから各保有       | Fシートへの全データコt    | <sup>20</sup> — — |       | 各保存シートから                                      | 入力シートへの   | の全データコピー                |       |
|                    |                 |                   |       |                                               |           |                         |       |
| 人力アーフ              | アルからコマ1への全テー    | -9-35-            |       | 77                                            | 「から人力テー   | ・ブルへの全テータコピー            |       |
| 入力テーフ              | ブルからコマ2への全デー    | ーターコピー            |       | コマ                                            | 2から入力テー   | ブルへの全データコピー             |       |
| 入力テーブルか            | ら乱数入力準コマ1への     | 全データーコピー          |       | 乱数入力                                          | 準コマ1から入た  | カテーブルへの全データコピー          |       |
| 入力テーブルか            | ら乱数入力準コマ2への     | 全データーコピー          |       | 乱数入力                                          | 準コマ2から入り  | カテーブルへの全データコピー          |       |
| 入力テーブ              | ルから確定コマへの全ラ     | ーターコピー            |       | 確定コ                                           | マから入力テ    | ーブルへの全データコピー            |       |
|                    |                 |                   |       |                                               |           |                         |       |
|                    |                 |                   |       |                                               |           |                         |       |
|                    |                 |                   |       |                                               |           |                         |       |
|                    |                 |                   |       |                                               |           |                         |       |
|                    |                 |                   |       |                                               |           |                         |       |
|                    |                 |                   |       |                                               |           |                         |       |
|                    |                 |                   |       | <u>, , , , , , , , , , , , , , , , , , , </u> | D + →     |                         |       |
|                    | <b>凹</b> 面表示    | 全画面表示             |       | シート見出                                         | し表示       | シート見出し非表示               |       |
| ++                 | マンセル            | 終了                |       |                                               |           |                         |       |
|                    |                 |                   |       |                                               |           |                         |       |
|                    |                 |                   |       |                                               |           |                         |       |
|                    |                 |                   |       |                                               |           |                         |       |

そして、上の[図24]の画面の右側のコマンドボタン

乱数入力準コマ1から入力テーブルへの全データコピー

をクリックして、シート「乱数入力準コマ1」の全データをシート「入力」へ複写します。複写するとシート「入力」 が選択されて次の[図25]の画面のようになります。

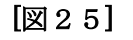

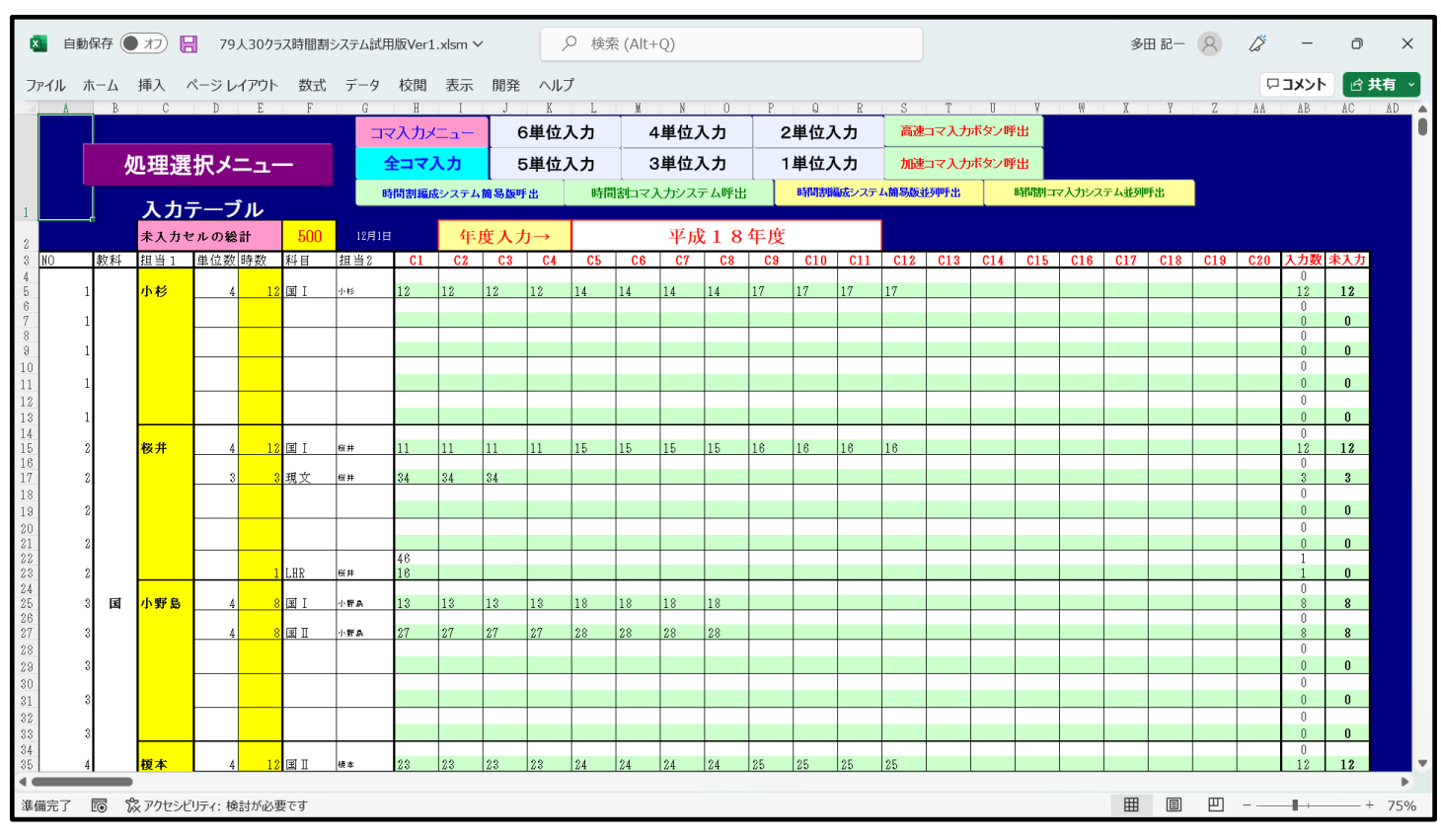

以上のように、シート「乱数入力準コマ1」の全データをシート「入力」に複写した後、上の[図25]の画面のコマン ドボタン コマ入力メニュー をクリックして次の[図26]のユーザーフォームの画面を表示させます。

[図26]

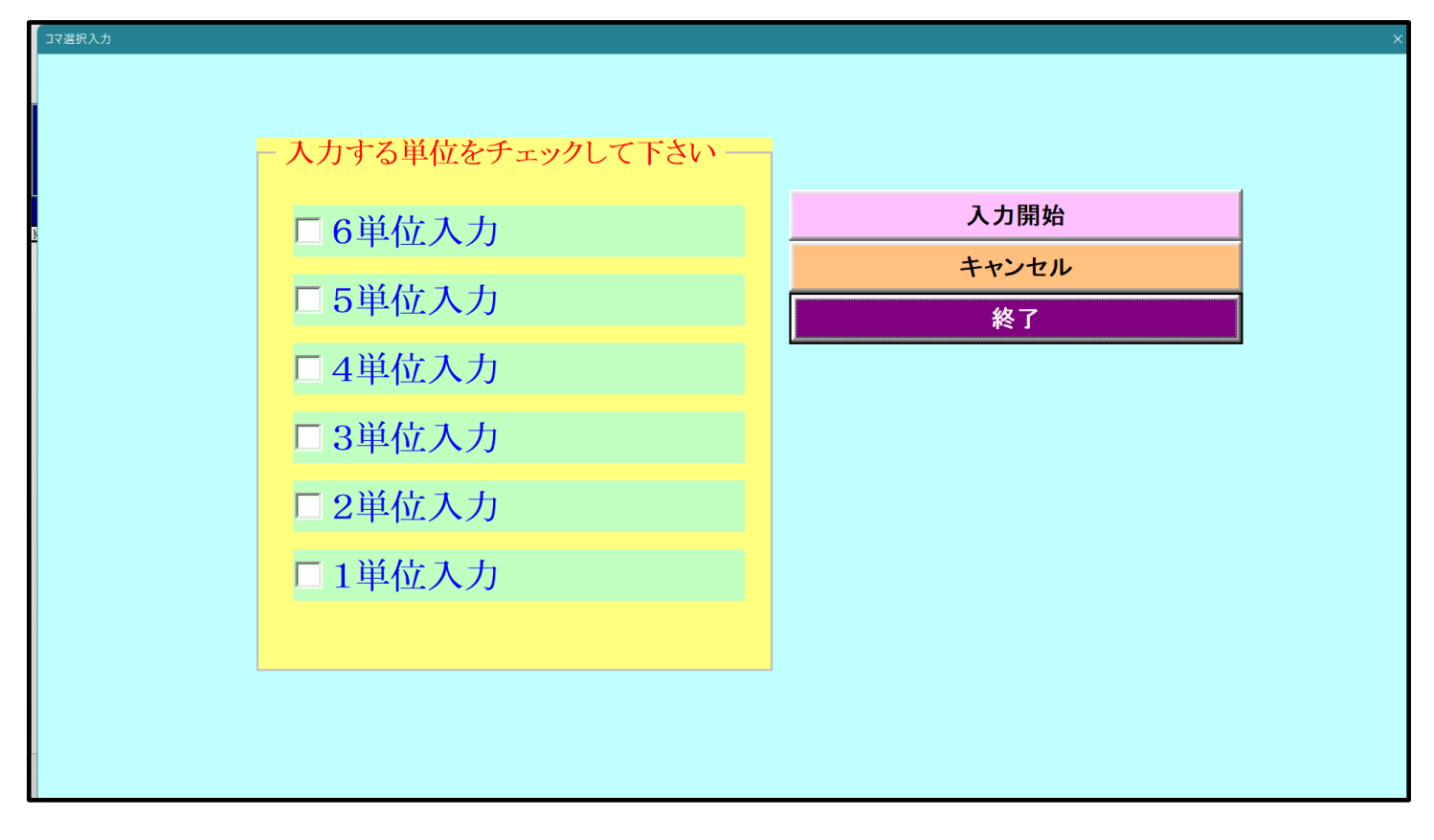

そして、上の[図26]のユーザーフォームの画面で次の[図27]の画面ようにチェックを入れて、この画面の

コマンドボタン

# 入力開始

乱数を用いたコマ入力処理が実行されます。

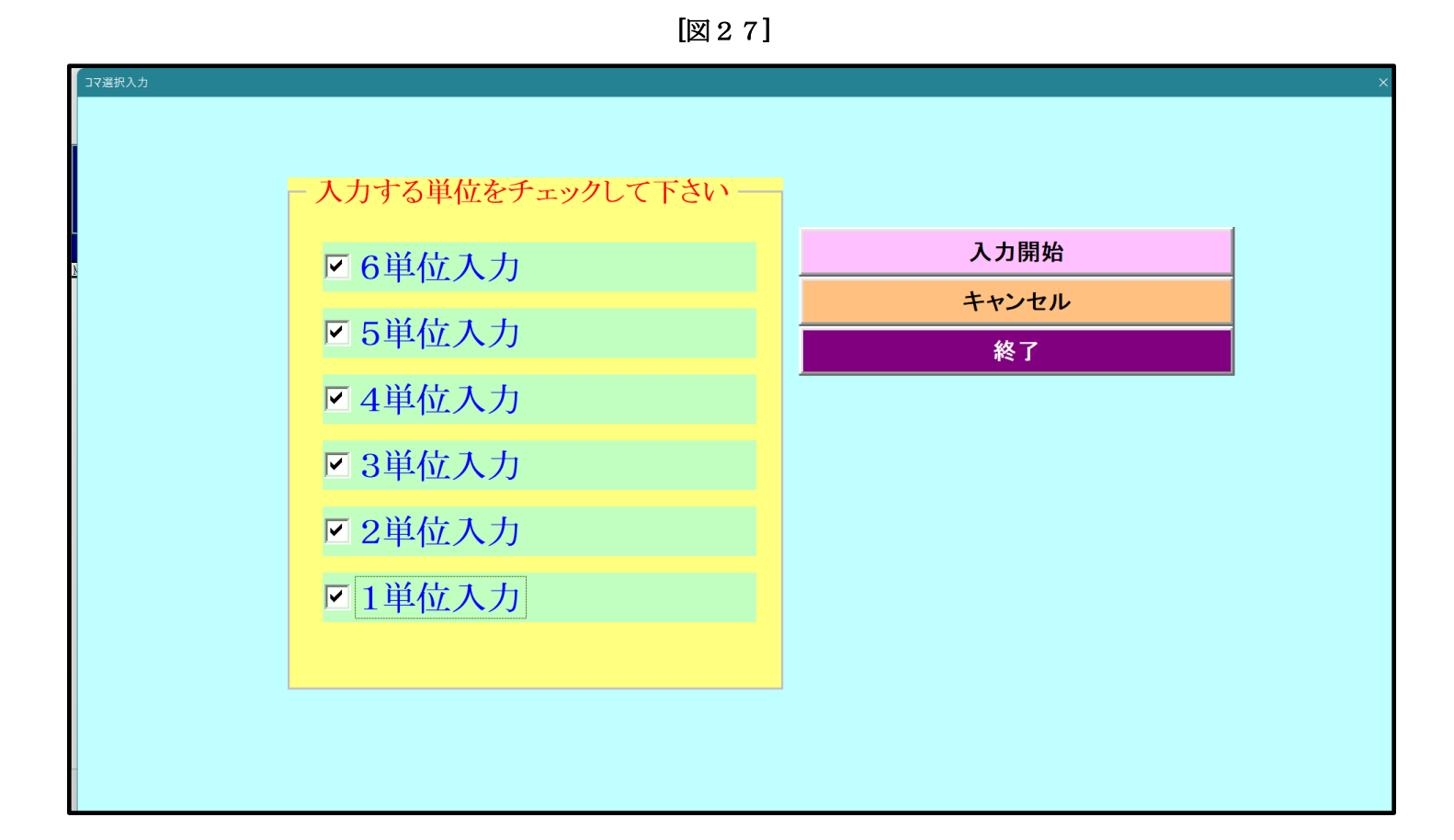

(2)ファイル「79人30クラス時間割システム簡易版試用版 Ver1.xlsm」を用いた方法:
 この方法もあまりお勧めはしませんが紹介いたします。ただ、この方法は上の

 (1)ファイル「79人30クラス時間割システム試用版 Ver1.xlsm」を用いた方法
 よりは遙かに短時間で処理ができます。

 それでは、これから説明いたします。

 まず、2つのファイル
 「79人30クラス時間割システム試用版 Ver1.xlsm」
 「79人30クラス時間割システム試用版 Ver1.xlsm」
 「79人30クラス時間割システム満用版 Ver1.xlsm」
 を開いて、2つのファイルのこれから複写処理を行うシートの保護を解除します。
 ファイル「79人30クラス時間割システム試用版 Ver1.xlsm」のこれから複写処理を行うシートの保護を解除
 するには、各シートにあるコマンドボタン

を表示させタブ シート保護・保護解除 を選択し次の[図28]の画面のようにします。

| 時間割処理選択                    |                          |                                |           | > |
|----------------------------|--------------------------|--------------------------------|-----------|---|
| 時間割シート選択 コマ入力選択 他ブック呼出 時間  | 割入力可能性関係 調整テーブルクラス曜日切り替え | 関係   コピー処理   関数入力   シート保護・保護解約 | データー消去    |   |
|                            |                          |                                |           |   |
|                            |                          |                                |           |   |
| L                          |                          |                                |           |   |
| <u>N</u>                   |                          |                                |           |   |
|                            | [                        |                                |           |   |
|                            | 全許容シ                     | ートの保護解除処理                      |           |   |
|                            | 全許容                      | シートの保護処理                       |           |   |
|                            |                          |                                |           |   |
|                            |                          |                                |           |   |
|                            |                          |                                |           |   |
|                            |                          |                                |           |   |
|                            |                          |                                |           |   |
|                            |                          |                                |           |   |
|                            | 1                        |                                |           |   |
| <del>標準画面表示</del><br>キャンセル | 全画面表示           終了       | シート見出し表示                       | シート見出し非表示 |   |
|                            |                          |                                |           |   |

図28]

そしたら、上の[図28]の画面のコマンドボタン

全許容シートの保護解除処理

をクリックすればこれから複写処理を行うシートの保護が解除されます。

次に、ファイル「79人 30 クラス時間割システム簡易版試用版 Ver1.xlsm」のこれから複写処理を行うシートの保護を解除する方法を説明します。このファイルを開いてシート「入力」を選択すると次の[図29]の画面になります。

### 図29]

|               | 自動保存    | 存 (● オフ) 📙 79人30クラス時間割システム簡易版試用版Ver1.xlsm • 保存しました ∨ 👂 検索 (Alt+Q) 3 |             |          |         |         |          |              |    |       |     |      |             |                | 多田     | 記— ( | 2     | ß   | _   | O   | ×   |     |     |     |     |     |            |      |     |
|---------------|---------|---------------------------------------------------------------------|-------------|----------|---------|---------|----------|--------------|----|-------|-----|------|-------------|----------------|--------|------|-------|-----|-----|-----|-----|-----|-----|-----|-----|-----|------------|------|-----|
| ファイル          | 木-1     | 5 挿入                                                                | ペーシ         | ジレイアウ    | フト 数    | 式 データ   | 7 校閲     | 表示           | 開  | 発 ヘル  | プ   |      |             |                |        |      |       |     |     |     |     |     |     |     |     | 모그; | <b>メント</b> | ☆ 共有 | ~   |
| 時間            | 龍川編成    | システム制                                                               | 卸へ切陸        | <b>孝</b> | 時間智     | 割編成シス   | マテム並     | 列呼出          |    | 全コマ入力 | 6単位 | ጀኢታ  | 5単位大        | <del>ከ</del> 4 | 単位入力   |      |       |     |     |     |     |     |     |     |     |     |            |      | Î   |
| 時間            | 割編成     | システム                                                                | 切替呼         | 出 📘      | 時間      | 비マノナシ   | マテム主     | <b>列呼出</b>   |    | 3単位入力 | 2単位 | ጀ入力  | 1単位入        | t) 🗖           | ᢦᠺᢣᡟᠴ᠆ |      |       |     |     |     |     |     |     |     |     |     |            |      |     |
| 時間            | 割コマ入    | カシステム                                                               | 切替呼         | 出        |         |         | 순        | ₹ <u>v</u> _ | ト保 | 菲留阳   | ≥   |      | 4           |                | 6      |      |       |     |     |     |     |     |     |     |     |     |            |      |     |
|               |         | 時間書                                                                 | <b>割入</b> 2 | カテー      | -ブル     |         |          | -            |    |       | N.  |      | -           | - /-           | I N    | 「設   |       |     |     |     |     |     |     |     |     |     |            |      |     |
|               | 41      | 未入力セ                                                                | ルの総         | 計        | 500     | 12月1日   | I        | 年月           | 度入 | 力→    |     |      | 平成          | 18             | 年度     |      |       |     |     |     |     |     |     |     |     |     |            |      |     |
| NO            | 教科      | 担当1                                                                 | 単位数         | (時数      | 科目      | 担当2     | C1       | C2           | C3 | C4    | C5  | C6   | C7          | C8             | C9     | C10  | C11   | C12 | C13 | C14 | C15 | C16 | C17 | C18 | C19 | C20 | 入力数        | 未入力  |     |
| 1             |         | 小杉                                                                  | 4           | 12       | ΞI      | 小杉      | 12       | 12           | 12 | 12    | 14  | 14   | 14          | 14             | 17     | 17   | 17    | 17  |     |     |     |     |     |     |     |     | 12         | 12   |     |
| 1             |         |                                                                     |             |          |         |         |          |              |    |       |     |      |             |                |        |      |       |     |     |     |     |     |     |     |     |     | 0          | 0    |     |
|               |         |                                                                     |             |          |         |         |          |              |    |       |     |      |             |                |        |      |       | 0   | 0   |     |     |     |     |     |     |     |            |      |     |
| 1             |         |                                                                     |             |          |         |         |          |              |    |       |     |      |             |                |        |      |       |     | 0   |     |     |     |     |     |     |     |            |      |     |
| 1             |         |                                                                     |             |          |         |         |          |              |    |       |     |      |             |                |        |      |       |     |     |     |     |     |     |     |     |     | 0          | 0    |     |
| 1             |         |                                                                     |             |          |         |         |          |              |    |       |     |      |             |                |        |      |       |     |     |     |     |     |     |     |     |     | 0          | 0    |     |
| 9             |         | 桜井                                                                  | 4           | 12       | II      | 极并      | 11       | 11           | 11 | 11    | 15  | 15   | 15          | 15             | 16     | 16   | 16    | 16  |     |     |     |     |     |     |     |     | 0          | 12   |     |
|               |         | 271                                                                 |             |          | TE T    | 477.44  |          | 04           |    |       |     |      |             |                |        |      |       |     |     |     |     |     |     |     |     |     | 0          |      |     |
| 2             | 1       |                                                                     | 3           | 0 0      | 現义      | 1e#     | 34       | 34           | 34 |       |     |      |             |                |        |      |       |     |     |     |     |     |     |     |     |     | 3          | 3    |     |
| 2             | 5       |                                                                     |             |          |         |         |          |              |    |       |     |      |             |                |        |      |       |     |     |     |     |     |     |     |     |     | 0          | 0    |     |
| 2             | 5       |                                                                     |             |          |         |         |          |              |    |       |     |      |             |                |        |      |       |     |     |     |     |     |     |     |     |     | 0          | 0    |     |
| 9             |         |                                                                     |             | 1        | LHR     | 极并      | 46<br>16 |              |    |       |     |      |             |                |        |      |       |     |     |     |     |     |     |     |     |     | 1          | 0    |     |
|               |         |                                                                     | ,           |          | ाल्ली ग | 1.000   | 10       | 10           | 10 | 10    | 10  | 10   | 10          | 10             |        |      |       |     |     |     |     |     |     |     |     |     | 0          | -    |     |
|               |         | 아파파                                                                 | 4           | - 0      |         | 1987.85 | 15       | 15           | 19 | 10    | 10  | 10   | 10          | 10             |        |      |       |     |     |     |     |     |     |     |     |     | 0          |      |     |
| 3             | 3       |                                                                     | 4           | 1 8      | ΞI      | 小野島     | 27       | 27           | 27 | 27    | 28  | 28   | 28          | 28             |        |      |       |     |     |     |     |     |     |     |     |     | 8          | 8    |     |
| 3             | 3       |                                                                     |             |          |         |         |          |              |    |       |     |      |             |                |        |      |       |     |     |     |     |     |     |     |     |     | Û          | 0    |     |
|               | 3       |                                                                     |             |          |         |         |          |              |    |       |     |      |             |                |        |      |       |     |     |     |     |     |     |     |     |     | 0          | 0    |     |
|               |         |                                                                     |             |          |         |         |          |              |    |       |     |      |             |                |        |      |       |     |     |     |     |     |     |     |     |     | Û          |      |     |
| į             | 3       |                                                                     | -           |          |         |         |          |              |    |       |     |      |             |                |        |      |       |     |     |     |     |     |     |     |     |     | 0          | 0    |     |
| $\rightarrow$ | ·<br>〔乱 | 数表示                                                                 | 入力          | 入力変      | 換 中間    | 間出力 教   | 文科担当     | 一覧1作         | 成体 | 育科準備  | 教科  | 担当一舅 | -<br>覧1   教 | 科担当            | 一覧2    | 1 (  | ÷ : • |     | •   |     | •   |     |     |     |     |     |            |      | Þ   |
| 準備完了          | r Eo    | 袋 PDセ                                                               | シビリティ       | :検討が     | 必要です    |         |          |              |    |       |     |      |             |                |        |      |       |     |     |     |     |     | Ħ   |     | 巴   |     |            | +    | 78% |

そして上の[図29]の画面のコマンドボタン 全シート保護解除

をクリックすればこれから

複写処理を行うシートの保護解除ができます。

このように2つのファイルの解除を行った後、ファイル「79人 30 クラス時間割システム試用版 Ver1.xlsm」の シート「乱数入力準コマ1」のセル範囲 A3:AP1385 を選択してコピーし、ファイル「79人 30 クラス時間割システ ム簡易版試用版 Ver1.xlsm」のシート「入力」のセル A3 に貼り付けて、データーを複写します。

ここで注意していただきたいことは、2つのファイルのこれらの複写処理を行うシートを解除してからシートの 全データの複写処理していただくことです。なぜならば、シート「乱数入力準コマ1」、シート「入力」には、他の シートに大きな影響を及ぼす関数が大量に入力されており、保護を解除しないでシートの全データーの複写処理 を行うと関数が壊れ、ファイルシステム自体が壊滅的なダメージを受けてしまうからです。

シートの全データを複写したら、ファイル「79人 30 クラス時間割システム試用版 Ver1.xlsm」を閉じ、 ファイル「79人 30 クラス時間割システム簡易版試用版 Ver1.xlsm」を保存し、保存すると、シート「乱数表 示」が表示されますが、ファイル「79人 30 クラス時間割システム簡易版試用版 Ver1.xlsm」のシート「入力」 を選択し、再度上の[図29]の画面のようにします。

そして、上の図29]の画面のコマンドボタン<sup>全コマ入力</sup>をクリックすると、乱数を用いたコマ入力処理が実行 されます。

(3) ファイル「79人 30 クラス時間割システム制御試用版 Ver1.xlsm」を用いた方法: この方法には、4 つの方法がありますが、そのうち最も有用な方法を1 つに絞って紹介いたします。 まず、ファイル「79人 30 クラス時間割システム制御試用版 Ver1.xlsm」を開くと次の[図30]の画面になり ます。

# [図30]

| 国動保存 (オフ) 日 79人30クラス時間割システム制御試用版Ver1.xlsm              |       | 多田記一 🙎 | <i>13</i> – | o x    |
|--------------------------------------------------------|-------|--------|-------------|--------|
| ファイル ホーム 挿入 ページレイアウト 数式 データ 校閲 表示 開発 ヘルプ               |       |        | אכאבם       | ピサイト   |
| 時間割編成システムAdvanceNev                                    | vVer1 |        |             |        |
| 制御メニューへ                                                |       |        |             |        |
| 作成者  多田記一                                              |       |        |             |        |
| 作成年月日 平成28年6月5日                                        |       |        |             |        |
| 著作権者  多田記一                                             |       |        |             |        |
| <注意>著作権者の許可なくこのシステムを使用することもしくは<br>複写すること並びに頒布することを禁ずる。 |       |        |             |        |
|                                                        | : •   |        |             | + 120% |

そして上の画面のコマンドボタン

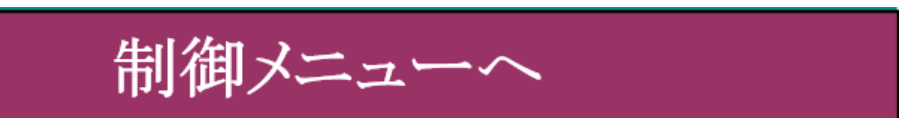

をクリックすると次の[図31]の画面になります。

[図31]

| <ul> <li></li></ul>                                              | 多田記一 🙎 | 6 -  | o x     |   |
|------------------------------------------------------------------|--------|------|---------|---|
| ファイル ホーム 挿入 ページレイアウト 数式 データ 校閲 表示 開発 ヘルプ                         |        | אכאב |         | 3 |
| 時間割編成システムAdvanceNewVer1制御ファイル<br>メニュー 制御メニュー表示 高速コマ入力処理 最速コマ入力処理 |        |      |         | Î |
|                                                                  |        |      |         | • |
| 準備完了                                                             |        |      | - + 110 | % |

上の画面のコマンドボタン

をクリックすると

[図32]のユーザーフォームの画面になります。

[図32]

制御メニュー表示

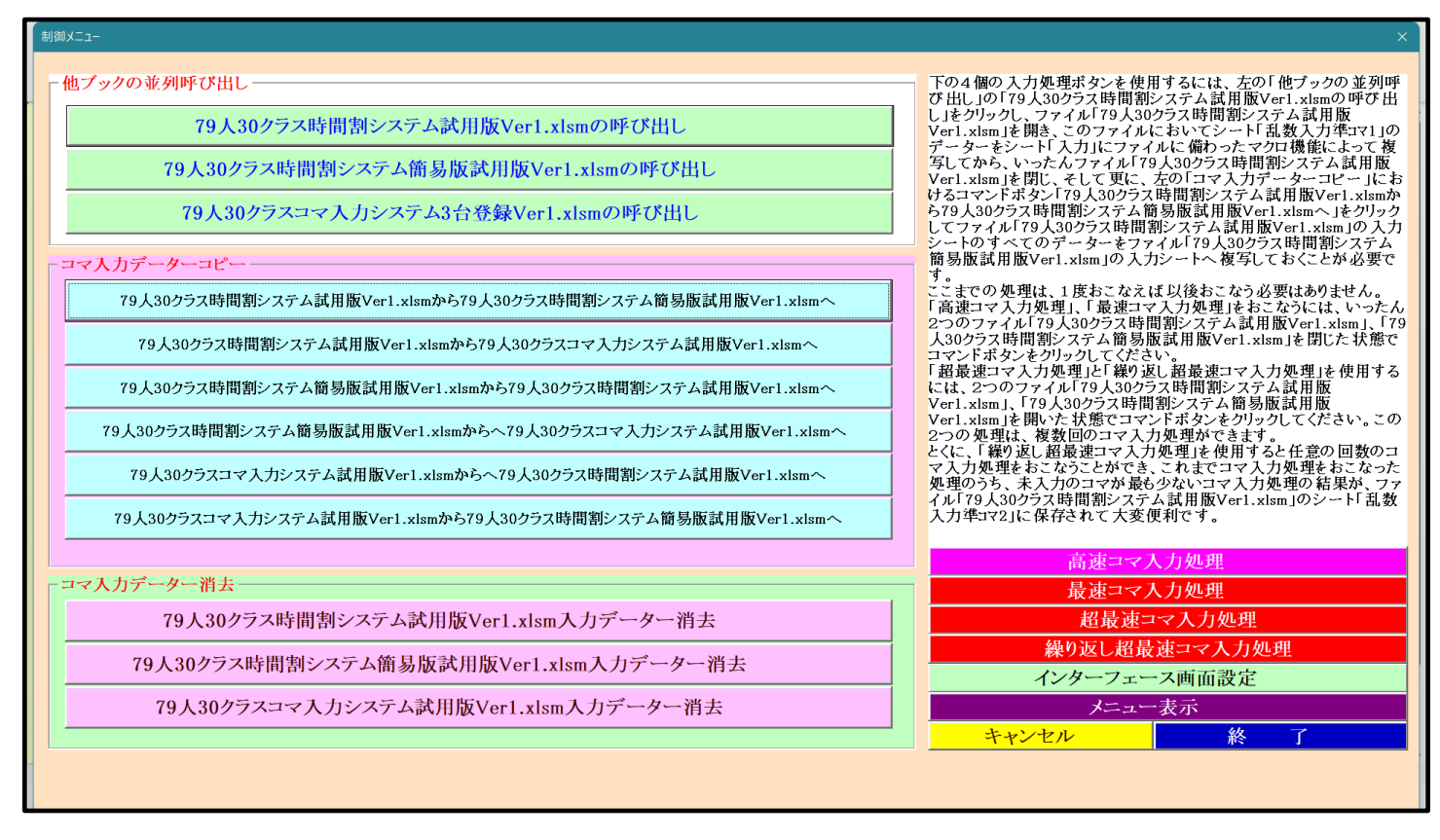

そうしたら、上の[図32]のユーザーフォームの画面のコマンドボタン

79人30クラス時間割システム試用版Ver1.xlsmの呼び出し

をクリックしてファイル「79人 30 クラス時間割システム試用版 Ver1.xlsm」を呼び出します。呼び出したら ファイル「79人 30 クラス時間割システム試用版 Ver1.xlsm」の画面は、次の[図33]のようになります。

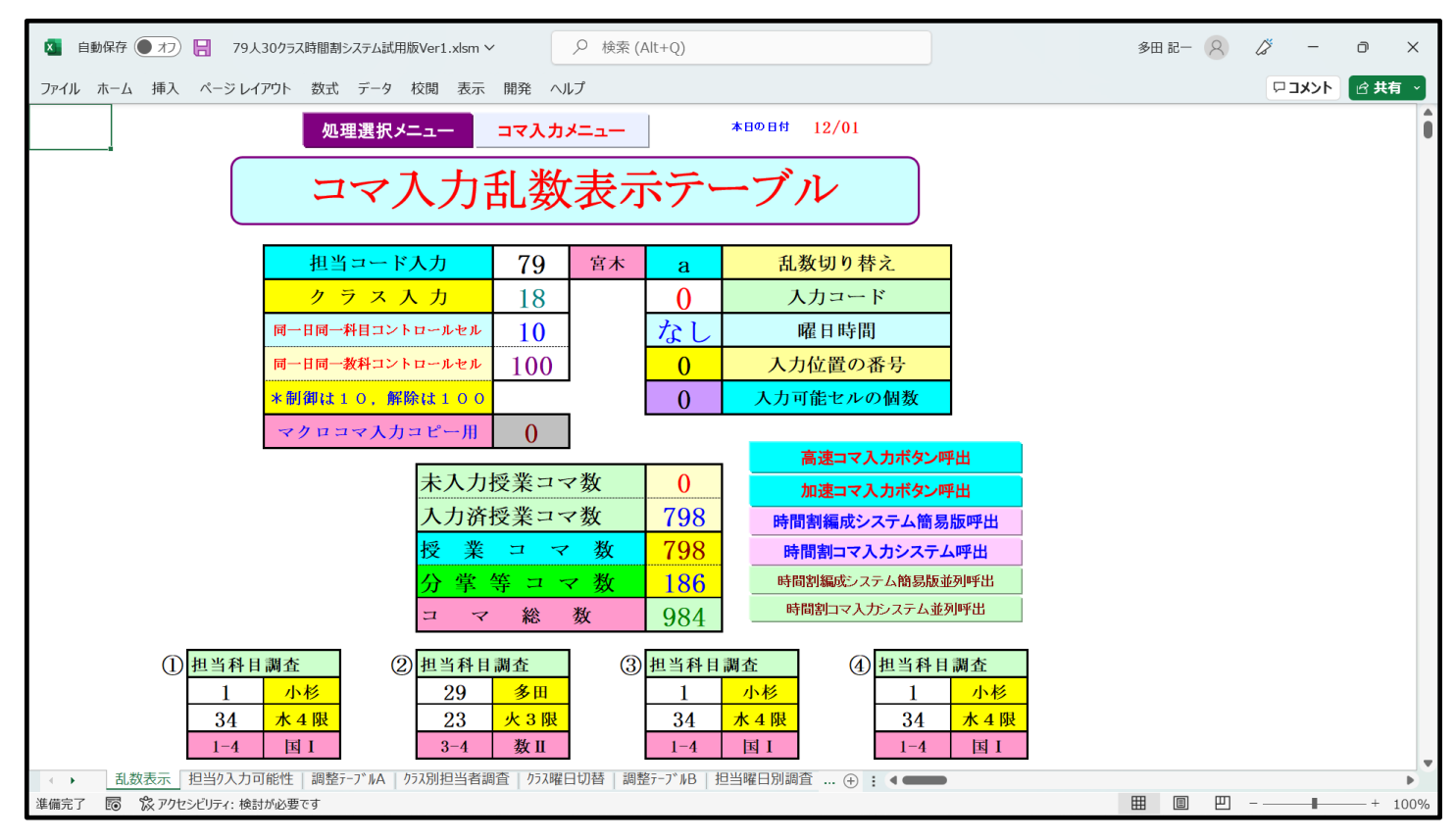

次に上の[図33]の画面のコマンドボタンをクリックすると、下の[図34]のユーザーフォームの画面になります。

[図34]

| 時間割処理選択                                 |                                        |                     | ×                            |  |  |  |  |  |  |
|-----------------------------------------|----------------------------------------|---------------------|------------------------------|--|--|--|--|--|--|
| 「時間割シート選択」コマネカ選択」他ゴック呼出」時間割ネカ可能性関係      | 調整テーブルクラフ曜日切け基を閉係                      | ( コピー加理 :)-ト保護・保護解除 | 「データー消去」                     |  |  |  |  |  |  |
|                                         |                                        |                     |                              |  |  |  |  |  |  |
|                                         | クワス担当                                  | ∃有ユ∽Ւ<br>- ディ       | クラスが時間割月~金0時間印刷設定            |  |  |  |  |  |  |
| クラス担当者別人力可能性調査テーブル                      |                                        |                     | 人力変換                         |  |  |  |  |  |  |
| 調整アーフルA                                 | クラス入力制限VLU                             | OKUP呼出利用一覧          | 教科担当一覧」                      |  |  |  |  |  |  |
| クラス別担当者調査                               | 教科担:                                   | 当一覧79               | 教科担当一覧2                      |  |  |  |  |  |  |
| クラス曜日切り替えテーブルB                          | 教科担                                    | 当一覧X                |                              |  |  |  |  |  |  |
| 調整デーブルB                                 | // /////////////////////////////       | -覧30                | 曜日コード                        |  |  |  |  |  |  |
| 曜日選択準備テーブル群                             | ////////////////////////////////////// | 一覧X                 |                              |  |  |  |  |  |  |
| クラス担当曜日別調査                              | 教科担任                                   | 時間割表                | コマ2                          |  |  |  |  |  |  |
| 担当者選択切り替え準備テーブル群                        | クラス明                                   | 間割表                 | 乱数入力準コマ1                     |  |  |  |  |  |  |
| クラス教科担当リストアップテーブル群                      | 教科担当個。                                 | 人時間割印刷              | 乱数入力準3∀2                     |  |  |  |  |  |  |
| 担当者科目調査                                 | 教科担当個人!                                | 時間割印刷設定             | 確定コマ                         |  |  |  |  |  |  |
| 調査テーブル担当者・クラス週時間割詳細                     | 教科担当個人時間                               | 割印刷設定データー           | インターフェース画面設定                 |  |  |  |  |  |  |
| 教科担任のクラス入力可能曜日及び教科担任相互の共通入力可能曜日時間調査テーブル | クラス別眼                                  | 間割印刷                | 呼出ファイルのドライブ・ディレクトリー位置及びファイル名 |  |  |  |  |  |  |
| 教科担任週時間割表の比較調査                          | クラス別時間                                 | 間印刷設定               | 作業用シート1                      |  |  |  |  |  |  |
| クラス週時間割表の比較調査                           | クラス別時間割日                               | P刷設定データー            | 作業用シート2                      |  |  |  |  |  |  |
| 教科担当入力クラス数調査                            | 教科担当個人時間                               | 割月~金6時間印刷           |                              |  |  |  |  |  |  |
| クラス入力科目数調査                              | 教科担当個人月~                               | 金時間割印刷設定            |                              |  |  |  |  |  |  |
| クラス別担当者                                 | クラス別時間割」                               | <b>弓~金6時間印刷</b>     |                              |  |  |  |  |  |  |
|                                         |                                        |                     |                              |  |  |  |  |  |  |
| 標準画面表示                                  | 全画面表示                                  | シート見出し表示            | 示 シート見出し非表示                  |  |  |  |  |  |  |
| キャンセル                                   | 終了                                     |                     |                              |  |  |  |  |  |  |
|                                         |                                        | -                   |                              |  |  |  |  |  |  |
|                                         |                                        |                     |                              |  |  |  |  |  |  |
|                                         |                                        |                     |                              |  |  |  |  |  |  |

を選択して次の[図35]の画面にします。

[図35]

| 時間割処理選択                                                                          | × |
|----------------------------------------------------------------------------------|---|
| 時間割シート選択 コマ入力選択 他ブック呼出 時間割入力可能性関係 調整テーブルクラス曜日切り替え関係「コビー処理]関数入力 シート保護・保護解除 データー消去 |   |
|                                                                                  |   |
|                                                                                  |   |
|                                                                                  |   |
|                                                                                  |   |
| 入力テーブルからコマ1への全データーコピー コマ1から入力テーブルへの全データコピー                                       |   |
| 入力テーブルからコマ2への全データーコピー コマ2から入力テーブルへの全データコピー                                       |   |
| 入力テーブルから乱数入力準コマ1への全データーコピー 乱数入力準コマ1から入力テーブルへの全データコピー                             |   |
| 入力テーブルから乱数入力準コマ2への全データーコピー 乱数入力準コマ2から入力テーブルへの全データコピー                             |   |
| 入力テーブルから確定コマへの全データーコピー 確定コマから入力テーブルへの全データコピー                                     |   |
|                                                                                  |   |
|                                                                                  |   |
|                                                                                  |   |
|                                                                                  |   |
|                                                                                  |   |
|                                                                                  |   |
|                                                                                  |   |
| 標準画面表示         全画面表示         シート見出し表示         シート見出し非表示                          |   |
|                                                                                  |   |
|                                                                                  |   |

そして、上の[図35]のユーザーフォームの画面の右側のコマンドボタン

乱数入力準コマ1から入力テーブルへの全データコピー

をクリックしてシート「乱数入力準コマ1」の全データをシート「入力」の複写します。

ここまで行ったら、ファイル「79人 30 クラス時間割システム試用版 Ver1.xlsm」を保存し、いったんファイル 「79人 30 クラス時間割システム試用版 Ver1.xlsm」を閉じます。

閉じたら今度は、ファイル「79人 30 クラス時間割システム制御試用版 Ver1.xlsm」の次の[図36]のユーザーフォ ームの画面を表示させます。

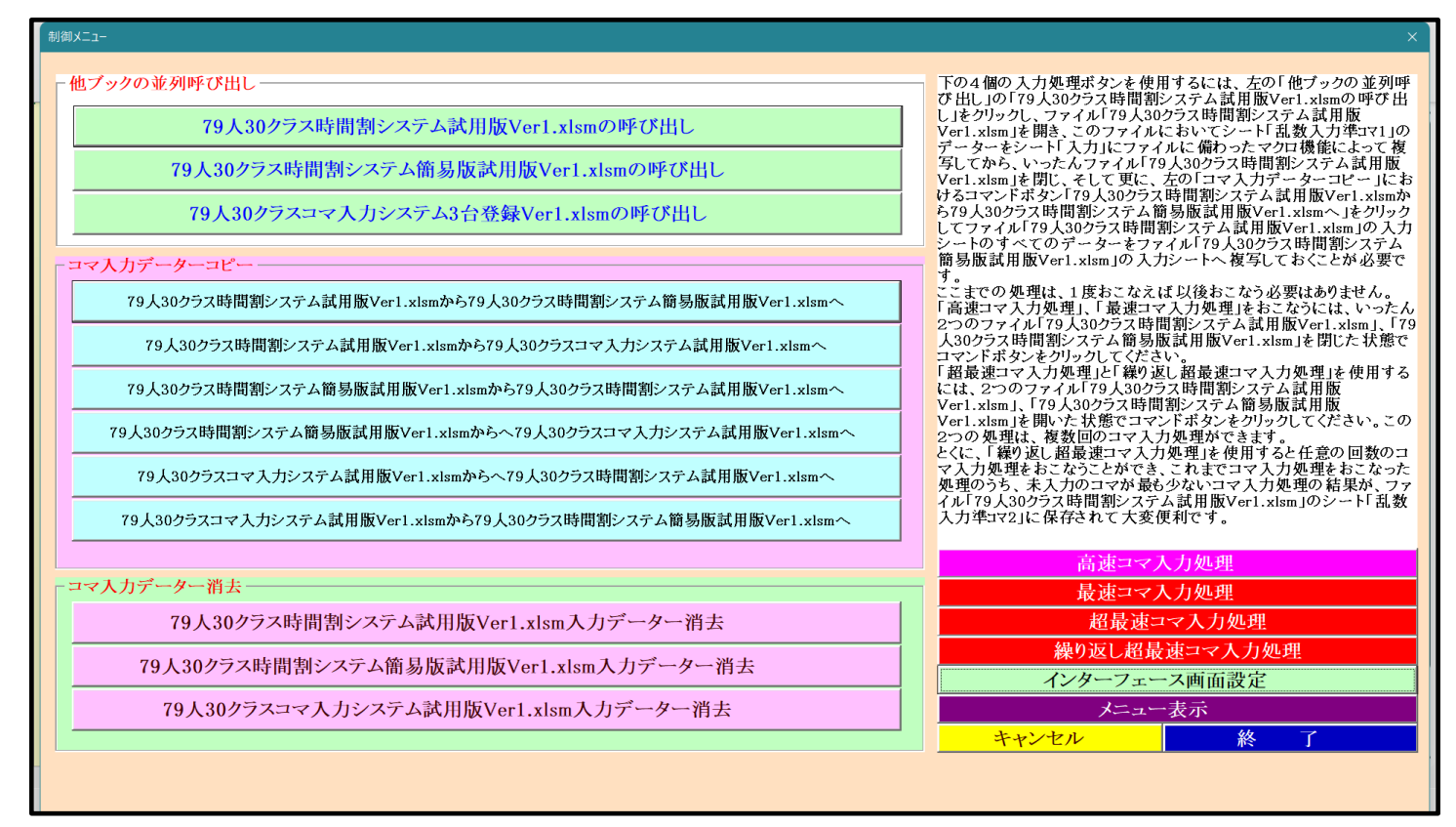

表示させたら今度は、上の[図36]のユーザーフォームの画面のコマンドボタン

79人30クラス時間割システム試用版Ver1.xlsmから79人30クラス時間割システム簡易版試用版Ver1.xlsmへ

をクリックして、ファイル「79人 30 クラス時間割システム試用版 Ver1.xlsm」のシート「入力」の全データを ファイル「79人 30 クラス時間割システム簡易版試用版 Ver1.xlsm」のシート「入力」に複写します。

この場合、2つのファイル「79人 30 クラス時間割システム試用版 Ver1.xlsm」、「79人 30 クラス時間割システム 簡易版試用版 Ver1.xlsm」が自動的に開かれ、全データの複写処理も自動的に行われて、ファイル「79人 30 クラ ス時間割システム簡易版試用版 Ver1.xlsm」のシート「入力」が選択されます。そしたら、いったんファイル「79 人 30 クラス時間割システム簡易版試用版 Ver1.xlsm」を保存し、ファイル「79人 30 クラス時間割システム制御試 用版 Ver1.xlsm」を選択し、再び上の[図36]のユーザーフォームの画面を表示させます。

この状態において2つのファイル

「79 人 30 クラス時間割システム試用版 Ver1.xlsm」

「79 人 30 クラス時間割システム簡易版試用版 Ver1.xlsm」

は、ともに開かれた状態です。

コマンドボタン

上の[図36]のユーザーフォームの画面を表示させたら、今度は上の[図36]のユーザーフォームの画面の右下の

繰り返し超最速コマ入力処理

をクリックすると繰り

返し超最速コマ入力処理が開始されます。この処理は指定した任意の回数だけ乱数を用いたコマ入力処理が実行され、しかも、これまでのコマ入力処理を実行した処理のうち、コマ未入力の個数が最も少ない処理の結果のデータが、ファイル「79人 30 クラス時間割システム試用版 Ver1.xlsm」のシート「乱数入力準マ2」に保存可能となり、 乱数を用いたコマ入力結果未入力のコマの入力調整を行う際にとても便利です。

それでは、コマンドボタン 繰り返し超最速コマ入力処理 してみます。 クリックすると、まず、次の[図37]の画面のようにメッセージが表示されます。

[図37]

| <ul> <li>自動保存 (● オア) 日 79人30クラス時間割システム制御試用版Ver1.xlsm &gt; </li> <li></li></ul>                                                 | 多田 記一 🙎 | <i>13</i> – | o ×    |
|----------------------------------------------------------------------------------------------------|---------|-------------|--------|
| ファイル ホーム 挿入 ページレイアウト 数式 データ 校閲 表示 開発 ヘルプ                                                                                       |         | אכאבם       | ☆共有 ✓  |
| 時間割編成システムAdvance NewVorl 制御ファイル         マスカ処理の回該を整数値で入力してください。         メニュー         制御メニュー表示         高速コマ入力処理         最速コマ入力処理 |         |             |        |
|                                                                                                    |         |             | + 110% |

### 上の[図37]の画面のメッセージ部分を拡大表示すると

| コマ入力処理回数の入力             | ×           |
|-------------------------|-------------|
| コマ入力処理の回数を整数値で入力してください。 | OK<br>キャンセル |
|                         |             |

となっていますが、下側の入力欄に整数値でコマ入力処理の回数を入力し、この表示ののでのとのです。

すると入力した回数だけ乱数を用いたコマ入力処理が実行されます(入力できる回数は、正確には 2,147,483,647 以内の整数値です。ただし、私どものノート PC のスペックは、基本速度が 2.8GHz、最高速度が 4.7GHz の CPU で 32 ギガのメモリーを搭載していますが、この PC で繰り返し超最速コマ入力処理を実行してみましたが、 I 時間で約 100 回の処理しか実行できませんでした。参考までに・・・)。

指定した回数だけ、乱数を用いたコマ入力処理が行われると、次の[図38]の画面のようにメッセージが表示されます。

# [図38]

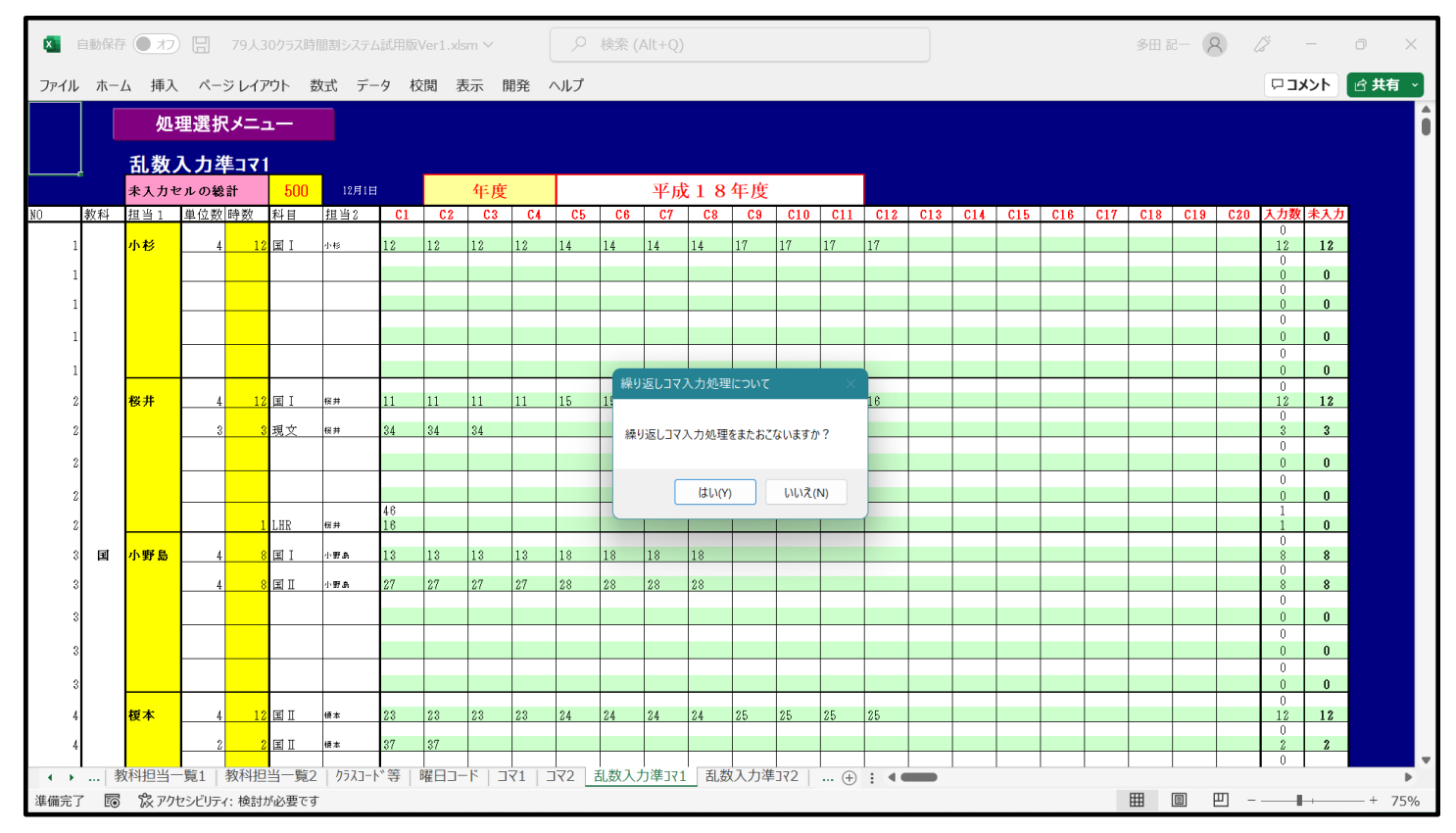

# 上の[図38]の画面のメッセージ部分を拡大表示すると

| となります。ここで いいえ(N) をi   | <br>選択すると、更に次の[図39]の画面のようにメッセージが表示されます。 |
|-----------------------|-----------------------------------------|
| はい(Y) しいれえ(N)         |                                         |
| 繰り返しコマ入力処理をまたおこないますか? |                                         |
| 繰り返しコマ入力処理について        | $\times$                                |

# [図39]

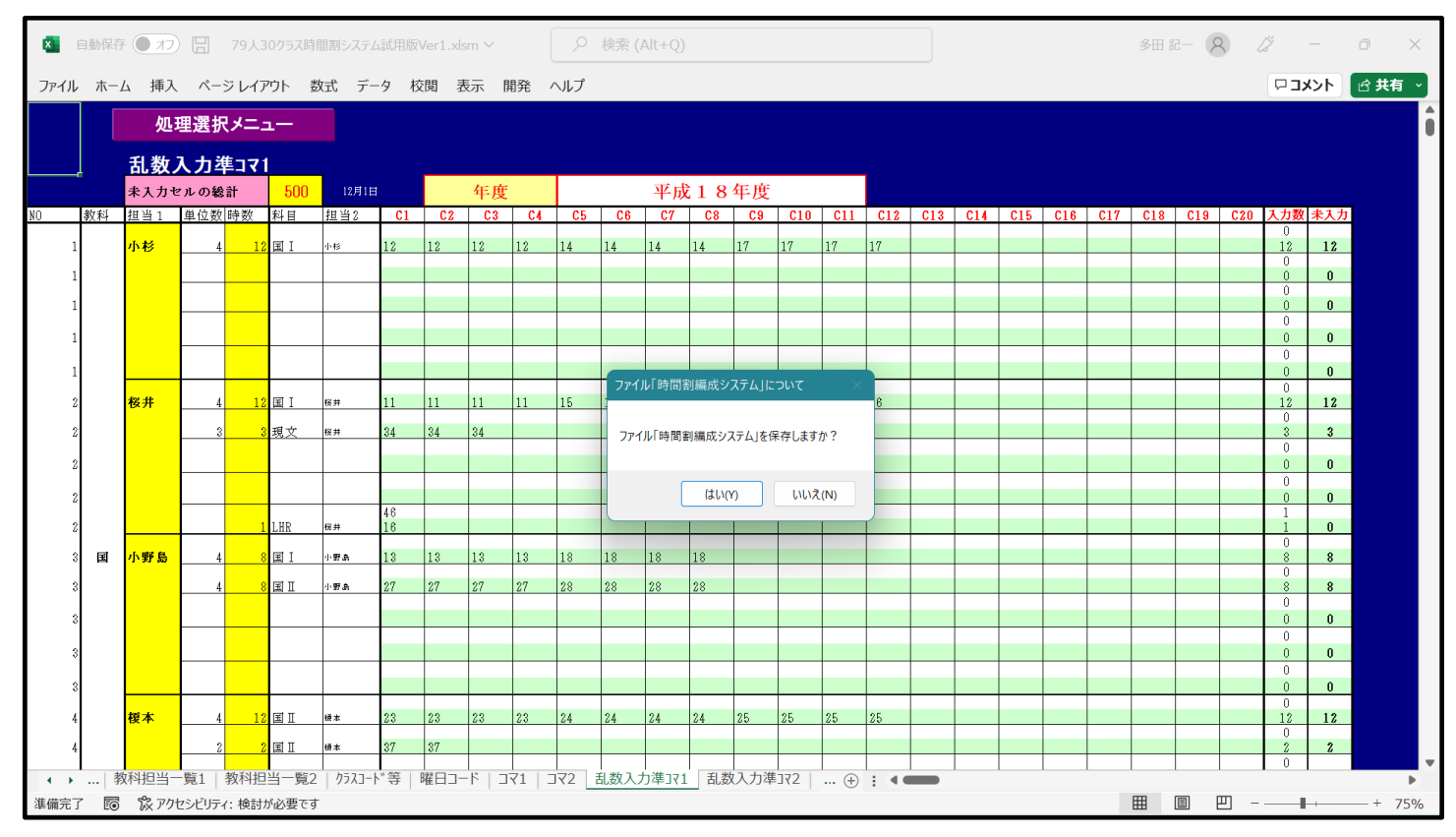

### 上の[図39]の画面のメッセージ部分を拡大表示すると

| ファイル「時間割編成システム」について     |  |
|-------------------------|--|
| ファイル「時間割編成システム」を保存しますか? |  |
| はい(Y) いいえ(N)            |  |
|                         |  |

となります。ここで を選択すると、ファイル「79人30クラス時間割システム簡易版試用版 Ver1.xlsm」 は、乱数によるコマ入力を開始する前の状況で保存して閉じられ、ファイル「79人30クラス時間割システム試用 版 Ver1.xlsm」においては、指定した回数の乱数によるコマ入力を実行を行った結果、未入力コマが最も少ない入 力結果のデータが、2つのシート「乱数入力準コマ2」とシート「入力」に複写されて、ファイルが保存された後、シ ート「入力」がされ、繰り返し超最速コマ入力処理が終了となります。

終了したら、ファイル「79人 30 クラス時間割システム制御試用版 Ver1.xlsm」をアクティブにして選択すると次の[図40]の画面のようになります。

[図40]

| ▲ 自動保存 ●オフ 〒 79人30クラス時間割システム制御試用版Ver1.xlsm ∨                                                                  |                                    | 多田 記一 🔗 | <i>[</i> ] – | 0 X    |
|----------------------------------------------------------------------------------------------------|------------------------------------|---------|--------------|--------|
| ファイル ホーム 挿入 ページレイアウト 数式 データ 校閲 表示 開発                                                                          | ヘルプ                                |         | אכאב 🗅       | ☆ 共有 ~ |
| アナイル ホーム 挿入 ページレイアウト 数式 データ 校園 表示 開発       時間割編成システムAdvance       メニュー       制御メニュー       高速コマ入ご       最速コマ入ご | NewVer1制御ファイル<br>一表示<br>力処理<br>力処理 |         | 4¢≵E □       |        |
| //\S                                                                                                    |                                    |         |              |        |
| ( ) 「                                                                                                    | E   呼出ル () : ◀                     |         |              | + 110% |

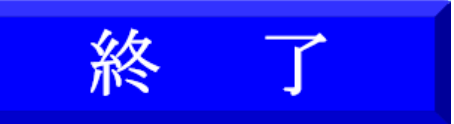

をクリックしてファイル「79人30

クラス時間割システム制御試用版 Ver1.xlsm」を閉じてください。

後は、上の[図40]の画面コマンドボタン

5. 乱数を用いたコマ入力結果未入力のコマの入力調整の仕方:

乱数を用いたコマ入力結果未入力のコマの入力調整で未入力のコマの入力行うのは、

ファイル「79人 30 クラス時間割システム試用版 Ver1.xlsm」のシート「入力」上で行います。

ここで、乱数を用いたコマ入力結果、未入力のコマの講座の入力を行うために、他のコマの講座の入力曜日、 時限の変更行わなければならないことが頻繁ありますが、コマの講座の入力曜日、時限の変更を行うやり方に ついて説明いたします。

ファイル「79人 30 クラス時間割システム試用版 Ver1.xlsm」のシート「入力」の状況が次の[図41]の画面のようになっていたとします。

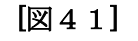

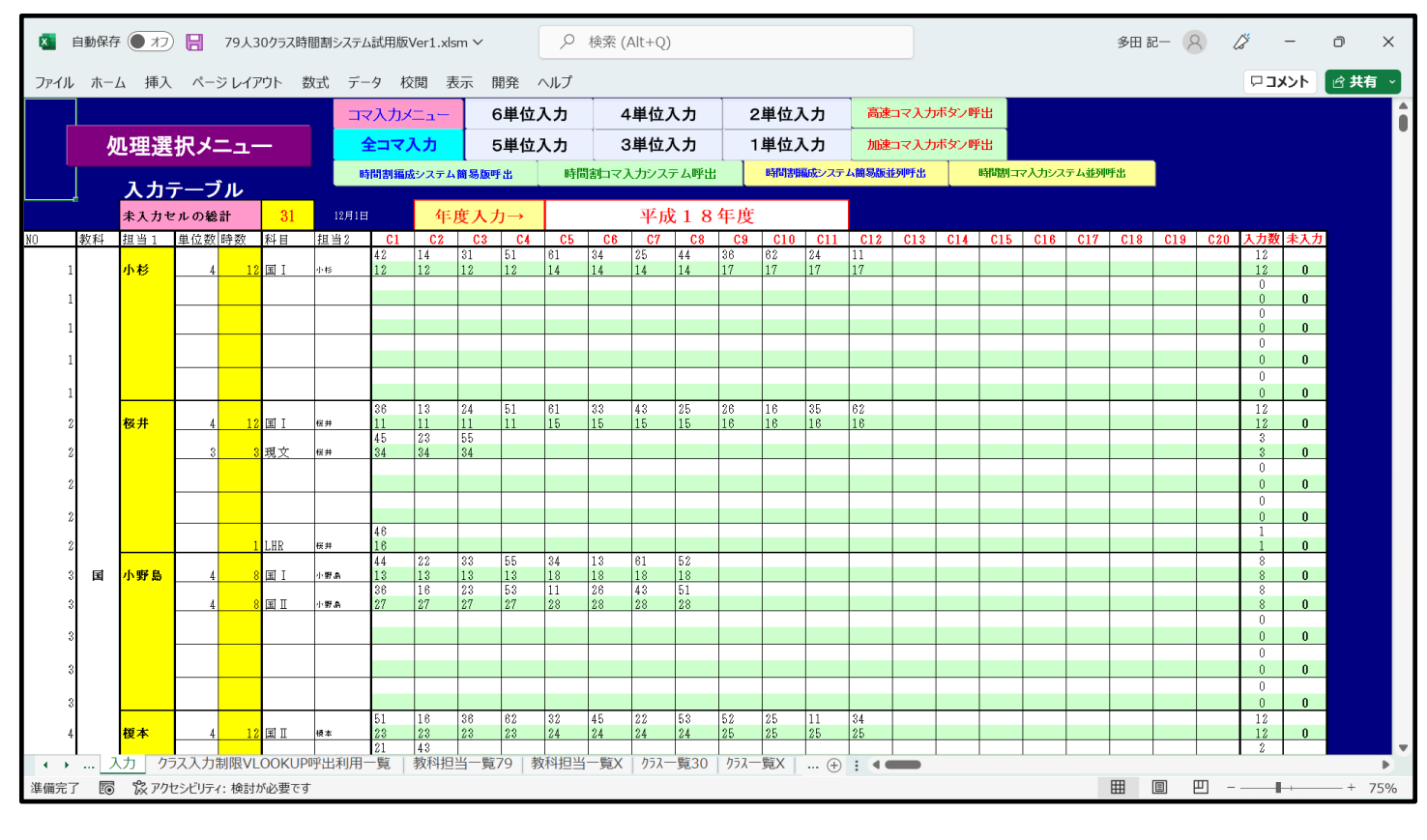

### 上の[図66]の画面の

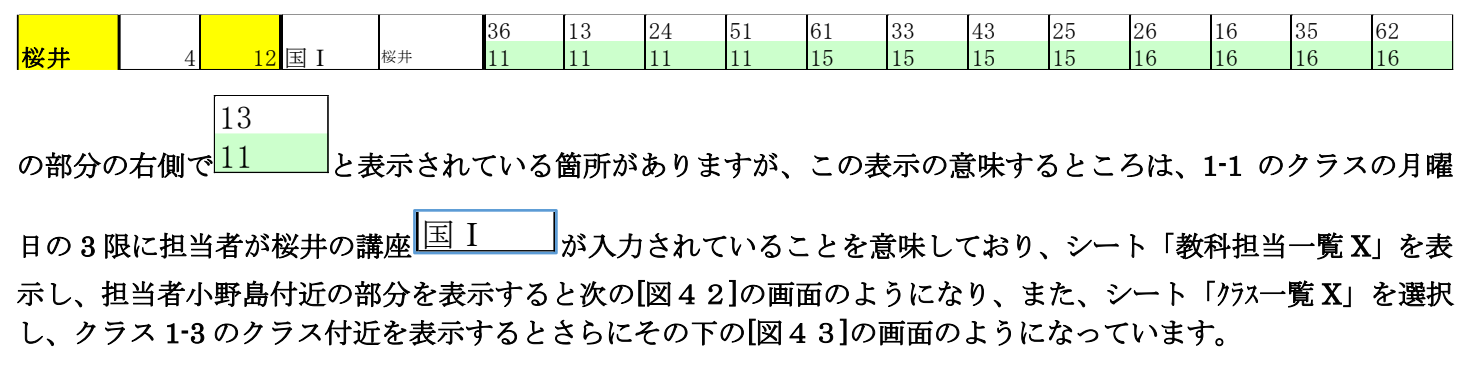

| [図 | 4 | 2] |  |
|----|---|----|--|
|----|---|----|--|

| ×                                        | 自動        | 保存 🔵 | 77 日 🗄    | 79人30クラ | え時間割シ       | ステム試用     | 扳Ver1.xls  | m∨        | 2   | ) 検索 (A   | Alt+Q) |          |            |       |      |     |                                         |     | 多田言 | 8- 8 | Ø     | -    | D      | ×   |
|------------------------------------------|-----------|------|-----------|---------|-------------|-----------|------------|-----------|-----|-----------|--------|----------|------------|-------|------|-----|-----------------------------------------|-----|-----|------|-------|------|--------|-----|
| ファイル ホーム 挿入 ページレイアウト 数式 データ 校閲 表示 開発 ヘルプ |           |      |           |         |             |           |            |           |     |           |        |          |            |       | 🖻 共有 | ~   |                                         |     |     |      |       |      |        |     |
| 平成18年度時間割 教科担当別 如理選択メニュー                 |           |      |           |         |             |           |            |           |     |           |        |          |            |       |      |     | Î                                       |     |     |      |       |      |        |     |
|                                          |           |      |           |         |             | J         | ]          |           |     |           |        | J        | k          |       |      |     |                                         | 7   | k   |      |       |      |        |     |
| 職                                        | 員NO       | 教科   | 担当        | 1       | 2           | 3         | 4          | 5         | 6   | 1         | 2      | 3        | 4          | 5     | 6    | 1   | 2                                       | 3   | 4   | 5    | 6     | 1    | 2      | Ι   |
|                                          | 1         |      | 小杉        | 1-7     | 研修          | 校務        | 1-2        |           | 研修  |           |        |          | 1-7        | 1-4   |      | 1-2 |                                         | 教務  | 1-4 |      | 1-7   | 学年会  | 1-2    | Π   |
|                                          |           |      | 1年主       | ΞI      |             |           | ΞI         |           |     |           |        |          | ΞI         | ΞI    |      | ΞI  |                                         |     | ΞI  |      | ΞI    |      | ΞI     | _   |
|                                          | 2         |      | 桜井        |         |             | 1-1       |            | 進路        | 1-6 |           |        | 3-4      | 1-1        | 1-5   | 1-6  |     |                                         | 1-5 |     | 1-6  | 1 - 1 | 学年会  |        |     |
|                                          |           |      | 1-6担      |         |             | ΞI        |            |           | ΞI  |           |        | 現文       | ΞI         | ΞI    | ΞI   |     |                                         | ΞI  |     | ΞI   | ΞI    |      |        |     |
|                                          | 3         |      | 小野島       | 2-8     |             | 1-8       | 教科外        |           | 2-7 |           | 1 - 3  | 2-7      |            |       | 2-8  |     |                                         | 1-3 | 1-8 |      | 2-7   | 学年会  |        |     |
|                                          |           |      | 1-3副      | ΞI      |             | ΞI        |            |           | ΞΠ  |           | ΞI     | ΞI       |            |       | 国Ⅱ   |     |                                         | ΞI  | ΞI  |      | ΞΠ    |      |        |     |
|                                          | 4         | 玉    | 榎本        | 2-5     |             |           |            |           | 2-3 | 3-7       | 2-4    |          | 学年会        | 2-5   |      |     | 2-4                                     |     | 2-5 |      | 2-3   |      |        | Τ   |
|                                          |           |      | 2-5担      | ΞI      |             |           |            |           | ΞI  | 国Π        | ΞI     |          |            | ∃I    |      |     | ΞI                                      |     | ΞI  |      | ΞI    |      |        |     |
|                                          | 5         |      | 矢島        |         | 研修          | 研修        | 教科外        | 2-1       | 研修  | $2^{-1}$  | 2-2    |          | 学年会        |       | 3-6  | 研修  | 研修                                      | 研修  | 研修  | 研修   | 研修    | 2-2  |        | Τ   |
|                                          |           |      | 2-12副     |         |             |           |            | ΞI        |     | ΞI        | ΞI     |          |            |       | 古典   |     |                                         |     |     |      |       | ΞI   |        |     |
|                                          | 6         |      | 関根        |         | 3-5         | 3 - 1     |            | 3-2       |     | 学年会       |        |          | 3-8        |       |      |     |                                         | 3-7 | 3-1 |      | 3-5   | 3-2  | 3-7    | T   |
|                                          |           |      | 3-5担      |         | 現文          | 古典        |            | 現文        |     |           |        |          | 表現         |       |      |     |                                         | 現文  | 古典  |      | 現文    | 現文   | 現文     |     |
|                                          | 7         |      | 松本ヤ       |         |             | 研修        | 教科外        | 2-6       |     | 学年会       |        | 3-3      |            | 3-8   | 2-6  |     | 3-8                                     |     | 2-6 | 3-6  |       |      |        | T   |
|                                          |           |      | 3-48副     |         |             |           |            | ΞI        |     |           |        | 表現       |            | 現文    | 国Ⅱ   |     | 現文                                      |     | ΞI  | 現文   |       |      |        |     |
|                                          | 8         |      | 千田        |         |             |           |            |           |     |           |        | 3-1      | 3-3        |       |      |     | ,,,,,,,,,,,,,,,,,,,,,,,,,,,,,,,,,,,,,,, |     |     |      |       | 3-1  | 3-3    | -   |
|                                          | Ŭ         |      |           |         |             |           |            |           |     |           |        | 現文       | 現文         |       |      |     |                                         |     |     |      |       | 現文   | 現文     |     |
|                                          | 9         |      | ய்க       |         |             |           |            |           |     |           |        | 3-3      | 3-8        |       |      |     |                                         |     |     |      |       | 2224 |        | 1   |
|                                          | Ĭ         | 語    |           |         |             |           |            |           |     |           |        | 表現       | 表現         |       |      |     |                                         |     |     |      |       |      | 1      |     |
|                                          | 10        |      | t10       |         |             |           |            |           |     |           |        |          |            |       |      |     |                                         |     |     |      |       |      |        | Ť.  |
| •                                        | · · · · · | 入力   | クラス入力制    | 限VLOO   | I<br>くUP呼出利 | <br>  用一覧 | <br>  教科担望 | <br>当一覧79 | 教科担 | I<br>当一覧X | クラス一覧  | 30   クラス | └<br>一覧X │ | (+) : |      | I   |                                         |     |     | •    |       |      |        | ŀ   |
| 準備                                       | 完了        | 10 k | アクセシビリティ: | 検討が必要   | 要です         |           |            |           |     |           |        |          |            |       |      |     |                                         |     | Ħ   |      |       | - 1  | - + 10 | )0% |

[図43]

|                                                                                                    | ×    | 自動保存(  | 17             | <b>H</b> 79)   | 、30クラス時   | 間割システ     | ム試用版Ve | er1.xlsm `                           | ~           | ₽ t         | 検索 (Alt+ | ⊦Q)       |           |                                   |                |             |       |                  |             | 多田 記一           | 8   | 6 -            | - 0        | ×          |
|----------------------------------------------------------------------------------------------------|------|--------|----------------|----------------|-----------|-----------|--------|--------------------------------------|-------------|-------------|----------|-----------|-----------|-----------------------------------|----------------|-------------|-------|------------------|-------------|-----------------|-----|----------------|------------|------------|
| Pictor     Description     Description       Pix     Pix     Pix     Pix     Pix     Pix     Pix     Pix     Pix       1     2     3     4     5     6     1     2     3     4     5     6     1     2     3       1     -1     krip     krip     Krip     Krip                                                                                                    | ファイノ | レ ホーム  | 挿入             | ページレー          | (ፖウト      | 数式 デ      | ータ 校問  | 閱 表示                                 | 開発          | ヘルプ         |          |           |           |                                   |                |             |       |                  |             |                 |     | ×c 🛛           | >F 🖻       | 共有 ~       |
| 月         火         水         木           1         2         3         4         5         6         1         2         3         4         5         6         1         2         3         4         5         6         1         2         3         4         5         6         1         2         3         4         5         6         1         2         3         4         5         6         1         2         3         4         5         6         1         2         3         4         5         6         1         2         3         4         5         6         1         2         3         4         5         6         1         2         3         4         5         6         1         2         3         4         5         6         1         2         3         4         5         6         1         2         3         4         5         6         1         2         3         4         5         6         1         2         3         4         5         6         1         2         3         4         5         6                                                                                                    | 3    | 平成     | 18             | 年月             | 度時        | 間         | 割(     | クラ                                   | え           | 引)          |          |           |           |                                   | 処理             | 選択.         | メニュ   |                  |             |                 |     |                |            | Î          |
| 1         2         3         4         5         6         1         2         3         4         5         6         1         2         3         4         5         6         1         2         3         4         5         6         1         2         3         4         5         6         1         2         3         4         5         6         1         2         3         4         5         6         1         2         3         4         5         6         1         2         3         4         5         6         1         2         3         4         5         6         1         2         3         4         5         6         1         2         3         4         5         6         1         2         3         4         5         6         1         2         3         4         5         6         1         2         3         4         5         6         1         2         3         4         5         6         1         2         3         4         5         6         1         2         3         4         5                                                                                                    |      |        |                |                | J         | 3         |        |                                      | 火           |             |          |           |           |                                   |                | 7           | k     |                  |             |                 |     | 7              | <b>k</b>   |            |
| 1-1       体育       化B       国I       英I       地理       数I       地理       数I       国I       採用       物/I       個       物/I       個       本B       本B       本B       A       A       A       N/I       A       N/I <td< th=""><th></th><th>クラス</th><th>1</th><th>2</th><th>3</th><th>4</th><th>5</th><th>6</th><th>1</th><th>2</th><th>3</th><th>4</th><th>5</th><th>6</th><th>1</th><th>2</th><th>3</th><th>4</th><th>5</th><th>6</th><th>1</th><th>2</th><th>3</th><th>4</th></td<>                                                                                                    |      | クラス    | 1              | 2              | 3         | 4         | 5      | 6                                    | 1           | 2           | 3        | 4         | 5         | 6                                 | 1              | 2           | 3     | 4                | 5           | 6               | 1   | 2              | 3          | 4          |
| • exe         • exe         · exe         · exe <t< th=""><th></th><th>1-1</th><th>体育</th><th>化B</th><th>ΞI</th><th>英I</th><th>地理</th><th>数 I</th><th></th><th>化B</th><th>数 I</th><th>国I</th><th>保健</th><th>体育</th><th>英 I</th><th>化B</th><th>OC</th><th>体育</th><th>数 I</th><th>ΞI</th><th>OC</th><th>英 I</th><th>家庭</th><th>家庭</th></t<> |      | 1-1    | 体育             | 化B             | ΞI        | 英I        | 地理     | 数 I                                  |             | 化B          | 数 I      | 国I        | 保健        | 体育                                | 英 I            | 化B          | OC    | 体育               | 数 I         | ΞI              | OC  | 英 I            | 家庭         | 家庭         |
| $ \begin{array}{c ccccccccccccccccccccccccccccccccccc$                                                                                                    |      |        | 名児耶 圓延         | 関              | 桜井        | 木島        | 新井     | 市ノ川                                  |             | M           | 市ノ川      | 桜井        | 山崎        | 名児耶 大徳                            | 木島             | 開           | 小林    | 名児耶 国延           | 市ノ川         | 桜井              | 小林  | 木島             | 村山         | 村山         |
| i come ma         新井         M         小杉         gate         1         1         1         1         1         1         1         1         1         1         1         1         1         1         1         1         1         1         1         1         1         1         1         1         1         1         1         1         1         1         1         1         1         1         1         1         1         1         1         1         1         1         1         1         1         1         1         1         1         1         1         1         1         1         1         1         1         1         1         1         1         1         1         1         1         1         1         1         1         1         1         1         1         1         1         1         1         1         1         1         1         1         1         1         1         1         1         1         1         1         1         1         1         1         1         1         1         1         1         1         1                                                                                                    |      | 1-2    | 体育             | 地理             | 化B        | ΞI        | 文書     | 数I                                   | 家庭          | 家庭          | 英Ι       | 化B        | ОC        | 体育                                | ΞI             | 英Ι          | 数I    | 体育               | 美術          | 美術              | 保健  | 国 I            | 化B         | 数I         |
| 1-3       英目       松育       数1       化B       家庭       家庭       家庭       家庭       家庭       家庭       家庭       水糖       福田       小糖       福田       小糖       福田       小糖       福田       小糖       福田       小糖       福田       小糖       福田       小糖       福田       小糖       福田       小糖       福田       小糖       福田       小#       福田       小#       ##       ##       ##       ##       ##       ##       ##       ##       ##       ##       ##       ##       ##       ##       ##       ##       ##       ##       ##       ##       ##       ##       ##       ##       ##       ##       ##       ##       ##       ##       ##       ##       ##       ##       ##       ##       ##       ##       ##       ##       ##       ##       ##       <                                                                                                    |      | 1.0    | 名児耶 国延         | 新井             | 関         | 小杉        | 宮木     | 山根タ                                  | 村山          | 村山          | 木島       | 関         | 小林        | 名児耶 大徳                            | 小杉             | 木島          | 山根タ   | 名児耶 国延<br>-+++ T | 杉山          | 杉山              | 山崎  | 小杉             | 開<br>半/4-1 | 山根タ        |
| 10         次書         3-00 00         1000         1000         1000         1000         1000         1000         1000         1000         1000         1000         1000         1000         1000         1000         1000         1000         1000         1000         1000         1000         1000         1000         1000         1000         1000         1000         1000         1000         1000         1000         1000         1000         1000         1000         1000         1000         1000         1000         1000         1000         1000         1000         1000         1000         1000         1000         1000         1000         1000         1000         1000         1000         1000         1000         1000         1000         1000         1000         1000         1000         1000         1000         1000         1000         1000         1000         1000         1000         1000         1000         1000         1000         1000         1000         1000         1000         1000         1000         1000         1000         1000         1000         1000         1000         1000         1000         1000         1000         1000         <                                                                                                    |      | 1-3    | 央1             | 14 育           | <b>釵Ⅰ</b> | 1ĽB       | 家庭     | 家庭                                   | 地埋          | 上 上         | OC.      | 14 育      | <b>釵Ⅰ</b> | 1Ľ B                              |                | 地埋          |       | 央 I              | 書追          | 書追              |     | 1Ľ.B           | <b>级Ⅰ</b>  | 土          |
| 1-4       與1       体育       地理       化B       音樂       與1       級1       株種       体育       国1       OC       化B       地理       化B       地理       医       水母       新聞       工       大田       小母       小田       小田       小田       小田       小田       小田       小田       小田       小田       小田       小田       小田       小田       小田       小田       小田       小田       小田       小田       小田       小田       小田       小田       小田       小田       英日       小田       小田       小田       小田       小田       小田       小田       「       小田       小田       小田       「       小田       小田       「       小田       小田       「       小田       小田       「       小田       小田 </th <th></th> <th>1 4</th> <th>不島</th> <th>名児耶 大徳<br/>(十二本</th> <th>山根タ</th> <th>)<br/>(LD</th> <th>村山</th> <th>村山</th> <th>7値田<br/>→辻・エ</th> <th>小野島</th> <th>小杯</th> <th>名児耶 国処</th> <th>山根タ</th> <th>M D</th> <th>늈 T</th> <th>福田<br/>米/+ Ⅰ</th> <th>小野島</th> <th>不島</th> <th>高橋</th> <th>高橋</th> <th></th> <th>M D</th> <th>山根タ</th> <th>小野島</th>                                                                                                    |      | 1 4    | 不島             | 名児耶 大徳<br>(十二本 | 山根タ       | )<br>(LD  | 村山     | 村山                                   | 7値田<br>→辻・エ | 小野島         | 小杯       | 名児耶 国処    | 山根タ       | M D                               | 늈 T            | 福田<br>米/+ Ⅰ | 小野島   | 不島               | 高橋          | 高橋              |     | M D            | 山根タ        | 小野島        |
| 1-6         次書         秋音         英国         文書         大音         大音         大                                                                                                    |      | 1-4    | 央 1            | 14 月           | 地理        | 1Ľ D      | 百栄     | 百栄                                   | 央 1         | -<br>★₩1    | 1米1)建    | 14 月      | 山村        | 1L B<br>本##                       | 央 1            | -<br>★₩     |       | 「二  二            | 00          | 1L B<br>本##     |     | 1L B<br>本産り    | 地理         | 「「「」」      |
| 1-5       11-5       11-5       11-7       11-8       11-8       11-8       11-8       11-8       11-8       11-8       11-8       11-8       11-8       11-8       11-8       11-8       11-8       11-8       11-8       11-8       11-8       11-8       11-8       11-8       11-8       11-8       11-8       11-8       11-8       11-8       11-8       11-8       11-8       11-8       11-8       11-8       11-8       11-8       11-8       11-8       11-8       11-8       11-8       11-8       11-8       11-8       11-8       11-8       11-8       11-8       11-8       11-8       11-8       11-8       11-8       11-8       11-8       11-8       11-8       11-8       11-8       11-8       11-8       11-8       11-8       11-8       11-8       11-8       11-8       11-8       11-8       11-8       11-8       11-8       11-8       11-8       11-8       11-8       11-8       11-8       11-8       11-8       11-8       11-8       11-8       11-8       11-8       11-8       11-8       11-8       11-8       11-8       11-8       11-8       11-8       11-8       11-8       11-8       11-8       11-8                                                                                                    | -    | 1_5    | // P           | 休杏             | 家庭        | 家庭        | 米ケI    | 古工                                   | × #<br>主    | 主徒          | 制和期      | IV P      | TI        | <i>я<sub>м</sub>,</i>             | 休杏             | 新た工         | ΠI    | 制和期              | 古<br>古<br>王 | яж <sup>7</sup> |     | <sup>牙廠/</sup> | sea<br>I I | かわ<br>米ケ T |
| $\begin{array}{c ccccccccccccccccccccccccccccccccccc$                                                                                                    |      | 1-5    | 「LD            | 144 月          | 水灰        | 亦庭        | 亥又 1   | ──────────────────────────────────── | 天刑          | 天刑          | 湖田       | 「LD       |           |                                   | ++   <br>国延 八木 | 亥Х I<br>金子  |       | 湖田               | 天 I         |                 |     | 火 I            |            | 女人 1 金子    |
| $ \begin{array}{c ccccccccccccccccccccccccccccccccccc$                                                                                                    |      | 1-6    | 文 主            | 休杏             | 古 I       | 数I        | 批理     | EI                                   | - 主座        | - 辛率        | ₩B       | 数 I       | 促健        | I I                               | 休杏             |             | 1/2 B |                  | E I         | 批理              | 家庭  | 家庭             | 数Ⅰ         | 1/P        |
| 1-7       国 I       化 B       英 I       文書       体育       火 B       故 I       国 I       家庭       家庭       家庭       家庭       小理       OC       数 I       国 I       K B       地理       体育       C       K B       X I       I       I       S E       S E       S E       W P       OC       X I       X I       K B       W P       W P <t< th=""><th></th><th>10</th><th>クロ</th><th>  〒                                  </th><th>安藤</th><th>从 I<br/>金子</th><th>福田</th><th>一日日</th><th>上原</th><th>上原</th><th>斉藤り</th><th>从 I<br/>金子</th><th>国延</th><th>一 1 1 一 一 一 一 一 一 一 一 一 一 一 一 一 一</th><th> 〒・ -]<br/>国延 八木</th><th></th><th>音藤サ</th><th></th><th> 四1</th><th>福田</th><th>小庭</th><th>小原</th><th>从 I<br/>金子</th><th>子藤り</th></t<>                                                                             |      | 10     | クロ             | 〒              | 安藤        | 从 I<br>金子 | 福田     | 一日日                                  | 上原          | 上原          | 斉藤り      | 从 I<br>金子 | 国延        | 一 1 1 一 一 一 一 一 一 一 一 一 一 一 一 一 一 | 〒・ -]<br>国延 八木 |             | 音藤サ   |                  | 四1          | 福田              | 小庭  | 小原             | 从 I<br>金子  | 子藤り        |
| $\begin{array}{c ccccccccccccccccccccccccccccccccccc$                                                                                                    |      | 1-7    | ΞI             | 化B             | 革Ι        | 文書        | 体育     | 数I                                   | 体育          | 化B          | 数I       | ΕI        | 家庭        | 家庭                                | 批理             | 00          | 数Ι    |                  | 革Ι          | ΕI              | 化B  | 批理             | 体育         | 00         |
| 1-8       化B       数I       I       英I       体育       文書       体育       英I       家庭       家庭       OC       地理       地理       化B       KE       SE       文書       体育       文書       体育       文書       本行       第4       SE       SE <th< th=""><th></th><th>• •</th><th>小杉</th><th>+⊞</th><th>清水9</th><th>宮木</th><th>国延 山崎</th><th>金子</th><th>国延 大徳</th><th>中田</th><th>金子</th><th>小杉</th><th>川崎</th><th>川崎</th><th>鶴卷</th><th>安藤</th><th>金子</th><th></th><th>清水9</th><th>小杉</th><th>中田</th><th>鶴巻</th><th>国延 山崎</th><th>安藤</th></th<>                                                                                                    |      | • •    | 小杉             | +⊞             | 清水9       | 宮木        | 国延 山崎  | 金子                                   | 国延 大徳       | 中田          | 金子       | 小杉        | 川崎        | 川崎                                | 鶴卷             | 安藤          | 金子    |                  | 清水9         | 小杉              | 中田  | 鶴巻             | 国延 山崎      | 安藤         |
| 中日     金子     小野島     清水2     四延     山崎     宮木     四延     山崎     次島     福田     中田     四延     小野島     金子     安藤     宮木     四延     山崎     済       1_0     0     0     0     0     0     0     0     0     0     0     0     0     0     0     0     0     0     0     0     0     0     0     0     0     0     0     0     0     0     0     0     0     0     0     0     0     0     0     0     0     0     0     0     0     0     0     0     0     0     0     0     0     0     0     0     0     0     0     0     0     0     0     0     0     0     0     0     0     0     0     0     0     0     0     0     0     0     0     0     0     0     0     0     0     0     0     0     0     0     0     0     0     0     0     0     0     0     0     0     0     0     0     0     0     0     0     0     0     0     0     0     0                                                                                                         |      | 1-8    | 化B             | 数I             | ΞI        | 英I        | 体育     | 文書                                   | 体育          | 英I          | 家庭       | 家庭        | OC        | 地理                                | 地理             | 化B          | 保健    | ΞI               | 数I          | OC              |     | 文書             | 体育         | 英I         |
|                                                                                                    |      |        | 中田             | 金子             | 小野島       | 清水9       | 国延 山崎  | 宮木                                   | 国延 大徳       | 清水タ         | 川崎       | 川崎        | 安藤        | 福田                                | 福田             | 中田          | 国延    | 小野島              | 金子          | 安藤              |     | 宮木             | 国延 山崎      | 清水?        |
|                                                                                                    |      | 1-9    |                |                |           |           |        |                                      |             |             |          |           |           |                                   |                |             |       |                  |             |                 |     |                |            |            |
|                                                                                                    |      |        |                |                |           |           |        |                                      |             |             |          |           |           |                                   |                |             |       |                  |             |                 |     |                |            |            |
|                                                                                                    |      | 1-10   |                | 2 1 4 4 9 7    |           |           |        | 4. 7.1.152.14                        |             | 4.741.02414 |          |           |           |                                   |                |             |       |                  |             |                 |     |                |            |            |
| ( → … 人力   クラス人力 制限 VLOOKUPPU出 利用一覧   教科担当一覧 79   教科担当一覧 X   クラス一覧 30   クラス一覧 X 」… ④ :                                                                                                    | A A  |        | クラス<br>92 フロレン | 人力制限           | LOOKU     | ₩出利用<br>+ | 一覧 扌   | Ø料担当−                                | -覧79   扌    | Ω料担当-       | 「覧X   り  | 7人一覧30    | クラス―『     | 皂X                                | ⊕ : ◀          |             |       |                  |             |                 | m   |                |            |            |
| □準備元了 E◎ 1& パリセンビリテイ: 検討か必要です 田 □ 巴 +                                                                                                    | 準備元  | I EO ) | 16 パクセシ        | 化リテイ: 検討       | 対が必要で     | ġ         |        |                                      |             |             |          |           |           |                                   |                |             |       |                  | E           |                 | 린 - | _              |            | + 100%     |

# 上の[図42]の画面の

| 桜井   | 4    | 12 | ΞI | 桜井    | 36<br>11 | 13<br>11 | 24<br>11 | 51<br>11 | 61<br>15 | 33<br>15 | 43<br>15 | 25<br>15 | 26<br>16 | 16<br>16 | 35<br>16 | 62<br>16 |
|------|------|----|----|-------|----------|----------|----------|----------|----------|----------|----------|----------|----------|----------|----------|----------|
|      |      | 13 |    |       |          |          |          | 13       |          |          |          |          |          |          |          |          |
| の部分の | の右側で | 11 | と表 | 表示されて | ている      | 箇所に      | おいて、     | 11       | (T)      | )上側も     | ミルの値     | 直である     | る曜日      | ・時限      | 入力コ      | ードを      |

21 変更して、11 としてみます。すると 1-1 のクラスの担当者が桜井の講座 国 I が今度は火曜日の 1 限に 変更されます。改めてシート「教科担当一覧 X」を表示し、担当者小野島付近の部分を表示すると次の[図44]の画 面のようになり、また、シート「クラス一覧 X」を選択し、クラス 1-3 のクラス付近を表示するとさらにその下の

[図45]の画面のようになっています。ただし、火曜日の1-1のクラスの担当者が桜井の講座 国 I が2時間 入ってしまい、好ましくはありません。

ただ、以上、乱数を用いたコマ入力結果、未入力のコマの講座の入力を行うために、他のコマの講座の入力曜日、 時限の変更行わなければならないことがある場合、コマの講座の入力曜日、時限の変更を行うやり方知っていただ くために説明しました。

| 🚺 自動保存 🌘 オフ 📙 79人30クラス時間割システム試用版Ver1.xlsm イ |                                      |       |     |     |     |     | م   | ) 検索 (4 | Alt+Q)   |       |       |       |       | 多田 記一 🙁 🌽 — 🗗 🗙 |                                          |          |     |     |     |       |     | ×     |     |
|---------------------------------------------|--------------------------------------|-------|-----|-----|-----|-----|-----|---------|----------|-------|-------|-------|-------|-----------------|------------------------------------------|----------|-----|-----|-----|-------|-----|-------|-----|
| ファイル ホーム 挿入 ページレイアウト 数式 データ 校閲 表示 開発 ^      |                                      |       |     |     |     |     |     |         |          |       |       |       |       |                 | 日本 1 1 1 1 1 1 1 1 1 1 1 1 1 1 1 1 1 1 1 |          |     |     |     |       |     |       |     |
| - 平成18年度時間割 教科                              |                                      |       |     |     |     |     |     | 科扎      | 4担当別     |       |       |       |       |                 |                                          | 処理選択メニュー |     |     |     |       |     |       | Î   |
|                                             |                                      |       | 月   |     |     |     |     |         | 火        |       |       |       |       |                 |                                          | 水        |     |     |     |       |     |       |     |
| 職員NC                                        | 教科                                   | 担当    | 1   | 2   | 3   | 4   | 5   | 6       | 1        | 2     | 3     | 4     | 5     | 6               | 1                                        | 2        | 3   | 4   | 5   | 6     | 1   | 2     | Ι   |
| I                                           |                                      | 小杉    | 1-7 | 研修  | 校務  | 1-2 |     | 研修      |          |       |       | 1-7   | 1-4   |                 | 1-2                                      |          | 教務  | 1-4 |     | 1-7   | 学年会 | 1-2   |     |
|                                             | -                                    | 1年主   | ΞI  |     |     | ΞI  |     |         |          |       |       | ΞI    | ΞI    |                 | ΞI                                       |          |     | ΞI  |     | ΞI    |     | ΞI    | 4   |
| 2                                           |                                      | 桜井    |     |     |     |     | 進路  | 1-6     | 1-1      |       | 3-4   | 1 - 1 | 1 - 5 | 1-6             |                                          |          | 1-5 |     | 1-6 | 1 - 1 | 学年会 |       |     |
|                                             |                                      | 1-6担  |     |     |     |     |     | ΞI      | ΞI       |       | 現文    | ΞI    | ΞI    | ΞI              |                                          |          | ΞI  |     | ΞI  | ΞI    |     |       | 4   |
| 3                                           |                                      | 小野島   | 2-8 |     | 1-8 | 教科外 |     | 2-7     |          | 1 - 3 | 2-7   |       |       | 2-8             |                                          |          | 1-3 | 1-8 |     | 2-7   | 学年会 |       |     |
|                                             |                                      | 1-3副  | ΞI  |     | ΞI  |     |     | ΞI      |          | ΞI    | ΞI    |       |       | ΞI              |                                          |          | ΞI  | ΞI  |     | ΞΠ    |     |       | 1   |
| 4                                           | 玉                                    | 榎本    | 2-5 |     |     |     |     | 2-3     | 3-7      | 2-4   |       | 学年会   | 2-5   |                 |                                          | 2-4      |     | 2-5 |     | 2-3   |     |       |     |
|                                             |                                      | 25担   | ΞI  |     |     |     |     | ΞI      | 国Ⅱ       | ΞI    |       |       | ΞI    |                 |                                          | ΞI       |     | ΞI  |     | ΞI    |     |       | 1   |
| E                                           |                                      | 矢島    |     | 研修  | 研修  | 教科外 | 2-1 | 研修      | $2^{-1}$ | 2-2   |       | 学年会   |       | 3-6             | 研修                                       | 研修       | 研修  | 研修  | 研修  | 研修    | 2-2 |       |     |
|                                             |                                      | 2-12副 |     |     |     |     | ΞI  |         | ΞI       | ΞI    |       |       |       | 古典              |                                          |          |     |     |     |       | ΞI  |       |     |
| 6                                           |                                      | 関根    |     | 3-5 | 3-1 |     | 3-2 |         | 学年会      |       |       | 3-8   |       |                 |                                          |          | 3-7 | 3-1 |     | 3-5   | 3-2 | 3-7   |     |
|                                             |                                      | 3-5担  |     | 現文  | 古典  |     | 現文  |         |          |       |       | 表現    |       |                 |                                          |          | 現文  | 古典  |     | 現文    | 現文  | 現文    |     |
| 1                                           |                                      | 松本ヤ   |     |     | 研修  | 教科外 | 2-6 |         | 学年会      |       | 3-3   |       | 3-8   | 2-6             |                                          | 3-8      |     | 2-6 | 3-6 |       |     |       |     |
|                                             |                                      | 3-48副 |     |     |     |     | ΞI  |         |          |       | 表現    |       | 現文    | 国Ⅱ              |                                          | 現文       |     | ΞI  | 現文  |       |     |       |     |
| 8                                           |                                      | 千田    |     |     |     |     |     |         |          |       | 3 - 1 | 3-3   |       |                 |                                          |          |     |     |     |       | 3-1 | 3-3   |     |
|                                             |                                      |       |     |     |     |     |     |         |          |       | 現文    | 現文    |       |                 |                                          |          |     |     |     |       | 現文  | 現文    |     |
| ę                                           |                                      | 山田    |     |     |     |     |     |         |          |       | 3-3   | 3-8   |       |                 |                                          |          |     |     |     |       |     |       |     |
|                                             | 語                                    |       |     |     |     |     |     |         |          |       | 表現    | 表現    |       |                 |                                          |          |     |     |     |       |     |       |     |
| 10                                          |                                      | t10   |     |     |     |     |     |         |          |       |       |       |       |                 |                                          |          |     |     |     |       |     |       |     |
| -                                           |                                      |       |     |     |     | 1   | 1   |         |          |       |       |       |       |                 |                                          |          |     |     | 1   |       | •   |       | Þ   |
| 準備完了                                        | ーーーーーーーーーーーーーーーーーーーーーーーーーーーーーーーーーーーー |       |     |     |     |     |     |         |          |       |       |       |       |                 |                                          |          |     | Ħ   |     |       | -   | -+ 10 | )0% |

[図44]
### [図45]

| 1      | 🗴 自動保存 🌘       | 77                                                     | 79,                                                                                                    | 人30クラス間      | 芽間割システ | ム試用版Ve | er1.xlsm \                                                                                                    | 1          | <u>ب</u> ک                  | 検索 (Alt⊦     | ⊦Q)                                                                                                    |                                                                                                    |                 |     |                                                                                                    |      |                            |                       | 多田 記一                 | 8                                                                                                    | 6 -        | - 0       | ×        |  |  |  |  |  |  |
|--------|----------------|--------------------------------------------------------|----------------------------------------------------------------------------------------------------|--------------|--------|--------|----------------------------------------------------------------------------------------------------|------------|-----------------------------|--------------|----------------------------------------------------------------------------------------------------|----------------------------------------------------------------------------------------------------|-----------------|-----|----------------------------------------------------------------------------------------------------|------|----------------------------|-----------------------|-----------------------|----------------------------------------------------------------------------------------------------|------------|-----------|----------|--|--|--|--|--|--|
| 5      | アテイル ホーム       | 挿入                                                     | ページレー                                                                                                    | <i>ተ</i> ፖウト | 数式 デ   | ータ 校問  | 閲 表示                                                                                                    | 開発         | ヘルプ                         |              |                                                                                                    |                                                                                                    |                 |     |                                                                                                    |      |                            |                       |                       |                                                                                                    | <b>×</b> ⊑ | 2F 🖻      | 共有 ~     |  |  |  |  |  |  |
|        | ,<br>平成        | 18                                                     | 年                                                                                                    | 度時           | 間      | 割(     | クラ                                                                                                    | えり         | 引)                          |              |                                                                                                    |                                                                                                    |                 | 処理  | 選択                                                                                                    | メニュ  |                            |                       |                       |                                                                                                    |            |           | Î        |  |  |  |  |  |  |
|        |                |                                                        |                                                                                                    | J            | 9      |        |                                                                                                    |            |                             | ッ            | K                                                                                                    |                                                                                                    |                 |     |                                                                                                    | 7    | k                          |                       |                       |                                                                                                    |            | オ         | <b>N</b> |  |  |  |  |  |  |
|        | クラス            | 1                                                      | 2                                                                                                    | 3            | 4      | 5      | 6                                                                                                    | 1          | 2                           | 3            | 4                                                                                                    | 5                                                                                                    | 6               | 1   | 2                                                                                                    | 3    | 4                          | 5                     | 6                     | 1                                                                                                    | 2          | 3         | 4        |  |  |  |  |  |  |
|        | 1-1            | 体育                                                     | 化B                                                                                                    |              | 英I     | 地理     | 数I                                                                                                    | ΞI         | 化B                          | 数I           | 国I                                                                                                    | 保健                                                                                                    | 体育              | 英 I | 化B                                                                                                    | OC   | 体育                         | 数I                    | ΞI                    | OC                                                                                                    | 英 I        | 家庭        | 家庭       |  |  |  |  |  |  |
|        | 1.0            | 名児耶 国経<br>(十二本)                                        | 関                                                                                                    | //z D        | 木島     | 新井     | 市フ川<br>米ケ T                                                                                                    | 桜井         | 関                           | 市ノ川<br>- 北・エ | 桜井                                                                                                    | 山崎                                                                                                    | 名児耶 大徳          | 木島  | 関<br>世生 T                                                                                                    | 小林   | 名児耶 国延<br>(ナンゴン            | 市フ川<br>- 辛 分に         | 桜井                    | 小林                                                                                                    | 木島         | 村山        | 村山       |  |  |  |  |  |  |
|        | 1-Z            | 142 月<br>名児耶 画短                                        | 地理                                                                                                    | 1Ľ.B<br> ₩   | 山山     | 义吉     | 安义 1<br>山根 9                                                                                                    | <u>家</u> 庭 | <b>豕</b> 庭<br><sup>村山</sup> | 央 I          | 16.B<br>M                                                                                                    | 小林                                                                                                    | 142 円<br>名児耶 大徳 | 山山  | 央 I                                                                                                    | 安义 1 | 142 円<br><sup>名児耶</sup> 国延 | 夫1/打<br><sup>杉山</sup> | 夫1/打<br><sup>杉山</sup> | 1米1)建                                                                                                    | 山口         | 1Ľ.B<br>M | 发 1      |  |  |  |  |  |  |
|        | 1-3            | 英I                                                     | 体育                                                                                                    | 数I           | 化B     | 家庭     | 家庭                                                                                                    | 地理         | ΞI                          | OC           | 体育                                                                                                    | 数I                                                                                                    | 化B              |     | 地理                                                                                                    | ΞI   | 英I                         | 書道                    | 書道                    |                                                                                                    | 化B         | 数I        | ΞI       |  |  |  |  |  |  |
|        |                | 木島                                                     | 名児耶 大徳                                                                                                    | 山根タ          | M      | 村山     | 村山                                                                                                    | 福田         | 小野島                         | 小林           | 名児耶 国延                                                                                                    | 山根》                                                                                                    | [9]             |     | 福田                                                                                                    | 小野島  | 木島                         | 高橋                    | 高橋                    |                                                                                                    | M          | 山根》       | 小野島      |  |  |  |  |  |  |
|        | 1-4            | 英 I                                                    | 体育                                                                                                    | 地理           | 化B     | 音楽     | 音楽                                                                                                    | 英 I        | 数 I                         | 保健           | 体育                                                                                                    | ΞI                                                                                                    | 化B              | 英I  | 数I                                                                                                    |      | 国I                         | OC                    | 化B                    |                                                                                                    | 化B         | 地理        | ΞI       |  |  |  |  |  |  |
|        |                | 安藤                                                     | 名児耶 大徳                                                                                                    | 鶴巻           | 斉藤り    | 上原     | 上原                                                                                                    | 安藤         | 斉藤ト                         | 名児耶          | 名児耶 国延                                                                                                    | 小杉                                                                                                    | 斉藤サ             | 安藤  | 斉藤ト                                                                                                    |      | 小杉                         | 小林                    | 斉藤り                   |                                                                                                    | 斉藤り        | 鶴巻        | 小杉       |  |  |  |  |  |  |
|        | 1-5            | 化日                                                     | 体育                                                                                                    | 家庭           | 家庭     | 数I     | 英 I                                                                                                    | 美術         | 美術                          | 地理           | 小田田選択メニュー         火       水       木         3       4       5       6       1       2       3       4       5       6       1       2       3       4         数I       国I       保健       体育       英I       化B       OC       体育       参斯       ジャパ       本       株       株       株       村山       村山       イ       村山       村山       村山       村山       村山       村山       村山 |                                                                                                    |                 |     |                                                                                                    |      |                            |                       |                       |                                                                                                    |            |           |          |  |  |  |  |  |  |
|        | 1-6            | <sup>奔服"</sup>                                         | A-3 (L70)       BER F-9       APR       BAT       DUBURT       DUBURT |              |        |        |                                                                                                    |            |                             |              |                                                                                                    |                                                                                                    |                 |     |                                                                                                    |      |                            |                       |                       |                                                                                                    |            |           |          |  |  |  |  |  |  |
|        |                | $\begin{array}{c c c c c c c c c c c c c c c c c c c $ |                                                                                                    |              |        |        |                                                                                                    |            |                             |              |                                                                                                    |                                                                                                    |                 |     |                                                                                                    |      |                            |                       |                       |                                                                                                    |            |           |          |  |  |  |  |  |  |
|        | 1-7            | ΞI                                                     | 化B                                                                                                    | 英I           | 文書     | 体育     | 数I                                                                                                    | 体育         | 化B                          | 数I           | ΞI                                                                                                    | x = f $X I$ $X I$ $X I I$ $X I$ $X I$ $X I$ $X I$ $X I$ $X I$ $X I$ $X I$ $X I$ $X I$ $X I$ $X I$ $X I$ $X I$ $X I$ $X I$ $X I$ $X I$ $X I$ $X I$ $X I$ $X I$ $X I$ $X I$ $X I$ $X I$ $X I$ $X I$ $X I$ $X I$ $X I$ $X I$ $X I$ $X I$ $X I$ $X I$                                                                                                    |                 |     |                                                                                                    |      |                            |                       |                       |                                                                                                    |            |           |          |  |  |  |  |  |  |
|        |                | 小杉                                                     | 中田                                                                                                    | 清水タ          | 宮木     | 国延 山崎  | 金子                                                                                                    | 国延 大徳      | 中田                          | 金子           | 小杉                                                                                                    | 川崎                                                                                                    | 川崎              | 鶴巻  | 安藤                                                                                                    | 金子   |                            | 清水9                   | 小杉                    | 中田                                                                                                    | 鶴巻         | 国延 山崎     | 安藤       |  |  |  |  |  |  |
|        | 1-8            | 化B                                                     | 数I                                                                                                    | 国I           | 英 I    | 体育     | 文書                                                                                                    | 体育         | 英 I                         | 家庭           | 家庭                                                                                                    | OC                                                                                                    | 地理              | 地理  | 化B                                                                                                    | 保健   | 国I                         | 数I                    | OC                    | 道     小田     数 I     国 I       M     M     山根シ     小野       B     化     地理     国 I       ****     ****     ****     ***       C     英     国     数 I       ****     ****     ***       ****     ****     ***       ****     ****     ****       ****     ****     ****       ****     ****     ****       ****     ****     ****       ****     ****     ****       ****     ****     ****       ****     ****     ****       ****     ****     ****       ****     ****       ****     ****       ****     ****       ****     ****       ****     ****       ****     ****       ****     ****       ****     ****       ****     ****       ****     ****       ****     ****       ****     ****       ****     ****       ****     ****       ****     ****       ****     ****       ****     ****       ****     ****       ****     ***** |            |           |          |  |  |  |  |  |  |
|        |                | 中田                                                     | 金子                                                                                                    | 小野島          | 清水?    | 国延 山崎  | 宮木                                                                                                    | 国延 大徳      | 清水9                         | 川崎           | 川崎                                                                                                    | 安藤                                                                                                    | 福田              | 福田  | (本)       金子       板井       福田       安藤       木島       安藤       安藤       板井       金子         (本)       (本)       (L)       (L)       (L)       (L)       (L)       (L)       (L)       (L)       (L)         (本)       (A)       (A)       (A)       (A)       (A)       (A)       (A)       (A)       (A)         (A)       (A) |      |                            |                       |                       |                                                                                                    |            |           |          |  |  |  |  |  |  |
|        | 1-9            |                                                        |                                                                                                    |              |        |        | 差       家庭       地理       国I       OC       体育       数I       化B       地理       国I       英I       書道       書道       書       書       書       書       書       書       書       書       書       書       書       書       書       書       書       書       書       書       書       書       書       書       書       書       書       書       書       書       書       書       書       書 |            |                             |              |                                                                                                    |                                                                                                    |                 |     |                                                                                                    |      |                            |                       |                       |                                                                                                    |            |           |          |  |  |  |  |  |  |
|        | 1-10           |                                                        |                                                                                                    |              |        |        |                                                                                                    |            |                             |              |                                                                                                    | UDB       UDB       UDB |                 |     |                                                                                                    |      |                            |                       |                       |                                                                                                    |            |           |          |  |  |  |  |  |  |
| ◀<br>淮 | ●<br>備完了 □□□ 、 | た<br>アクセン                                              | ドリティ・検                                                                                                    | 計が必要で        | đ      | _      | _                                                                                                    | _          | _                           | _            | _                                                                                                    | _                                                                                                    | _               |     |                                                                                                    |      |                            | E                     | E I                   | 四 -                                                                                                    |            |           | + 100%   |  |  |  |  |  |  |
| _      |                |                                                        |                                                                                                    |              | -      |        |                                                                                                    |            |                             |              |                                                                                                    |                                                                                                    |                 |     |                                                                                                    |      |                            |                       |                       | 1                                                                                                    |            |           | 20070    |  |  |  |  |  |  |

なお、曜日・時限入力コードと曜日・時限の決まりは次の表のようになっています。

# 曜日・時限入力コードと曜日・時限

| 曜日・時限入力コード | 11  | 12  | 13  | 14  | 15  | 16  |
|------------|-----|-----|-----|-----|-----|-----|
| 曜日・時限      | 月1限 | 月2限 | 月3限 | 月4限 | 月5限 | 月6限 |
| 曜日・時限入力コード | 21  | 22  | 23  | 24  | 25  | 26  |
| 曜日・時限      | 火1限 | 火2限 | 火3限 | 火4限 | 火5限 | 火6限 |
| 曜日・時限入力コード | 31  | 32  | 33  | 34  | 35  | 36  |
| 曜日・時限      | 水1限 | 水2限 | 水3限 | 水4限 | 水5限 | 水6限 |
| 曜日・時限入力コード | 41  | 42  | 43  | 44  | 45  | 46  |
| 曜日・時限      | 木1限 | 木2限 | 木3限 | 木4限 | 木5限 | 木6限 |
| 曜日・時限入力コード | 51  | 52  | 53  | 54  | 55  | 56  |
| 曜日・時限      | 金1限 | 金2限 | 金3限 | 金4限 | 金5限 | 金6限 |
| 曜日・時限入力コード | 61  | 62  | 63  | 64  |     |     |
| 曜日・時限      | 土1限 | 土2限 | 土3限 | 土4限 |     |     |

なお、乱数を用いたコマ入力結果未入力のコマの入力調整を行い、未入力のコマが「0」なったら、必ず、シート 「入力」の全データをシート「確定コマ」に複写し、ファイル「79人 30 クラス時間割システム試用版 Ver1.xlsm」 を保存してください。

乱数を用いたコマ入力機能では、ほぼ92%~95%コマが入力できます。そして、<u>未入力コマの調整は、未入力コマ</u>の個数のうち、約5分の4は、比較的簡単に2コマ、3コマ程度の変更で入力調整ができます。しかし、未入力コ マの個数のうち、約5分の1は、かなりのコマの個数の入力変更調整が必要となることがあります。 それではこれから、シート「入力」の全データをシート「確定コマ」に複写する方法を説明いたします。

処理選択メニュー をクリックし、タフ

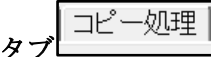

を選択すると、次の[図46]の画面が表示されます。

| - 入力シートから各保存シートへの全データコピー - |             | 各保 | そ存シートから入力シートへの全データコピー ――――― |  |
|----------------------------|-------------|----|-----------------------------|--|
| 入力テーブルからコマ1への              | )全データーコピー   |    | コマ1から入力テーブルへの全データコピー        |  |
| 入力テーブルからコマ2への              | )全データーコピー   |    | コマ2から入力テーブルへの全データコピー        |  |
| 入力テーブルから乱数入力準コマ            | 1への全データーコピー |    | 乱数入力準コマ1から入力テーブルへの全データコピー   |  |
| 入力テーブルから乱数入力準コマ            | 2への全データーコピー | [  | 乱数入力準コマ2から入力テーブルへの全データコピー   |  |
| 入力テーブルから確定コマへ              | の全データーコピー   |    | 確定コマから入力テーブルへの全データコピー       |  |
|                            |             |    |                             |  |
|                            |             |    |                             |  |
|                            |             |    |                             |  |
|                            |             |    |                             |  |
|                            |             |    |                             |  |

[図46]

そして、上の[図46]の画面の左側のコマンドボタン

入力テーブルから確定コマへの全データーコピー

をクリックすると、シート「入力」の全データーがシート「確定コマ」に複写処理され、処理がが完了すると、 次の[図47]の画面が表示されます。

| ×    | 自動保存 | 7 17             | ) 📙 79,   | 人30クラス時間        | 割システム   | 試用版)     | Ver1.xls   | sm 🗸 |      | 9        | 検索 ( | Alt+Q) |          |          |      |       |          |      |      |     |       |       | 多田調 | S   | 2 0      | <i>"</i> | -   | D     | ×  |
|------|------|------------------|-----------|-----------------|---------|----------|------------|------|------|----------|------|--------|----------|----------|------|-------|----------|------|------|-----|-------|-------|-----|-----|----------|----------|-----|-------|----|
| ファイル | / m  | ム 挿入             | ページレ      | イアウト 数3         | 式 データ   | 夕 校      | 閲 君        | ŧ⊼ ₿ | 開発 / | ヘルプ      |      |        |          | ,        |      |       | _        |      |      |     |       |       |     |     |          | ער ב     | シト  | 🖻 共有  | ~  |
|      |      |                  |           |                 | 그국.     | 入力メ      | <b>-</b> _ | 6    | 6単位) | ላታ       | 4    | 1単位ノ   | (ታ       | 1        | 2単位) | ላታ    | 高速       | ロマ入力 | ボタン呼 | 出   |       |       |     |     |          |          |     |       | î  |
|      | 贝    | ル理選              | 択メニコ      | L—              | 全       | :コマ)     | ላታ         | 5    | 5単位) | ላታ       | 3    | 3単位フ   | \ታ       |          | 1単位2 | ላታ    | 加速       | ロマ入力 | ボタン呼 | 出   |       |       |     | _   |          |          |     |       |    |
|      |      | ג <del>ה</del> ג | テーブル      |                 | 時間      | 聞割編成     | システム       | 簡易版明 | F出   | 時間       | 諸わマ、 | 入力システ  | テム呼出     |          | 時間割  | 観成システ | ム簡易版     | 使列呼出 | I    | 部割コ | マ入力シス | テム並列の | 爭出  |     |          |          |     |       |    |
|      | ł    | 未入力も             | マルの総計     | 0               | 12月1日   |          | 年          | 度入力  | յ→   |          |      | 平成     | 18       | 年度       |      |       | 1        |      |      |     |       |       |     |     |          |          |     |       |    |
| NO   | 教科   | 担当1              | 単位数 時数    | (科目 )           | 担当2     | C1       | C2         | C3   | C4   | C5       | C6   | C7     | C8       | C9       | C10  | C11   | C12      | C13  | C14  | C15 | C16   | C17   | C18 | C19 | C20      | 入力数      | 未入力 |       |    |
| 1    |      | 小杉               | 4         | 12 国 I 4        | ▶核      | 23<br>12 | 31         | 42   | 61   | 21<br>14 | 34   | 45     | 62<br>14 | 11<br>17 | 22   | 36    | 51<br>17 |      |      |     |       |       |     |     |          | 12<br>12 | 0   |       |    |
|      |      |                  |           |                 |         |          |            |      |      |          |      |        |          |          |      |       |          |      |      |     |       |       |     |     |          | 0        | 0   |       |    |
|      |      |                  |           |                 |         |          |            |      |      |          |      |        |          |          |      |       |          |      |      |     |       |       |     |     |          | 0        |     |       |    |
| 1    |      |                  |           |                 |         |          |            |      |      |          |      |        |          |          |      |       |          |      |      |     |       |       |     |     |          | 0        | 0   |       |    |
| 1    |      |                  |           |                 |         |          |            |      |      |          |      |        |          |          |      |       |          |      |      |     |       |       |     |     |          | 0        | 0   |       |    |
| 1    |      |                  |           |                 |         |          |            |      |      |          |      |        |          |          |      |       |          |      |      |     |       |       |     |     |          | 0        | 0   |       |    |
|      | ,    | #2 ft            |           | 12 ET 6         | a ++    | 13       | 31         | 45   | 52   | 25       | 33   | 42     | 61       | 14       | 34   | 43    | 62       |      |      |     |       |       |     |     |          | 12       | 0   |       |    |
|      | ĺ l  | 19.71            | 4         |                 | A 77    | 16       | 26         | 53   | 11   | 10       | 15   | 15     | 10       | 10       | 10   | 10    | 10       |      |      |     |       |       |     |     |          | 3        |     |       |    |
| 2    | 5    |                  | 3         | 3現文 6           | 常井      | 34       | 34         | 34   |      |          |      |        |          |          |      |       |          |      |      |     |       |       |     |     |          | 3        | 0   |       |    |
| 1    | 8    |                  |           |                 |         |          |            |      |      |          |      |        |          |          |      |       |          |      |      |     |       |       |     |     |          | 0        | 0   |       |    |
| :    |      |                  |           |                 |         |          |            |      |      |          |      |        |          |          |      |       |          |      |      |     |       |       |     |     |          | 0        | 0   |       |    |
|      | 2    |                  |           | 1 LHR 6         | ¥#      | 46<br>16 |            |      |      |          |      |        |          |          |      |       |          |      |      |     |       |       |     |     |          | 1        | 0   |       |    |
|      | नि   | 小服良              |           | ्राह्य प्र      |         | 13       | 34         | 43   | 61   | 25       | 31   | 44     | 52       |          |      |       |          |      |      |     |       |       |     |     |          | 8        | 0   |       |    |
|      |      | 小到品              | 4         | <u>o pa</u> 1 9 | 1.97.85 | 12       | 26         | 35   | 53   | 16       | 21   | 33     | 51       |          |      |       |          |      |      |     |       |       |     |     |          | 8        |     |       |    |
|      | \$   |                  | 4         | <u>8</u> 国山 1   | ·新智     | 27       | 27         | 27   | 27   | 28       | 28   | 28     | 28       |          |      |       |          |      |      |     |       |       |     |     |          | 8        |     |       |    |
| :    | 3    |                  |           |                 |         |          |            |      |      |          |      |        |          |          |      |       |          |      |      |     |       |       |     |     |          | 0        | 0   |       |    |
| ;    | 3    |                  |           |                 |         |          |            |      |      |          |      |        |          |          |      |       |          |      |      |     |       |       |     |     |          | 0        | 0   |       |    |
|      |      |                  |           |                 |         |          |            |      |      |          |      |        |          |          |      |       |          |      |      |     |       |       |     |     |          | 0        |     |       |    |
| ľ    | Ϊ    |                  |           |                 |         | 15       | 22         | 44   | 55   | 16       | 31   | 45     | 53       | 13       | 25   | 32    | 42       |      |      |     |       |       |     |     |          | 12       |     |       |    |
| 4    |      | 榎本               | 4         | 12 3 1 4        | ğ≭      | 23<br>21 | 23<br>61   | 23   | 23   | 24       | 24   | 24     | 24       | 25       | 25   | 25    | 25       |      |      |     |       |       |     |     |          | 12       | 0   |       | -  |
| •    |      |                  |           |                 |         |          |            |      |      |          |      |        |          |          |      |       |          |      |      |     |       |       |     |     |          |          |     |       | Þ  |
| 準備完  | 7 🔟  | 袋アク              | セシビリティ: 検 | 討が必要です          |         |          |            |      |      |          |      |        |          |          |      |       |          |      |      |     |       |       |     |     | <u> </u> |          | -+  | - + 7 | 5% |

[図47]

#### (1) 講座のクラス担当者コード入力:

乱数を用いたコマ入力結果未入力のコマの入力調整を行うには、それに先立ち、予め、講座のクラス担当者 コード入力を入力しておく必要があります。

[図48]

これから、そのコードの入力する方法を説明いたします。

次の[図48]の画面は、

```
ファイル「79人 30 クラス時間割システム試用版 Ver1.xlsm」
```

を開いたときの立ち上がり画面です。

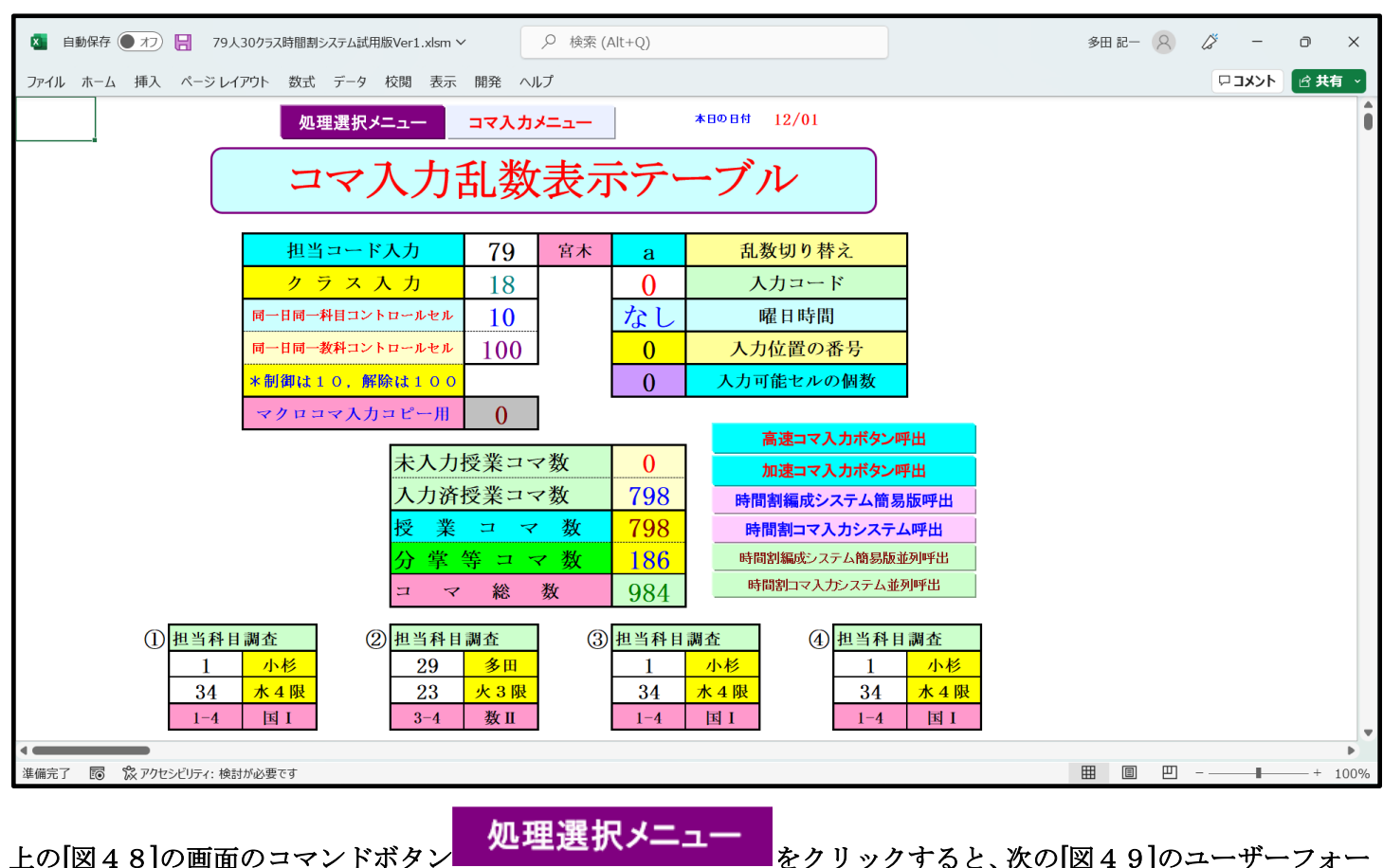

ムの画面になります。

#### [図49]

| 時間割処理選択                                 |                                      |                              |
|-----------------------------------------|--------------------------------------|------------------------------|
| 時間割シート選択 コマ入力選択   他ブック呼出   時間割入力可能性関係   | 周整テーブルクラス曜日切り替え関係│コピー処理│シート保護・保護解除│ラ | データー消去                       |
| コマ入力乱数表示テーブル                            | クラス担当者コード                            | クラス別時間割月~金6時間印刷設定            |
| クラス担当者別入力可能性調査テーブル                      | 入力テーブル                               | 入力変換                         |
| 調整テーブルA                                 | クラス入力制限VLOOKUP呼出利用一覧                 | 教科担当一覧1                      |
| クラス別担当者調査                               | 教科担当一覧79                             | 教科担当一覧2                      |
| クラス曜日切り替えテーブルB                          | 教科担当一覧X                              | クラスコート"等                     |
| 調整テーフブルB                                | クラス―覧30                              | 曜日コード                        |
| 曜日選択準備テーブル群                             |                                      | 121                          |
| クラス担当曜日別調査                              | 教科担任時間割表                             | コマ2                          |
| 担当者選択切り替え準備テーブル群                        | クラス時間割表                              | 乱数入力準コマ1                     |
| クラス教科担当リストアップテーブル群                      | 教科担当個人時間割印刷                          | 乱数入力準コマ2                     |
| 担当者科目調査                                 | 教科担当個人時間割印刷設定                        | 確定コマ                         |
| 調査テーブル担当者・クラス週時間割詳細                     | 教科担当個人時間割印刷設定データー                    | インターフェース画面設定                 |
| 教科担任のクラス入力可能曜日及び教科担任相互の共通入力可能曜日時間調査テーブル | クラス別時間割印刷                            | 呼出ファイルのドライブ・ディレクトリー位置及びファイル名 |
| 教科担任週時間割表の比較調査                          | クラス別時間割印刷設定                          | 作業用シート1                      |
| クラス週時間割表の比較調査                           | クラス別時間割印刷設定データー                      | 作業用シート2                      |
| 教科担当入力クラス数調査                            | 教科担当個人時間割月~金6時間印刷                    |                              |
| クラス入力科目数調査                              | 教科担当個人月~金時間割印刷設定                     |                              |
| クラス別担当者                                 | クラス別時間割月~金6時間印刷                      |                              |
|                                         |                                      |                              |
| 標準画面表示                                  | 全画面表示 シート見出し表示                       | 示 シート見出し非表示                  |
| キャンセル                                   | 終了                                   |                              |
|                                         |                                      |                              |
|                                         |                                      |                              |

上の[図49]のユーザーフォームの画面の左下側のコマンドボタン

クラス担当者コード入力

をクリックすると、シート「ク別担当準備」が選択されて、次の[図50]の画面になります。

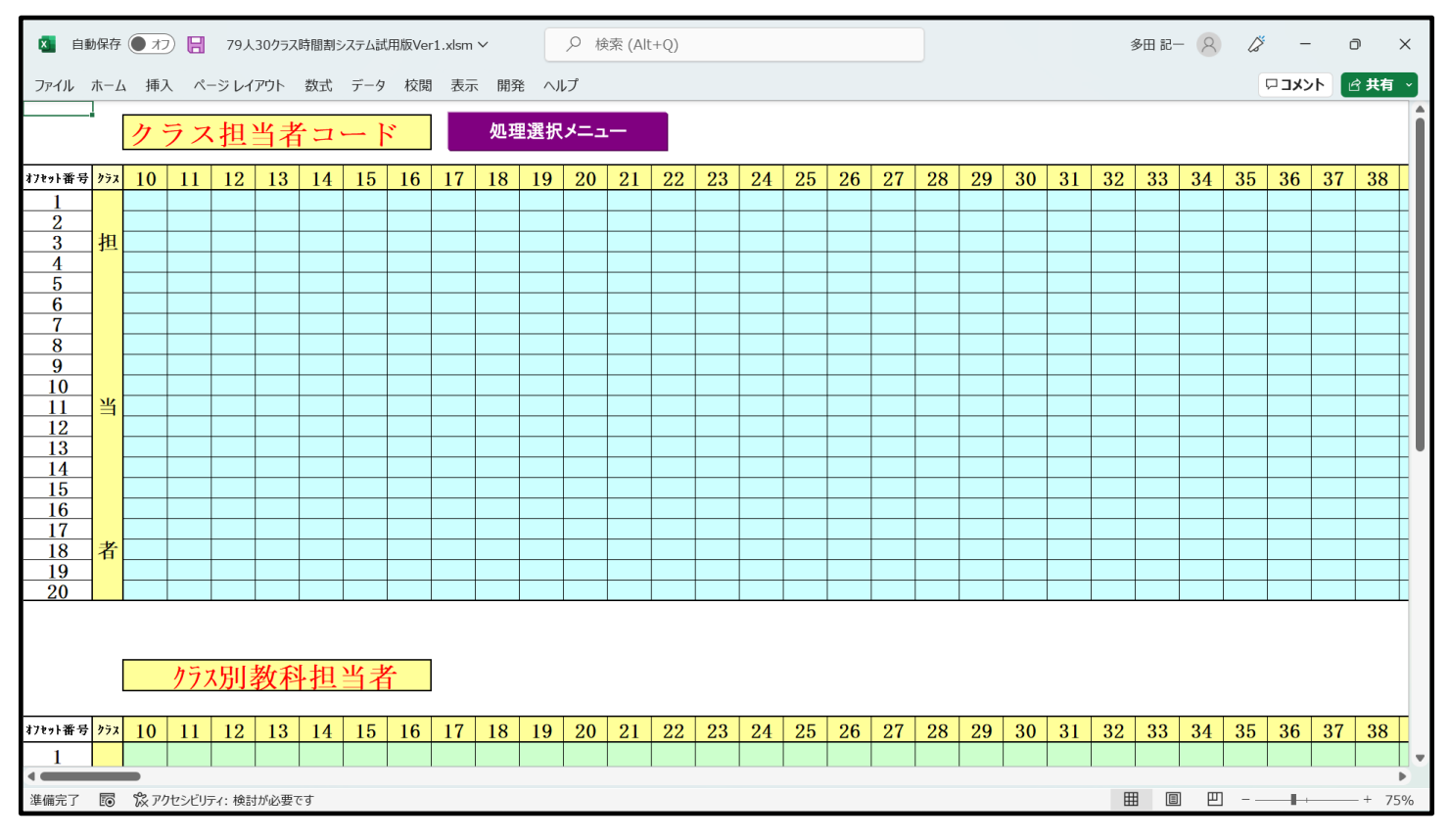

[図50]

上の[図50]の画面の上側の表の部分に、各クラスの講座担当者の担当者コードを入力していきます。その入力の

決まりは次の表のようになっています。

## クラスコードとクラスの表示内容

| クラスコード   | 11  | 12  | 13  | 14  | 15  | 16  | 17  | 18  | 19  | 110  |
|----------|-----|-----|-----|-----|-----|-----|-----|-----|-----|------|
| クラスの表示内容 | 1-1 | 1-2 | 1-3 | 1-4 | 1-5 | 1-6 | 1-7 | 1-8 | 1-9 | 1-10 |
| クラスコード   | 21  | 22  | 23  | 24  | 25  | 26  | 27  | 28  | 29  | 210  |
| クラスの表示内容 | 2-1 | 2-2 | 2-3 | 2-4 | 2-5 | 2-6 | 2-7 | 2-8 | 2-9 | 2-10 |
| クラスコード   | 31  | 32  | 33  | 34  | 35  | 36  | 37  | 38  | 39  | 310  |
| クラスの表示内容 | 3-1 | 3-2 | 3-3 | 3-4 | 3-5 | 3-6 | 3-7 | 3-8 | 3-9 | 3-10 |

例えば、クラスの表示内容がが1-6である講座担当者の担当者コードのを入力する位置は、

上の[図77]の画面で 16 と表示されているセルの列に、 16 と表示されているセルのすぐ下側の セルから順番に間を空けずに、クラスが 1-6 である講座担当者の担当者コードを次々入力していきます。具体的 に入力してみると、次の[図51]の画面ようなかたちです。

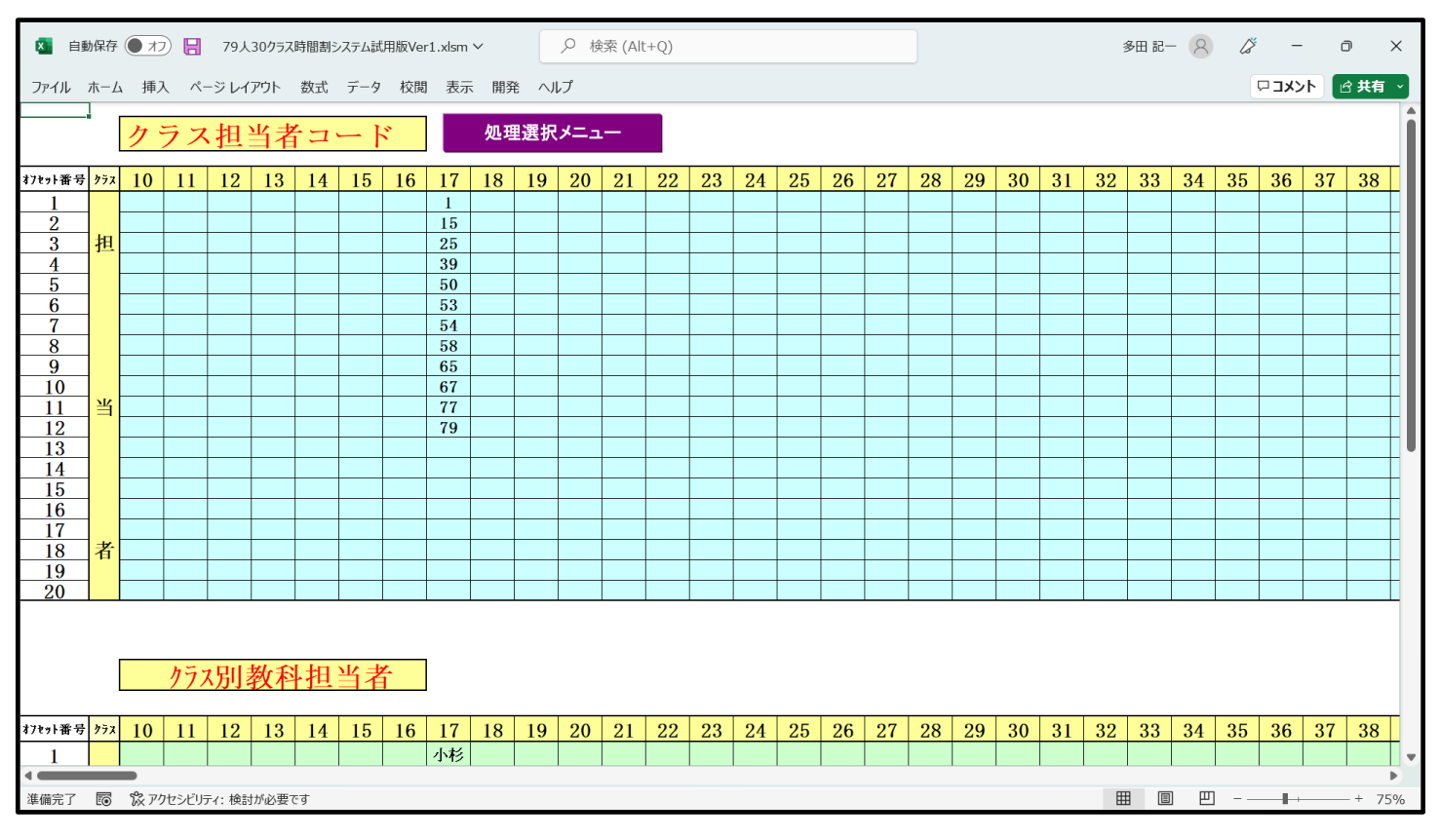

[図51]

| 2  |   |
|----|---|
| 14 |   |
| 25 |   |
| 42 |   |
| 50 |   |
| 51 |   |
| 53 |   |
| 61 |   |
| 64 |   |
| 65 |   |
| 77 |   |
| 79 | 0 |

上の [図 5 1]の画面の入力結果の意味するところは、1-6 のクラスの講座担当者の担当者コードが、 79 の 1 2名であることを表しています。なお、<u>各クラスの担当者コードは、それぞれ小さい方から順に入力してくだ</u> さい。

次の[図52]の画面は、全てのクラスの講座担当者の担当者コードを入力した後の様子です。ただし、表示倍率が 45%のものです。

| ×        | 自動       | 加保存 | 7           | 77)   | 8          | 7         | 9人3  | 0クラ;                                    | ス時間    | 副割シ          | ステム     | 」試用      | 版₩           | er1.x        | lsm            | ~               |                 |            | 9   | 検索  | ₹ (A     | lt+Q | )  |     |          |            |      |       |              |                   |      |    |  | 491 | 多田 記 | - 2  |     | ß | -    | Ć | ס    |   |
|----------|----------|-----|-------------|-------|------------|-----------|------|-----------------------------------------|--------|--------------|---------|----------|--------------|--------------|----------------|-----------------|-----------------|------------|-----|-----|----------|------|----|-----|----------|------------|------|-------|--------------|-------------------|------|----|--|-----|------|------|-----|---|------|---|------|---|
| ファイル     | L        | 木   | Ьį          | 挿入    | ^°         | ージー       | レイア  | ウト                                      | 数      | 迂            | デー      | -9       | 校問           | 5            | 表示             | Ęļ              | 释               | $\sim$     | レプ  |     |          |      |    |     |          |            |      |       |              |                   |      |    |  |     |      |      |     | P | ועאב |   | 含 共有 | Ŧ |
|          | <b>[</b> | 2   | ラス          | 担当    | 当者         | · ] ·     | - }  | 3 - C                                   |        | 処            | 理選      | 択メニ      | : <u>a</u> - |              |                |                 |                 |            |     |     |          |      |    |     |          |            |      |       |              |                   |      |    |  |     |      |      |     |   |      |   |      |   |
| フセット番号   | 752      | 10  | 11          | 12    | 13         | 14        | 15   | 16                                      | 17     | 18           | 19      | 92       | 0 2          | 21 2         | 22             | 23              | 24              | 25         | 26  | 27  | 28       | 29   | 30 | 31  | 32       | 33         | 34   | 35    | 36           | 37                | 38   | 39 |  |     |      |      |     |   |      |   |      |   |
| 2        | ┥┝       |     | 2           | 1     | 3          | 1         | 2    | 2                                       | 15     | 3            | +       | +        | +            | 5            | 5<br>14        | 4               | 4               | 4          | 7   | 3   | 3        |      |    | 6   | 6<br>13  | 7          | 18   | 6     | 5            | 6                 | 6    |    |  |     |      |      |     |   |      |   |      |   |
| 3        | 担        |     | 28          | 26    | 26         | 27        | 25   | 25                                      | 25     | 25           |         |          |              | 15           | 15             | 20              | 20              | 20         | 17  | 17  | 17       |      |    | 13  | 16       | 9          | 19   | 19    | 16           | 18                | 9    |    |  |     |      |      |     |   |      |   |      |   |
| 4        |          |     | 37          | 37    | 37         | 42        | 42   | 42                                      | 39     | 39           | -       | _        |              | 26 2         | 27             | 27              | 27              | 26         | 28  | 28  | 28       |      |    | 17  | 17       | 13         | 29   | 29    | 19           | 19                | 18   |    |  |     |      |      |     |   |      |   |      |   |
| 6        | 1        |     | 50          | 50    | 50         | 50        | 50   | 51                                      | 53     | 53           | +       |          |              |              | 40             | 40              | 40              | 40         | 40  | 40  | 40       |      |    | 29  | 38       | 29         | 38   | 37    | 41           | 38                | 30   |    |  |     |      |      |     |   |      |   |      |   |
| 7        |          |     | 53          | 53    | 53         | 53        | 51   | 53                                      | 54     | 54           |         |          |              | 51           | 51             | 52              | 52              | 51         | 51  | 49  | 49       |      |    | 43  | 43       | 43         | 43   | 41    | 49           | 41                | 41   |    |  |     |      |      |     |   |      |   |      |   |
| <u>8</u> | ┥┝       |     | 54          | 54    | 54         | 61        | 53   | 64                                      | 58     | 59           | +       | -        |              | 5            | 55<br>58       | 53              | 53              | 53         | 53  | 52  | 52       |      |    | 49  | 49       | 49         | 49   | 42    | 51           | 49                | 49   |    |  |     |      |      |     |   |      |   |      |   |
| 10       | 11       |     | 64          | 64    | 64         | 71        | 64   | 65                                      | 67     | 67           |         |          |              | i9 !         | 59             | 58              | 59              | 60         | 60  | 62  | 62       |      |    | 52  | 52       | 52         | 51   | 51    | 53           | 52                | 52   |    |  |     |      |      |     |   |      |   |      |   |
| 11       | 当        |     | 71          | 71    | 71         | 76        | 65   | 77                                      | 77     | 77           | -       |          |              | 30 1         | 60             | 59              | 60              | 62         | 62  | 70  | 69       |      |    | 53  | 53       | 53         | 52   | 52    | 54           | 53                | 53   |    |  |     |      |      |     |   |      |   |      |   |
| 12       | ┥┝       |     | 76          | 76    | 78         | 78        | 77   | 78                                      | 78     | 78           | +       | +        |              | 58 1         | 67             | 68              | 68              | 72         | 67  | 72  | 77       |      |    | 55  | 55       | 55         | 54   | 54    | 58           | 55                | 55   |    |  |     |      |      |     |   |      |   |      |   |
| 14       | 11       |     |             |       |            |           |      |                                         |        |              |         |          | 1            | 76 1         | 76             | 70              | 69              | 78         | 77  |     |          |      |    | 58  | 58       | 58         | 55   | 55    | 59           | 58                | 58   |    |  |     |      |      |     |   |      |   |      |   |
| 15       |          |     |             |       |            |           |      |                                         | +      | -            | +       |          | +            | -            | +              | 76              | 76              |            |     |     |          |      |    | 59  | 59<br>80 | 59         | 58   | 58    | 60           | 59                | 59   |    |  |     |      |      |     |   |      |   |      |   |
| 17       | 1 1      |     |             |       |            |           |      | -                                       | +      | +            | +       | +        | +            | -            | +              | -               | _               | -          |     |     |          |      |    | 71  | 69       | 66         | 60   | 60    | 70           | 71                | 70   |    |  |     |      |      |     |   |      |   |      |   |
| 18       | 者        |     |             |       |            |           |      |                                         |        |              |         |          |              |              |                |                 |                 |            |     |     |          |      |    | 77  | 77       | 69         | 68   | 68    |              |                   | 72   |    |  |     |      |      |     |   |      |   |      |   |
| -19-     | 1        |     |             |       |            |           |      | -                                       | +      | +            | +       | +        | +            | -            | +              |                 |                 |            |     |     | <u> </u> |      |    |     |          |            |      |       |              | -                 | -    |    |  |     |      |      |     |   |      |   |      |   |
| 78=1番号   | 232      | 10  | <u>/</u> 57 | 別才    | <b>教</b> 科 | ·担        | 当才   | 1                                       | ]      | 10           | 10      | 0 9      | 0 4          | 1 4          | 2.9            | 92              | 24              | 25         | 26  | 97  | 90       | 20   | 20 | 21  | 29       | 22         | 24   | 25    | 26           | 27                | 20   | 20 |  |     |      |      |     |   |      |   |      |   |
| 1        |          | 10  | 桜井          | 14    | 小野島        | 小杉        | 44   | 桜井                                      | 小杉     | 3 小野1        | 1.<br>h | <u> </u> | <u>(</u>     | 島矢           | :島             | <u>45</u><br>榎本 | <u>44</u><br>榎本 | <u>4</u> 5 | 松本ヤ | 小野島 | 小野島      | 20   | 50 | 関根  | 関根       | 松本         | 桜井   | 関根    | 矢島           | 榎本                | 関根   | 00 |  |     |      |      |     |   |      |   |      |   |
| 2        | 1 1      |     | 新井          | 新井    | 福田         | 鶴巻        | 福田   | 福田                                      | 鶴巻     | ∮ 福田         | 1       |          | 78           | 田名           | 田              | 小栗              | 小栗              | 鶴巻         | 鶴巻  | 鶴巻  | 鶴巻       |      |    | 千田  | 新井       | 千田         | 長清   | 小栗    | 松本           | 関根                | 松本   |    |  |     |      |      |     |   |      |   |      |   |
| 3        | 担        |     | 市ノ川         | 山根外   | 山根9        | 斉藤卜       | 金子   | 金子                                      | 金子     | - 金子         | :       |          | ŧ            | 巻 観          | <b>5巻</b>      | 高稽              | 高稽              | 高稽         | 程田  | 程田  | 程田       |      |    | 新井  | 小栗       | 山田         | 松本   | 松本    | 小栗           | 長澤                | 山田   |    |  |     |      |      |     |   |      |   |      |   |
| 4        |          |     | 関           | 関     | 閧          | 斉藤り       | 斉藤り  | 斉藤                                      | 中田     | 1 中日         | 1       |          | ш            | 根外斉          | 蔽              | 「藏育             | 「藏育             | 山根9        | 市ノ川 | 市ノ川 | 市ノ川      |      |    | 程田  | 程田       | 新井         | 多田   | 多田    | 松本           | 松本                | 長澤   |    |  |     |      |      |     |   |      |   |      |   |
| 5        |          | _   | 名児耶         | 名児耶   | 名児耶        | 名児耶       | 名児耶  | 国廷                                      | 国建     | 国建           | L       |          | 1            | 村上           | :村.            | 上村              | 上村              | 上村         | 中田  | 中田  | 中田       |      |    | 松本9 | 多田       | 松本         | 菊川   | 菊川    | 菊川           | 菊川                | 松本   |    |  |     |      |      |     |   |      |   |      |   |
| 6        |          |     | 国廷          | 国建    | 固延         | 国廷        | 国廷   | 八木                                      | 大領     | - <u>大</u> 行 | 5       | -        |              | · 室 金        | 2室:            | 金室              | 並室              | 並室         | 金室  | 金室  | 金室       |      |    | 多田  | 上村       | 多田<br>35-4 | 上村   | 関     | 成谷           | 上村                | 菊川   |    |  |     |      |      |     |   |      |   |      |   |
| 0        |          |     | 人民          | 人民    | 人民         | 人(S<br>上町 | 八不   | 1 K K K K K K K K K K K K K K K K K K K | 上記が    | 1 山市         | 1<br>6  | -        |              | ホーハ<br>ト 世   | (A)            | 山にち             | 山に              | 八不十年       | 八不  | 石光材 | 名光明      |      |    | 福井  | 7出开      | 781开       | 788开 | 以合    | 832<br>1 / * | · <u>AX</u> 谷<br> | 1次音  |    |  |     |      |      |     |   |      |   |      |   |
| 9        |          |     | 後藤          | 松山    | 高橋         | 安藤        | 松山   | 本島                                      | 安藤     | 5 安藤         | 5       | -        | 1            | - 7<br>:11 * | sult i         | ハ13<br>井上       | へ (2)<br>井上     | 高格         | 高格  | 後藤  | 後藤       |      |    | 国延  | 八大       | 八木         | 国發   | 3 W.I | 仙徒           | 八木                | · 八木 |    |  |     |      |      |     |   |      |   |      |   |
| 10       | 1        |     | 木島          | 木島    | 木島         | 小林        | 木島   | 安藤                                      | 清水     | 9 清水         | 3       |          | 高            | 1 倍          | 所档:            | 移山              | 高橋              | 後藤         | 後藤  | 秦   | 秦        |      |    | 仙德  | 仙德       | 仙德         | 八木   | 八木    | 大德           | 仙德                | 仙德   |    |  |     |      |      |     |   |      |   |      |   |
| 11       | 当        |     | 小林          | 小林    | 小林         | 村山        | 安藤   | 川崎                                      | 川系     | a lia        | ł       |          | 1            | 藤谷           | 腋              | 高橋              | 後藤              | 秦          | 秦   | 松田  | 加藤       |      |    | 大德  | 大德       | 大德         | 仙德   | 仙德    | 山崎           | 大德                | 大德   |    |  |     |      |      |     |   |      |   |      |   |
| 12       |          |     | 村山          | 村山    | 村山         | 宮木        | 川崎   | 宮木                                      | 宮木     | く宮木          | :       |          | 小            | 井川 小         | 井川             | 後藤              | 촜               | 清水9        | 小井川 | 舘   | 綰        |      |    | 山崎  | 山崎       | 山崎         | 大徳   | 大徳    | 井上           | 山崎                | 山崎   |    |  |     |      |      |     |   |      |   |      |   |
| 13       |          |     | 宫木          | 宫木    | 宮木         |           | 宮木   |                                         |        |              |         |          | 清            | 木3 沽         | i <b>*</b> 9 i | <b>吉水</b> 3     | 清水3             | 舘          | 清水9 | 川崎  | 川崎       |      |    | 井上  | 井上       | 井上         | 山崎   | 山崎    | 杉山           | 井上                | 并上   |    |  |     |      |      |     |   |      |   |      |   |
| 14       |          |     |             |       |            |           |      |                                         |        |              |         |          | 村            | 山市           | 1山             | 松田              | 加藤              | 寺西         | 川崎  |     |          |      |    | 杉山  | 杉山       | 杉山         | 井上   | 井上    | 一高橋          | 杉山                | 杉山   |    |  |     |      |      |     |   |      |   |      |   |
|          |          |     | 693         |       |            | _         |      | a 5. TT                                 |        |              |         |          |              |              |                |                 |                 |            |     |     |          |      |    |     |          |            |      |       |              |                   |      |    |  |     | 1 16 | а п  | m   |   |      |   |      | ł |
| 744.00   |          |     | 3.5         | 1/117 | ~ /r    ·  | -/· 3     | ゆミオカ | いい男                                     | e (° d |              |         |          |              |              |                |                 |                 |            |     |     |          |      |    |     |          |            |      |       |              |                   |      |    |  |     |      | 11 H | M 8 | _ |      |   | _ +  |   |

[図52]

(2)シート「調整テーブルA」を利用した調整調査:

各シートに配置してあるコマンドボタン

処理選択メニュー <sub>をクリッ</sub>

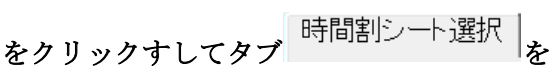

選択すると次の[図53]のユーザーフォームの画面になります。

[図53]

| コマ入力乱数表示テーブル                            | クラス担当者コード            | クラス別時間割月~金6時間印刷設定            |
|-----------------------------------------|----------------------|------------------------------|
| クラス担当者別入力可能性調査テーブル                      | 入力テーブル               | 入力変換                         |
| 調整テープルA                                 | クラス入力制限VLOOKUP呼出利用一覧 | 教科担当一覧1                      |
| クラス別担当者調査                               | 教科担当一覧79             | 教科担当一覧2                      |
| クラス曜日切り替えテーブルB                          | 教科担当一覧X              | 77スコート"等                     |
| 調整テーブルB                                 | クラス一覧30              | 曜日コード                        |
| 曜日選択準備テーブル群                             |                      |                              |
| クラス担当曜日別調査                              | 教科担任時間割表             | コマ2                          |
| 担当者選択切り替え準備テーブル群                        | クラス時間割表              | 乱数入力準コマ1                     |
| クラス教科担当リストアップテーブル群                      | 教科担当個人時間割印刷          | 乱数入力举コマ2                     |
| 担当者科目調査                                 | 教科担当個人時間割印刷設定        | 確定コマ                         |
| 調査テーブル担当者・クラス週時間割詳細                     | 教科担当個人時間割印刷設定データー    | インターフェース画面設定                 |
| 教料担任のクラス入力可能曜日及び教科担任相互の共通入力可能曜日時間調査テーブル | クラス別時間割印刷            | 呼出ファイルのドライブ・ディレクトリー位置及びファイル名 |
| 教科担任週時間割表の比較調査                          | クラス別時間割印刷設定          | 作業用シート1                      |
| クラス週時間割表の比較調査                           | クラス別時間割印刷設定データー      | 作業用シート2                      |
| 教科担当入力クラス数調査                            | 教科担当個人時間割月~金6時間印刷    |                              |
| クラス入力科目数調査                              | 教科担当個人月~金時間割印刷設定     |                              |
| クラス別担当者                                 | クラス別時間割月~金6時間印刷      |                              |
| 博雅丽高丰子                                  | 今面五書子 这一日日           |                              |
| 际半凹凹衣小                                  |                      | レス小                          |
| キャンセル                                   | 終了                   |                              |

上の[図53]のユーザーフォームの画面のコマンドボタン

調整テーブルA

をクリックすると、シート「調整テーブルA」が選択されて、次の[図54]の画面のようなります。

[図54]

| ×   | 自動                | 保存(                                                                                                    | <b>1</b> 7       |                 | 79人           | 30クラス服                                 | 寺間割シス      | ステム試用 | 版Ver1.>     | dsm 🗸       |                         | م           | 検索              | (Alt+C                                      | 2)        |                 |           |                    |    |                    |             |             |                  |                       | 多田                | -53 6 | 8                  | ß   | -                         | O           | ×             |
|-----|-------------------|----------------------------------------------------------------------------------------------------|------------------|-----------------|---------------|----------------------------------------|------------|-------|-------------|-------------|-------------------------|-------------|-----------------|---------------------------------------------|-----------|-----------------|-----------|--------------------|----|--------------------|-------------|-------------|------------------|-----------------------|-------------------|-------|--------------------|-----|---------------------------|-------------|---------------|
| ファー | イルオ               | ī-Д                                                                                                    | 挿フ               | ~               | -ジレイ          | アウト                                    | 数式         | データ   | 校閲          | 表示          | 開発                      | ヘルプ         |                 |                                             |           |                 |           |                    |    |                    |             |             |                  |                       |                   |       |                    | 모   | אכאנ                      | ß #         | 洧 ×           |
| -   |                   |                                                                                                    | ात संच           | 4-              |               | -11 - 12 - 12 - 12 - 12 - 12 - 12 - 12 |            |       | 60.5        | - 58° m     |                         | _           |                 |                                             |           |                 |           |                    |    |                    |             |             |                  |                       |                   |       |                    |     |                           |             |               |
|     |                   | 司                                                                                                    | 前鉴               | をア              | -)            | $\nu \nu$                              | A          |       | <u>20</u>   | <b>埋</b> 选力 | ς×                      | 1-          |                 | 名前入力に                                       | 北当者       | コーF調査<br>コーF調査  |           |                    |    |                    |             |             |                  |                       |                   |       |                    |     |                           |             |               |
|     |                   |                                                                                                    |                  |                 |               |                                        |            |       |             |             |                         |             | 担当者             | የ入力→                                        | 多田        | 29              |           |                    |    |                    |             |             |                  |                       |                   |       |                    |     |                           |             |               |
|     |                   |                                                                                                    |                  |                 |               |                                        | 1当者コー      | ▶"調査/ | 11<br>3. RE |             |                         |             |                 |                                             | 担<br>T-L* | 当者コー<br>中力      | ト"調査<br>★ | <u>Å1</u><br>⊐ REL |    |                    |             |             |                  | 担<br>フート <sup>®</sup> | - ビ客ビー<br>中 カ     | ド調査   | <u>Å1</u><br>⊿ REL |     |                           |             |               |
|     |                   |                                                                                                    | 曜 <br>//         | 3時間コー<br>ラッッ~レ゙ | ドスカ→<br>1 カ → | 33                                     | 水3限<br>1-4 | 3     | 3           |             |                         | 曜           | 日時間コー<br>ラフコッレ゙ | ドスカ→                                        | 33        | 水3限<br>1-2      | 3         | 3                  |    |                    | 曜           | 日時間コー       | +*スカ→<br>? オ カ → | 54                    | <u>金4限</u><br>2-6 | 5     | 4<br>8             |     |                           | 曜日          | 1時間5<br>577~1 |
|     |                   |                                                                                                    | ,                | 担当者             | J~},          | 27                                     | 斉藤ト        | 1     | 4           |             |                         | ,           | 担当者             | איץ איז איז איז איז איז איז איז איז איז איז | 26        | 山根タ             | 1         | 3                  |    |                    | ,           | 担当者         | .a-},→           | 19                    | 松本9               | 3     | 6                  |     |                           | 4           | 世当者           |
|     | 1                 | 12 14                                                                                                    | -61              |                 |               | -L nH                                  |            |       |             | D1          |                         | 46-61       |                 |                                             | L nH      |                 |           |                    | 01 | all et a 12        | 14-01       |             |                  | En A                  |                   |       |                    | ا م |                           | 14-11       | _             |
| A   | 1 1 1 1 2         | 羽                                                                                                    | .科<br>当          | 1               | 9             | 小唯                                     | 4          | 5     | 6           | BI          | 3<br>18 H 3- F          | 教科<br>胡当    | 1               | 9                                           | 小唯        | 4               | 5         | 6                  | U  | <b>Б</b>           | 教科<br>胡当    | 1           | 9                | 金唯                    | 4                 | 5     | 6                  | וע  | 9                         | 教科<br>相当    | 1             |
|     | つ<br>祖当っ          | 」<br>- ド<br>- 斉甫                                                                                                    | - <b>二</b><br>藤ト | •               | <u> </u>      | 1-4                                    | 4          | 2-2   | 2-4         |             | つ<br><mark>担当いト'</mark> | 山根外         | 2-5             | 1-2                                         | 1-3       | - <u>4</u><br>• | •         | 2-1                |    | ə<br>祖当과·ト'        | 松本外         | •           | 3-5              | 3-3                   | 3-6               | 3-4   | ±1,2               |     | ム<br><mark>担当コート</mark> * | 声コ<br>市ノ川   | 2-7           |
|     | 27                | 2-:                                                                                                    | 抯                |                 |               | 数I                                     |            | 数Ⅱ    | 数Ⅱ          |             | 26                      | 1-2副        | 数Ⅱ              | 数I                                          | 数I        |                 |           | 数Ⅱ                 |    | 19                 | 生徒主         |             | 政経               | 政経                    | 政経                | 政経    | -                  |     | 28                        | 2-8担        | 数Ⅱ            |
| A   | .2 <b>曜日</b> 3    | 十 教                                                                                                    | 科                |                 |               | 火曜                                     |            | 1     |             | B2          | 曜日コート・                  | 教科          |                 |                                             | 月曜        |                 |           |                    | C2 | 曜日コート、             | 教科          |             |                  | 火曜                    |                   |       |                    | D2  | 曜日コート。                    | 教科          |               |
|     | 2                 | 担                                                                                                    | 当                | 1               | 2             | 3                                      | 4          | 5     | 6           |             | 1                       | 担当          | 1               | 2                                           | 3         | 4               | 5         | 6                  |    | 2                  | 担当          | 1           | 2                | 3                     | 4                 | 5     | 6                  |     | 2                         | 担当          | 1             |
|     | <u>理当5</u><br>8   | * <del>*</del> F                                                                                                    | Ħ                | •               | •             | 3-1<br>現文                              | 3-3<br>現文  |       | •           |             | <u>편의하다</u><br>26       | 山根タ<br>1-2回 | 2-5<br>数 ∏      |                                             | ·         | •               | ·         | 1-2<br>数 T         |    | <u>担当5-F</u><br>28 | 市ノ川<br>2-8期 | 2-7<br>数 TT | 2-6<br>数 ∏       | 1-1<br>\$%†⊺          | 字中芸               |       | 2-8<br>数 Π         |     | <del>担当5-11</del><br>28   | モノ川<br>2-2月 | 2-7<br>数 ∏    |
| A   | 3 <b>• 8 8 3</b>  | ┣┣ 割                                                                                                    | 科                |                 |               | 木曜                                     |            |       |             | B3          | 曜日コート・                  | 教科          |                 |                                             | 木曜        |                 |           | ~ ~                | C3 | 曜日ント               | 教科          |             |                  | 火曜                    |                   | I     |                    | D3  | 曜日コード                     | 教科          |               |
|     | 4                 | A-A       HAA       K-S       URB       A.H       URB       A.H       URB       URB       U                                                                                                    |                  |                 |               |                                        |            |       |             |             |                         |             |                 |                                             |           |                 |           |                    |    |                    |             |             |                  |                       |                   |       |                    |     |                           |             |               |
|     | <mark>担当</mark> 3 | x - 4       #A       A - 5       C - 5       C - 5      C - 5       C - 5       C -                                                                                                    |                  |                 |               |                                        |            |       |             |             |                         |             |                 |                                             |           |                 |           |                    |    |                    |             |             |                  |                       |                   |       |                    |     |                           |             |               |
|     | 29                | $ \begin{array}{c c c c c c c c c c c c c c c c c c c $                                                                                                    |                  |                 |               |                                        |            |       |             |             |                         |             |                 |                                             |           |                 |           |                    |    |                    |             |             |                  |                       |                   |       |                    |     |                           |             |               |
| A   | 4 曜日 5            | Part Mar.       Part Mar.                                                                                                    |                  |                 |               |                                        |            |       |             |             |                         |             |                 |                                             |           |                 |           |                    |    |                    |             |             |                  |                       |                   |       |                    |     |                           |             |               |
|     | 4<br>加当い          | Image: Image: Image |                  |                 |               |                                        |            |       |             |             |                         |             |                 |                                             |           |                 |           |                    |    |                    |             |             |                  |                       |                   |       |                    |     |                           |             |               |
|     | 43                | 3-3                                                                                                    | rr<br>3副         |                 |               | 生物                                     | 生物         | 生物    |             |             | 38                      | 上刊<br>2-2担  |                 | 物D                                          | 地学        | 地学              |           | LHR                |    | 28                 | 2-8担        | 数Ⅱ          | 数Ⅱ               | 数Ⅰ                    |                   |       | 数Ⅱ                 |     | 28                        | 2-8担        | 数Ⅱ            |
| A   | 5 <b>RE</b>       | ┣┣ 割                                                                                                    | 科                |                 |               | 土曜                                     |            |       |             | B5          | 曜日コート。                  | 教科          |                 |                                             | 火曜        |                 |           |                    | C5 | 曜日から               | 教科          |             |                  | 火曜                    |                   |       |                    | D5  | 曜日コート。                    | 教科          |               |
|     | 6                 | 担                                                                                                    | 当                | 1               | 2             | 3                                      | 4          | 5     | 6           |             | 2                       | 担当          | 1               | 2                                           | 3         | 4               | 5         | 6                  |    | 2                  | 担当          | 1           | 2                | 3                     | 4                 | 5     | 6                  |     | 2                         | 担当          | 1             |
|     | <mark>祖当</mark> 3 | ト 山村                                                                                                    | 很久               | 2-1             | 1-3           | 必修ク                                    | 必修ク        | #REF! | #REF!       |             | <mark>祖当っ-ト</mark> 。    | 木島          | 1-3             | 1-1                                         | 1-6       | ·               | ·         | •                  |    | 祖当ɔ-ド              | 市ノ川         | 2-7         | 2-6              | 1-1                   | 学年会               | •     | 2-8                |     | 祖当ɔ-ド                     | 市ノ川         | 2-7           |
|     | 26                | 1       2       3       4       5       64         29       3-40       0       3-4       ·       3-5       8-4       ·       2-5       ·       2-6       2-6       2-7       2-6       1-1       2+4       0       0       0       0       0       0       0       0       0       0       0       0       0       0       0       0       0       0       0       0       0       0       0       0       0       0       0       0       0       0       0       0       0       0       0       0       0       0       0       0       0       0       0       0       0       0       0       0       0       0       0       0       0       0       0       0       0       0       0       0       0       0       0       0       0       0       0       0       0       0       0       0       0       0       0       0       0       0       0       0       0       0       0       0       0       0       0       0       0       0       0       0       0       0 <t< td=""></t<>                                                                                                    |                  |                 |               |                                        |            |       |             |             |                         |             |                 |                                             |           |                 |           |                    |    |                    |             |             |                  |                       |                   |       |                    |     |                           |             |               |
| A   |                   | 田子子教科       小曜       小曜       小曜       小曜       小曜       小曜       小曜       小       日本       小       日本       小       日本       小       日本       小       日本       小       日本       小       日本       小       日本       小       日本       小       日本       小       日本       日本                                                                                                    |                  |                 |               |                                        |            |       |             |             |                         |             |                 |                                             |           |                 |           |                    |    |                    |             |             |                  |                       |                   |       |                    |     |                           |             |               |
| -   | -                 | Image: provide state       Image: provide state       Image: provide state <th< td=""></th<>                                                                                                    |                  |                 |               |                                        |            |       |             |             |                         |             |                 |                                             |           |                 |           |                    |    |                    |             |             |                  |                       |                   |       |                    |     |                           |             |               |
| 準備  | 完了                | ē 1                                                                                                    | 该加               | セシビリ            | ティ: 検討        | が必要で                                   | す          |       |             |             |                         |             |                 |                                             |           |                 |           |                    |    |                    |             |             |                  |                       | Ħ                 |       | Ш                  |     |                           | +           | 75%           |

上の[図54]の画面では、調査するための主な単位は、

| 曜日コート゛             | 教科   |   |   | 水曜  |   |     |     |
|--------------------|------|---|---|-----|---|-----|-----|
| 3                  | 担当   | 1 | 2 | 3   | 4 | 5   | 6   |
| <mark>担当고-ド</mark> | 斉藤ト  | • | • | 1-4 | • | 2-2 | 2-4 |
| 27                 | 2-3担 |   |   | 数 I |   | 数Ⅱ  | 数Ⅱ  |

のような部分です。このようなものが、縦に80個、横に8個配列されています。 また、調査するための補助的な単位となるものがシートの上側に

| 名前入力に  | よる担当者 | コード調査 |
|--------|-------|-------|
|        | 担当者   | コード   |
| 担当者入力→ | 多田    | 29    |

が1個と

|            | 担当者コード調査A1 |     |   |    |  |  |  |  |
|------------|------------|-----|---|----|--|--|--|--|
|            | コート        | 出力  | 水 | 3限 |  |  |  |  |
| 曜日時間コード入力→ | 33         | 水3限 | 3 | 3  |  |  |  |  |
| クラスコード入力→  | 14         | 1-4 | 1 | 4  |  |  |  |  |
| 担当者コード→    | 27         | 斉藤ト | 1 | 4  |  |  |  |  |

が上側の横方向に8個あります。 補助的な単位

|     | 名前入力による担当者コード調査 |     |     |  |  |  |  |  |
|-----|-----------------|-----|-----|--|--|--|--|--|
|     |                 | 担当者 | コード |  |  |  |  |  |
| 担当者 | 入力→             | 多田  | 29  |  |  |  |  |  |

について、**多田**と表示されたセルに、別の担当者の姓、例えば小杉 と入力を変更すると担当者のコード

がこの右側のセルに表示されて 1 となります。

また、補助的な単位

|            | 担当者コード調査A1 |     |   |    |  |  |  |  |
|------------|------------|-----|---|----|--|--|--|--|
|            | コート゛       | 出力  | 水 | 3限 |  |  |  |  |
| 曜日時間コード入力→ | 33         | 水3限 | 3 | 3  |  |  |  |  |
| クラスコード入力→  | 14         | 1-4 | 1 | 4  |  |  |  |  |
| 担当者コード→    | 27         | 斉藤ト | 1 | 4  |  |  |  |  |

の部分で

曜日時間コード入力→ 33

の部分の 33 と表示されているセルの値を 54 とし、

クラスコード入力→ 14

の部分の 14 と表示されているセルの値を 36 と変更すると、補助的な単位が

|            | 担当者コード調査A1 |     |   |    |  |  |  |  |
|------------|------------|-----|---|----|--|--|--|--|
|            | コート゛       | 出力  | 金 | 4限 |  |  |  |  |
| 曜日時間コード入力→ | 54         | 金4限 | 5 | 4  |  |  |  |  |
| クラスコード入力→  | 36         | 3-6 | 3 | 6  |  |  |  |  |
| 担当者コード→    | 36         | 松本タ | 3 | 6  |  |  |  |  |

と変化し、新たな担当者コードが表示されます。

そして、調査するための主な単位

| 曜日コート              | 教科   |            |                | 水曜   |     |                     |                   |                  |     |
|--------------------|------|------------|----------------|------|-----|---------------------|-------------------|------------------|-----|
| 3                  | 担当   | 1          | 2              | 3    | 4   | 5                   | 6                 |                  |     |
| <mark>担当コード</mark> | 斉藤ト  | •          | •              | 1-4  | •   | 2-2                 | 2-4               |                  |     |
| 27                 | 2-3担 |            |                | 数 I  |     | 数Ⅱ                  | 数Ⅱ                |                  |     |
|                    | 曜日コー | <b>▶</b> * | 曜日コート*         | ]    | 担当  | <mark>╡⊐─┝</mark> ╴ | <mark>担当</mark> ⊐ | <mark>-}*</mark> |     |
| において               | 、3   | の部分~       | <del>ر</del> 5 | と入力を | 変え、 | 27 <sub>の部</sub>    | 分で 19             | と入力を変更すると、       | 調査す |

ための主な単位は、

| 曜日コート゛             | 教科  | 金曜 |     |     |     |     |      |  |  |  |
|--------------------|-----|----|-----|-----|-----|-----|------|--|--|--|
| 5                  | 担当  | 1  | 2   | 3   | 4   | 5   | 6    |  |  |  |
| <mark>担当コード</mark> | 松本タ | •  | 3-5 | 3-3 | 3-6 | 3-4 | 土1,2 |  |  |  |
| 19                 | 生徒主 |    | 政経  | 政経  | 政経  | 政経  | -    |  |  |  |

と変化します。

他の調査するための主な単位も同様に変化することができて、乱数を用いたコマ入力結果未入力のコマの入力調整 をする際、担当者の曜日・時限の入力状況を調査するのに役立てることができます。

(3)シート「調整テーブルB」を利用した調整調査:

これを利用した調整を行うには、シート「クラス曜日切替」の設定を予めする必要があります。その設定は各シート

にあるコマンドボタン 処理選択メニュー をクリックしてユーザーフォーム「時間割処理選択」を表示

させタブ 調整テーブルクラス曜日切り替え関係 を選択し、次の[図55]の画面にし、この画面のコマンドボタン

## 調整テーブルB使用準備

をクリックするだけで結構です。すると、シート「クラス曜日切替」の設定が行われ、その次の[図56]の画面のようになります。

| 時間割処理選択                |                              |                         |           |  |  |  |  |  |
|------------------------|------------------------------|-------------------------|-----------|--|--|--|--|--|
| 時間割シート選択 コマ入力選択 他ブック呼出 | 時間割入力可能性関係 調整テーブルクラス曜日初9替え関係 | コピー処理 シート保護・保護解除 データー消去 |           |  |  |  |  |  |
|                        |                              |                         |           |  |  |  |  |  |
|                        |                              |                         |           |  |  |  |  |  |
|                        |                              |                         |           |  |  |  |  |  |
|                        | 調整テーブル                       | B使用準備                   |           |  |  |  |  |  |
|                        | 曜日選択準備テーブル群使用準備              |                         |           |  |  |  |  |  |
|                        | クラス担当曜日別                     | ]調査使用準備                 |           |  |  |  |  |  |
|                        | 担当者選択切り替え準備                  | <b>帯テーブル群使用準備</b>       |           |  |  |  |  |  |
|                        | クラス教科担当リストアップ                | プテーブル群使用準備              |           |  |  |  |  |  |
|                        | クラス曜日切り替えラ                   | ーブルB使用準備                |           |  |  |  |  |  |
|                        | 担当者コード                       | データソート                  |           |  |  |  |  |  |
| -                      |                              |                         |           |  |  |  |  |  |
|                        |                              |                         |           |  |  |  |  |  |
|                        |                              |                         |           |  |  |  |  |  |
| 標準画面表示                 | 全画面表示                        | シート見出し表示                | シート見出し非表示 |  |  |  |  |  |
| キャンセル                  | 終了                           |                         |           |  |  |  |  |  |
|                        |                              |                         |           |  |  |  |  |  |
|                        |                              |                         |           |  |  |  |  |  |

[図55]

[図56]

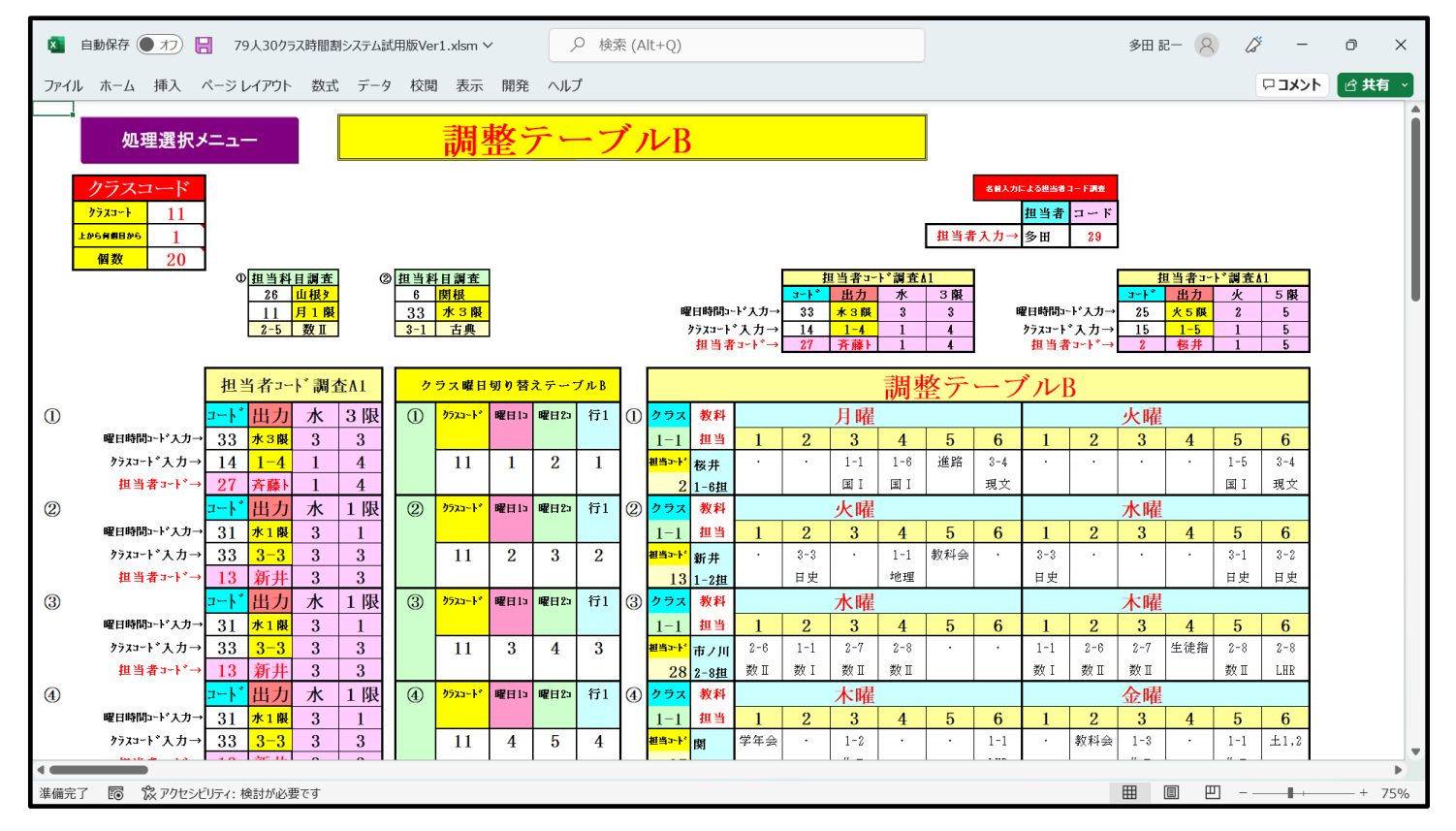

ただし、上の[図55]の画面の次のコ5個のマンドボタン

曜日選択準備テーブル群使用準備

クラス担当曜日別調査使用準備

担当者選択切り替え準備テーブル群使用準備

クラス教科担当リストアップテーブル群使用準備

クラス曜日切り替えテーブルB使用準備

については、煩雑で使い難いのでクリックしないことを勧めます。もし、この5個のボタンをクリックしたら、 コマンドボタン

## 調整テーブルB使用準備

をクリックして、準備をし直しましょう。 さて、コマンドボタン

## 調整テーブルB使用準備

をクリックすると、シート「クラス曜日切替」は、次の[図57]の画面のようになっていますので確認してくださ い。

[図57]

| 🚺 自動保存 🌘 オフ) 📙 79人30クラス時間割システム試用版Ver1.xlsm >                                                                                                    |                                                                                                    | 多田 記一 🙁 🌽 — 🗿 🗙                                        |
|----------------------------------------------------------------------------------------------------|----------------------------------------------------------------------------------------------------|--------------------------------------------------------|
| ファイル ホーム 挿入 ページレイアウト 数式 データ 校閲 表示 開発 /                                                                                                    | ヘルプ                                                                                                    | ロコメント 🖻 共有 🗸                                           |
| <u> 乱数人力コート*表示0の際の調査テーブル</u> 処理選択<br><u> 担当者コート*調査の</u><br><u> 理日時間コート*入力→</u> 11月1限<br><u> 約523-1*→</u> 15 <u>15</u><br><u> 15</u> 1-8<br><u> 約523-1*→</u> 2 <u>8</u><br><u> 15</u> 1-8<br><u> 15</u> 1-8<br><u> 15</u> 1-8<br><u> 15</u> 1-8<br><u> 15</u> 1-8<br><u> 15</u> 1-8<br><u> 15</u> 1-8<br><u> 15</u> 1-8<br><u> 15</u> 1-8<br><u> 15</u> 1-8<br><u> 15</u> 1-8<br><u> 15</u> 3-1*→<br><u> 15</u> 3-1*→<br><u> 16</u> 3-1*→<br><u> 17</u> 3-1*→<br><u> 15</u> 3-1*→<br><u> 16</u> 3-1*→<br><u> 17</u> 3-1*→<br><u> 16</u> 3-1*→<br><u> 17</u> 3-1*→<br><u> 18</u> 3-1*→<br><u> 18</u> 3-1*→ | メニュー     ② 囲当斜 目現在     ② 囲当斜 目現在     ④ 囲当       23     多田     1     小杉       45     木 5 限     22     火 2 限       3-5     数皿     1-7     国 1 | 新日調査 ④ 恒当終日調査 ○ <u>小校 2 夜7 3 4 水 4 瞬</u> 7 回 I 1-6 回 I |
| クラス曜日切り替えテーブルB           予約2         予報日1         予報日2         予報日1         ●           79374         毎日5         昭13         昭13         昭14         0           1         1         2         月曜         火曜         ①           2         18         2         11         2         3         水曜         ②           3         21         3         6         11         3         4         水曜         ③           3         21         3         6         11         3         4         水曜         ③           4         11         2         11         4         5         木曜         ④         ④           10         11         2         11         4         5         木曜         ④         ●         ●         ●         ●         ●         ●         ●         ●         ●         ●         ●         ●         ●         ●         ●         ●         ●         ●         ●         ●         ●         ●         ●         ●         ●         ●         ●         ●         ●         ●         ●         ●         ●         ●         ●                                                                                                    | $\begin{array}{c c c c c c c c c c c c c c c c c c c $                                                                                      |                                                        |
| ▲ 準備完了 100 100 アクセンビリティ:検討が必要です                                                                                                    |                                                                                                    | ►<br>■ □ □ + 70%                                       |
| 確認するには、各シートにあるコマンドボク<br>「時間割処理選択」を表示させタブ                                                                                                    | <sub>タン</sub> 処理選択メニュー                                                                                                    | をクリックしてユーザーフォーム                                        |

クラス曜日切り替えテーブルB

をクリックしていただければ確認できます。

それでは、これからシート「調整テーブ $\mu$ B」を利用した調整について説明してまいります。 そもそも上の[図56]の画面は、シート「調整テーブ $\mu$ B」の画面です。この画面において、

| クラスコート* | 曜日1□ | 曜日2□ | 行1 | 1 | クラス         | 教科   | 月曜 |   |     |     |    | 火曜  |   |   |   |   |     |     |
|---------|------|------|----|---|-------------|------|----|---|-----|-----|----|-----|---|---|---|---|-----|-----|
|         |      |      |    |   | 1-1         | 担当   | 1  | 2 | 3   | 4   | 5  | 6   | 1 | 2 | 3 | 4 | 5   | 6   |
| 11      | 1    | 2    | 1  |   | <u>担ㅋ-ト</u> | 桜井   | •  | • | 1-1 | 1-6 | 進路 | 3-4 | • | • | • | • | 1-5 | 3-4 |
|         |      |      |    |   | 2           | 1-6担 |    |   | ΞI  | 国I  |    | 現文  |   |   |   |   | ΞI  | 現文  |

のようなブロックが、まず基本的な主な単位で、この基本的な主な単位が縦方向に20個配置してあります。 また、補助的な単位として次の5種類が用意してあります。

| クラスコード   |    |  |  |  |  |
|----------|----|--|--|--|--|
| クラスコート   | 11 |  |  |  |  |
| 上から何個目から | 1  |  |  |  |  |
| 個数       | 20 |  |  |  |  |

| 担当科目調査 |     |  |  |  |  |  |
|--------|-----|--|--|--|--|--|
| 26     | 山根タ |  |  |  |  |  |
| 11     | 月1限 |  |  |  |  |  |
| 2-5    | 数Ⅱ  |  |  |  |  |  |

| 名前入力による担当者コード調査 |     |     |  |  |  |  |  |
|-----------------|-----|-----|--|--|--|--|--|
|                 | 担当者 | コード |  |  |  |  |  |
| 担当者入力→          | 多田  | 29  |  |  |  |  |  |

|            | 打   | 目当者コー | ド調査A | 1  |
|------------|-----|-------|------|----|
|            | コート | 出力    | 水    | 3限 |
| 曜日時間コード入力→ | 33  | 水3限   | 3    | 3  |
| クラスコード入力→  | 14  | 1-4   | 1    | 4  |
| 担当者コード→    | 27  | 斉藤ト   | 1    | 4  |

| 担当   | 当者コー | 小調査 | EA1 |
|------|------|-----|-----|
| コート゛ | 出力   | 水   | 3限  |
| 33   | 水3限  | 3   | 3   |
| 14   | 1-4  | 1   | 4   |
| 27   | 斉藤   | 1   | 4   |

#### まず、基本的な主な単位

| クラスコート゜ | 曜日13 | 曜日2□ | 行1 | 1 | クラス                 | 教科   |   |   | 月曜  |     |    |     |   |   | 火曜 |   |     |     |
|---------|------|------|----|---|---------------------|------|---|---|-----|-----|----|-----|---|---|----|---|-----|-----|
|         |      |      |    |   | 1-1                 | 担当   | 1 | 2 | 3   | 4   | 5  | 6   | 1 | 2 | 3  | 4 | 5   | 6   |
| 11      | 1    | 2    | 1  |   | 祖肖가나 <mark>.</mark> | 桜井   | • | • | 1-1 | 1-6 | 進路 | 3-4 | • | • | •  | • | 1-5 | 3-4 |
|         |      |      |    |   | 2                   | 1-6担 |   |   | ΞI  | ΞI  |    | 現文  |   |   |    |   | ΞI  | 現文  |

クラスコート、 34 11 \_\_\_\_\_の下側の部分で と上側のセルの値を変更すると、基本的な主な単位 について説明すると、 の右側の クラスコート 曜日1コ 曜日2コ 行1 ① クラス 教科 月曜 火曜 1-1 担当 2 4 2 5 1 3 5 6 1 3 4 6 <sup>担当コード</sup> 桜井 11 1 2 1 1-1 1 - 6進路 3-4 1 - 53-4 • • • • ΞI ΞI 現文 ΞI 現文 2 1-6担 部分が クラスコート 曜日1コ 曜日2コ 行1 クラス 教科 月曜 火曜 担当 3-4 1 2 3 4 5 6 1 2 3 4 5 6 34 1 2 1-1 1 <mark>担当⊐-ト</mark>\* 1 - 6進路 3-4 . 1-5 桜井 • • • • 3-4ΞI ΞI 現文 ΞI 現文 21-6担 となります。 曜日1コ 曜日2コ 1 1 3 2 2 を、 引き続き、 の部分で 」の上側のセルに 」の部分でし 」の上側のセルに 行1 3 5 1 1 上側のセルに をそれぞれ入力すると、基本的な単位の右側の を、 の部分で

| クラスコート* | 曜日1コ | 曜日2コ | 行1 | 1 | クラス   | 教科   |   |   | 月曜  |     |    |     |   |   | 火曜 |   |     |     |
|---------|------|------|----|---|-------|------|---|---|-----|-----|----|-----|---|---|----|---|-----|-----|
|         |      |      |    |   | 3-4   | 担当   | 1 | 2 | 3   | 4   | 5  | 6   | 1 | 2 | 3  | 4 | 5   | 6   |
| 34      | 1    | 2    | 1  |   | 担当コード | 桜井   | • | • | 1-1 | 1-6 | 進路 | 3-4 | • | • | •  | • | 1-5 | 3-4 |
|         |      |      |    |   | 2     | 1-6担 |   |   | 国I  | ΞI  |    | 現文  |   |   |    |   | 国I  | 現文  |

の部分が

| クラスコート* | 曜日1コ | 曜日2コ | 行1 | 1 | クラス   | 教科  |     |   | 水曜  |     |   |   |   |     | 金曜  |     |     |      |
|---------|------|------|----|---|-------|-----|-----|---|-----|-----|---|---|---|-----|-----|-----|-----|------|
|         |      |      |    |   | 3-4   | 担当  | 1   | 2 | 3   | 4   | 5 | 6 | 1 | 2   | 3   | 4   | 5   | 6    |
| 34      | 3    | 5    | 3  |   | 担当コード | 松本タ | 3-6 | • | 3-7 | 3-8 | * | * | • | 3-5 | 3-3 | 3-6 | 3-4 | 土1,2 |
|         |      |      |    |   | 19    | 生徒主 | 政経  |   | 政経  | 政経  |   |   |   | 政経  | 政経  | 政経  | 政経  | -    |

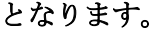

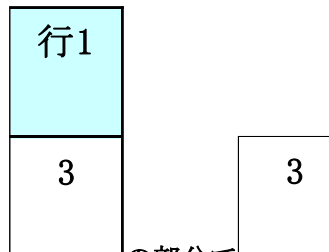

とくに、 の部分で の上側のセルの値は、シート「ク別担当準備」の次の[図 5 8]の画面 において、3年4組を表すコード「34」の上から3番目コードを表しています。「34」の上から3番目の値の担当 者のコードは「19」で、担当者は「松本タ」です。

#### [図58]

| ×      | 自     | 動保存         | 7          | 17)             | 8              | 79       | 人30            | クラス      | 、時間               | 割シ)       | ステム | 試用規 | ver!      | L.xlsn   | n 🗸        |           |        | Q     | 検                   | 索 (A         | Alt+C | 2)      |            |                     |                 |                |               |                        |                |          |                |    |   | 多田 | 18- 5 | 2 | 13 | -    | đ          | ×    |
|--------|-------|-------------|------------|-----------------|----------------|----------|----------------|----------|-------------------|-----------|-----|-----|-----------|----------|------------|-----------|--------|-------|---------------------|--------------|-------|---------|------------|---------------------|-----------------|----------------|---------------|------------------------|----------------|----------|----------------|----|---|----|-------|---|----|------|------------|------|
| ファ     | ()L   | ホー <i>レ</i> | 4 挿        | iλ              | ^−             | ジレ       | ィアウ            | フト       | 数                 | 式         | デー  | 9   | 校閲        | 表        | 示          | 開発        | $\sim$ | ルプ    |                     |              |       |         |            |                     |                 |                |               |                        |                |          |                |    |   |    |       |   | 모: | אכאב | <u>ط</u> # | 有~   |
|        | -     | カニ          | ラス:        | 日ゴ              | 4者:            | 3-       | - K            |          |                   | 処         | 理選択 | R.X | 1.—       |          |            |           |        |       |                     |              |       |         |            |                     |                 |                |               |                        |                |          |                |    |   |    |       |   |    |      |            |      |
| 478ab# | E 457 | 10          | 11         | 19              | 10             | 14       | 16             | 10       | 17                | 10        | 10  | 20  | 91        | 99       | 99         | 94        | 95     | 90    | 97                  | 90           | 20    | 20      | 91         | 94                  | 0 04            | 2 9            |               | 96                     | 20             | 97       | 90             | 20 | I |    |       |   |    |      |            | - 11 |
| 1      | 5 /// | 10          | 2          | 12              | 3              | 14       | 2              | 2        | 1                 | 18        | 19  | 20  | 5         | 5        | 4          | 4         | 4      | 20    | 3                   | 3            | 29    | 30      | <u> </u>   | <u> </u>            | 6 30            | 5 3            | 4 ;<br>2      | 30<br>6                | <u>30</u><br>5 | 37       | <u>38</u><br>6 | 39 |   |    |       |   |    |      |            | - 18 |
| 2      |       |             | 13         | 13              | 14             | 15       | 14             | 14       | 15                | 14        |     |     | 14        | 14       | 16         | 16        | 15     | 15    | 15                  | 15           |       |         | 8          | 13                  | 3 8             | 1              | 8             | 16                     | 7              | 6        | 7              |    |   |    |       |   |    |      |            | - 18 |
| 3      | _担    |             | 28         | 26              | 26             | 27       | 25             | 25       | 25                | 25        | -   | -   | 26        | 15       | 20         | 20        | 20     | 17    | 17                  | 17           |       |         | 13         | 16                  | 39<br>719       | 1              | 9             | 19<br>29               | 16             | 18       | 9              |    |   |    |       |   |    |      |            | - 18 |
| 5      |       |             | 49         | 49              | 49             | 49       | 49             | 50       | 50                | 50        |     |     | 38        | 38       | 38         | 38        | 38     | 39    | 39                  | 39           |       |         | 19         | 29                  | 3 19            | 3              |               | 30                     | 30             | 30       | 19             |    |   |    |       |   |    |      |            | - 18 |
| 6      | _     |             | 50         | 50              | 50             | 50       | 50             | 51       | 53                | 53        | -   | -   | 40        | 40       | 40         | 40        | 40     | 40    | 40                  | 40           | _     | 4       | 29         | 38                  | 3 29            | 3              | 8 :           | 37                     | 41             | 38       | 30             |    |   |    |       |   |    |      |            | - 18 |
| 8      | -     |             | 53         | 53<br>54        | 53             | 53<br>61 | 51             | 53<br>61 | 54<br>58          | 54        | -   | -   | 51        | 51       | 52         | 52        | 51     | 51    | 49                  | 49           | -     | -       | 43         | 43                  | 3 43            | 3 4            | 3 4           | 41                     | 49             | 41       | 41             |    |   |    |       |   |    |      |            | - 18 |
| ğ      |       |             | 60         | 58              | 59             | 65       | 58             | 64       | 65                | 65        |     |     | 58        | 58       | 55         | 55        | 59     | 59    | 60                  | 60           |       |         | 50         | 51                  | 1 51            | 5              | 0 4           | 49                     | 52             | 51       | 51             |    |   |    |       |   |    |      |            | - 18 |
| 10     | - 14  |             | 64         | 64<br>71        | 64             | 71       | 64             | 65       | 67                | 67        | -   | -   | 59<br>60  | 59<br>60 | 58         | 59<br>60  | 60     | 60    | 62                  | 62           | -     | 4       | 52         | 52                  | 2 52            | 2 5            | 1             | 51                     | 53             | 52       | 52             |    |   |    |       |   |    |      |            | - 18 |
| 12     | - =   |             | 76         | 76              | 76             | 79       | 77             | 79       | 79                | 79        |     |     | 66        | 66       | 60         | 62        | 67     | 66    | 72                  | 72           |       |         | 54         | 54                  | 1 54            | 5              | 3             | 53                     | 55             | 54       | 54             |    |   |    |       |   |    |      |            | - 18 |
| 13     |       |             | 79         | 79              | 79             |          | 79             |          |                   |           | _   | _   | 68        | 67       | 68         | 68        | 72     | 67    | 77                  | 77           | _     | 4       | 55         | 55                  | 5 55            | 5              | 4             | 54                     | 58             | 55       | 55             |    |   |    |       |   |    |      |            | - 18 |
| 14     | -     |             |            |                 |                | -        | -              | _        |                   | -         | -   | -   | 76        | 76       | 70         | 76        | 78     | 11    | -                   | -            | -     | +       | 58         | 58                  | s 58<br>9 59    | 5 5            | 8 1           | 55                     | 59             | 58       | 58             |    |   |    |       |   |    |      |            | - 18 |
| 16     |       |             |            |                 |                |          |                |          |                   |           |     |     |           |          | 1.0        | 1.0       |        |       |                     |              |       |         | 60         | 60                  | ) 60            | ) 5            | 9 !           | 59                     | 66             | 60       | 60             |    |   |    |       |   |    |      |            | - 18 |
| 17     | -     |             |            | _               |                |          |                |          |                   | -         | -   | -   | -         | -        | -          | -         |        | -     | -                   | -            | _     | 4       | 71         | 69                  | 8 66            | 6              |               | 60                     | 70             | 71       | 70             |    |   |    |       |   |    |      |            | - 18 |
| 19     | 1     |             |            |                 |                | -        |                |          |                   |           | -   | -   |           | -        |            | -         |        | -     | -                   | -            |       | +       | +"         | +"                  | 00              | , .            |               | 00                     |                |          | 12             |    |   |    |       |   |    |      |            | - 18 |
| 20     |       |             |            |                 |                |          |                |          |                   |           |     |     |           |          |            |           |        |       |                     |              |       |         |            |                     |                 |                |               |                        |                |          |                |    |   |    |       |   |    |      |            | - 18 |
|        |       |             |            |                 |                |          |                |          |                   |           |     |     |           |          |            |           |        |       |                     |              |       |         |            |                     |                 |                |               |                        |                |          |                |    |   |    |       |   |    |      |            | - 18 |
|        |       |             |            |                 |                |          |                | _        |                   |           |     |     |           |          |            |           |        |       |                     |              |       |         |            |                     |                 |                |               |                        |                |          |                |    |   |    |       |   |    |      |            | - 18 |
|        |       |             | クラス)       | 則孝              | 牧科-            | 担当       | 省者             | •        |                   |           |     |     |           |          |            |           |        |       |                     |              |       |         |            |                     |                 |                |               |                        |                |          |                |    |   |    |       |   |    |      |            | - 18 |
| #78=8# | E 237 | 10          | 11         | 19              | 12             | 14       | 15             | 16       | 17                | 19        | 10  | 20  | 91        | 22       | 92         | 24        | 95     | 96    | 97                  | 20           | 20    | 20      | 21         | 24                  | 2 25            | > 2            | 4 4           | 26                     | 26             | 27       | 20             | 20 | I |    |       |   |    |      |            | - 11 |
| 1      | 5,5%  | 10          | 11 桜井 小    | 14              | 10<br>小野島 /    | 14       | 15 後井 :        | 桜井       | 小杉                | 10<br>小野倉 | 10  | 20  | 41 矢島     | 56       | - 43       | - 44      | 花本     | - 松本  | <u>し</u> (<br>) 小野あ | <u></u>      | 20    | 30      | <br>图初     | <u>- 32</u><br>ま 関ま | 5 5、            | り石             | 井 匪           | 服                      | 急              | 福本       | 围根             | 33 |   |    |       |   |    |      |            | - 18 |
| 2      |       |             | 新井書        | f井:             | 福田著            | 8巻 1     | 福田             | 福田       | 鶴巻                | 福田        | 1   | -   | 福田        | 福田       | 小栗         | 小栗        | 鶴巻     | 鶴巻    | 鶴巻                  | 鶴港           | 1     |         | 千田         | 1 新扌                | <b>半 千日</b>     | 日長             | 澤小            | や栗花                    | 2本1            | 関根       | 松本ヤ            |    |   |    |       |   |    |      |            | - 18 |
| 3      | 担     | 1           | 市ノ川 山      | (根) [           | 山根外 斉          | i藤h 3    | 金子             | 金子       | 金子                | 金子        | ·   |     | 鶴巻        | 鶴巻       | 高橋         | 高稽        | 高橋     | 程田    | 程田                  | 程田           | I     |         | 新井         | 4 小羽                | 藍 山田            | 日松             | 本9 松          | 本9 /                   | 小栗             | 長澤       | 山田             |    |   |    |       |   |    |      |            | - 18 |
| 4      |       |             | 関          | 関               | 開育             | i藩す 3    | 等藤り i          | 斉藩す      | 中田                | 中田        | 1   |     | 山根        | 「蓋育      | 斉藤]        | · 斎藤      | 山根     | ネ ホノル | ホノル                 | 市ノ           | 4     |         | 程田         | 1 程日                | 日新井             | ‡多             | 田多            | ▶田老                    | 2本9            | 松本9      | 長澤             |    |   |    |       |   |    |      |            | - 18 |
| 5      | _     | ;           | 名児耶 名      | 児耶 🕯            | 名児耶 名          | 児耶さ      | 59246          | 国延       | 国延                | 国延        |     |     | 上村        | 上村       | 上村         | 上村        | 上村     | 中田    | 中田                  | 中田           | 1     |         | 松本         | 9 多日                | 日 松本            | 沙菊             | 丌 棻           | 5川 3                   | 菊川             | 菊川       | 松本9            |    |   |    |       |   |    |      |            | - 18 |
| 6      | _     |             | 国延 日       | 延日              | 国延 日           | 延日       | 国延             | 八木       | 大德                | 大德        | -   | -   | 金室        | 金室       | 金室         | 金室        | 金室     | 金室    | 金室                  | - <u>金</u> 室 | ٤     | 4       | 多田         | 1 上柞                | 寸 多日            | 티노             | 村日            | 関系                     | 成谷             | 上村       | 菊川             |    |   |    |       |   |    |      |            | - 18 |
| 7      | _     |             | 大徳ノ        |                 | 大徳ノ            |          | (木):           | 大徳       | 山崎                | 山崎        |     | -   | 八木        | 八木       | 仙徳         | 仙徳        | 八木     | 八木    | 名現職                 | 名児           | •     | 4       | 油井         | 油井                  | 牛 湘井            | <b>∓ %8</b>    | 并成            | 2谷 名                   | 5921 <b>17</b> | 成谷       | 成谷             |    |   |    |       |   |    |      |            |      |
| 8      | -     |             | 山町山<br>後藤ま | and a<br>Sult i | 山町」<br>高橋 ダ    | に尽っ      | ⊼135.<br>Ελπίπ | 工尽       | 杉田                | 同借        |     | +   | #<br>\$20 | 开工       | 人(S<br># 上 | 人(S<br>井上 | 入信     | 入信    | 111億                | 1111 億       | 5     | +       | 8%I<br>(1) | 5 83921<br>6 13 7   | 11 832<br>6 7.3 | 16 8)<br>k 151 | 2116 合<br>延 4 | 1882.7 /<br>101112 - 4 | 八木             | 820      | 8児時            |    |   |    |       |   |    |      |            |      |
| 10     | -     |             | 大島 オ       | 高。              | 「「「」 3<br>木島 / | (版)      | 木島             | 小局安藤     | <u>又 股</u><br>法水外 | 久 権       |     | -   | 高橋        | 高橋       | #1         | 市上 高格     | 尚福     | 尚福    | 法                   | 法            | 1     | -       | 仙谷         | 1 (6)               | 東 仙谷            |                | 元 ē<br>木 //   | ····· 1<br>(木 )        | 大徳             | 八不<br>価徳 | 「仙徳            |    |   |    |       |   |    |      |            |      |
| 11     |       |             | 小林 小       | 林               | 小林本            | tut s    | 安藤             | 川崎       | 川崎                | 川崎        | 1   |     | 後藤        | 後藤       | 高橋         | 後藤        | 秦      | 秦     | 松田                  | 加麗           | 1     |         | 大使         | 大會                  | 志 大行            | 15 仙           | 德仙            | <b>山徳</b> [            | 山崎             | 大德       | 大德             |    |   |    |       |   |    |      |            |      |
| 12     |       |             | 村山林        | tur i           | 村山名            | 休」       | 间峭             | 宮木       | 宮木                | 宮木        | :   |     | 小井川       | 小井川      | 後藤         | 秦         | 清水3    | 1 小井川 | 篇                   | 籬            |       |         | 山崎         | ŧ Ш#                | 育 山市            | 育 大            | 徳大            | さます                    | 井上             | 山崎       | 山崎             |    |   |    |       |   |    |      |            |      |
| 13     |       |             | 宮木 営       | **              | 宮木             | 1        | 宮木             |          |                   |           |     |     | 清水:       | 清水9      | 清水         | 清水3       | 舘      | 清水    | 川崎                  | 川幕           | Ŧ     |         | 井上         | : 井」                | L 井」            | Ŀф             | 崎山            | 崎村                     | 皆山             | 井上       | 井上             |    |   |    |       |   |    |      |            |      |
| 14     |       |             |            |                 |                |          |                |          |                   |           |     |     | 村山        | 村山       | 松田         | 加藤        | 寺西     | 川崎    |                     |              |       | <b></b> | 杉山         | 1   \$1             | 山杉山             | 山井             | 上井            | 上了                     | 奇橋             | 杉山       | 杉山             |    |   |    |       |   |    |      |            |      |
| 4 4    |       | _           | -0-        |                 |                |          |                |          |                   |           |     |     |           |          |            |           |        |       |                     |              |       |         |            |                     |                 |                |               |                        |                |          |                |    |   |    |       | - |    |      |            |      |
| 準備     | 完了    | ĒO          | ŴĴ         | "りセ:            | シビリテ           | イ: 検     | 討が             | 必要       | <u>ਵ</u> ਰ        |           |     |     |           |          |            |           |        |       |                     |              |       |         |            |                     |                 |                |               |                        |                |          |                |    |   | Ħ  |       | 巴 |    | +    | +          | 50%  |

ここで注意しておきますが、クラスコードとクラスの表示内容の関係ですが、ここでは次のような関係になって います。

| クラスコードとク | ラスの表 | 表示内 | 容   |     |     |     |     |     |     |      |
|----------|------|-----|-----|-----|-----|-----|-----|-----|-----|------|
| クラスコード   | 11   | 12  | 13  | 14  | 15  | 16  | 17  | 18  | 19  | 110  |
| クラスの表示内容 | 1-1  | 1-2 | 1-3 | 1-4 | 1-5 | 1-6 | 1-7 | 1-8 | 1-9 | 1-10 |
|          |      |     |     |     |     |     |     |     |     |      |
| クラスコード   | 21   | 22  | 23  | 24  | 25  | 26  | 27  | 28  | 29  | 210  |
| クラスの表示内容 | 2-1  | 2-2 | 2-3 | 2-4 | 2-5 | 2-6 | 2-7 | 2-8 | 2-9 | 2-10 |
|          |      |     |     |     |     |     |     |     |     |      |
| クラスコード   | 31   | 32  | 33  | 34  | 35  | 36  | 37  | 38  | 39  | 310  |
| クラスの表示内容 | 3-1  | 3-2 | 3-3 | 3-4 | 3-5 | 3-6 | 3-7 | 3-8 | 3-9 | 3-10 |

(4)シート「担当曜日別調査」を利用した調整調査:

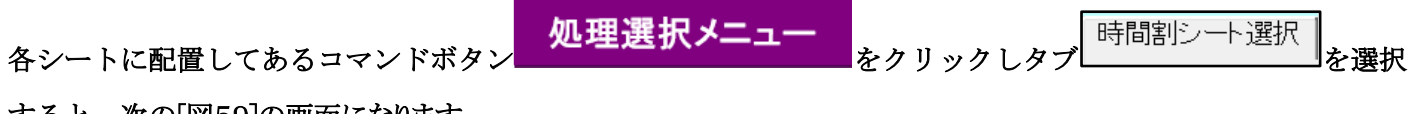

すると、次の[図59]の画面になります。

#### [図59]

| 時間割処理選択                                 |                   |                    |            |                           |
|-----------------------------------------|-------------------|--------------------|------------|---------------------------|
| 時間割シート選択「コマス力選択」他ブック呼出」時間割入力可能性関係       | 調整テーブルクラス曜日切り巻き関係 | コピー処理   シート保護・保護解除 | データー消去     |                           |
|                                         | NG 7 113          |                    | 1 2 2 1014 | 7号之机時期如日。今6時期印刷初号         |
| コマ人力能数表示アーブル                            |                   | ∃₮┘∽Ւ              |            | クワス別時間割月~玉0時間印刷設定         |
| クラス担当者別入力可能性調査テーブル                      |                   |                    |            |                           |
| 調整7~77kA                                | クラス人刀制限VLC        | OKUP呼出利用一覧         |            | 教科担当一覧1                   |
| クラス別担当者調査                               | 教科担当              | 当一覧79              |            | 教科担当一覧2                   |
| クラス曜日切り替えテーブルB                          | 教科担               | 当一覧X               |            | クラスコート"等                  |
| 調整デーフブルB                                | Ø77-              | -覧30               |            | 曜日コード                     |
| 曜日選択準備テーブル群                             | <u>/</u>          | 一覧X                |            | コマ1                       |
| クラス担当曜日別調査                              | 教科相相              | 時間割表               |            | コマ2                       |
| 担当者選択切り替え準備テーブル群                        | クラス眠              | 間割表                |            | 乱数入力準コマ1                  |
| クラス教科担当リストアップテーブル群                      | 教科担当個。            | 人時間割印刷             |            | 乱数入力準コマ2                  |
| 担当者科目調査                                 | 教科担当個人            | 時間割印刷設定            |            | 確定コマ                      |
| 調査テーブル担当者・クラス週時間割詳細                     | 教科担当個人時間          | 割印刷設定データー          |            | インターフェース画面設定              |
| 教科担任のクラス入力可能曜日及び教科担任相互の共通入力可能曜日時間調査テーブル | クラス別眼             | <b>}間割印刷</b>       | 呼出フ        | ァイルのドライブ・ディレクトリー位置及びファイル名 |
| 教科担任週時間割表の比較調査                          | クラス別時間            | 割印刷設定              |            | 作業用シート1                   |
| クラス週時間割表の比較調査                           | クラス別時間割日          | 1刷設定データー           |            | 作業用シート2                   |
| 教科担当入力クラス数調査                            | 教科担当個人時間          | 割月~金6時間印刷          |            |                           |
| クラス入力科目数調査                              | 教科担当個人月~          | 金時間割印刷設定           |            |                           |
| クラス別担当者                                 | クラス別時間割り          | 月~金6時間印刷           |            |                           |
|                                         |                   |                    |            |                           |
| 標準画面表示                                  | 全画面表示             | シート見出し表            | 示          | シート見出し非表示                 |
| キャンセル                                   | 終了                |                    |            |                           |
|                                         |                   | •                  |            |                           |
|                                         |                   |                    |            |                           |
|                                         |                   |                    |            |                           |

上の[図59]の画面のコマンドボタン

曜日選択準備テーブル群

をクリックすると、シート「担当曜日別調査」が選択されて、次の[図60]の画面になります。ただし、画面の表示倍率が 50%のものです。

| 🚺 自動保存                      | 17               |                                | 79人3           | 30クラス              | ス時間               | 割シス                  | テム討                | 机用版           | Ver1             | .xlsm            | Ň              |                 |                  | ρ                | ) | 多田 | 記— ( | 8        | ß | -   | D     | ×   |
|-----------------------------|------------------|--------------------------------|----------------|--------------------|-------------------|----------------------|--------------------|---------------|------------------|------------------|----------------|-----------------|------------------|------------------|---|----|------|----------|---|-----|-------|-----|
| ファイル ホーム                    | 挿入               | ~->                            | ッレイフ           | アウト                | 数                 | 武                    | データ                | 相             | 交閲               | 表示               | 7              | 開発              | $\wedge$         | ルプ               |   |    |      |          | P | 1<× |       | ī ~ |
| 処理選択メニ                      | ањ               | 曜                              | 日選             | 択 <sup>2</sup>     | 售備                | テー                   | -ブ,                | ル<br>ポ        | ŧ                |                  |                |                 |                  |                  |   |    |      |          |   |     |       | Î   |
|                             | 474 1 4          | <b>1 1 1 1</b>                 |                |                    | t niệt            |                      |                    | _             |                  |                  |                |                 |                  |                  |   |    |      |          |   |     |       |     |
| 0                           | · 1767 1<br>종등 그 | - F 担当                         | 1              | 2                  | <b>当 昭</b> 紀<br>3 | 4                    | 5                  | 6             | 1                | 2                | 3              | 4               | 5                | 6                |   |    |      |          |   |     |       |     |
| 1 2 月曜 火曜                   | 2                | 2 優井<br>1-6担<br>19 新井          |                |                    | 1-1               | 1-6 :<br>III         | 32.36              | 3-4<br>現文     |                  |                  | ·              |                 | 1-5<br>1 I       | 3-4<br>現文        |   |    |      |          |   |     |       |     |
| → <u>11</u>                 | 4                | 1-2担<br>28 市ノ川                 | 日史             | 1-2<br>地理<br>2-8   |                   | 日史  <br>2-6          | 8.1<br>B.g.<br>1-1 | 2=7           | 2-7              | 0-0<br>日史<br>2-6 | 1-1            | 地理              |                  | 2-8              |   |    |      |          |   |     |       |     |
| 担当村日到3                      | 6<br>E 7         | 2-8 <u>担</u><br>37 因           | + .            | 教 I<br>・           | 1-2               | 数 I<br>1-3           | 救 I )<br>進路        | 数 II<br>1-1   | 教王<br>1-1        | 教工<br>1-3        | <u>教</u> I     | 1-2             | •                | <u>教工</u>        |   |    |      |          |   |     |       |     |
| 1<br>45<br>末5月<br>1-4<br>日日 | 8 9<br>10        | 1-1 <u>担</u><br>49 名児耶<br>1-4相 | 1-1<br>休賀      | 1-3<br>休育          | 11EB<br>3-2<br>体育 | 1CB                  | 2-7<br>休賀          | <u>гев</u>    | <u>12 B</u>      | <u>тев</u>       | 1-4<br>(S.13)  | 化日<br>1-3<br>休賀 | 2-7<br>休賀        | 1-1<br>休室        |   |    |      |          |   |     |       |     |
|                             | 11               | 50 回差<br>1年付                   | 1-2<br>体育      | 1-5<br>体育          |                   | 3-1<br>体育            | 1-7<br>体育          | ·             | 1-7<br>体育        | ·                | ·              | 1-4<br>体育       | 1-6<br>保健        |                  |   |    |      |          |   |     |       |     |
|                             | 13<br>14<br>15   | 53 大徳<br><u>2-6副</u><br>54 山崎  | 2-4<br>体育<br>· | 1-4<br>体育          | 3-8               | 3-14                 | 2-5<br>保健<br>1-8   | 3-7 1         | 1-8<br>体育<br>学年会 | 3-8              | 2-4<br>体育<br>· | 学年会             | 1-1              | 1-2<br>体育<br>·   |   |    |      |          |   |     |       |     |
|                             | 16               | 3-2担<br>60 径重                  | 3-8            | 3-8                | 体育<br>2-3<br>群派   | 体育<br>2-3<br>群(%)    | <u>体育</u> 1        | <u>体育</u>     | <b>学年会</b>       | <u>体育</u><br>・   | •              | •               | 保健<br>3-7<br>草油  | 3-7              |   |    |      |          |   |     |       |     |
|                             | 19 20            | 64<br>1-3担                     |                | 25.10<br>1-1<br>英I | 23.140            | 21月)<br>1-2<br>英I    | 1-6<br>0 C         | 1-5<br>0 C    | 1-3<br>英 I       | 1-1<br>英 I       | 1-6<br>0 C     | ·               |                  |                  |   |    |      |          |   |     |       |     |
|                             | 21<br>22         | 71 小林<br>3-7副<br>76 村山         | l ·            | •                  | 3-1<br>R<br>2-4   | 1-4<br>0 C           | 3-7<br>R           | · 4           | 学年会              | 3-7<br>R         |                | 3-1<br>R        | 1-3<br>0 C       | <u>.</u>         |   |    |      |          |   |     |       |     |
|                             | 24               | 1-1副<br>79 宮木                  | 1-3            | •                  | 家庭<br>1-4         | 家庭<br>1-1            | 家庭 1               | 家庭<br>1-7     | 家庭<br>*          | <u>*</u> #       | 家庭<br>*        | <u>熟廃</u><br>*  | *                | 1-6              |   |    |      |          |   |     |       |     |
|                             | 26<br>27<br>28   | 1-82                           | X              |                    | × a               | <u>×a</u> :          | <u> </u>           | × =           |                  |                  |                |                 |                  | <u>×</u>         |   |    |      |          |   |     |       |     |
|                             | 29<br>30         |                                |                |                    |                   |                      |                    |               |                  |                  |                |                 |                  |                  |   |    |      |          |   |     |       |     |
|                             | 32               |                                |                |                    | _                 | _                    |                    | $\rightarrow$ | _                | _                | _              | _               | _                | _                |   |    |      |          |   |     |       |     |
|                             | 34               | -                              |                |                    | -                 | -                    |                    | +             | -                | -                | -              | -               |                  | -                |   |    |      |          |   |     |       |     |
|                             | 37<br>38         |                                |                |                    |                   |                      |                    |               |                  |                  |                |                 |                  |                  |   |    |      |          |   |     |       |     |
|                             | 39<br>40         |                                |                |                    |                   |                      |                    |               |                  |                  |                |                 |                  |                  |   |    |      |          |   |     |       |     |
|                             |                  |                                |                |                    |                   |                      |                    |               |                  |                  |                |                 |                  |                  |   |    |      |          |   |     |       |     |
|                             |                  |                                |                |                    |                   |                      |                    |               |                  |                  |                |                 |                  |                  |   |    |      |          |   |     |       |     |
|                             | 474-1 4          | B-14 B- 61                     |                |                    | ( . Hill          |                      |                    |               |                  |                  | , nat          |                 |                  |                  |   |    |      |          |   |     |       |     |
|                             | 종응 3             | -F 担当                          | 1              | 2                  | 3                 | 4                    | 5                  | 6             | 1                | 2                | 3              | 4               | 5                | 6                |   |    |      |          |   |     |       |     |
|                             | 4                | 13 新井<br>1-2担<br>13 新井         | ·              | 3-3<br>日史<br>3-3   |                   | 1-1 約<br>地理<br>1-1 新 | 7月28<br>7日金        | <u>.</u>      | 3-3<br>日史<br>3-3 |                  |                |                 | 3-1<br>日史<br>3-1 | 3-2<br>日史<br>3-2 |   |    |      |          |   |     |       |     |
|                             |                  | 1-21                           |                | В¢                 |                   | 地理 ~                 |                    |               | 8 g.             |                  |                |                 | 日史               | 日史               |   |    |      |          |   |     |       |     |
| 準備完了 🐻                      | 袋アク              | ーーー<br>セシビリティ                  | : 検討:          | が必要                | <u>ਰ</u>          |                      |                    |               |                  |                  |                |                 |                  |                  |   | Ħ  |      | <b>—</b> | 1 |     | - + 5 | 50% |
|                             |                  |                                |                |                    |                   | -                    |                    |               |                  |                  |                |                 |                  | -                |   |    |      |          |   |     |       |     |

[図60]

#### 上の[図60]の画面では、

儆

|               | <b>唯日→</b> 1") | <b>唯</b> 日 2−1*3 | オフセット    | 担当  | 教科             |           |           | 月曜        |            |           |           |              |           | 火曜      |           |           |        |
|---------------|----------------|------------------|----------|-----|----------------|-----------|-----------|-----------|------------|-----------|-----------|--------------|-----------|---------|-----------|-----------|--------|
|               |                |                  | 番号       | コード | 担当             | 1         | 2         | 3         | 4          | 5         | 6         | 1            | 2         | 3       | 4         | 5         | 6      |
|               | 1              | 2                | 1        | 2   | 桜井             | •         | •         | 1-1       | 1-6        | 進路        | 3-4       | •            | •         | •       | •         | 1-5       | 3-4    |
|               | 月曜             | 火曜               | 2        |     | 1-6担           |           |           | ΞI        | ΞI         |           | 現文        |              |           |         |           | ΞI        | 現文     |
| 御御君           | 日クラス入          | カセル              | 3        | 13  | 新井             | 3-2       | 1-2       | •         | 3-3        | 3-1       | ·         | •            | 3-3       | ·       | 1-1       | 教科会       | ·      |
| $\rightarrow$ |                | 11               | 4        |     | 1-2担           | 日史        | 地理        |           | 日史         | 日史        |           |              | 日史        |         | 地理        |           |        |
|               | -              |                  | 5        | 28  | 市ノ川            | •         | 2-8       | •         | 2-6        | 1-1       | 2-7       | 2-7          | 2-6       | 1-1     | 学年会       | •         | 2-8    |
|               |                |                  | 6        |     | 2-8担           |           | 数Ⅱ        |           | 数Ⅱ         | 数I        | 数Ⅱ        | 数Ⅱ           | 数Ⅱ        | 数I      |           |           | 数Ⅱ     |
|               |                |                  | 7        | 37  | 関              | •         | •         | 1-2       | 1-3        | 進路        | 1-1       | 1-1          | 1-3       | •       | 1-2       | •         | ·      |
|               |                |                  | 8        | 40  | 1-1祖           | 1.1       | 1.2       | <u>化B</u> | 1Ľ B       | 9.7       | 化B        | 化B           | 1Ľ B      | 1.4     | <u>化B</u> | 9.7       | 1.1    |
|               |                |                  | 10       | 49  | 2日2日中<br>1-41月 | 1-1<br>休杏 | 1-3<br>休杏 |           |            | 2-1       |           |              |           | 1-4     | 1-3       | 2-1       | 1-1 休安 |
|               |                |                  | 10       | 50  | 国班             | 1-2       | 1-5       |           | 3-1        | 1-7       |           | 1-7          | •         | 100 100 | 1-4       | 1-6       | · · ·  |
|               |                |                  | 12       |     | 1年付            | 体育        | 体育        |           | 体育         | 体育        |           | 体育           |           |         | 体育        | 保健        |        |
|               |                |                  | 13       | 53  | 大徳             | 2-4       | 1-4       | ·         | •          | 2-5       | ·         | 1-8          | •         | 2-4     | 学年会       | •         | 1-2    |
|               |                |                  | 14       |     | 2-6副           | 体育        | 体育        |           |            | 保健        |           | 体育           |           | 体育      |           |           | 体育     |
|               |                |                  | 15<br>16 | 54  | 山崎<br>3-2祖     | •         | •         | 3-8<br>体育 | 3-14<br>体育 | 1-8<br>体育 | 3-7<br>体育 | 学年会          | 3-8<br>体育 | •       | •         | 1-1<br>保健 | ·      |
|               |                |                  | 17       | 60  | 後藤             | 3-8       | 3-8       | 2-3       | 2-3        | •         | •         | 学年会          | •         | •       | •         | 3-7       | 3-7    |
|               |                |                  | 18       |     | 3-6副           | 芸術        | 芸術        | 芸術        | 芸術         |           |           |              |           |         |           | 芸術        | 芸術     |
|               |                |                  | 19       | 64  | 木島             | ·         | 1-1       | •         | 1-2        | 1-6       | 1-5       | 1-3          | 1-1       | 1-6     | •         | •         | ·      |
|               |                |                  | 20       |     | 1-3担           |           | 英I        | 0.4       | 英I         | OC        | OC        | 英 I<br>労 た へ | 英I        | OC      | 0.4       |           |        |
|               |                |                  | 21       | (1  | 小竹<br>9—7章1    | •         | •         | 3-1<br>D  | 1-4        | 3-7<br>D  | •         | 子平云          | 3=1<br>D  | •       | 3-1<br>D  | 1-3       | •      |
|               |                |                  | 23       | 76  | 村山             | •         | •         | 2-4       | 2-4        | 1-3       | 1-3       | 1-2          | 1-2       | 2-2     | 2-2       |           |        |
|               |                |                  | 24       |     | 1-1副           |           |           | 家庭        | 家庭         | 家庭        | 家庭        | 家庭           | 家庭        | 家庭      | 家庭        |           |        |
|               |                |                  | 25       | 79  | 宮木             | 1-3       | •         | 1-4       | 1-1        | 1-2       | 1-7       | *            | *         | *       | *         | *         | 1-6    |
|               |                |                  | 26       |     | 1-8副           | 文書        |           | 文書        | 文書         | 文書        | 文書        |              |           |         |           |           | 文書     |
|               |                |                  | 27       |     |                |           |           |           |            |           |           |              |           |         |           |           |        |
|               |                |                  | 20       |     |                |           |           |           |            |           |           |              |           |         |           |           |        |
|               |                |                  | 30       |     |                |           |           |           |            |           |           |              |           |         |           |           |        |
|               |                |                  | 31       |     |                |           |           |           |            |           |           |              |           |         |           |           |        |
|               |                |                  | 32       |     |                |           |           |           |            |           |           |              |           |         |           |           |        |
|               |                |                  | 33       |     |                |           |           |           |            |           |           |              |           |         |           |           |        |
|               |                |                  | 34       |     |                |           |           |           |            |           |           |              |           |         |           |           |        |
|               |                |                  | 35       |     |                |           |           |           |            |           |           |              |           |         |           |           |        |
|               |                |                  | 30       |     |                |           |           |           |            |           |           |              |           |         |           |           |        |
|               |                |                  | 38       |     |                |           |           |           |            |           |           |              |           |         |           |           |        |
|               |                |                  | 39       |     |                |           |           |           |            |           |           |              |           |         |           |           |        |
|               |                |                  | 40       |     |                |           |           |           |            |           |           |              |           |         |           |           |        |

である基本的な主な単位が、縦方向に①~⑳の20個配列されています。

このシートでは、各クラスの全ての講座担当者の曜日、時限の講座等の実施状況を一挙に表示して調べることがで きて便利です。

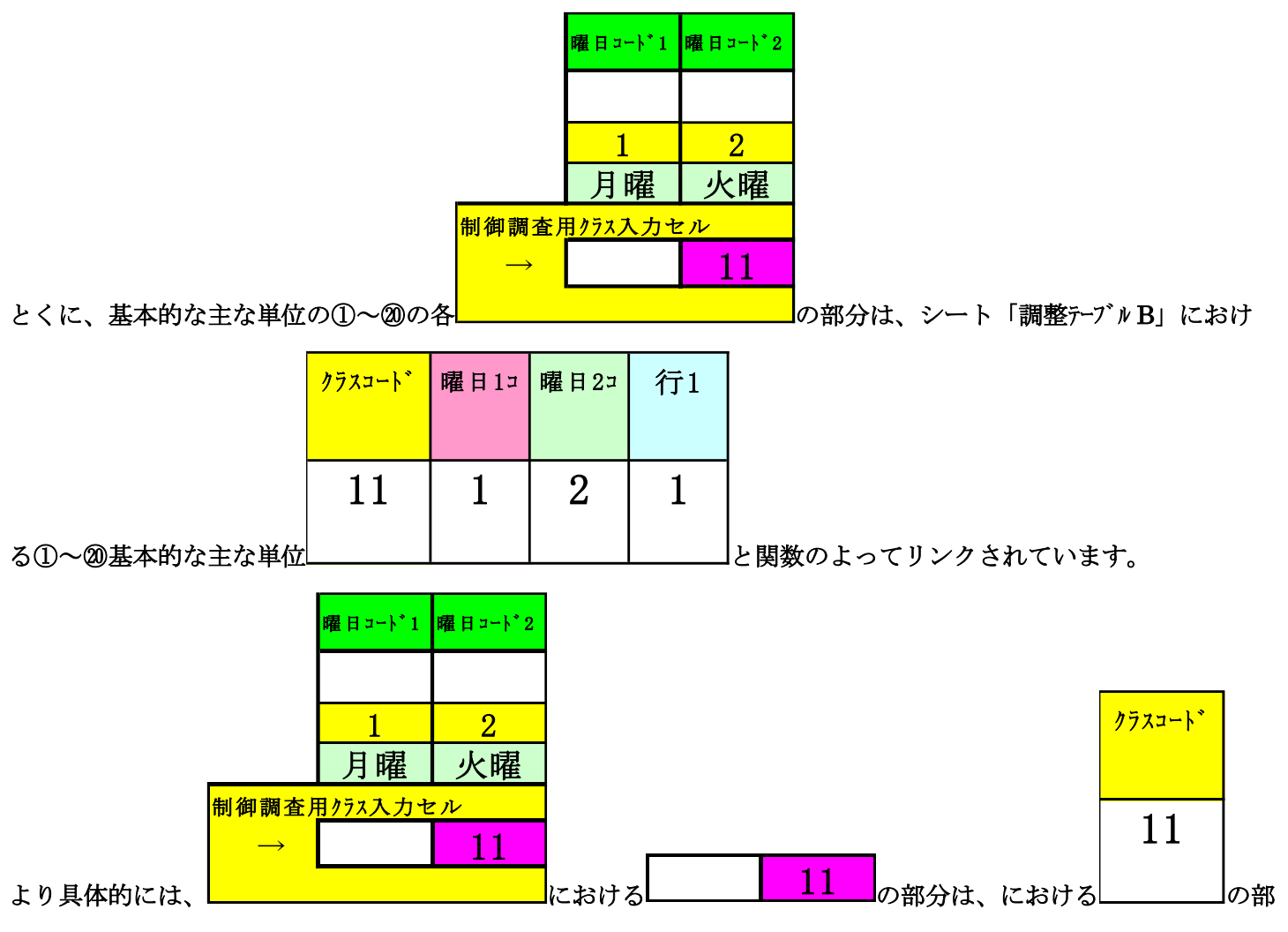

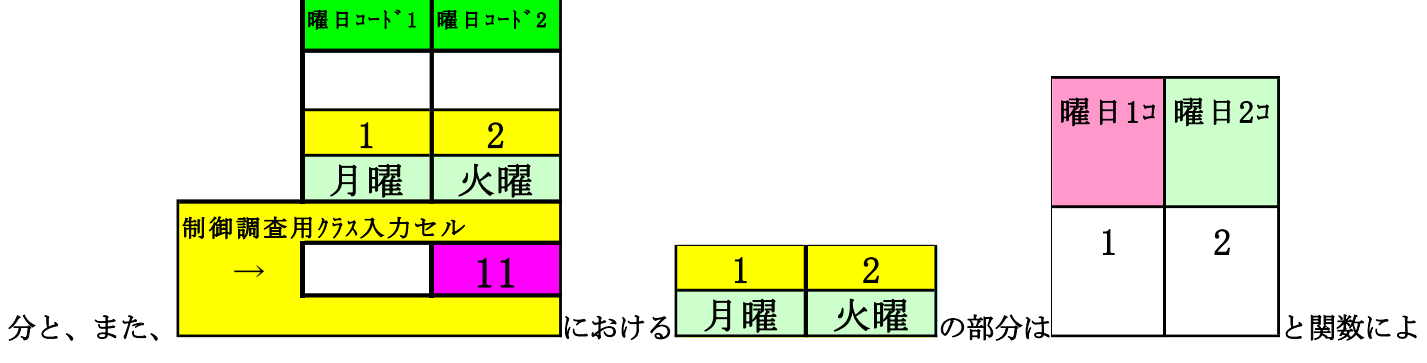

ってリンクされています。

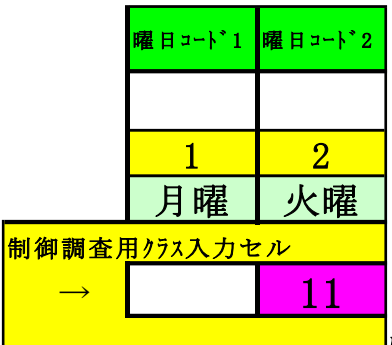

ただ、これらのリンクとは無関係に、

\_\_\_\_\_に値を入力して、各クラスの全ての講座担当

者の曜日、時限の講座等の実施状況を一挙に表示して調べることができます。 それには次の操作を行います。

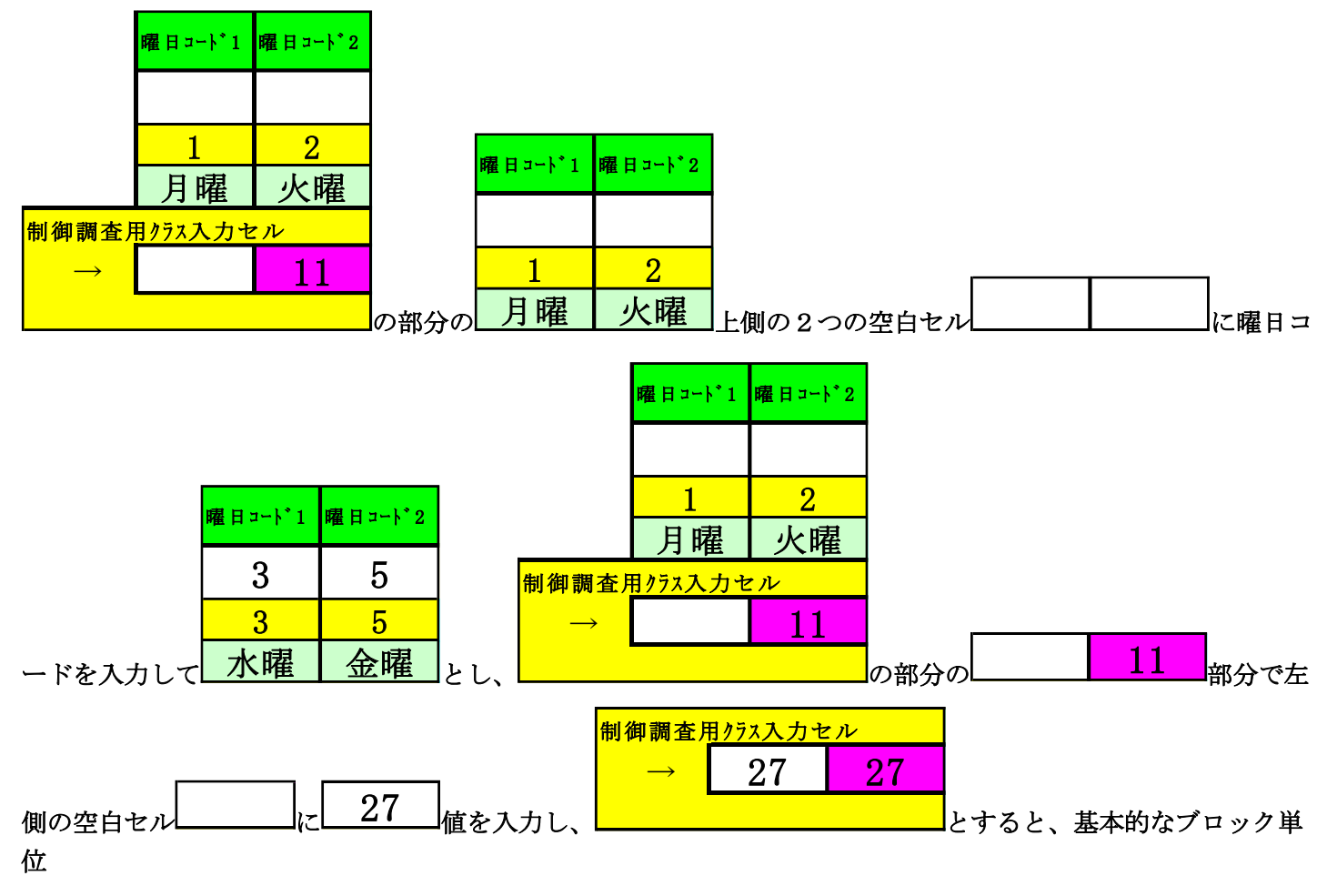

| <b>唯日□ドス</b> 唯日コード2 <mark>オフセット</mark> | 担当  | 教科                          |           |              | 月曜                     |                        |                        |                        |           |                 | 火曜        |                 |            |                  |
|----------------------------------------|-----|-----------------------------|-----------|--------------|------------------------|------------------------|------------------------|------------------------|-----------|-----------------|-----------|-----------------|------------|------------------|
| 番号                                     | コード | 担当                          | 1         | 2            | 3                      | 4                      | 5                      | 6                      | 1         | 2               | 3         | 4               | 5          | 6                |
| <b>1 2</b> 1                           | 2   | 桜井                          | •         | •            | 1-1                    | 1-6                    | 進路                     | 3-4                    | •         | •               | •         | •               | 1-5        | 3-4              |
| 月曜 火曜 2                                |     | 1-6担                        |           |              | ΞI                     | ΞI                     |                        | 現文                     |           |                 |           |                 | ΞI         | 現文               |
| 制得調査用 <u>/ラス入力セル</u> 3                 | 13  | 新井                          | 3-2       | 1-2          | •                      | 3-3                    | 3-1                    | •                      | •         | 3-3             | •         | 1-1             | 教科会        | ·                |
| → <u>11</u> 4                          |     | 1-2担                        | 日史        | 地理           |                        | 日史                     | 日史                     |                        |           | 日史              |           | 地理              |            |                  |
| 5                                      | 28  | 市ノ川                         | ·         | 2-8          | •                      | 2-6                    | 1-1                    | 2-7                    | 2-7       | 2-6             | 1-1       | 学年会             | •          | 2-8              |
| 6                                      | 07  | 2-8祖                        |           | 数Ⅱ           | 1.0                    | 数11                    | 数1                     | 数Ⅱ                     | 数Ⅱ        | 数1              | 数1        | 1.0             |            | 数Ⅱ               |
| 8                                      |     | 周 1-1相                      | · ·       |              | 1-2<br>(Ł B            | 1-3<br>化B              | 地的                     | 1-1<br>(ŁB             | 1-1<br>化B | 1-3<br>化B       |           | 1-2<br>1/2 B    |            |                  |
| 9                                      | 49  | 名児耶<br>1-4相                 | 1-1<br>休育 | 1-3<br>休育    | 3-2<br>休育              | •                      | 2-7<br>休育              | •                      | •         | •               | 1-4<br>保健 | 1-3<br>休育       | 2-7<br>休育  | 1-1<br>休育        |
| 11                                     | 50  | 国延                          | 1-2<br>休査 | 1-5<br>休音    | •                      | 3-1<br>休喜              | 1-7<br>休音              | •                      | 1-7<br>休音 | •               | •         | 1-4<br>休查       | 1-6<br>亿.健 | •                |
| 13                                     | 53  | 大徳                          | 2-4<br>休杏 | 1-4<br>休室    | •                      |                        | 2-5                    | •                      | 1-8<br>休安 | •               | 2-4<br>休安 | 学年会             |            | 1-2<br>休杏        |
| 14                                     | 54  | 2 0 m<br>山崎<br>9_919        |           | •            | 3-8<br>休安              | 3-14<br>休幸             | 1-8<br>(大安             | 3-7<br>休杏              | 学年会       | 3-8<br>休安       | · ·       | •               | 1-1        | • •              |
| 17                                     | 60  | 8 21 <u>2</u><br>後藤<br>2-4副 | 3-8<br>士法 | 3-8<br>生海    | 2-3<br>士術              | 2-3<br>士海              |                        | •                      | 学年会       | •               | •         | •               | 3-7<br>当街  | 3-7<br>士街        |
| 19                                     | 64  | 3 0 mg<br>木島<br>1_9 mg      |           | 1-1          |                        | 1-2<br>** I            | 1-6                    | 1-5                    | 1-3       | 1-1<br>* 1      | 1-6       | •               |            | - <del>Z</del> M |
| 20                                     | 71  | 1-3 <u>组</u><br>小林          | ·         | · <u>%</u> 1 | 3-1<br>D               | <u>英1</u><br>1-4       | 3-7                    | ·                      | 学年会       | 3-7<br>D        | ·         | 3-1             | 1-3        | •                |
| 23                                     | 76  | <u>3-7</u> 副<br>村山          | ·         | •            | 2-4<br>安成              | 2-4<br>安成              | 1-3<br>安康              | 1-3                    | 1-2       | 1-2<br>安成       | 2-2       | 2-2<br>安成       | •          | •                |
| 24                                     | 79  | 1-1-11<br>官木<br>1-071       | 1-3       | •            | <u>米店</u><br>1-4<br>立事 | <u>永庭</u><br>1-1<br>立書 | <u>家庭</u><br>1-2<br>立書 | <u>永庭</u><br>1-7<br>文書 | *         | <u>氷</u> 庭<br>* | *         | <u>氷</u> 庭<br>* | *          | 1-6              |
| 20                                     |     | 1-0191                      | 人雪        |              | 人合                     | 人合                     | 人合                     | 人言                     |           |                 |           |                 |            | 人告               |
| 28                                     |     |                             |           |              |                        |                        |                        |                        |           |                 |           |                 |            |                  |
| 30                                     |     |                             |           |              |                        |                        |                        |                        |           |                 |           |                 |            |                  |
| 32                                     |     |                             |           |              |                        |                        |                        |                        |           |                 |           |                 |            |                  |
| 34                                     |     |                             |           |              |                        |                        |                        |                        |           |                 |           |                 |            |                  |
| 36                                     |     |                             |           |              |                        |                        |                        |                        |           |                 |           |                 |            |                  |
| 38                                     |     |                             |           |              |                        |                        |                        |                        |           |                 |           |                 |            |                  |

が

|               | <b>#</b> B>+}*) | ₩日=F*3 | オフセット | 担当  | 教科         |              |              | 水曜            |              |     |     |           |             | 金曜  |     |                      |      |
|---------------|-----------------|--------|-------|-----|------------|--------------|--------------|---------------|--------------|-----|-----|-----------|-------------|-----|-----|----------------------|------|
|               | 3               | 5      | 番号    | コード | 担当         | 1            | 2            | 3             | 4            | 5   | 6   | 1         | 2           | 3   | 4   | 5                    | 6    |
|               | 3               | 5      | 1     | 3   | 小野島        | 1-8          | •            | 2-8           | 1-3          | 2-7 |     | 2-8       | 1-8         | 2-7 | 教科会 | •                    | 土1,2 |
|               | 水曜              | 金曜     | 2     |     | 1-3副       | ΞI           |              | ΞΠ            | ΞI           | ΞΠ  |     | 国田        | ΞI          | ΞΠ  |     |                      | -    |
| 御御            | E用タラス入          | カセル    | 3     | 15  | <b>補</b> 巻 | •            | •            | 教務            | 1-7          | 1-4 | 2-2 | •         | 2-6         | 2-8 | 2-5 | 教育課                  | ±1,2 |
| $\rightarrow$ | 27              | 27     | 4     |     | 1-57副      |              |              |               | 地理           | 地理  | 倫理  |           | 倫理          | 倫理  | 倫理  |                      | -    |
|               |                 |        | 5     | 17  | 亀田         | •            | •            | 教務            | 3-1          | 2-6 | 2-7 | 3-1       | 3-2         | •   | •   | 教育課                  | ±1,2 |
|               |                 |        | 6     |     | 3年主        |              |              |               | 政経           | 世史  | 世史  | 政経        | 政経          |     |     |                      | -    |
|               |                 |        | 7     | 28  | 市ノ川        | 2-6<br>** T  | 1-1<br>#/r I | 2-7<br>**- II | 2-8<br>*** T | •   | •   | *         | *           | *   | *   | *                    | ±1,2 |
|               |                 |        | 9     | 39  | 中田         | <u>30</u> 11 | •            | 1-7           | •            | 1-8 |     | •         | 教科会         |     | 2-7 | 2-6                  | +1.2 |
|               |                 |        | 10    |     | 2-6担       |              |              | 化B            |              | 化B  |     |           | 241124      |     | 物C  | 物C                   |      |
|               |                 |        | 11    | 40  | 金室         | •            | 2-2          | 教務            | 2-5          | 2-4 | ·   | 2-4       | 教科会         | •   | 2-8 | 教育課                  | ±1,2 |
|               |                 |        | 12    |     | 2-8副       |              | 物C           |               | 物C           | 物C  |     | 物C        |             |     | 物D  |                      | -    |
|               |                 |        | 13    | 49  | 名児邦        | 2-7<br>Hr#   | · ·          | •             | 1-1<br>休古    | 3-4 | 3-4 | 1-3<br>休古 | 3-1<br>(+ = | •   | 1-5 | 3-3<br>(r.z.         | ±1,2 |
|               |                 |        | 14    | 52  | 仙復         | 2-8          | 3-6          |               | 2-7          | 3-4 | 3-4 | 142 円     | 2-8         |     | 3-5 | <u>14</u> 日<br>数 苔 輝 | +1.9 |
|               |                 |        | 16    | 01  | 2-7担       | 体育           | 体育           |               | 保健           | 選体  | 選体  |           | 保健          |     | 体育  | 24 13 1415           |      |
|               |                 |        | 17    | 60  | 後藤         | 3-24         | 3-24         | •             | •            | •   | •   | 3-7       | 3-7         | 1-1 | 1-1 | •                    | ±1,2 |
|               |                 |        | 18    |     | 3-6副       | 芸術           | 芸術           |               |              |     |     | 選芸        | 選芸          | 音楽  | 音楽  |                      | -    |
|               |                 |        | 19    | 62  | 栗          | · ·          | · ·          | •             | •            | •   | •   | ·         | •           | •   | •   | •                    | ±1,2 |
|               |                 |        | 20    | 70  | 於田         | 3-8          | 2-7          | 2-3           |              |     |     | •         | 2-3         | 3-8 |     | 2-7                  | +1.9 |
|               |                 |        | 22    |     | 3-6担       | R            | 英田           | 英Ⅱ            |              |     |     |           | 英Ⅱ          | R   |     | 英Ⅱ                   |      |
|               |                 |        | 23    | 72  | 舘          | •            | 2-78         | 教務            | •            | 3-8 | 2-5 | •         | •           | •   | •   | 2-78                 | ±1,2 |
|               |                 |        | 24    |     | 教務主        |              | 英Ⅱ           |               |              | W   | 英Ⅱ  |           |             |     |     | 英Ⅱ                   | -    |
|               |                 |        | 25    | 77  | 川崎         | · ·          | •            | 3-2           | 3-2          | 2-8 | 2-8 | 2-7       | 2-7         | 2-6 | 2-6 | •                    | ±1,2 |
|               |                 |        | 26    |     | 3-148      |              |              | 1月17月         | 食物           | 永陡  | 永陡  | 永陡        | 永胜          | 永陡  | 永陡  |                      | -    |
|               |                 |        | 28    |     |            |              |              |               |              |     |     |           |             |     |     |                      |      |
|               |                 |        | 29    |     |            |              |              |               |              |     |     |           |             |     |     |                      |      |
|               |                 |        | 30    |     |            |              |              |               |              |     |     |           |             |     |     |                      |      |
|               |                 |        | 31    |     |            |              |              |               |              |     |     |           |             |     |     |                      |      |
|               |                 |        | 32    |     |            |              |              |               |              |     |     |           |             |     |     |                      |      |
|               |                 |        | 34    |     |            |              |              |               |              |     |     |           |             |     |     |                      |      |
|               |                 |        | 35    |     |            |              |              |               |              |     |     |           |             |     |     |                      |      |
|               |                 |        | 36    |     |            |              |              |               |              |     |     |           |             |     |     |                      |      |
|               |                 |        | 37    |     |            |              |              |               |              |     |     |           |             |     |     |                      |      |
|               |                 |        | 38    |     |            |              |              |               |              |     |     |           |             |     |     |                      |      |
|               |                 |        | 39    |     |            |              |              |               |              |     |     |           |             |     |     |                      |      |

と変化します。

このような基本的な主な単位は、①~2の各基本的な主な単位で行うことができます。

ただ、シート「調整テーブルB」との関数によるリンクとは無関係に、各クラスの全ての講座担当者の曜日、時限の 講座等の実施状況を一挙の表示して調べることが終了したら、シート「調整テーブルB」との関数によるリンクの機 能が作用できるように次の操作を必ずやっておきましょう。

その操作について、これから説明します。

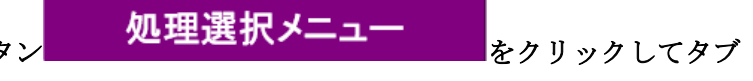

まず、各シートに配置してあるコマンドボタン

調整テーブルクラス曜日切り替え関係 を選択すると、次の「図61」の画面になります。

| <b>非表示</b> |
|------------|
|            |
|            |
|            |
|            |

[図61]

上の[図61]の画面の最も上側のコマンドボタン

## 調整テーブルB使用準備

をクリックしていただければ結構です。クリックして処理が終了すると、次の[図62]の画面が表示されます。

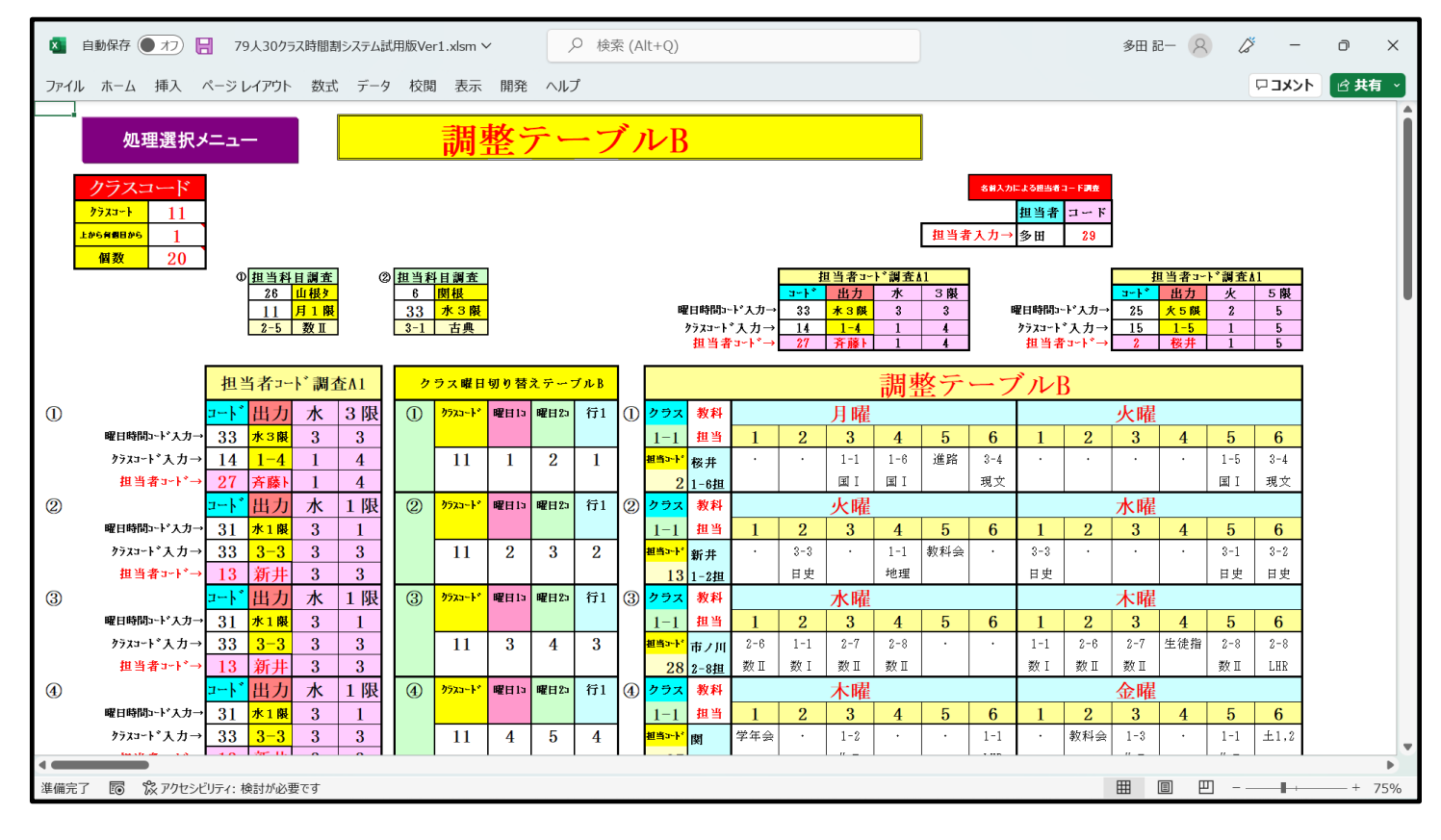

[図62]

そして、再度シート「担当曜日別調査」を選択すると、次の[図63]の画面のようになっています。

### [図63]

| 🚺 自  | 動保存 ● オフ            | 8          | 79人3(        | )クラス時間割           | システム      | 試用版V             | /er1.xlsr   | m 🗸              |            | <u>م</u>          | 検索 (A             | lt+Q)       |            |            |              |                    |  | 多田 | 8      | ß | -    | Ð  | ×   |
|------|---------------------|------------|--------------|-------------------|-----------|------------------|-------------|------------------|------------|-------------------|-------------------|-------------|------------|------------|--------------|--------------------|--|----|--------|---|------|----|-----|
| ファイル | ホーム 挿入              | ペーシ        | ジ レイア        | うト 数式             | デー        | 夕 校              | 閲表          | 示 開              | 発 ^        | ルプ                |                   |             |            |            |              |                    |  |    |        |   | ר≺אב | ピ共 | 有 ~ |
| 5    | 処理選択メニ              |            |              | 曜                 | 日選        | 訳                | 進備          | テ                |            | ドル                | 群                 |             |            |            |              |                    |  |    |        |   |      |    | ĺ   |
|      |                     | _          |              |                   | • ~       |                  |             | 4 /              |            |                   |                   |             |            |            |              |                    |  |    |        |   |      |    |     |
| 0    | œ⊟a∽k° œ⊟a∽k        | *** オフセット  | 担当           | 教科                |           |                  | 月曜          |                  |            |                   |                   |             | 火曜         |            |              |                    |  |    |        |   |      |    |     |
|      |                     | 番号         | コート          | 担当                | 1         | 2                | 3           | 4                | 5          | 6                 | 1                 | 2           | 3          | 4          | 5            | 6                  |  |    |        |   |      |    |     |
|      | <u>1 2</u><br>日曜 少陸 | 1<br>1     |              | 桜井 1 - 6 tH       | •         | •                | 1-1<br>()   | 1-6<br>()        | 進路         | 3-4<br>≆≣ ☆       | •                 | ·           | •          | ·          | 1-5<br>1=1 T | 3-4<br>理文          |  |    |        |   |      |    |     |
| 利和B  | 月曜  八曜              | <u> </u>   | 8 1:<br>3 1: | 新井                | 3-2       | 1-2              | ·           | 3-3              | 3-1        | - <del>36</del> × | •                 | 3-3         | •          | 1-1        | 教科会          | - <del>18</del> .X |  |    |        |   |      |    |     |
|      | → <u>11</u>         | 4          | 4            | 1-2担              | 日史        | 地理               |             | 日史               | 日史         | 0.7               | 0.7               | 日史          |            | 地理         |              |                    |  |    |        |   |      |    |     |
|      |                     | 6          | 5 Zi<br>6    | 2-8担              |           | 2-8<br>数Ⅱ        |             | 2-6<br>数I        | 」-1<br>数 I | 2-7<br>数Ⅱ         | 2-7<br>数Ⅱ         | 2-6<br>数I   | 」-1<br>数 I | 字冲尝        |              | 2-8<br>数I          |  |    |        |   |      |    |     |
|      | 担当科目調子<br>1 小杉      | <b>Ě</b> 7 | 7 31         | 関                 | •         | •                | 1-2<br>(F B | 1-3<br>(F B      | 進路         | 1-1<br>/ŁB        | 1-1<br>(FB        | 1-3<br>(F B | •          | 1-2<br>(FB | •            | ·                  |  |    |        |   |      |    |     |
|      | 45 木5               | R g        | 9 4          | 名児耶               | 1-1       | 1-3              | 3-2         | •                | 2-7        | •                 | •                 | •           | 1-4        | 1-3        | 2-7          | 1-1                |  |    |        |   |      |    |     |
|      | 1-4 国 I             | 10         |              | 1-4担              | 体育        | 体育               | 体育          | 9_1              | 体育         |                   | 1_7               |             | 保健         | 体育         | 体育           | 体育                 |  |    |        |   |      |    |     |
|      |                     | 12         | 2            | 国 <u>延</u><br>1年付 | 体育        | 4育               |             | 体育               | 体育         |                   | 体育                |             |            | 体育         | 保健           | ·                  |  |    |        |   |      |    |     |
|      |                     | 13         | 3 5:<br>1    | 大徳<br>2-6副        | 2-4<br>体育 | 1-4<br>体育        | · ·         | •                | 2-5<br>保健  | •                 | 1-8<br>体育         | •           | 2-4<br>体育  | 学年会        | · ·          | 1-2<br>  体育        |  |    |        |   |      |    |     |
|      |                     | 15         | 5 54         | 山崎                | •         | •                | 3-8         | 3-14             | 1-8        | 3-7<br>/**        | 学年会               | 3-8<br>(*** | •          | •          | 1-1          | ·                  |  |    |        |   |      |    |     |
|      |                     | 17         | 7 61         | <u>3-2</u> 後藤     | 3-8       | 3-8              | 2-3         | 2-3              | - 14× F    | - 141 F           | 学年会               | 14 F        | •          | •          | 3-7          | 3-7                |  |    |        |   |      |    |     |
|      |                     | 18         | 8<br>9 64    | <u>3-6副</u><br>木島 | 芸術        | <u>芸術</u><br>1-1 | 芸術          | <u>芸術</u><br>1-2 | 1-6        | 1-5               | 1-3               | 1-1         | 1-6        | · ·        | 芸術           | 芸術                 |  |    |        |   |      |    |     |
|      |                     | 20         | 0            | 1-3担              | <u> </u>  | 英 I              | 2-1         | 英 I              | 0 C<br>2-7 | oc                | <u>英</u> I<br>受任会 | 英 I<br>9-7  | oc         | 2-1        | 1-2          |                    |  |    |        |   |      |    |     |
|      |                     | 22         | 2            | 3-7副              |           |                  | R           | 0¢               | R          |                   |                   | R           |            | R          | <u>òc</u>    |                    |  |    |        |   |      |    |     |
|      |                     | 23         | 3 71<br>1    | 7 山<br>1-1副       | •         | •                | 2-4<br>家庭   | 2-4<br>家庭        | 1-3<br>家庭  | 1-3<br>家庭         | 1-2<br>家庭         | 1-2<br>家庭   | 2-2<br> 家庭 | 2-2<br> 家庭 |              | ·                  |  |    |        |   |      |    |     |
|      |                     | 25         | 5 7          | 宮木<br>1-9副        | 1-3<br>女童 | •                | 1-4<br>立主   | 1-1<br>立主        | 1-2        | 1-7<br>立津         | *                 | *           | *          | *          | *            | 1-6<br>文章          |  |    |        |   |      |    |     |
|      |                     | 27         | Ž            | 1 0 1013          |           |                  |             |                  |            |                   |                   |             |            |            |              |                    |  |    |        |   |      |    |     |
|      |                     | 28         | 3            | -                 |           |                  |             |                  |            |                   |                   |             |            |            |              |                    |  |    |        |   |      |    |     |
|      |                     | 30         | 0            |                   |           |                  |             |                  |            |                   |                   |             |            |            |              |                    |  |    |        |   |      |    |     |
|      |                     | 32         | 2            | _                 |           |                  |             |                  |            |                   |                   |             |            |            |              |                    |  |    |        |   |      |    |     |
|      |                     | 33         | 3<br>4       |                   |           |                  |             |                  |            |                   |                   |             |            |            |              |                    |  |    |        |   |      |    |     |
|      |                     | 35         | 0            |                   |           |                  |             |                  |            |                   |                   |             |            |            |              |                    |  |    |        |   |      |    |     |
|      |                     |            | 10-1         |                   |           |                  |             |                  |            |                   |                   |             |            |            |              |                    |  |    |        | 1 |      |    |     |
| 準備完了 | EO K POt            | マシヒリティ     | :検討が         | 必要です              |           |                  |             |                  |            |                   |                   |             |            |            |              |                    |  | Ħ  | ۳<br>۳ |   |      | +  | 75% |

(5)シート「クラス担当別調査1」を利用した調整調査:

| 各シートに配置してあるコマンドボタン       | 処理選択メニュー        | をクリックしてタブ |
|--------------------------|-----------------|-----------|
| 時間割シート選択<br>を選択すると、次の[図] | 64]の画面のようになります。 |           |

#### [図64]

| 時間割処理選択                                 |                                | ×                                       |
|-----------------------------------------|--------------------------------|-----------------------------------------|
| 時間割シート選択 コマ入力選択 他ブック呼出 時間割入力可能性関係       | │ 調整テーブルクラス曜日切り替え関係│コピー処理│シート係 | 保護・保護解除 データー消去                          |
| コマ入力は数表示テーブル                            | カラス相当まコード                      | カラス別時間割日~全6時間印刷設定                       |
| ケラス相当者別入力可能性調査テーブル                      | 入力テーブル                         | <u>入力変換</u>                             |
| <u>調整デーブルA</u>                          | クラス入力制限VLOOKUP呼出利用一覧           |                                         |
| クラス別担当者調査                               |                                |                                         |
| クラス曜日切り替えテーブルB                          | 教科担当一覧X                        |                                         |
|                                         |                                |                                         |
| 曜日選択準備テーブル群                             |                                | דער דער דער דער דער דער דער דער דער דער |
| クラス担当曜日別調査                              |                                |                                         |
| 担当者選択切り替え準備テーブル群                        | クラス時間割表                        | 乱数入力準Jマ1                                |
| クラス教科担当リストアップテーブル群                      | 教科担当個人時間割印刷                    | 乱数入力準3∀2                                |
| 担当者科目調査                                 | 教科担当個人時間割印刷設定                  | 確定コマ                                    |
| 調査テーブル担当者・クラス週時間割詳細                     | 教科担当個人時間割印刷設定データー              | インターフェース画面設定                            |
| 教科担任のクラス入力可能曜日及び教科担任相互の共通入力可能曜日時間調査テーブル | クラス別時間割印刷                      | 呼出ファイルのドライブ・ディレクトリー位置及びファイル名            |
| 教科担任週時間割表の比較調査                          | クラス別時間割印刷設定                    | 作業用シート1                                 |
| クラス週時間割表の比較調査                           | クラス別時間割印刷設定データー                | 作業用シート2                                 |
| 教科担当入力クラス数調査                            | 教科担当個人時間割月~金6時間印刷              |                                         |
| クラス入力科目数調査                              | 教科担当個人月~金時間割印刷設定               |                                         |
| クラス別担当者                                 | クラス別時間割月~金6時間印刷                |                                         |
|                                         |                                |                                         |
| 標準画面表示                                  | 全画面表示シート                       | ·見出し表示シート見出し非表示                         |
| キャンセル                                   | 終了                             |                                         |
|                                         |                                |                                         |
|                                         |                                |                                         |
|                                         |                                |                                         |

上の[図64]の画面のコマンドボタン

担当者選択切り替え準備テーブル群

をクリックすると、シート「クラス担当別調査1」が選択されて、次の[図65]の画面のようになります。ただし、画面の表示倍率が50%のものです。

|                      | 自動保存(                       | ● オフ  <br>挿 λ | <b>⊟</b> 79<br>ගී−≋ப          | 人30ク?<br>イアウト | うス時間           | 割シスラ       | =」」<br>          | 版Ver1<br>校問          | xlsm<br>表示  | ✓<br>期系    | ₩ ^              | ر<br>1-11    | 検索           | (Alt+C        | 2)         |            |            |            |           |            |                 |                         |             |             |           |           | 多田         | iz— (            | 2         | Ø             | -<br>1424  |             | 共有          | ×        |
|----------------------|-----------------------------|---------------|-------------------------------|---------------|----------------|------------|------------------|----------------------|-------------|------------|------------------|--------------|--------------|---------------|------------|------------|------------|------------|-----------|------------|-----------------|-------------------------|-------------|-------------|-----------|-----------|------------|------------------|-----------|---------------|------------|-------------|-------------|----------|
| 0                    | 処理選択メ                       | 547X          |                               | 担             | <u></u><br>占者) | 選択         | ,<br>切り          | ) 替.                 | え<br>え<br>準 | 備う         |                  | ブル           | 群            |               | ]          |            |            |            |           |            |                 |                         |             |             |           |           |            |                  |           |               |            |             |             | ĵ        |
| <del>刘羽武金用+7</del>   | ****                        | #7t5F 1       | 8 <b>8</b> #                  | <u> </u>      |                | 月          |                  |                      |             |            |                  | 火            |              |               |            |            |            | 水          |           |            |                 | _                       |             | 木           |           |           |            |                  | •         | 金             |            | -           |             | <u> </u> |
|                      |                             |               | 2<br>2<br>夜井                  | <u> </u>      |                | 1-1        | 1-6              | <mark>5</mark><br>道路 | 3-4         | ·          |                  | 3            | 4            | 1-5           | 3-4        | 1-1        | - 2        | 1-5        | 1-6       | 5          |                 | 学年会                     | 1-5         | 1-6         | 4<br>·    | 1-1       | 1-6        | ·                | 1-1       | 3-4           | 4<br>教科会   | <u> </u>    | ± 1, 2      | -        |
|                      |                             | 3             | 1-6 <u>担</u><br>13 新井<br>1-2相 | 3-2<br>日中     | 1-2<br>(6 19   |            | 3-3              | 3-1<br>日中            |             | · ·        | 3-3              | · ·          | 1-1<br>14 FP | 数料金           | - 18 X     | 3-3<br>日中  | •          |            |           | 3-1<br>日中  | 3-2<br>日中       | 学年会                     |             |             | 3-2<br>日中 | 3-1<br>日中 | 1-2<br>LHB | 3-2<br>日 #       |           |               | 3-1<br>日 # | 1-2<br>M FP | ± 1, 2      | +        |
| 18 :                 | 当科日調査<br>29 <mark>多田</mark> | 5             | 28 市ノ川<br>2-8担                | 1.            | 2-8<br>数 II    | •          | 2-6<br>数 II      | 1-1<br>数 I           | 2-7<br>数 II | 2-7<br>致 I | 2-6<br>致 I       | 1-1<br>敷 I   | 学年会          | •             | 2-8<br>数 I | 2-6<br>数 I | 1-1<br>教 I | 2-7<br>数Ⅱ  | 2-8<br>数Ⅱ |            |                 | 1-1<br>数 I              | 2-6<br>数 II | 2-7<br>数 II | 生徒指       | 2-8<br>数Ⅱ | 2-8<br>LHR | *                | *         | *             | *          | *           | ± 1, 2      | ŕ        |
|                      | <u>11</u> 月1服<br>3-3 致王     | 7             | 37 [2]<br>1-1 <u>#8</u>       | · ·           | •              | 1-2<br>化 B | 1-3<br>(L В      | 進路                   | 1-1<br>化B   | 1-1<br>化 B | 1-3<br>作 B       | •            | 1-2<br>作 B   | •             | •          | 1-3<br>作 B | •          | •          | 3-5<br>物化 | 1-1<br>化 B | •               | 学年会                     | •           | 1-2<br>1L В | •         | •         | 1-1<br>LHR | ·                | 教科会       | 1-3<br>化日     | •          | 1-1<br>作 B  | ± 1, 2<br>- |          |
|                      |                             | 9<br>10       | 49<br>名児耶<br>1-4担             | 1-1<br>体育     | 1-3<br>体育      | 3-2<br>体育  | •                | 2-7<br>体育            | ·           | •          | •                | 1-4<br>(呆 6建 | 1-3<br>体育    | 2-7<br>体育     | 1-1<br>体育  | 2-7<br>体育  | •          | •          | 1-1<br>体育 | 3-4<br>通体  | 3-4<br>選俳       | 学年会                     | •           | ·           | •         | ·         | 1-4<br>LHR | 1-3<br>体育        | 3-1<br>体育 | •             | 1-5<br>保健  | 3-3<br>体育   | ± 1, 2      |          |
|                      |                             | 11            | 50 回差<br>1年付                  | 1-2<br>体育     | 1-5<br>休育      | · ·        | 3-1<br>终审        | 1-7<br>体育<br>2-5     | · ·         | 1-7<br>体育  |                  |              | 1-4<br>修育    | 1-6<br>(2)(2) | •          | 1-5<br>修育  |            | 1-8<br>保健  | 1-2<br>体育 |            | •               | <b>学年会</b>              | 3-1<br>休育   | 1-7<br>体育   | 生徒指       |           | •          | 1-4<br>体育<br>2-6 | •         | 1-5<br>体育     |            | 1-7<br>(保健) | ± 1, 2      | _        |
|                      |                             | 14            | 53 大量<br>2-6副<br>54 山崎        | 体育            | 体育             | 3-8        | 3-14             | 保健 1-8               | 3-7         | 体育<br>学年会  | 3-8              | 体育           | ++=          | 1-1           | 体育         |            | 保健<br>3-7  | 体育         |           | 3-4        | 3-4             | 本<br>作<br>1-2           | 3-14        | 1-8         | ± 16 18   | 体育<br>1-3 |            | 体育               | 3-14      | 体育            | 3-8        | 3-7         | ± 1,2       | -        |
|                      |                             | 16            | <u>3-2担</u><br>60 後書          | 3-8           | 3-8            | 体育<br>2-3  | <u>休育</u><br>2-3 | 体育                   | 体育          | 学年会        | 体育               |              | · ·          | 17年18世<br>3-7 | 3-7        | 3-24       | 体育<br>3-24 |            |           | 遷体         | 選体              | 保健<br>2-7               | 体育<br>2-7   | 体育<br>2-5   | 2-5       | 保健        | •          | 3-7              | 体育<br>3-7 | 1-1           | 体育<br>1-1  | 体育          | ±1,2        | -        |
|                      |                             | 18            | 3-6副<br>64 木島                 | 芸術            | 芸術             | 芸術         | 芸術               | 1-6                  | 1-5         | 1-3        | 1-1              | 1-6          | · ·          | 芸術            | 艺術         | 艺術         | 芸術<br>1-3  | 1-2        | 1-5       | •          | 1-1             | <del>音美</del><br>学年会    | 音英<br>1-3   | 芸術<br>教科会   | 芸術<br>生徒指 | 1-2       | 1-3        | - 運装             | 這芸        | 音派            | 音楽 1-2     | 1-3         | ± 1, 2      | -        |
|                      |                             | 20            | 1-3担<br>71小林<br>2-7副          | 1 ·           |                | 3-1<br>R   | 1-4              | 3-7<br>R             |             | <br>  学年会  | 98.1<br>3-7<br>R |              | 3-1<br>R     | 1-3           | •          | •          | 1-4        | 1-1<br>0.C | 3-7<br>R  | •          | 奥 I<br>3-1<br>尼 | 1-3<br>0.C              |             | 教科会         | 1-2       | · ·       | - LHK      | 1-1              | 1-2       | 3-7<br>R      | · ·        | 3-1<br>R    | ± 1, 2      | -        |
|                      |                             | 23            | 76 村山<br>1-1副                 | · ·           | •              | 2-4<br>家庭  | 2-4<br>家庭        | 1-3<br>家庭            | 1-3<br>家庭   | 1-2<br>家庭  | 1-2<br>家庭        | 2-2<br>家庭    | 2-2<br>家庭    |               | •          | 2-3<br>家庭  | 2-3<br>家庭  | 2-1<br>家庭  | 2-1<br>家庭 | •          |                 | 学年会                     | •           | 1-1<br>定庭   | 1-1<br>定題 | •         | •          |                  |           | 1-4<br>家庭     | 1-4<br>家庭  | 教育課         | ± 1, 2      | -        |
|                      |                             | 25<br>26      | 79 宮木<br>1-8副                 | 1-3<br>文書     | •              | 1-4<br>文書  | 1-1<br>文書        | 1-2<br>文書            | 1-7<br>文書   | *          | *                | *            | *            | *             | 1-6<br>文書  | *          | *          | *          | *         | •          | 1-5<br>文書       | 学年会                     | 1-1<br>文書   | •           | 1-4<br>文書 | 1-8<br>文書 | ·          | 1-6<br>文書        | 1-5<br>文書 | 1-2<br>文書     | 1-3<br>文書  | 教育課         | ± 1,2       | 3        |
|                      |                             | 27<br>28      |                               |               |                |            | <u> </u>         |                      |             |            |                  |              |              |               |            |            |            |            |           |            |                 |                         |             |             |           |           |            |                  |           |               | $\square$  |             |             | _        |
|                      |                             | 30            |                               | -             |                |            | <u> </u>         | -                    |             |            |                  |              |              |               |            |            |            |            |           |            |                 |                         |             |             |           |           |            |                  |           |               | $\vdash$   |             |             | -        |
|                      |                             | 32            |                               |               |                |            | +                |                      |             |            |                  |              |              |               |            |            |            |            |           |            |                 | -                       |             |             |           |           |            |                  |           |               | $\vdash$   |             |             | -        |
|                      |                             | 34            |                               | -             |                |            |                  | -                    |             |            |                  |              |              |               |            |            |            |            |           |            |                 |                         |             |             |           |           |            |                  |           |               | $\vdash$   |             |             | -        |
|                      |                             | 36            |                               |               |                |            |                  |                      |             |            |                  |              |              |               |            |            |            |            |           |            |                 |                         |             |             |           |           |            |                  |           |               |            |             |             | -        |
|                      |                             | 39 40         |                               |               |                |            |                  |                      |             |            |                  |              |              |               |            |            |            |            |           |            |                 |                         |             |             |           |           |            |                  |           |               |            |             |             |          |
|                      |                             |               | 1                             | 2             | 3 4            |            |                  | 2                    | 8           | 9          | 10               | 11           | 12           | 13            | 14         | 15         | 16         | 17         | 18        | 19         | 20              | 21                      | 22          | 23          | 24        | 25        | 26         | 27               | 28        | 29            | 30         | 31          | 32          | •        |
|                      |                             |               |                               |               |                |            |                  |                      |             |            |                  |              |              |               |            |            |            |            |           |            |                 |                         |             |             |           |           |            |                  |           |               |            |             |             |          |
|                      |                             |               |                               |               |                |            |                  |                      |             |            |                  |              |              |               |            |            |            |            |           |            |                 |                         |             |             |           |           |            |                  |           |               |            |             |             |          |
| 0                    |                             | 176-1         | Date Date                     | 1             |                | -          |                  |                      |             |            |                  |              |              |               |            |            |            | . اور      |           |            |                 | 1                       |             |             |           |           |            |                  |           | ~             |            |             | r           | -        |
| 朝御周査川 <u>+7</u><br>→ | <u>ス入力セル</u><br>11          | # <b>5</b> 3  | -F 担当                         | 1             | 2              | 3          | 4                | 5                    | 6           | 1          | 2                | 3            | 4            | 5             | 6          | 1          | 2          | 3          | 4         | 5          | 6               | 1                       | 2           |             | 4         | 5         | 6          | 1                | 2         | <u>玉</u><br>3 | 4          | 5           | 6           | -        |
|                      |                             | 3 4           | 13 新井<br>1-2担                 | 3-2<br>日史     | 1-2<br>地理      |            | 3-3<br>日史        | 3-1<br>日史            | •           | •          | 3-3<br>日史        | •            | 1-1<br>地理    | 教科会           | •          | 3-3<br>日史  | •          |            |           | 3-1<br>日史  | 3-2<br>日史       | 学年会                     | •           | •           | 3-2<br>日史 | 3-1<br>日史 | 1-2<br>LHR | 3-2<br>日史        | •         | •             | 3-1<br>日史  | 1-2<br>地理   | ± 1,2       | •        |
| 1                    |                             | 3<br>4        | 13 新井<br>1-2 <u>担</u>         | 3-2<br>日史     | 1-2<br>地理      | · ·        | 3-3<br>日史        | 3-1<br>日史            | · ·         | · ·        | 3-3<br>日史        | · ·          | 1-1<br>地理    | (数料会          | · ·        | 3-3<br>8.2 | l ·        | · ·        | ·         | 3-1<br>日史  | 3-2<br>日史       | <b>≠</b> # <del>-</del> | · ·         | · ·         | 3-2<br>日史 | 3-1<br>日史 | 1-2<br>LHR | 3-2<br>日史        | •         |               | 3-1<br>日史  | 1-2<br>地理   | ± 1,2       |          |
| 准備完                  | 7 6                         | 12 7/1-12     | ビリティ・ 検                       | i≡d h%iXi     | 更です            |            |                  |                      |             |            |                  |              |              |               |            |            |            |            |           |            |                 |                         |             |             |           | E         | Ħ          |                  | ற         |               |            |             | + 50        | 0/2      |
| 华1浦元」                | L EO                        | WX JUD CO     | /ビリノイ・19                      | 1111U         | 92 C 9         |            |                  |                      |             |            |                  |              |              |               |            |            |            |            |           |            |                 |                         |             |             |           | ł         | ш          |                  | Ľ         | _             |            |             | . 50        | 70       |

#### [図65]

このシート「クラス担当別調査1」では、指定したクラスの月曜~土曜のすべての講座担当者の講座等の様子が一挙

#### に調べられます。 このシート「クラス担当別調査1」では、上の[図96]の画面で

|   | 見持ス入力セル | \$7ty} | 推進        | 教料          |              |              | 月             |               |               |               |               |                | 火              |                |              |           |              |            | 水             |                |             |            |             |              | 木             |               |              |             |            |              | 金             | _              |              |        |              | <u>±</u>    |                 | _        |
|---|---------|--------|-----------|-------------|--------------|--------------|---------------|---------------|---------------|---------------|---------------|----------------|----------------|----------------|--------------|-----------|--------------|------------|---------------|----------------|-------------|------------|-------------|--------------|---------------|---------------|--------------|-------------|------------|--------------|---------------|----------------|--------------|--------|--------------|-------------|-----------------|----------|
| - | 11      | **     | <b></b> F | 担当          | 1            | 2            | 3             | 4             | 5             | 6             | 1             | 2              | 3              | 4              | 5            | 6         | 1            | 2          | 3             | 4              | 5           | 6          | 1           | 2            | 3             | 4             | 5            | 6           | 1          | 2            | 3             | 4              | 5            | 6      | 1            | 2           | 3               | 4        |
|   |         |        | 2         | 桜井<br>1-6月  | •            | •            | 1-1<br>INT I  | 1-6<br>INT I  | 進路            | 3-4<br>司文     | •             | •              | •              | •              | 1-5<br>INT I | 3-4<br>₩÷ | 1-1<br>Df I  | •          | 1-5<br>101 I  | 1-6<br>101 I   | •           | •          | 学年会         | 1-5<br>INT I | 1-6<br>INT I  | •             | 1-1<br>INT I | 1-6<br>I UP | •          | 1-1<br>1#1 I | 3-4<br>+11 +2 | 教科会            |              | ±1,2   | 1-5<br>MLI   | 1-6<br>DI I | 必修ク             | 必修ク      |
|   |         |        | 13        | 新井          | 3-2<br>Fi dd | 1-2<br>46 RF |               | 3-3<br>F m    | 3-1<br>日由     |               | •             | 3-3<br>日由      | •              | 1-1<br>46 20   | 教科会          |           | 3-3<br>FL db | •          |               |                | 3-1<br>日由   | 3-2<br>日由  | 学年会         |              |               | 3-2<br>日由     | 3-1<br>日由    | 1-2<br>1 UP | 3-2<br>日由  |              |               | 3-1<br>Fi da   | 1-2<br>ab 70 | ±1,2   | 1-1<br>ab 70 | 3-3<br>F #  | 必修ク             | 必修ク      |
|   |         |        | 28        | 市ノ川         |              | 2-8          | •             | 2-6           | 1-1           | 2-7           | 2-7           | 2-6            | 1-1            | 学年会            | •            | 2-8       | 2-6          | 1-1        | 2-7           | 2-8            |             |            | 1-1         | 2-6          | 2-7           | 生後指           | 2-8          | 2-8         | *          | *            | *             | *              | *            | ±1,2   |              |             | 必修ク             | 必修ク      |
|   |         |        | 37        | 2-641       |              | - SX II      | 1-2           | 30X II<br>1-3 | 道路            | 1-1           | 1-1           | 1-3            | 301            | 1-2            |              | 300 11    | 1-3          | - SX 1     | 3X II<br>·    | 3-5            | 1-1         | •          | - 製1<br>学年会 |              | 1-2           | •             | 300 H        | 1-1         | •          | 教科会          | 1-3           | •              | 1-1          | ±1,2   | 3-5          | 1-2         | 必修ク             | 必修ク      |
|   |         |        | 49        | 1-1週<br>名見事 | 1-1          | 1-3          | 41: B<br>3-2  | -ft:B         | 2-7           | 4kB           | (KB           | -fk.B          | 1-4            | 1-3            | 2-7          | 1-1       | 4CB<br>2-7   |            |               | 物化<br>1-1      | 4P.B<br>3-4 | 3-4        | 学年会         |              | - (KB         |               |              | 1-4         | 1-3        | 3-1          | ff: B         | 1-5            | 4KB<br>3-3   | ±1,2   | 物化           | - (k B      | 必修ク             | 必修ク      |
|   |         | 1      | 50        | 1-4担        | 体育<br>1-2    | 体育<br>1-5    | 体育            | 3-1           | 体育<br>1-7     |               | 1-7           |                | 保健             | 体育<br>1-4      | 体育<br>1-6    | 体育        | 体育<br>1-5    |            | 1-8           | 体育<br>1-2      | 選体          | 選体         | 受任会         | 3-1          | 1-7           | 生徒指           |              | LHR         | 体育<br>1-4  | 体育           | 1-5           | 保健             | 体育<br>1-7    | - +1.2 |              | <u> </u>    | -<br>           | -<br>必修ク |
|   |         | 1      | 52        | 1年付         | 体育<br>2-4    | 体育           |               | 体育            | 体育            |               | 体育            |                | 2-4            | 体育             | 保健           | 1-2       | 体育           | 2.6        | 保健            | 体育             |             |            | 2-4         | 体育           | 体育            | 生活的           | 2-6          |             | 体育 2-6     |              | 体育            | <u> </u>       | 保健           | +1.2   |              |             | -<br><i>以称力</i> |          |
|   |         | 1      | 03        | 2-68        | 体音           | 体育           |               |               | 保健            |               | 4音            |                | 24<br>体音       | ++×            |              | 体音        |              | 2-6<br>保健  | 4音            |                |             |            | 体育          |              |               | 工作用           | 2-0<br>体音    |             | 2-0<br>体育  |              | 体育            | -              |              | 11.4   |              | <u> </u>    |                 | 0.057    |
|   |         | 1      | 64        | 山間<br>3-2祖  |              |              | 3-8<br>体育     | 3-14<br>体育    | 1-8<br>体育     | 3-7<br>体育     | 学牛敦           | 3-8<br>体育      | •              | •              | 1-1<br>保健    |           |              | 3-7<br>体育  | •             | •              | 3-4<br>選体   | 3-4<br>選体  | 1-2<br>保健   | 3-14<br>体育   | 1-8<br>体育     |               | 1-3<br>保健    |             |            | 3-14<br>体育   | <u> </u>      | 3-8<br>体育      | 3-7<br>体育    | ±1,2   | •            | Ŀ.          |                 |          |
|   |         | 1      | 60        | 後期<br>3-6期  | 3-8<br>芸術    | 3-8<br>芸術    | 2-3<br>芸術     | 2-3<br>芸術     | •             | •             | 学年会           | •              | •              | •              | 3-7<br>芸術    | 3-7<br>芸術 | 3-24<br>芸術   | 3-24<br>芸術 | •             | •              | •           | •          | 2-7<br>音楽   | 2-7<br>音楽    | 2-5<br>芸術     | 2-5<br>芸術     | •            |             | 3-7<br>選芸  | 3-7<br>選芸    | 1-1<br>音楽     | 1-1<br>音楽      |              | ±1,2   | •            | L ·         | 必修ク             | 必修ク      |
|   |         | 11     | 64        | 木島<br>1-3月  | •            | 1-1<br>本 I   | •             | 1-2 本 1       | 1-6<br>O.C    | 1-5<br>O.C    | 1-3<br>英 I    | 1-1<br>茶 I     | 1-6<br>O.C     | •              | •            |           |              | 1-3 本 1    | 1-2<br>革 I    | 1-5<br>0.C     | •           | 1-1<br>茶 I | 学年会         | 1-3<br>革 I   | 教科会           | 生徒指           | 1-2<br>英 I   | 1-3<br>LHR  |            | •            | · ·           | 1-2<br>英 I     | 1-3<br>英 I   | ±1,2   | •            | 1-1<br>茶 I  | 必修ク             | 必修ク      |
|   |         | 2      | 71        | 小井          |              | •            | 3-1<br>p      | 1-4           | 3-7<br>P      |               | 学年会           | 3-7<br>P       | •              | 3-1<br>P       | 1-3          |           | •            | 1-4        | 1-1           | 3-7<br>P       | •           | 3-1<br>P   | 1-3<br>0.C  | •            | 教科会           | 1-2<br>0.C    | •            |             | 1-1<br>0.C | 1-2          | 3-7<br>P      | •              | 3-1<br>P     | ±1,2   | •            |             | 必修ク             | 必修ク      |
|   |         | 2:     | 76        | 村山          | •            | •            | 2-4<br>strate | 2-4           | 1-3<br>ateste | 1-3<br>atrate | 1-2<br>strate | 1-2<br>attrate | 2-2<br>attrate | 2-2<br>attrate |              |           | 2-3          | 2-3        | 2-1<br>strate | 2-1<br>ate ate | •           | ·          | 学年会         | •            | 1-1<br>strate | 1-1<br>strate | •            |             |            |              | 1-4<br>atente | 1-4<br>attrate | 教育課          | ±1,2   | •            | · · ]       | 必修ク             | 必修ク      |
|   |         | 2      | 79        | 富木          | 1-3          | •            | 1-4           | 1-1           | 1-2           | 1-7           | *             | *              | *              | *              | *            | 1-6       | *            | *          | *             | *              | •           | 1-5        | 学年会         | 1-1          | - AK, BEE     | 1-4           | 1-8          |             | 1-6        | 1-5          | 1-2           | 1-3            | 教育課          | ±1,2   | 1-8          | 1-7         | 必修ク             | 必修ク      |
|   |         | 20     |           | 1-64        | 又香           |              | 又香            | 又香            | 又香            | 又害            |               |                |                |                |              | 又香        |              |            |               |                |             | 又書         |             | 又香           |               | 又害            | 又香           |             | 又香         | 又香           | 又香            | 又書             |              | -      | 又香           |             | -               | _        |
|   |         | 21     |           |             |              |              |               |               |               |               |               |                |                |                |              |           |              |            |               |                |             |            |             |              |               |               | _            |             |            |              | <u> </u>      | ├──            | <u> </u>     |        |              |             | ⊢−−+            | _        |
|   |         | 3      |           |             |              |              |               |               |               |               |               |                |                |                |              |           |              |            |               |                |             |            |             |              |               |               |              |             |            |              | <u> </u>      | <u> </u>       | <u> </u>     |        |              | <u> </u>    | ⊢ →             |          |
|   |         | 3      |           |             |              |              |               |               |               |               |               |                |                |                |              |           |              |            |               |                |             |            |             |              |               |               |              |             |            |              | <u> </u>      | <u> </u>       |              |        |              |             | $\vdash$        |          |
|   |         | 3      |           |             |              |              |               |               |               |               |               |                |                |                |              |           |              |            |               |                |             |            |             |              |               |               |              |             |            |              |               |                |              |        |              |             |                 |          |
| 1 |         | 34     |           |             |              |              |               |               |               |               |               |                |                |                |              |           |              |            |               |                |             |            |             |              |               |               |              |             |            |              |               |                |              |        |              |             |                 |          |
|   |         | 3      |           |             |              |              |               |               |               |               |               |                |                |                |              |           |              |            |               |                |             |            |             |              |               |               |              |             |            |              |               |                |              |        |              | , J         |                 |          |
|   |         | 3:     |           |             |              |              |               |               |               |               |               |                |                |                |              |           |              |            |               |                |             |            |             |              |               |               |              |             |            |              |               |                |              |        |              |             |                 |          |

と表示されている基本的な主な単位と

| 担当科目 | 調査  |
|------|-----|
| 29   | 多田  |
| 11   | 月1限 |
| 3-3  | 数Ⅱ  |

と表示されている補助的な単位があります。

これらの基本的な主な単位と補助的な単位はともに20個それぞれ縦に配置されています。

とくに、基本的な主な単位とシート「調整テーブルB」は、関数でリンクされています。より詳しくは、

基本的な主な単位の

の部分と、シート「調整テーブルB」における基本的な主な単位

| クラスコート・ | 曜日13 | 曜日2コ | 行1 | 1 | クラス   | 教科   |   |   | 月曜  |     |    |     |   |   | 火曜 |   |     |     |
|---------|------|------|----|---|-------|------|---|---|-----|-----|----|-----|---|---|----|---|-----|-----|
|         |      |      |    |   | 1-1   | 担当   | 1 | 2 | 3   | 4   | 5  | 6   | 1 | 2 | 3  | 4 | 5   | 6   |
| 11      | 1    | 2    | 1  |   | 担当コード | 桜井   | • | • | 1-1 | 1-6 | 進路 | 3-4 | • | • | •  | • | 1-5 | 3-4 |
|         |      |      |    |   | 2     | 1-6担 |   |   | ΞI  | ΞI  |    | 現文  |   |   |    |   | ΞI  | 現文  |

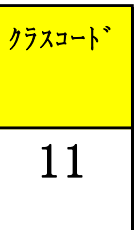

の部分における 」の部分は関数によってリンクされています。

11

#### 例えば、シート「調整テーブルB」における基本的な主な単位の①を

| クラスコート* | 曜日1コ | 曜日2コ | 行1 | 1 | クラス   | 教科   |   |   | 月曜  |     |    |     |   |   | 火曜 |   |     |     |
|---------|------|------|----|---|-------|------|---|---|-----|-----|----|-----|---|---|----|---|-----|-----|
|         |      |      |    |   | 3-4   | 担当   | 1 | 2 | 3   | 4   | 5  | 6   | 1 | 2 | 3  | 4 | 5   | 6   |
| 34      | 1    | 2    | 1  |   | 担当╍┝╸ | 桜井   | • | • | 1-1 | 1-6 | 進路 | 3-4 | • | • | •  | • | 1-5 | 3-4 |
|         |      |      |    |   | 2     | 1-6担 |   |   | ΞI  | ΞI  |    | 現文  |   |   |    |   | ΞI  | 現文  |

とすると、シート「クラス担当別調査 1」の①のおける基本的な主な単位は

| ねんカキル  | \$7291 | 23        | 数料          | 1          |           | 月         |               |           |             |           |           | 火          |              |                  |             | 1          |               | 水          |           |              |           |             |            | 木         |             |           |       |           |            | 金         |                |           |        |             | ±            |                       | _        |
|--------|--------|-----------|-------------|------------|-----------|-----------|---------------|-----------|-------------|-----------|-----------|------------|--------------|------------------|-------------|------------|---------------|------------|-----------|--------------|-----------|-------------|------------|-----------|-------------|-----------|-------|-----------|------------|-----------|----------------|-----------|--------|-------------|--------------|-----------------------|----------|
| <br>34 | **     | F         | 推進          | 1          | 2         | 3         | 4             | 5         | 6           | 1         | 2         | 3          | 4            | 5                | 6           | 1          | 2             | 3          | 4         | 5            | 6         | 1           | 2          | 3         | 4           | 5         | 6     | 1         | 2          | 3         | 4              | 5         | 6      | 1           | 2            | 3                     | 4        |
|        | _      | 1 2       | 桜井          | •          | •         | 1-1       | 1-6           | 進路        | 3-4         | ·         | •         |            | •            | 1-5              | 3-4         | 1-1        | •             | 1-5        | 1-6       | •            |           | 学年会         | 1-5        | 1-6       |             | 1-1       | 1-6   | •         | 1-1        | 3-4       | 教科会            | •         | ±1,2   | 1-5         | 1-6          | 必修ク                   | 必修ク      |
|        | -      | 3 18      | 1-0回        | 3-7        | 研修        | 1         | 3-8           | 3-4       | 現义          | 学年会       | 3-4       | 3-8        | 3-7          | 数科会              | 現义<br>研修    | 研修         | 研修            | 田日         | 研修        | 研修           | 研修        | 3-4         | 研修         | 3-7       | 生徒指         | 3-8       | - LHK |           |            | 現义<br>研修  | 3-4            | 3-8       | +1.2   | 81          | 3-7          | -<br>-<br>-<br>-<br>- | -<br>必修ク |
|        |        | 4         | 3年付         | 日史         |           | 10.46     | 日史            | 日史        |             |           | 日史        | 日史         | 日史           |                  |             |            |               | 0.0        |           |              |           | 日史          |            | 日史        | 4.46.85     | 日史        |       |           | 0.5        |           | 日史             | 日史        |        |             | 日史           |                       | -        |
|        |        | 6 19      | 生業主         | 3-4 政経     | 3-5<br>政経 | 1< 89     | · ·           | 3-3       | · ·         | 3-1<br>第日 | •         | •          | •            |                  |             | 3-6<br>政経  | · ·           | 3-7 政経     | 3-8<br>政経 |              |           | 3-8<br>政経   |            | 3-1<br>弾日 | 生使相         | 3-1<br>政経 |       |           | 3-5        | 3-3       | 3-6<br>政経      | 3-4 政経    | ±1,2   | · ·         |              |                       |          |
|        |        | 7 29      | 御田          | 3-3        | 3-4       |           | 3-5           | 3-2       | •           | 学年会       | •         | 3-4        | 3-2          |                  | 3-1         | 3-1        | 3-5           | 3-3        | •         | •            | •         | •           |            | 3-4       |             | 3-5       | 3-4   |           | •          | 教科会       | •              | 3-5       | ±1,2   | 3-4         | •            | 必修ク                   | 必修ク      |
|        | -      | 9 30      | 3-442<br>第川 | 30(11      | 3-4       | 校務        | <u>жш</u>     | 進路        | 3-5         | 3-6       |           | 30.11      | 30.11        | *                | *           | 3-7        | 3-8           | 5X II      | *         | *            | *         | · ·         | 3-5        | 3-4       | 3-7         | 3-6       | - LHK |           | 3-8        | 教科会       | •              | 30( III   | ±1,2   |             |              | -<br>必修ク              | -<br>必修ク |
|        | 1      | 0         | 進勝主         |            | 数C        | 10.25     |               | 36.97     | 数B          | 数Ⅱ        | 9.4       |            | 1045.0       | 2.4              |             | 数Ⅱ         | 数日            | 0.0        |           |              | 2.2       |             | 数B         | 数C        | 数Ⅱ          | 数Ⅱ        | 0.0   | 0.0       | 数日         | 0.5       |                | 0.4       | -      | 0.0         | 0.1          | -                     |          |
|        |        | 2         | 2-241       |            | 地学        | 14.89     |               | 문제        | 2-5<br>物D   | 地学        | 2-4<br>物D | -          | ++=          | 地学               |             |            | 約D            | 物D         | -         |              | 地学        |             | 2-3<br>物D  | 地学        | 地学          |           | LHR   | 約D        | extrac     | 物D        | -              | 物D        |        | 約D          | 2-1<br>物D    | -                     | -        |
|        | 1      | 3 43      | 満井          |            | 3-3<br>生物 | 3-4<br>生物 | 3-2<br>/± the | 進路        | •           | 学年会       | •         | •          | 3-4<br>(± 4h | 3-1<br>/±4h      |             |            | 3-1<br>/1: 6% | 3-4<br>生物  | •         | 3-2<br>4: 6% | 3-3<br>生物 | •           |            | 3-3<br>生物 | 3-1<br>4:4h | 3-2<br>生物 |       | 3-4<br>生物 | 教科会        | •         | 3-3<br>4:64    | •         | ±1,2   | 3-2<br>4:40 | 3-1<br>/1:40 | 必修ク                   | 必修ク      |
|        | i      | 5 49      | 名咒耶         | 1-1        | 1-3       | 3-2       |               | 2-7       | •           | •         | •         | 1-4        | 1-3          | 2-7              | 1-1         | 2-7        |               |            | 1-1       | 3-4          | 3-4       | 学年会         | •          |           |             |           | 1-4   | 1-3       | 3-1        | •         | 1-5            | 3-3       | ±1,2   |             |              | 必修ク                   | 必修ク      |
|        |        | 6<br>7 50 | 1-4推        | 体音<br>1-2  | 体育<br>1-5 | 体育        | 3-1           | 体育<br>1-7 |             | 1-7       |           | 保健         | 体育<br>1-4    | <u>体育</u><br>1-6 | 体育          | 体育<br>1-5  |               | 1-8        | 体育<br>1-2 | 選体           | 選体        | 坐在会         | 3-1        | 1-7       | 生徒指         |           | LHR   | 体育<br>1-4 | 体育         | 1-5       | 保健             | 体育<br>1-7 | +1.2   |             |              |                       | 必修ク      |
|        | i      | 8         | 1年付         | 体育         | 体育        |           | 体育            | 体育        |             | 体育        |           |            | 体育           | 保健               |             | 体育         |               | 保健         | 体育        |              |           | 110         | 体育         | 体育        | 2010/11     |           |       | 体育        |            | 体育        |                | 保健        | -      |             |              | -                     | -        |
|        | 1      | 9 51      | 八木<br>2-1祖  |            | 1-6<br>体育 |           | 教科外           | · ·       | 3-3<br>体育   | 2-2<br>保健 | 3-2<br>体育 | •          | 学年会          |                  | 2-1<br>体育   | 1-6<br>体育  | 3-3<br>体育     | 2-5<br>体育  | •         | 3-4<br>源体    | 3-4<br>選体 | · ·         |            |           | 2-1<br>体育   | 2-5<br>体育 |       | 2-5<br>体育 | •          | 2-1<br>体育 | 3-2<br>体育      | 2-1<br>保健 | ±1,2   | · ·         |              | 必修ク                   | 必修ク      |
|        | 2      | 1 52      | 仙龍          | 2-3        |           | •         | 3-4           | 2-8       | 3-6         | ·         | 3-5       | 2-3        | 学年会          | 2-8              | •           | 2-8        | 3-6           | •          | 2-7       | 3-4          | 3-4       | 2-3         | 3-4        | •         | 生徒指         | •         | 2-7   |           | 2-8        | •         | 3-5            | 教育課       | ±1,2   | •           |              | 必修ク                   | 必修ク      |
|        | 2      | 3 53      | 2-7週<br>大樓  | (本台<br>2-4 | 1-4       |           | (作音           | 保留<br>2-5 | 95-19<br>·  | 1-8       | (本名       | (本台<br>2-4 | 学年会          | 作品               | 1-2         | 作音         | 体育<br>2-6     | 2-6        | 56:10     | 游体           | 進体        | (体育)<br>2-4 | (本台        |           | 生徒指         | 2-6       | - LHK | 2-6       | 96:10F     | 1-6       | <b>孫翁</b><br>- |           | ±1,2   | •           |              | -<br>-<br>-<br>-      | 必修ク      |
|        | 2      | 4         | 2-610       | 体育         | 体育        |           | 0.11          | 保健        | 0.7         | 体育        |           | 体育         |              |                  | 体育          |            | 保健            | 体育         | -         | 0.4          | 0.4       | 体育          | 0.11       | 1.0       |             | 体育        |       | 体育        | 0.11       | 体育        |                | 0.5       | -      |             |              | -                     | -        |
|        | 2      | 6         | 3-2祖        |            |           | 3-8<br>体育 | 3-14<br>体育    | 1-8<br>体育 | 3-7<br>体育   | 子中贸       |           | •          | •            | 保健               |             |            | 3-1<br>体育     |            | •         | 3-4<br>選体    | 3-4<br>選体 | 1-2<br>保健   | 3-14<br>体育 | 1-8<br>体育 |             | 1-3<br>保健 |       |           | 3-14<br>体育 | •         | 3-8<br>体育      | 3-1<br>体育 | ±1,2   | •           |              |                       | 0.187    |
|        | 2      | 7 55      | 养上<br>9-768 |            | · ·       | 3-258     | 3-14          | •         | 3-367       | 学年会       | 3-258     |            |              |                  | 2-2         |            | 3-367         | •          | •         | 3-4          | 3-4       | · ·         | 3-14       |           | 2-2         |           | 3-7   |           | 3-14       | 2-2       | 3-258          | 3-367     | ±1,2   | · ·         |              | 必修ク                   | 必修ク      |
|        | 2      | 9 58      | 製山          | 3-1        | 3-1       | 2-1       | 2-1           | •         |             | 1-5       | 1-5       |            | •            | 3-3              | 3-3         | 3-2        | 3-2           | 数務         |           | 1-2          | 1-2       | 学年会         |            |           |             |           | 1-7   | 3-7       | 3-7        | 1-7       | 1-7            | 教育課       | ±1,2   | •           |              | 必修ク                   | 必修ク      |
|        | 3      | 0         | 1-7祖        | 芸術<br>2-6  | 芸術<br>2-6 | 芸術<br>9_9 | 芸術<br>9_2     | 准政        |             | 美術        | 美術        |            | 坐在台          | 芸術<br>3-5        | 芸術<br>2-5   | 芸術         | 芸術<br>3-4     |            | l .       | 美術           | 美術        |             |            | 2-4       | 2-4         |           | LHR   | 選芸<br>3_7 | 選芸<br>3_7  | 美術        | 美術             |           | - +1.2 |             |              | -<br><i>以称力</i>       | -<br>以称力 |
|        | 3      | 2         | 2-348       | 芸術         | 芸術        | 芸術        | 芸術            | AC: A11   |             |           |           |            | 778          | 芸術               | 芸術          | 芸術         | 芸術            |            |           | 書道           | 書道        |             |            | 芸術        | 芸術          |           |       | 選芸        | 選芸         | 書道        | 書道             |           | 1.1.1  |             |              | -                     |          |
|        | 3      | 3 60      | 8-6B        | 3-8<br>芸術  | 3-8<br>芸術 | 2-3<br>芸術 | 2-3<br>芸術     | · ·       | · ·         | 学年会       | •         | •          | •            | 3-7<br>芸術        | 3-7<br>芸術   | 3-24<br>芸術 | 3-24<br>芸術    | •          | •         | •            | · ·       | 2-7<br>音楽   | 2-7<br>音楽  | 2-5<br>芸術 | 2-5<br>芸術   | •         |       | 3-7<br>選芸 | 3-7<br>選芸  | 1-1<br>音楽 | 1-1<br>音楽      | •         | ±1,2   | · ·         |              | 必修ク                   | 必修ク      |
|        | 3      | 5 68      | 請水!         |            | 2-34      |           | •             | •         | 2-1         | 3-4       |           | 3-5        | 学年会          | 2-1              | 2-34        | 2-1        | •             | 2-34       | 3-4       | 3-5          | •         | 3-5         |            | 教科会       | 生徒指         | 3-4       |       |           | 2-34       | 3-5       | 2-1            | •         | ±1,2   | •           | 3-4          | 必修ク                   | 必修ク      |
|        | 3      | 7         | 2年17        |            | <u>#</u>  |           |               |           | <u>ڳ</u> ۱۱ | R         |           | R          |              | ⊕ II             | <u>∞</u> 11 | ⊕ II       |               | <u>∞</u> ∎ | R         | R            |           | R           |            |           |             | R         |       |           | <u>∞</u> ∎ | R         | <u>ڳ</u> ا     |           | -      |             | R            | -                     |          |
|        | 3      | 8         |             |            |           |           |               |           |             |           |           |            |              |                  |             |            |               |            |           |              |           |             |            |           |             |           |       |           |            |           |                |           |        |             |              |                       |          |
|        | 4      | 6         |             |            |           |           |               |           |             |           |           |            |              |                  |             |            |               |            |           |              |           |             |            |           |             |           |       |           |            |           |                |           |        |             |              |                       |          |
|        |        |           |             |            |           |           |               |           |             |           |           |            |              |                  |             |            |               |            |           |              |           |             |            | -         |             |           |       |           |            |           |                |           |        |             |              |                       |          |
|        |        |           |             |            |           |           |               |           |             |           |           |            |              |                  |             |            |               |            |           |              |           |             |            | 1         |             |           |       |           |            |           |                |           |        |             |              |                       |          |
|        |        |           |             |            |           |           |               |           |             |           |           |            |              |                  |             |            |               |            |           |              | 0         | Λ           |            |           |             |           |       |           |            |           |                |           |        |             |              |                       |          |

となります。とくに関数でリンクされている部分は

<u>34</u>となっています。拡大してご覧くださ

調整テーブルB使用準備

## そして、上の[図66]の画面でコマンドボタン

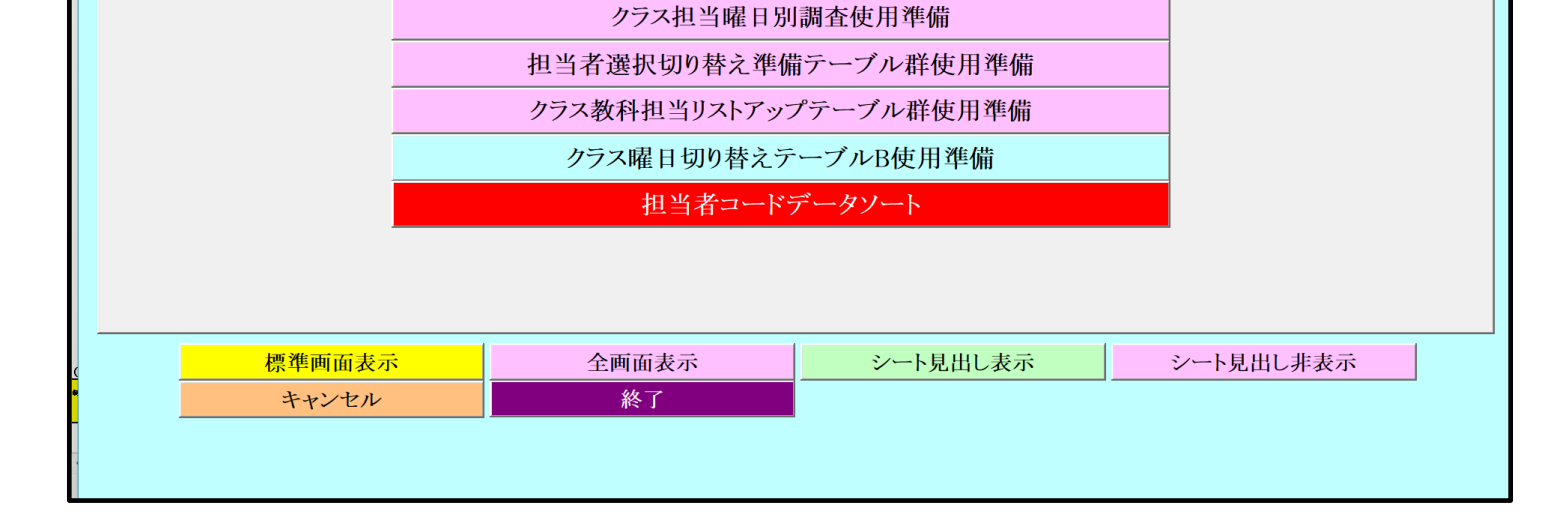

時間割シート選択|コマ入力選択|他ブック呼出|時間割入力可能性関係「調整デーブルクラス曜日切り替え関係」コピー処理|シート保護・保護解除|データー消去|

2-2 2-1 III III 2-1 1-3

2-8 倫理

1-b 事術

44-10

保健 3-2 体育

1-2 家庭 1-2 2-2 家庭 家庭

IN H

207 EL AL 2-5 倫理

倫理

芸術 3-0 芸術

- <u>芸術</u>

のように表示されます。拡大してご覧ください。

3-0 芸術

なお、シート「調整テーブルB」における基本的な主な単位とは無関係に独立して表示クラスを変更して、指定した カ

シ てま

[図66]

調整テーブルB使用準備 曜日選択準備テーブル群使用準備

しかし、シート「調整テーブルB」における基本的な主な単位とは無関係に独立して表示クラスを変更して、指定し たクラスの講座担当者の講座等の月曜〜土曜の様子も表示することができます。それには、基本的な主な単位の

の部分の左側の空白セルにクラスコードを入力すれば結構です。例えば

物日

2-5 体音

2-1 家庭

英日

2-3 2-3 家庭 家庭

と入力してみると、シート「クラス担当別調査 1」における①の基本的な主な単位の部分は

地理 倫理

3-4 3-4 選体 選体

1-2 1-2 美術

1-3 書道 1-3 書道

数日

EI

地理:

数日

2-4 芸術

芸術 芸術

1-1 家庭 1-1 家庭

2-1 体育

倫理

伯用

選芸

3-1 選芸

数日

物D

1-7 事術

1-4 家庭

1-1 i-. 音楽 音楽

い。

21

間割処理選択

21 21 #<del>\*</del>

34

21

<u>提当</u> 矢島 <u>2-12副</u> 有田 1-6種 機等

<u>1-57副</u> 山根)

2-21 4 =

をクリックして頂ければ結構です。このコマンドボタンをクリックして処理が終了すると、次の[図67]の画面が表示されます。

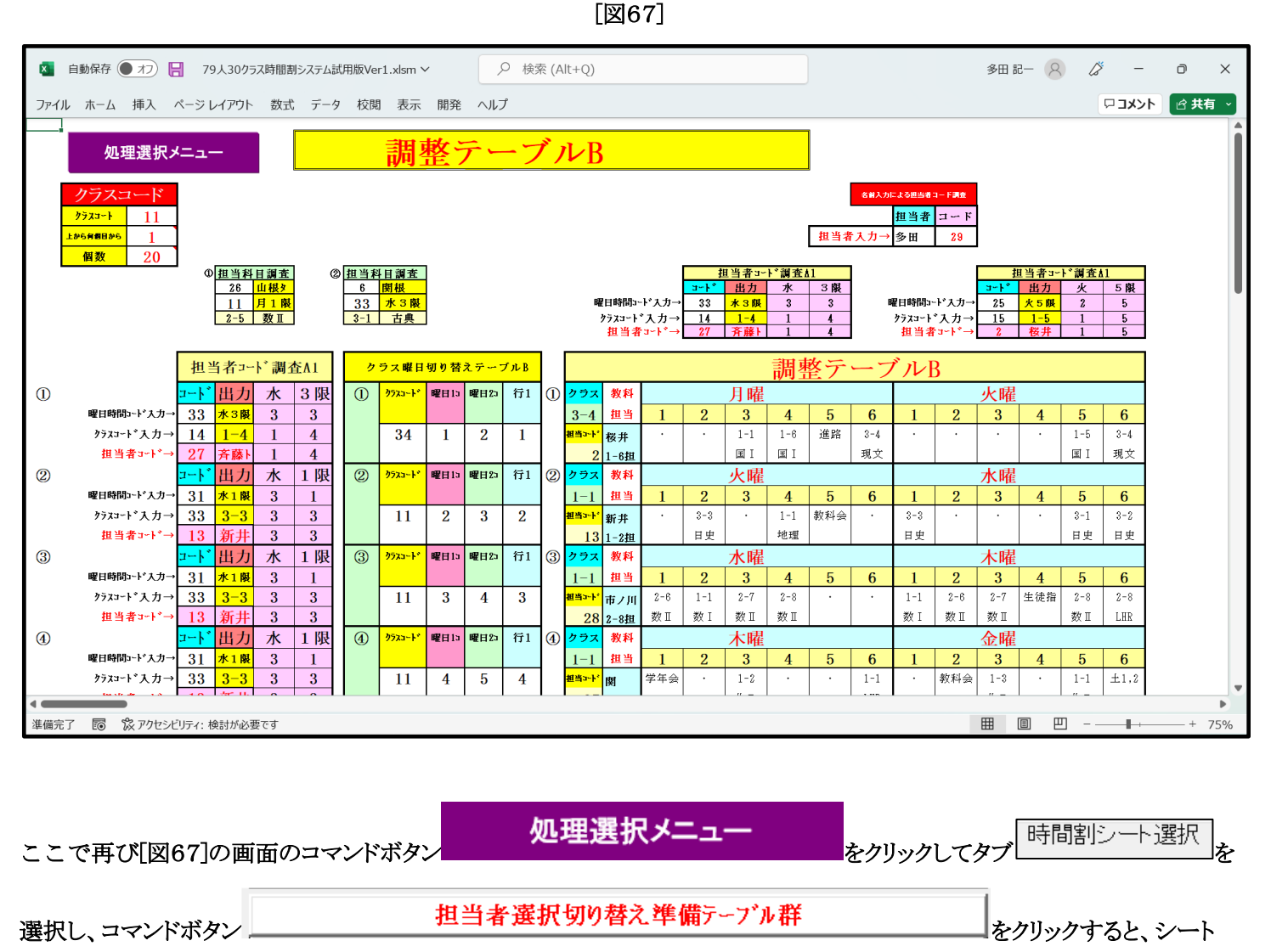

「クラス担当別調査1」が表示されて次の[図68]の画面のようになっていることが確認できます。

#### [図68]

|                                                                                                    | 🚺 自動                    | 解存 🤇     | 77                                                                                                    | 79,                          | 人30ク             | ラス時間        | 割シスラ        | テム試用             | 版Ver             | 1.xlsm      | ~                 |                  | Q                | 検索               | (Alt+0          | 2)         |              |             |              |           |           |                  |           |            |                   |                        |                   | 多田言        | 6- (             | 2          | ß          | -           | đ           | ,           | × |
|----------------------------------------------------------------------------------------------------|-------------------------|----------|----------------------------------------------------------------------------------------------------|------------------------------|------------------|-------------|-------------|------------------|------------------|-------------|-------------------|------------------|------------------|------------------|-----------------|------------|--------------|-------------|--------------|-----------|-----------|------------------|-----------|------------|-------------------|------------------------|-------------------|------------|------------------|------------|------------|-------------|-------------|-------------|---|
|                                                                                                    | ファイル フ                  | ホーム      | 挿入                                                                                                    | ページレ                         | イアウト             | 数           | 式 テ         | ニータ              | 校閲               | 表示          | 、 開               | 発 ^              | ルプ               |                  |                 |            |              |             |              |           |           |                  |           |            |                   |                        |                   |            |                  |            | P          | וכאב        |             | 共有          | ~ |
|                                                                                                    | 処理                      | 2選択メニ    |                                                                                                    |                              | 担当               | 当者          | 選択          | 切                | り替               | え準          | 備う                |                  | ブル               | 群                |                 |            |              |             |              |           |           |                  |           |            |                   |                        |                   |            |                  |            |            |             |             |             |   |
|                                                                                                    | 0                       |          |                                                                                                    |                              |                  |             |             |                  |                  |             |                   |                  |                  |                  |                 |            | 1            |             |              |           |           |                  | 1         |            |                   |                        |                   |            |                  |            |            |             |             |             |   |
|                                                                                                    | 朝得調査用 <u>#7ス大力</u><br>→ | 2A<br>34 | #7təh 道<br>중국 그-                                                                                                    | 当 <b>数</b> 科<br>- F 相当       | 1                | 2           | 月           | 4                | 5                | 8           | 1                 | 2                | 火 2              | 4                | 5               | 6          | 1            | 2           | 71           | (<br>     | 5         | 8                | 1         | 2          |                   | 4                      | 5                 | 8          | <u> </u>         | 2          |            |             | 5           | 8           | 4 |
|                                                                                                    |                         | 01       | 1                                                                                                    | 2 桜井                         | 1                | · ·         | 1-1         | 1-6              | 道路               | 3-4         | 1 ÷               | •                |                  |                  | 1-5             | 3-4        | 1-1          |             | 1-5          | 1-6       |           |                  | 学年会       | 1-5        | 1-6               | · ·                    | 1-1               | 1-6        |                  | 1-1        | 3-4        | 教科会         |             | ± 1, 2      | _ |
|                                                                                                    |                         |          | 3                                                                                                    | 18 長澤<br>18 長澤               | 3-7              | 研修          |             | 3-8              | 3-4              | · ·         | 学年会               | 3-4              | 3-8              | 3-7              | 教科会             | 研修         | 研修           | 研修          | 研修           | 研修        | 研修        | 研修               | 3-4       | 研修         | 3-7               | 生徒指                    | 3-8               | · ·        | · ·              | · ·        | ज्ञ //     | 3-4         | 3-8         | ± 1, 2      | - |
|                                                                                                    | 担当种 E                   | 立調査      | 5                                                                                                    | 19<br>松本9<br>生神士             | 3-4              | 3-5         | 校務          | · ·              | 3-3              | + ·         | 3-1               | · .              | · ·              | · .              | *               | *          | 3-6<br>38-27 | •           | 3-7<br>3+ 47 | 3-8       | *         | *                | 3-8       | •          | 3-1               | 生徒指                    | 3-7               | · ·        | · ·              | 3-5        | 3-3        | 3-6         | 3-4         | ± 1, 2      | - |
|                                                                                                    | 11                      | 月1服      | 7                                                                                                    | 29<br><b>多田</b>              | 3-3              | 3-4         | · ·         | 3-5              | 3-2              | · ·         | <b>学</b> 年会       | · ·              | 3-4              | 3-2              | · ·             | 3-1        | 3-1          | 3-5         | 3-3          |           | •         | •                | · ·       | · ·        | 3-4               | · ·                    | 3-5               | 3-4        | · ·              |            | 教科会        |             | 3-5         | ± 1, 2      | 1 |
|                                                                                                    | 3-3                     | <u></u>  | 9                                                                                                    | 30 勤川                        | · * 1            | 3-4<br>#h 0 | 校務          | - <u>w</u> a     | 一 数 1<br>進路      | 3-5         | 3-6               | · ·              | - <del>N</del> 4 | - <del>R</del> i | *               | *          | 3-7          | 3-8         |              | *         | *         | *                | · ·       | 3-5        | 数 C<br>3-4<br>単 C | 3-7                    | 数 単<br>3-6<br>約 平 | · ·        | · ·              | 3-8        | 教科会        | · •         | · *         | ± 1, 2      | - |
|                                                                                                    |                         |          | 11                                                                                                    | <u>通知主</u><br>38 上村<br>2-249 | 1.               | 3-7         | 校務          | · ·              | 進路               | 2-5         | 3-2               | 2-4              | · ·              | 学年会              | 3-4             | •          |              | 2-1         | 2-2          | •         | •         | 3-7              | · ·       | 2-3        | 3-2               | 3-4                    |                   | 2-2        | 2-2              | 教科会        | 2-5        | ·           | 2-4         | ±1,2        |   |
|                                                                                                    |                         |          | 13                                                                                                    | 2-2回<br>43 通井<br>2-2网        | 1.               | 3-3         | 3-4         | 3-2              | 進路               |             | <u>地</u> 手<br>学年会 |                  | · ·              | 3-4              | 3-1             | · ·        | · ·          | 3-1         | 3-4          | •         | 3-2       | 3-3              | · ·       |            | 3-3               | 3-1                    | 3-2               |            | 3-4              | 教科会        |            | 3-3         |             | ±1,2        | 1 |
|                                                                                                    |                         |          | 15                                                                                                    | 49 名児町<br>1-4期               | 1-1              | 1-3<br>休安   | 3-2<br>法官   | · .              | 2-7<br>休安        | · ·         | 1 ·               | · ·              | 1-4              | 1-3<br>休育        | 2-7<br>休育       | 1-1<br>休育  | 2-7<br>休育    | - <u>-</u>  | - ± 1%       | 1-1<br>休安 | 3-4<br>潮休 | 3-4              | 学年会       | · ·        | <u>.</u>          | - <u></u>              | · ·               | 1-4<br>LHB | 1-3<br>休育        | 3-1<br>休育  | · 1        | 1-5         | 3-3<br>休育   | ± 1, 2      | - |
| 10       51       A       ·       16       ·       16       0.2       0.2       0.2       0.2       0.2       0.2       0.2       0.2       0.2       0.2       0.2       0.2       0.2       0.2       0.2       0.2       0.2       0.2       0.2       0.2       0.2       0.2       0.2       0.2       0.2       0.2       0.2       0.2       0.2       0.2       0.2       0.2       0.2       0.2       0.2       0.2       0.2       0.2       0.2       0.2       0.2       0.2       0.2       0.2       0.2       0.2       0.2       0.2       0.2       0.2       0.2       0.2       0.2       0.2       0.2       0.2       0.2       0.2       0.2       0.2       0.2       0.2       0.2       0.2       0.2       0.2       0.2       0.2       0.2       0.2       0.2       0.2       0.2       0.2       0.2       0.2       0.2       0.2       0.2       0.2       0.2       0.2       0.2       0.2       0.2       0.2       0.2       0.2       0.2       0.2       0.2       0.2       0.2       0.2       0.2       0.2       0.2       0.2       0.2       0.2                                                                                                    |                         |          | 17                                                                                                    | 50 回差<br>1年付                 | 1-2<br>体育        | 1-5<br>体育   | · ·         | 3-1<br>休育        | 1-7<br>体育        | · ·         | 1-7<br>体育         | •                |                  | 1-4<br>体育        | 1-6             |            | 1-5<br>体育    | •           | 1-8<br>(2.04 | 1-2<br>体育 |           |                  | 学年会       | 3-1<br>体育  | 1-7 体育            | 生徒指                    | •                 | •          | 1-4<br>体育        |            | 1-5<br>体育  |             | 1-7         | ± 1,2       | - |
| 10       10       10       10       10       10       10       10       10       10       10       10       10       10       10       10       10       10       10       10       10       10       10       10       10       10       10       10       10       10       10       10       10       10       10       10       10       10       10       10       10       10       10       10       10       10       10       10       10       10       10       10       10       10       10       10       10       10       10       10       10       10       10       10       10       10       10       10       10       10       10       10       10       10       10       10       10       10       10       10       10       10       10       10       10       10       10       10       10       10       10       10       10       10       10       10       10       10       10       10       10       10       10       10       10       10       10       10       10 <th10< th="">       10       10       <th1< td=""><td></td><td></td><td>19</td><td>51 八木</td><td>1</td><td>1-6<br/>体育</td><td>•</td><td>数科外</td><td></td><td>3-3<br/>体育</td><td>2-2<br/>(9.94</td><td>3-2<br/>体育</td><td>•</td><td>学年会</td><td></td><td>2~1<br/>体育</td><td>1-6<br/>体育</td><td>3-3<br/>体育</td><td>2-5<br/>体育</td><td></td><td>3-4<br/>湯体</td><td>3-4<br/>湯体</td><td>·</td><td>•</td><td></td><td>2-1<br/>体育</td><td>2-5<br/>体育</td><td>•</td><td>2-5<br/>体育</td><td>•</td><td>2-1<br/>体育</td><td>3-2<br/>体育</td><td>2-1</td><td>± 1,2</td><td>-</td></th1<></th10<>                                                                                                    |                         |          | 19                                                                                                    | 51 八木                        | 1                | 1-6<br>体育   | •           | 数科外              |                  | 3-3<br>体育   | 2-2<br>(9.94      | 3-2<br>体育        | •                | 学年会              |                 | 2~1<br>体育  | 1-6<br>体育    | 3-3<br>体育   | 2-5<br>体育    |           | 3-4<br>湯体 | 3-4<br>湯体        | ·         | •          |                   | 2-1<br>体育              | 2-5<br>体育         | •          | 2-5<br>体育        | •          | 2-1<br>体育  | 3-2<br>体育   | 2-1         | ± 1,2       | - |
| 1       1       1       1       1       1       1       1       1       1       1       1       1       1       1       1       1       1       1       1       1       1       1       1       1       1       1       1       1       1       1       1       1       1       1       1       1       1       1       1       1       1       1       1       1       1       1       1       1       1       1       1       1       1       1       1       1       1       1       1       1       1       1       1       1       1       1       1       1       1       1       1       1       1       1       1       1       1       1       1       1       1       1       1       1       1       1       1       1       1       1       1       1       1       1       1       1       1       1       1       1       1       1       1       1       1       1       1       1       1       1       1       1       1       1       1       1       1       1                                                                                                          |                         |          | 21                                                                                                    | 52 値着<br>2-7担                | 2-3<br>体育        |             | · ·         | 3-4<br>体育        | 2-8<br>体育        | 3-6<br>体育   | 1 ·               | 3-5<br>体育        | 2-3<br>体育        | 学年会              | 2-8<br>体育       |            | 2-8<br>体育    | 3-6<br>体育   |              | 2-7<br>保健 | 3-4<br>選体 | 3-4<br>選体        | 2-3<br>体育 | 3-4<br>体育  | •                 | 生徒指                    | · ·               | 2-7<br>LHB | ·                | 2-8<br>保健  | ·          | 3-5<br>体育   | 数音課         | ± 1,2       | - |
| 23       94       94       94       94       101       101       101       101       101       101       101       101       101       101       101       101       101       101       101       101       101       101       101       101       101       101       101       101       101       101       101       101       101       101       101       101       101       101       101       101       101       101       101       101       101       101       101       101       101       101       101       101       101       101       101       101       101       101       101       101       101       101       101       101       101       101       101       101       101       101       101       101       101       101       101       101       101       101       101       101       101       101       101       101       101       101       101       101       101       101       101       101       101       101       101       101       101       101       101       101       101       101       101       101       101       101 <td></td> <td></td> <td>23<br/>24</td> <td>53 大袖<br/>2-6副</td> <td>2-4<br/>体育</td> <td>1-4<br/>体育</td> <td>•</td> <td>·</td> <td>2-5<br/>保健</td> <td>· ·</td> <td>1-8<br/>体育</td> <td>•</td> <td>2-4<br/>体育</td> <td>学年会</td> <td>•</td> <td>1-2<br/>体育</td> <td>•</td> <td>2-6<br/>保健</td> <td>2-6<br/>体育</td> <td></td> <td>•</td> <td>•</td> <td>2-4<br/>体育</td> <td>•</td> <td>•</td> <td>生徒指</td> <td>2-6<br/>体育</td> <td>·</td> <td>2-6<br/>体育</td> <td>•</td> <td>1-6<br/>体育</td> <td>· ·</td> <td>•</td> <td>± 1, 2</td> <td>-</td>                                                                                                    |                         |          | 23<br>24                                                                                                    | 53 大袖<br>2-6副                | 2-4<br>体育        | 1-4<br>体育   | •           | ·                | 2-5<br>保健        | · ·         | 1-8<br>体育         | •                | 2-4<br>体育        | 学年会              | •               | 1-2<br>体育  | •            | 2-6<br>保健   | 2-6<br>体育    |           | •         | •                | 2-4<br>体育 | •          | •                 | 生徒指                    | 2-6<br>体育         | ·          | 2-6<br>体育        | •          | 1-6<br>体育  | · ·         | •           | ± 1, 2      | - |
| View         View         View <th< td=""><td></td><td></td><td>25<br/>26</td><td>54<br/>3-2担</td><td></td><td>•</td><td>3-8<br/>体育</td><td>3-14<br/>体育</td><td>1-8<br/>体育</td><td>3-7<br/>体育</td><td>学年会</td><td>3-8<br/>体育</td><td></td><td>•</td><td>1-1<br/>保健</td><td>•</td><td></td><td>3-7<br/>体育</td><td>•</td><td></td><td>3-4<br/>選体</td><td>3-4<br/>選体</td><td>1-2<br/>保健</td><td>3-14<br/>体育</td><td>1-8<br/>体育</td><td>•</td><td>1-3<br/>保健</td><td>·</td><td>· ·</td><td>3-14<br/>体育</td><td>•</td><td>3-8<br/>体育</td><td>3-7<br/>体育</td><td>± 1,2</td><td>-</td></th<> |                         |          | 25<br>26                                                                                                    | 54<br>3-2担                   |                  | •           | 3-8<br>体育   | 3-14<br>体育       | 1-8<br>体育        | 3-7<br>体育   | 学年会               | 3-8<br>体育        |                  | •                | 1-1<br>保健       | •          |              | 3-7<br>体育   | •            |           | 3-4<br>選体 | 3-4<br>選体        | 1-2<br>保健 | 3-14<br>体育 | 1-8<br>体育         | •                      | 1-3<br>保健         | ·          | · ·              | 3-14<br>体育 | •          | 3-8<br>体育   | 3-7<br>体育   | ± 1,2       | - |
| 33       35       164       3-1       2-1       2-1       1       1       2-1       1       1       1-1       1-1       1-1       1-1       1-1       1-1       1-1       1-1       1-1       1-1       1-1       1-1       1-1       1-1       1-1       1-1       1-1       1-1       1-1       1-1       1-1       1-1       1-1       1-1       1-1       1-1       1-1       1-1       1-1       1-1       1-1       1-1       1-1       1-1       1-1       1-1       1-1       1-1       1-1       1-1       1-1       1-1       1-1       1-1       1-1       1-1       1-1       1-1       1-1       1-1       1-1       1-1       1-1       1-1       1-1       1-1       1-1       1-1       1-1       1-1       1-1       1-1       1-1       1-1       1-1       1-1       1-1       1-1       1-1       1-1       1-1       1-1       1-1       1-1       1-1       1-1       1-1       1-1       1-1       1-1       1-1       1-1       1-1       1-1       1-1       1-1       1-1       1-1       1-1       1-1       1-1       1-1       1-1       1-1       1-1       1-1                                                                                                    |                         |          | 27<br>28                                                                                                    | 55 井上<br>3-7担                | · ·              |             | 3-258<br>体育 | 3-14<br>体育       | · ·              | 3-367<br>体育 | 学年会               | 3-258<br>体育      | · ·              | · ·              | •               | 2-2<br>体育  | •            | 3-367<br>体育 | •            |           | 3-4<br>選体 | 3-4<br>選体        | •         | 3-14<br>体育 | •                 | 2-2<br>体育              | · ·               | 3-7<br>LHR | · ·              | 3-14<br>体育 | 2-2<br>体育  | 3-258<br>体育 | 3-367<br>体育 | ± 1,2       | 1 |
| 1       1       1       2       2       2       2       2       2       2       2       2       2       2       2       2       2       2       2       2       2       2       2       2       2       2       2       2       2       2       2       2       2       2       2       2       2       2       2       2       2       2       2       2       2       2       2       2       2       2       2       2       2       2       2       2       2       2       2       2       2       2       2       2       2       2       2       2       2       2       2       2       2       2       2       2       2       2       2       2       2       2       2       2       2       2       2       2       2       2       2       2       2       2       2       2       2       2       2       2       2       2       2       2       2       2       2       2       2       2       2       2       2       2       2       2 <th2< th=""> <th2< th=""> <th2< th=""></th2<></th2<></th2<>                                                                                                    |                         |          | 29<br>30                                                                                                    | 58 杉山<br>1-7担                | 3-1<br>芸術        | 3-1<br>芸術   | 2-1<br>芸術   | 2-1<br>芸術        |                  | · ·         | 1-5<br>美術         | 1-5<br>美術        | •                | •                | 3-3<br>芸術       | 3-3<br>芸術  | 3-2<br>藝術    | 3-2<br>芸術   | 数務           | •         | 1-2<br>美術 | 1-2<br>美術        | 学年会       | •          | •                 | •                      | •                 | 1-7<br>LHB | 3-7<br>選瑟        | 3-7<br>運芸  | 1-7<br>美術  | 1-7<br>美術   | 教育課         | ± 1,2<br>-  |   |
| 31       61       33       62       32       1       1       1       1       1       1       1       1       1       1       1       1       1       1       1       1       1       1       1       1       1       1       1       1       1       1       1       1       1       1       1       1       1       1       1       1       1       1       1       1       1       1       1       1       1       1       1       1       1       1       1       1       1 <th1< th="">       1       1       1       1       1       1       1       1       1       1       1       1       1       1       1       1       1       1       1       1       1       1       1       1       1       1       1       1       1       1       1       1       1       1       1       1       1       1       1       1       1       1       1       1       1       1       1       1       1       1       1       1       1       1       1       1       <th1< th=""> <th1< th=""> <th1< th=""> <th1< th=""></th1<></th1<></th1<></th1<></th1<>                                                                                                    |                         |          | 31<br>32                                                                                                    | 59 高橋<br>2-34副               | 3-6<br>芸術        | 3-6<br>要祝   | 2-2<br>芸術   | 2-2<br>芸術        | 進路               | · ·         | ·                 | •                | •                | 学年会              | 3-5<br>芸術       | 3-5<br>藝術  | 3-4<br>藝術    | 3-4<br>藝術   |              |           | 1-3<br>書道 | 1-3<br>書道        | •         | ·          | 2-4<br>芸術         | 2-4<br>芸術              | •                 | •          | 3-7<br>運芸        | 3-7<br>運芸  | 1-8<br>書道  | 1-8<br>書道   | •           | ± 1,2       |   |
| 10       10       10       10       10       10       10       10       10       10       10       10       10       10       10       10       10       10       10       10       10       10       10       10       10       10       10       10       10       10       10       10       10       10       10       10       10       10       10       10       10       10       10       10       10       10       10       10       10       10       10       10       10       10       10       10       10       10       10       10       10       10       10       10       10       10       10       10       10       10       10       10       10       10       10       10       10       10       10       10       10       10       10       10       10       10       10       10       10       10       10       10       10       10       10       10       10       10       10       10       10       10       10       10       10       10       10       10       10       10       10       10 <th< td=""><td></td><td></td><td>33<br/>34</td><td>60 役 前<br/>3-6 副</td><td>3-8<br/>要術</td><td>3-8<br/>要祝</td><td>2-3<br/>芸術</td><td>2-3<br/>藝術</td><td>· ·</td><td>· ·</td><td>学年会</td><td>•</td><td>•</td><td>•</td><td>3-7<br/>基術</td><td>3-7<br/>藝術</td><td>3-24<br/>基術</td><td>3-24<br/>藝術</td><td></td><td></td><td>•</td><td>•</td><td>2-7<br/>音美</td><td>2-7<br/>音美</td><td>2-5<br/>芸術</td><td>2-5<br/>芸術</td><td>•</td><td>•</td><td>3-7<br/>運芸</td><td>3-7<br/>運芸</td><td>1-1<br/>音楽</td><td>1-1<br/>音楽</td><td>·</td><td>± 1,2<br/>-</td><td></td></th<>                                                                                                    |                         |          | 33<br>34                                                                                                    | 60 役 前<br>3-6 副              | 3-8<br>要術        | 3-8<br>要祝   | 2-3<br>芸術   | 2-3<br>藝術        | · ·              | · ·         | 学年会               | •                | •                | •                | 3-7<br>基術       | 3-7<br>藝術  | 3-24<br>基術   | 3-24<br>藝術  |              |           | •         | •                | 2-7<br>音美 | 2-7<br>音美  | 2-5<br>芸術         | 2-5<br>芸術              | •                 | •          | 3-7<br>運芸        | 3-7<br>運芸  | 1-1<br>音楽  | 1-1<br>音楽   | ·           | ± 1,2<br>-  |   |
| 20       20       20       20       20       20       20       20       20       20       20       20       20       20       20       20       20       20       20       20       20       20       20       20       20       20       20       20       20       20       20       20       20       20       20       20       20       20       20       20       20       20       20       20       20       20       20       20       20       20       20       20       20       20       20       20       20       20       20       20       20       20       20       20       20       20       20       20       20       20       20       20       20       20       20       20       20       20       20       20       20       20       20       20       20       20       20       20       20       20       20       20       20       20       20       20       20       20       20       20       20       20       20       20       20       20       20       20       20       20       20       20 <th< td=""><td></td><td></td><td>35<br/>36</td><td>68<br/>済水3<br/>2年付</td><td>·</td><td>2-34<br/>英王</td><td>•</td><td>•</td><td>·</td><td>2-1<br/>英王</td><td>3-4<br/>R</td><td>•</td><td>3-5<br/>R</td><td>学年会</td><td>2-1<br/>英王</td><td>2-34<br/>英王</td><td>2-1<br/>英王</td><td>•</td><td>2-34<br/>英王</td><td>3-4<br/>R</td><td>3-5<br/>R</td><td>•</td><td>3-5<br/>R</td><td>•</td><td>教科会</td><td>生徒指</td><td>3-4<br/>R</td><td>·</td><td>· .</td><td>2-34<br/>英王</td><td>3-5<br/>R</td><td>2-1<br/>英王</td><td>·</td><td>± 1, 2<br/>-</td><td></td></th<>                                                                                                    |                         |          | 35<br>36                                                                                                    | 68<br>済水3<br>2年付             | ·                | 2-34<br>英王  | •           | •                | ·                | 2-1<br>英王   | 3-4<br>R          | •                | 3-5<br>R         | 学年会              | 2-1<br>英王       | 2-34<br>英王 | 2-1<br>英王    | •           | 2-34<br>英王   | 3-4<br>R  | 3-5<br>R  | •                | 3-5<br>R  | •          | 教科会               | 生徒指                    | 3-4<br>R          | ·          | · .              | 2-34<br>英王 | 3-5<br>R   | 2-1<br>英王   | ·           | ± 1, 2<br>- |   |
| 20     21     21     21     21     21     21     21     21     21     21     21     21     21     21     21     21     21     21     21     21     21     21     21     21     21     21     21     21     21     21     21     21     21     21     21     21     21     21     21     21     21     21     21     21     21     21     21     21     21     21     21     21     21     21     21     21     21     21     21     21     21     21     21     21     21     21     21     21     21     21     21     21     21     21     21     21     21     21     21     21     21     21     21     21     21     21     21     21     21     21     21     21     21     21     21     21     21     21     21     21     21     21     21     21     21     21     21     21     21     21     21     21     21     21     21     21     21     21     21     21     21     21     21     21     21     21                                                                                                    |                         |          | 37<br>38                                                                                                    |                              |                  |             |             |                  |                  |             |                   |                  |                  |                  |                 |            |              |             |              |           |           |                  |           |            |                   |                        |                   |            |                  |            |            |             |             |             |   |
| 0         1         1         1         1         1         1         1         1         1         1         1         1         1         1         1         1         1         1         1         1         1         1         1         1         1         1         1         1         1         1         1         1         1         1         1         1         1         1         1         1         1         1         1         1         1         1         1         1         1         1         1         1         1         1         1         1         1         1         1         1         1         1         1         1         1         1         1         1         1         1         1         1         1         1         1         1         1         1         1         1         1         1         1         1         1         1         1         1         1         1         1         1         1         1         1         1         1         1         1         1         1         1         1         1         1         1                                                                                                    |                         |          | 39<br>40                                                                                                    |                              |                  |             |             |                  |                  |             |                   |                  |                  |                  |                 |            |              |             |              |           |           |                  |           |            |                   |                        |                   |            |                  |            |            |             |             |             |   |
| 2         1         1         2         3         4         5         6         1         2         3         4         5         6         1         2         3         4         5         6         1         2         3         4         5         6         1         2         3         4         5         6         1         2         3         4         5         6         1         2         3         4         5         6         1         2         3         4         5         6         1         2         3         4         5         6         1         2         3         4         5         6         1         2         3         4         5         6         1         2         3         4         5         6         1         2         3         4         5         6         1         2         3         4         5         6         1         2         3         4         5         6         1         2         3         4         5         6         1         2         3         4         5         6         1         2         3                                                                                                    |                         |          |                                                                                                    |                              | 2                | 3           |             | 51               | 6                |             | 8  5              | 1 10             |                  |                  |                 |            |              | 5] 16       | 6 1          | 7 1       |           | 9 20             | 21        | 22         | 23                | 24                     | 25                | 26         | 27               | 28         | 29         | 30          | 31          | 32          | 1 |
| Q         M         M         J         A         S         A         S         C         X         X         A         S         C         A         S         C         C         C                                                                                                    |                         |          |                                                                                                    |                              |                  |             |             |                  |                  |             |                   |                  |                  |                  |                 |            |              |             |              |           |           |                  |           |            |                   |                        |                   |            |                  |            |            |             |             |             |   |
| OPE       OPE       RM       J       J       J       L       Z       A       5       6       1       Z       A       5       6       1       Z       A       5       6       1       Z       A       5       6       1       Z       3       4       5       6       1       Z       3       4       5       6       1       Z       3       4       5       6       1       Z       3       4       5       6       1       Z       3       4       5       6       1       Z       3       4       5       6       1       Z       3       4       5       6       1       Z       3       4       5       6       1       Z       3       4       5       6       1       Z       3       4       5       6       1       Z       3       4       5       6       1       Z       3       4       5       6       1       2       3       4       5       6       1       2       3       4       5       6       1       2       3       4       5       6       1       2       3 </td <td></td> <td></td>                                                                                                    |                         |          |                                                                                                    |                              |                  |             |             |                  |                  |             |                   |                  |                  |                  |                 |            |              |             |              |           |           |                  |           |            |                   |                        |                   |            |                  |            |            |             |             |             |   |
| ・     ·     ·     ·     ·     ·     ·     ·     ·     ·     ·     ·     ·     ·     ·     ·     ·     ·     ·     ·     ·     ·     ·     ·     ·     ·     ·     ·     ·     ·     ·     ·     ·     ·     ·     ·     ·     ·     ·     ·     ·     ·     ·     ·     ·     ·     ·     ·     ·     ·     ·     ·     ·     ·     ·     ·     ·     ·     ·     ·     ·     ·     ·     ·     ·     ·     ·     ·     ·     ·     ·     ·     ·     ·     ·     ·     ·     ·     ·     ·     ·     ·     ·     ·     ·     ·     ·     ·     ·     ·     ·     ·     ·     ·     ·     ·     ·     ·     ·     ·     ·     ·     ·     ·     ·     ·     ·     ·     ·     ·     ·     ·     ·     ·     ·     ·     ·     ·     ·     ·     ·     ·     ·     ·     ·     ·     ·     ·     ·     ·     ·     ·     ·     ·     ·<                                                                                                    | 0                       |          |                                                                                                    |                              |                  |             |             |                  |                  |             |                   |                  |                  |                  |                 |            |              |             |              |           |           |                  |           |            |                   |                        |                   |            |                  |            |            |             |             |             |   |
| 11     11     11     12     12     12     12     12     12     12     12     12     12     12     12     12     12     12     12     12     12     12     12     12     12     12     12     12     12     12     12     12     12     12     12     12     12     12     12     12     12     12     12     12     12     12     12     12     12     12     12     12     12     12     12     12     12     12     12     12     12     12     12     12     12     12     12     12     12     12     12     12     12     12     12     12     12     12     12     12     12     12     12     12     12     12     12     12     12     12     12     12     12     12     12     12     12     12     12     12     12     12     12     12     12     12     12     12     12     12     12     12     12     12     12     12     12     12     12     12     12     12     12     12     12     12     12                                                                                                    | <b>利得調査用<u>行ス入力</u></b> | e        | 101         101         1         1         2         3         4         5         6         1         2         3         4         5         6         1         2         3         4         5         6         1         2         3         4         5         6         1         2         3         4         5         6         1         2         3         4         5         6         1         2         3         4         5         6         1         2         3         4         5         6         1         2         3         4         5         6         1         2         3         4         5         6         1         2         3         4         5         6         1         2         3         4         5         6         1         2         3         4         5         6         1         2         3         4         5         6         1         2         3         4         5         6         1         2         3         4         5         6         1         2         3         4         5         6         1         2 |                              |                  |             |             |                  |                  |             |                   |                  |                  |                  |                 |            |              |             |              |           |           |                  |           |            |                   |                        |                   |            |                  |            |            |             |             |             |   |
|                                                                                                    |                         | 11       | 3                                                                                                    | 13 新井                        | 3-2              | 1-2         |             | 3-3              | 3-1              |             | + +               | 3-3              |                  | 1-1              | <b>5</b><br>数科会 |            | 3-3          |             |              | 4         | 3-1       | 3-2              | <br>学年会   | <u>.</u>   |                   | 3-2                    | 3-1               | 1-2        | 3-2              | <u>.</u>   | - <b>3</b> | 3-1         | 1-2         | 0<br>± 1, 2 | - |
| 2 4 10 2 10 2 10 2 10 2 10 2 10 2 10 2 1                                                                                                    |                         |          | 3                                                                                                    | 1-2担<br>13都拼                 | <u>日史</u><br>3-2 | 地理          | + ·         | <u>日史</u><br>3-3 | <u>日史</u><br>3-1 | · ·         | + · ·             | <u>日史</u><br>3-3 | · ·              | 地理<br>1-1        | 数科会             | · ·        | 3-3<br>3-3   | · ·         | + •          | · ·       | 日史<br>3-1 | <u>日史</u><br>3-2 | 学年会       | · ·        | · ·               | <u>日史</u><br>3-2<br>日本 | <u>日史</u><br>3-1  | 1-2        | <u>日史</u><br>3-2 | · ·        | + ·        | 3-1<br>D+   | 地域<br>1-2   | ±1,2        | - |
| 準備完了 100 家 アクセンビリティ: 検討が必要です 田 回 巴 - → → + 50%                                                                                                    | 4                       |          | 4                                                                                                    | 1-2 <u>1</u>                 | 1 日史             | 1 把埋        | 1           | 1 出史             | 1 日史             | 1           |                   | 一日史              |                  | 地址               |                 |            | 1 1 2        |             | 1            | 1         | 1 日史      | 1 日史             |           |            |                   | 1 出史                   | 1 日史              | LHR        | 一日史              |            |            | 비오니         | 地理          |             |   |
|                                                                                                    | 準備完了                    | 5        | えアクセシ                                                                                                    | ごリティ: 検                      | 討が必              | 要です         |             |                  |                  |             |                   |                  |                  |                  |                 |            |              |             |              |           |           |                  |           |            |                   |                        | 1                 | Ħ          |                  | 巴          | 1          |             |             | + 50        | % |

| 担当科目 | 調査  |
|------|-----|
| 29   | 多田  |
| 11   | 月1限 |
| 3-3  | Жη  |

次に、 3−3 2 3 と表示されている補助的な単位について説明いたします。

これは、担当者コードと曜日、時限コードを入力して、該当する担当者の曜日、時限に実施される講座があれば、

| 担当科目         | 調査  |
|--------------|-----|
| 29           | 多田  |
| 11           | 月1限 |
| <b>•</b> • • | жн  |

その実施講座のクラスと講座名が調査できるものです。 3-3 第21 の状態では、担当者「多田」の

|                           | 29 | 多田  |                |
|---------------------------|----|-----|----------------|
| 「月1限」では 3-3 で講座「数Ⅱ」があります。 | 11 | 月1限 | の左側の部分の入力を変更して |
| 担当科目調                     | 査  |     |                |

|    |     |       | 15  | 鶴巻  |      |     |      |   |       |      |               |
|----|-----|-------|-----|-----|------|-----|------|---|-------|------|---------------|
| 15 | 鶴巻  |       | 34  | 水4限 |      |     |      |   |       |      |               |
| 34 | 水4限 | とすると、 | 1-7 | 地理  | となり、 | 担当者 | 「鶴巻」 | Ø | 「水4限」 | はクラス | <b>[1-7</b> ] |

で「地理」の講座を実施することがわかります。

6. 印刷・メール送信:

ここでは、各種シートの印刷の設定、印刷部分を PDF ファイルの添付としてメール送信する際の設定する方法 等について解説いたします。

(1) 教科担当一覧 X の印刷:

シート「教科担当一覧 X」は、各講座担当者の各曜日、時限の講座等の様子を一覧にしたシートです。 そのシートを選択してご覧になるには、各シートに配置してあるコマンドボタン

#### 処理選択メニュー

#### をクリックしてユーザーフォーム「時間割処理選択」を表示させ、タブ

時間割シート選択

を選択し、コマンドボタン

教科担当一覧X

をクリックすると表示され、次の[図69]の画面のようになります。

#### [図69]

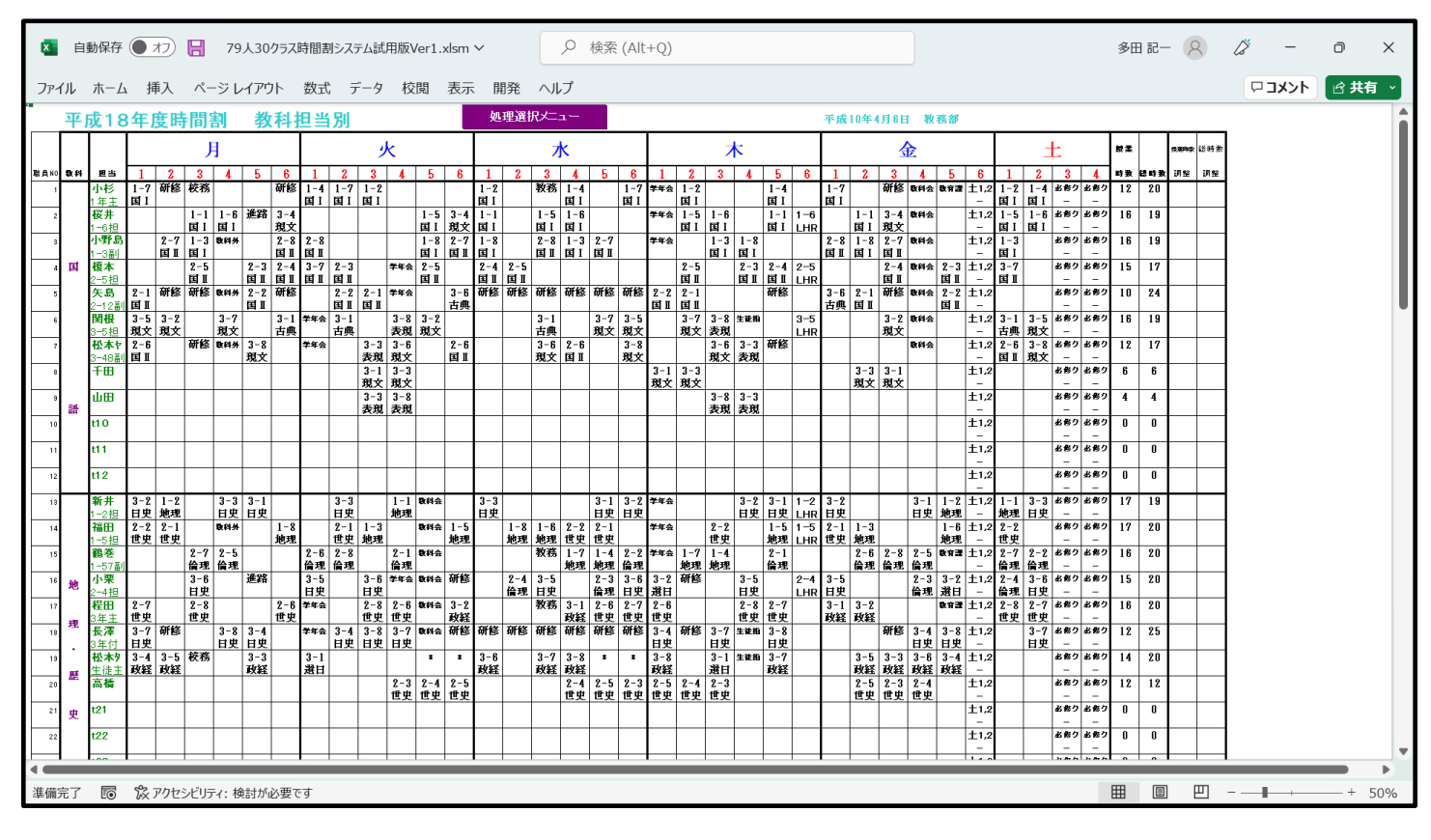

ただし、上の[図69]の画面は、講座担当者が実際いない部分についても表示されています。講座担当者が実際いる部分の み表示をするには、シートの保護を解除する必要があります。それには、まず、各シートに配置してあるコマンドボタン

処理選択メニューをクリックし、ユーザーフォーム「時間割処理選択」を表示しタブ

て、次の[図70]の画面が表示させます。

[図70]

| B | 時間創処理選択                                                                           | × |
|---|-----------------------------------------------------------------------------------|---|
|   | 時間割シート選択 コマ入力選択 他ブッグ呼出 時間割入力可能性関係 調整テーブルクラス曜日切り替え関係 コピー処理 関数入力「シート保護・保護解除「 データー消去 |   |
|   |                                                                                   |   |
|   |                                                                                   |   |
|   |                                                                                   |   |
| - |                                                                                   |   |
|   |                                                                                   |   |
|   |                                                                                   |   |
|   | 全許容シートの保護解除処理                                                                     |   |
|   |                                                                                   |   |
|   | 全許容シートの保護処理                                                                       |   |
|   |                                                                                   |   |
|   |                                                                                   |   |
|   |                                                                                   |   |
|   |                                                                                   |   |
|   |                                                                                   |   |
|   |                                                                                   |   |
|   |                                                                                   |   |
|   |                                                                                   |   |
|   | 標準画面表示         全画面表示         シート見出し表示         シート見出し表示           ためいたけ         級了 |   |
|   |                                                                                   |   |
| 1 |                                                                                   |   |

そして、上の[図10170]の画面のコマンドボタン

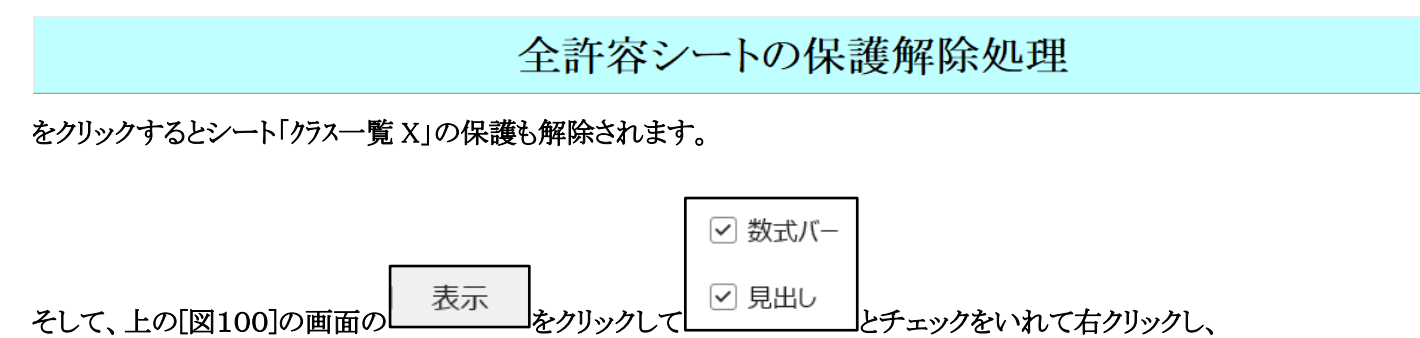

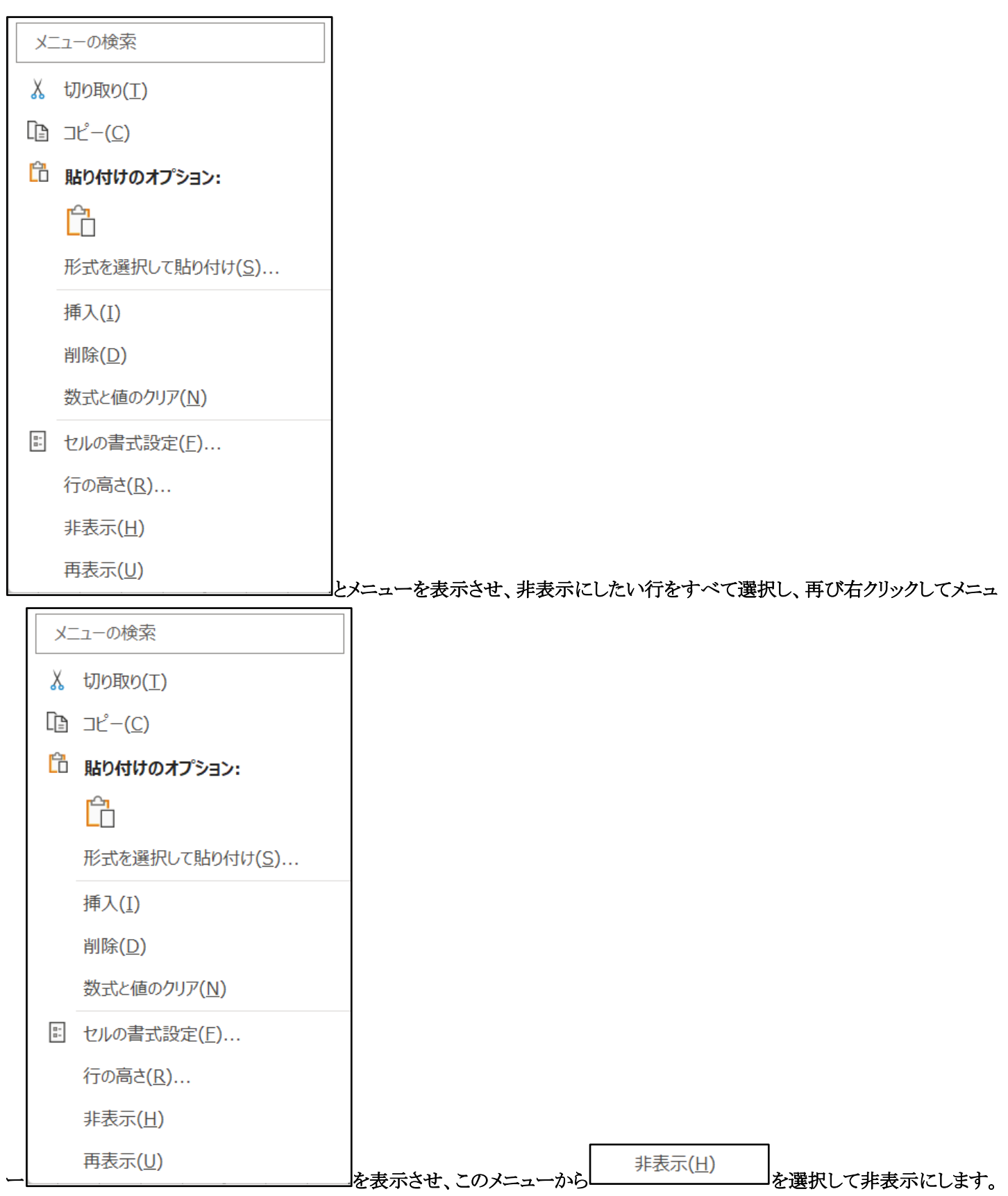

このように、講座担当者が実際いる部分のみ表示したのが次の[図71]の画面です。

### [図71]

| 1            | < <u> </u> | 自動係              | 存(             | <b>)</b> オス        | 08        | 7             | 9人30           | 0クラス                                                                                                    | 時間         | 割シス         | テム試用       | ₹<br>用版Ve            | r1.xls           | m 🗸          |            |              | ۶           | 〉検          | 索 (                | Alt+                 | Q)          |             |              |                |            |             |            |                   |                   |           |             |           |                |            |                                            |            | 多E | -58 B | - 8   | 2    | ß | -  | -  | O    | 2  | × |
|--------------|------------|------------------|----------------|--------------------|-----------|---------------|----------------|----------------------------------------------------------------------------------------------------|------------|-------------|------------|----------------------|------------------|--------------|------------|--------------|-------------|-------------|--------------------|----------------------|-------------|-------------|--------------|----------------|------------|-------------|------------|-------------------|-------------------|-----------|-------------|-----------|----------------|------------|--------------------------------------------|------------|----|-------|-------|------|---|----|----|------|----|---|
| 5            | アイル        | 木                | -4             | 挿                  |           | ページ           | レイア            | ウト                                                                                                    | 数元         | t F         |            | 校閱                   | 1 7              | 示            | 開発         | , <i>r</i>   | ルブ          |             |                    |                      |             |             |              |                |            |             |            |                   |                   |           |             |           |                |            |                                            |            |    |       |       |      | ç | אב | ント | ſ₿ ₿ | 有  | ~ |
| -            | म          | 成                | 184            | 年度                 | 時間        | 割割            | 耄              | 女科:                                                                                                    | 担当         | 銅           |            |                      |                  |              | 処理         | 選択>          | −ב          | -           |                    |                      |             |             |              |                |            |             | 平成         | 10年4              | 4月6E              | 1 教       | 務部          |           |                |            |                                            |            |    |       |       |      | _ |    |    |      |    |   |
|              |            |                  |                |                    |           | 月             |                |                                                                                                    |            |             | 火          | ¢                    |                  |              |            |              | 水           |             |                    |                      |             |             | 7            | ς              |            |             |            |                   | 4                 | 金         |             |           |                | H          | £                                          |            | 放業 |       | 5,875 | 试验时发 |   |    |    |      |    | I |
| <b>R</b> i ) | 1 NO 801   | 4 18             | 3              | 1                  | 2 3       | 3 4           | 5              | 6                                                                                                    | 1          | 2           | 3          | 4                    | 5                | 6 1          |            | 2            | 3           | 4 !         | 5                  | 6                    | 1           | 2           | 3            | 4              | 5          | 6           | 1          | 2                 | 3                 | 4         | 5           | 6         | 1              | 2          | 3                                          | 4          | 時致 | 분비율   | आ 19  | 词盤   |   |    |    |      |    | ш |
|              | 1          | - 小4<br>1年       | ₿ 1<br>‡ 1     | l-7   荷<br>町 I     | file   校: | 務             |                | 研修                                                                                                    | 1-4<br>国 I | 1-7<br>国 I  | 1-2<br>国 I |                      |                  | 1-           | 2<br>I     | 教            | 務 1         | -4<br>1 I   | 1                  | 1-7 3<br>5 I         | ≠年会         | 1-2<br>国 I  |              |                | 1-4<br>国 I |             | 1-7<br>国 I |                   | 研修                | 教科会       | 教育課         | ±1,2      | 1-2<br>国 I     | 1-4<br>国 I | 必務ク<br>-                                   | 必務ク<br>-   | 12 | 20    |       |      |   |    |    |      |    | ш |
|              | 2          | 桜                | 井<br>19        |                    | 1-        | 1 1-<br>1 1   | 6 進路           | i 3-4<br>#i-√                                                                                                    |            |             |            | 1                    | -53<br>atr#      | -4 1·<br>★ ਜ | -1<br>T    | 1.           | -5 1<br>I B | -6<br>f r   |                    | 1                    | *年会         | 1-5<br>m I  | 1-6<br>FET I |                | 1-1<br>    | 1-6         |            | 1-1<br>用 I        | 3-4<br>#1☆        | 教科会       |             | ±1,2      | 1-5<br>1 T     | 1-6<br>1 1 | 必務ク                                        | 必修り        | 16 | 19    |       |      |   |    |    |      |    | ш |
|              | 3          | 小型               | 爭島             | 2                  | -7 1-     | 3 844         | *              | 2-8                                                                                                    | 2-8        |             |            | 1                    | -8 2             | -7 1         | 8          | 2            | 8 1         | -3 2        | -7                 | 1                    | *年会         | H 1         | 1-3          | 1-8            | 1911       | LIIK        | 2-8        | 1-8               | 2-7               | 改위会       |             | ±1,2      | 1-3            |            | 必修り                                        | 必務り        | 16 | 19    |       |      |   |    |    |      |    | ш |
|              | 4          | 1-3              | <b></b>        | 14                 | 2-        | -5            | 2-3            | 2-4                                                                                                    | 3-7        | 2-3         |            | <br> <br> <br>  年会 2 | 2-5              | 1 14         | 4 2        | -5           | 1 12        |             |                    | -                    |             | 2-5         | <u>国</u> 工   | 2-3            | 2-4        | 2-5         |            | 11                | 2-4               | 教科会       | 2-3         | -<br>±1,2 | 3-7            |            | -<br>必務り                                   | -<br>北部り   | 15 | 17    |       |      |   |    |    |      |    | ш |
|              | 5          | <u>2-5</u><br>矢. | :担<br>島 1      | 2-1 荷              | 国<br>F修研  | 修改料           | 国II<br>外 2-2   | <ul> <li>□ ■ ■</li> <li>■</li> <li>■&lt;</li></ul> | E II       | 国 II<br>2-2 | 2-1        | 日<br>学年会             | g II<br>3        | 国<br>-6 研    | II<br>医研   | Ⅱ<br>修研      | 修商          | F修 研        | 修石                 | 邢修                   | 2-2         | 国 II<br>2-1 |              | ΞI             | 国I<br>研修   | LHR         | 3-6        | 2-1               | 国 I<br>研修         | 数料会       | 国 II<br>2-2 | -<br>±1,2 | ΞI             |            | -<br>必参り                                   | -<br>-<br> | 10 | 24    |       |      |   |    |    |      |    | ш |
|              | 6          | <u>2-1</u><br>関相 | 2副<br>限 3      | ≣II<br>3-5 3       | -2        | 3-            | 国I<br>7        | 3-1                                                                                                    | 学年会        | 国II<br>3-1  | ΞI         | 3-8 3                | 1-2              | :典           | -          | 3            | -1          | 3           | -7 :               | 3-5                  | ΞI          | 国 II<br>3-7 | 3-8          | 生徒指            |            | 3-5         | 古典         | EI                | 3-2               | 数料会       | EI          | -<br>±1,2 | 3-1            | 3-5        | -<br>必務り                                   | -<br>必務り   | 16 | 19    |       |      |   |    |    |      |    | ш |
|              | 7          | 3-5<br>#\\;      | 担野             | 見文 月<br>2-6        | 这一        | 現3            | と<br>#/3-8     | 古典                                                                                                    | 学年会        | 古典          | 3-3        | 表現 月<br>3-6          | 1文 2             | -6           |            | 古3           | 典 6 2       | · 現         | 文月                 | <u>見文</u><br>1-8     |             | 現文          | 表現<br>3-6    | 3-3            | 研修         | LHR         |            |                   | 現文                | 数料会       |             | -         | 古典<br>2-6      | 現文<br>3-8  | -<br>必務ク                                   | -<br>必務り   | 12 | 17    |       |      |   |    |    |      |    | ш |
|              |            | 3-4              | 副目             | II I               |           | _             | 現文             | :                                                                                                    |            |             | 表現         | 現文                   | E                | I            |            | 現            | χI          | 11          | Ŧ                  | 蚊                    | 3-1         | 3-3         | 現文           | 表現             |            |             |            | 3-3               | 3-1               |           |             | -         | 国I             | 現文         | -<br>-  -  -  -  -  -  -  -  -  -  -  -  - | -<br>      | 6  | 6     |       |      |   |    |    |      |    |   |
|              | • •        |                  |                |                    |           |               |                |                                                                                                    |            |             | 現文         | 現文                   |                  |              |            |              |             |             |                    | j                    | 現文          | 現文          | 2 0          |                |            |             |            | 現文                | 現文                |           |             | -         |                |            | -                                          | -          | Ļ  |       |       |      |   |    |    |      |    |   |
|              | 9          | - UI             | "              |                    |           |               |                |                                                                                                    |            |             | 表現         | 表現                   |                  |              |            |              |             |             |                    |                      |             |             | 3-0<br>表現    | 表現             |            |             |            |                   |                   |           |             | -         |                |            | -                                          | -          | 4  | 4     |       |      |   |    |    |      |    |   |
|              | 13         | 新:<br>1-2        | 押 3            | 3-2 1<br>3史 地      | -2<br>9理  | 3-<br>日5      | 3 3-1<br>E 日史  |                                                                                                    |            | 3-3<br>日史   |            | 1-1 8<br>地理          | 料会               | 3-日          | ·3<br>史    |              |             | 3日          | -1 ;<br>史 E        | 3-2 4                | *年会         |             |              | 3-2<br>日史      | 3-1<br>日史  | 1-2<br>LHR  | 3-2<br>日史  |                   |                   | 3-1<br>日史 | 1-2<br>地理   | ±1,2      | 1-1<br>地理      | 3-3<br>日史  | 46169<br>-                                 | 46169<br>- | 17 | 19    |       |      |   |    |    |      |    |   |
|              | 14 地       | 福日<br>1-5        | 田 12<br>担 t    | 2-2 2<br>世史 世      | -1<br>!史  | 数料            | *              | 1-8<br> 地理                                                                                                    |            | 2-1<br>世史   | 1-3<br>地理  | 8                    | 金44<br>  世       | -5<br>理      | 1<br>地     | ·8 l·<br>理 地 | ·6 2<br>理 世 | -2 2<br>史 世 | -1<br>史            | 1                    | *年会         |             | 2-2<br>世史    |                | 1-5<br>地理  | 1-5<br>LHR  | 2-1<br>世史  | 1-3<br> 地理        |                   |           | 1-6<br>地理   | ±1,2      | 2-2<br>世史      |            | 必務ク<br>-                                   | -          | 17 | 20    |       |      |   |    |    |      |    |   |
|              | 15         | 1-5              | <b>娄</b><br>7副 |                    | 2-<br>倫:  | -7 2-<br>理 倫理 | 5              |                                                                                                    | 2-6<br>倫理  | 2-8<br>倫理   |            | 2-1 8<br>倫理          | # <b>소</b>       |              |            | 教            | 務 1         | -7 1<br>理 地 | -4 2<br>理 伯        | ?-2<br>=理            | *年会         | 1-7<br>地理   | 1-4<br>地理    |                | 2-1<br>倫理  |             |            | 2-6<br>倫理         | 2-8<br>倫理         | 2-5<br>倫理 | 教育課         | ±1,2      | 2-7<br>倫理      | 2-2<br>倫理  | 必務ク<br>-                                   | 必務ク<br>-   | 16 | 20    |       |      |   |    |    |      |    |   |
|              | 16         | · 小<br>2-4       | 栗              |                    | 3-<br>H   | -6<br>#       | 進路             | ł                                                                                                    | 3-5<br>日史  |             | 3-6<br>日中  | 学年会 &                | 料会 矽             | 修            | 2          | ·4 3·<br>現日  | -5<br>#     | 2<br>(合     | -3 :<br>理 E        | 3-6<br>147           | 3-2<br>諸日   | 研修          |              | 3-5<br>日史      |            | 2-4<br>L HR | 3-5<br>日史  |                   |                   | 2-3<br>倫理 | 3-2<br>選日   | ±1,2      | 2-4<br>倫理      | 3-6<br>日史  | 必務り<br>-                                   | 必務り<br>-   | 15 | 20    |       |      | 1 |    |    |      |    |   |
|              | 17         | 程                | H 1            | 2-7<br>##          | 2-        | -8            | 1              | 2-6                                                                                                    | 学年会        |             | 2-8<br>### | 2-6 S                | 취승 3<br>고        | -2           |            | 教            | 務3          | -1 2        | -6 1<br>m t        | 2-7<br>1-1           | 2-6<br>###  |             |              | 2-8<br>###     | 2-7<br>冊曲  | Lint        | 3-1        | 3-2               |                   | 100.00    | 893         | ±1,2      | 2-8<br>110-110 | 2-7<br>伊山  | 必修り                                        | 必修り        | 16 | 20    |       |      |   |    |    |      |    |   |
|              | 18         | 長                | a i            | <u>→へ</u><br>3-7 句 | filis     | 3-            | 8 3-4          | 100                                                                                                    | 学年会        | 3-4         | 3-8        | 3-7 8                | 料会 矽             | 修研           | 修研         | 修研           | 修商          | f修 研        | 修石                 | 形修                   | 3-4         | 研修          | 3-7<br>∺#    | 生徒指            | 3-8        |             | *A#L       | *A#E              | 研修                | 3-4       | 3-8         | ±1,2      | 5.             | 3-7        | おおり                                        | 必務り        | 12 | 25    |       |      |   |    |    |      |    |   |
|              | 19 史       | <u>3年</u><br>松:  | 11 F<br>本タ 3   | 3-4 3              | -5 校      | 務             | 3-3            |                                                                                                    | 3-1        | 1.          | D.X.       |                      |                  | * 3·         | 6          | 3.           | 7 3         | -8          | •                  | *                    | 3-8<br>1447 |             | 3-1          | 生徒指            | 3-7        | _           |            | 3-5               | 3-3               | 3-6       | 3-4         | _<br>±1,2 |                | D.C.       | -<br>必務り                                   | -<br>お祭り   | 14 | 20    |       |      |   |    |    |      |    |   |
|              | 20         | 高福               | <u>ま</u> 土 ま   | X #11 15           | (#1)      | +             | 以給             |                                                                                                    | 出出         | -           |            | 2-3 2                | -4 2             | -5           | 栓          |              | 22          | -4 2        | -5 1               | 2-3                  | 文全<br>2-5   | 2-4         | 速日<br>2-3    |                | 取絵         |             |            | <b>以</b> 絵<br>2-5 | 2-3               | 2-4       | 取給          | -<br>±1,2 |                |            | -<br>必修り                                   | -<br>必修り   | 12 | 12    |       |      |   |    |    |      |    |   |
|              | 25 36      | 金                | 7 1            | 1-6                | 1-        | -8 1-         | 7 1-5          | -                                                                                                    |            | -           | 1-7        | 世史 1<br>1-6          | <u>「更</u> 世<br>ま | ·更<br>* 1·   | 7 1        | -5           | U           | 1           | <u>更</u> 1<br>-6 1 | <u>『史</u> ]<br> -8 = | 世史<br>2年会   | 世史<br>1-8   | 世史<br>1-5    | 1-7            |            | 1-8         | 1-8        | 世 <u>史</u><br>1-6 | 世 <u>史</u><br>教科会 | 世史        | 1-5         | -<br>±1,2 |                |            | -<br>必修り                                   | -<br>必修り   | 17 | 21    |       |      |   |    |    |      |    |   |
|              | 26         | )<br>1-8<br>山村   | 担義             | 改 I<br>2 - 5       | 数         | I 数:          | [数]            | 1-2                                                                                                    | 2-1        | -           | 数 I        | <u>数 I</u><br>2-5 1  | -2 1             | 数<br>-3 2-   | I 数<br>5 1 | I<br>-2 1-   | - 3         | 数           | I                  | 牧 I<br>?-1 考         | 纤会          | 数 I         | 数 I<br>2-1   | 数 I<br>1-3     |            | LHR         | 数 I<br>1-2 | 数I                | 数料会               |           | 数 I<br>2-5  | -<br>±1,2 | 2-1            | 1-3        | -<br>必務り                                   | -<br>必務り   | 16 | 18    |       |      |   |    |    |      |    |   |
|              | 27         | 1-2<br>音i        | 副潜             | 支Ⅱ<br>2            | -2        | 81            | # 2-4          | 数 I<br>2-3                                                                                                    | 数Ⅱ<br>2-4  | -           |            | 数Ⅱ 素                 | 女I 影<br>2-3 1    | I 数<br>-4    | Ⅱ数         | I 数<br>1·    | I<br>-4     | 2           | -2 5               | ģⅡ<br>?-4            | 1-4         | 2-2         | 数Ⅱ           | 数I             | 2-3        | 2-3         | 数 I<br>2-3 | 2-2               | 取料会               |           | 数Ⅱ          | -         | 数Ⅱ<br>1-4      | 数 I<br>2-4 | -<br>必務ク                                   | -<br>必修り   | 17 | 21    |       |      |   |    |    |      |    |   |
|              |            | 2-3              | 担              | 뷠                  | 2         | - 9-          |                | 数I<br>シ-7                                                                                                    | 数1         | 2-8         | 1-1        |                      | ¢I B             | 1<br>- 9 9.  | .8 1       | 数            | Î           | 数           | Ĩž                 | χī i                 | <u>設</u> 了  | 数I<br>2-6   | 9-7          | 4-24-05        | 数 I<br>2-9 |             | 数Ⅱ         | 数Ⅱ                | •                 | .         | •           | - +1.9    | 数 ī            | 数1         | -<br>お御り                                   | -          | 17 | 95    |       |      |   |    |    |      |    |   |
|              | 20<br>     | 2-8              | 担              | と<br>数<br>3.0.0    | Ĩ         | 数             | I 数I           | 数Ⅱ                                                                                                    | 数Ⅱ         | <b>数</b> 1  | 数I         | 9.9                  | 影                | 。<br>I 数     | 正数         | i 数          | I ž         | žĨ          |                    |                      | 故 I         | 数Ⅱ          | 数Ⅱ           | - <b>R</b> .1d | 数Ⅱ         | LHR         | Ľ          | <u> </u>          |                   | <u> </u>  | -           | -         | 9.4            |            | -                                          | -          |    | 10    | -     |      |   |    |    |      |    |   |
|              | 29         | 3-4              | 担当             | a − a − a<br>改Ⅱ 数  | iC .      | 3-<br>数I      | 5 3-2<br>I 数 I |                                                                                                    | 442        | ·           | 3-4<br>数I  | ə-z<br>数Ⅱ            | 3<br>18          | 工数           | I 数        | 画数           | I           |             |                    |                      |             | 0.5         | a-4<br>数C    |                | 3-5<br>数Ⅲ  | J-4<br>LHR  |            |                   | 4.612             |           | 3−5<br>数Ⅲ   | -         | あ-4 数Ⅱ         |            | -                                          | -          | 15 | 17    |       |      |   |    |    |      |    |   |
| •            | _          |                  |                |                    |           |               |                |                                                                                                    |            | -           |            | _                    | -                |              |            |              | -           | -           | -                  | -                    | _           |             |              | , ,            |            |             | -          |                   |                   | -         | -           |           | -              | -          |                                            |            |    |       |       | _    | - | -  | -  |      |    | • |
| 準            | 備完了        | -                | 0              | <b>农</b> ア!        | セシビ       | リティ:          | 検討ガ            | 必要                                                                                                    | <u>ਵ</u> ਰ |             |            |                      |                  |              |            |              |             |             |                    |                      |             |             |              |                |            |             |            |                   |                   |           |             |           |                |            |                                            |            |    |       |       | 凹    |   | -  | 1  | +    | 50 | % |

なお、上の[図71「]の画面で表題が

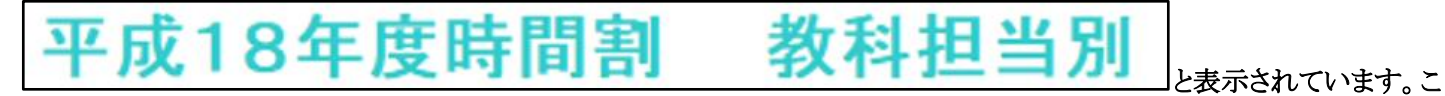

の部分には関数が入っており、この表題を変更するには、シート「入力」の部分で行います。 シート「入力」を選択すると次の[図72]の画面のようになっています。

|                                                                                                    | × 1  | 自動保存 |            |              | 79人3    | 10クラス時間書 | 則システム  | 1台登録          | ≹Ver1.x     | lsm 🗸 |           | 2   | 検索 ( | Alt+Q) |      |    |      |      |       |      |      |     |       |       | 多田言      | 3 -5 |          | <i>;</i> ; - | -   |       | × |
|----------------------------------------------------------------------------------------------------|------|------|------------|--------------|---------|----------|--------|---------------|-------------|-------|-----------|-----|------|--------|------|----|------|------|-------|------|------|-----|-------|-------|----------|------|----------|--------------|-----|-------|---|
| NT         NT         NT<                                                                                                    | ファイル | 木-1  | ム 挿入       | ^−           | ジレイア    | ウト 数式    | む デー   | タ校            | 問 表         | 家事    | <b>開発</b> | ヘルプ |      |        |      |    |      |      |       |      |      |     |       |       |          |      |          | אב 🖓         | ント  | 🖻 共有  | ~ |
| QurggryLa_a     CarQAD     6#QAD     3#QAD     1#QAD     1#QAD     1#QAD       Mittalia     Mittalia     Mittalia     Mittalia     Mittalia     Mittalia       ADJ-U     Mittalia     Mittalia     Mittalia     Mittalia     Mittalia     Mittalia       No.     Mittalia     Mittalia     Mittalia     Mittalia     Mittalia     Mittalia     Mittalia       No.     Mittalia     Mittalia     Mittalia     Mittalia     Mittalia     Mittalia     Mittalia     Mittalia     Mittalia       No.     Mittalia     Mittalia     Mittalia     Mittalia     Mittalia     Mittalia     Mittalia     Mittalia     Mittalia       No.     Mittalia     Mittalia   <                                                                                                    |      |      |            |              |         |          | コマ     | 'እ <u></u> ታሃ | <b>Z</b> 4- | e     | 6単位,      | 入力  | 4    | 単位ノ    | しカ   | 1  | 2単位2 | しカ   | 高速    | コマ入力 | ボタン呼 | 出   |       |       |          |      |          |              |     |       | î |
| NUMBER         NUMBER         NUMBER         NUMBER         NUMBER         NUMBER         NUMBER         NUMBER           N         NUMBER         0         1750         1750         1750         1750         1750         1750         1750         1750         1750         1750         1750         1750         1750         1750         1750         1750         1750         1750         1750         1750         1750         1750         1750         1750         1750         1750         1750         1750         1750         1750         1750         1750         1750         1750         1750         1750         175         175         175         175         175         175         175         175         175         175         175         175         175         175         175         175         175         175         175         175         175         175         175         175         175         175         175         175         175         175         175         175         175         175         175         175         175         175         175         175         175         175         175         175         175         175                                                                                                    |      | 贝    | <b>L理選</b> | 択メ           | <u></u> | -        | 술      | ミコマジ          | ላታ          | E     | 5単位,      | 入力  | 3    | 3単位2   | しカ   |    | 1単位2 | しカ   | 加速    | コマ入力 | ボタン呼 | 出   |       |       |          |      |          |              |     |       | Ť |
| N       PU       ILF2       ÉÉC A)       V       V                                                                                                    |      |      | λ ታ-       | <del>.</del> | ブル      |          | 時      | 間割編成          | システム        | 簡易版呼  | 出         | 時間  | 割白マス | しカシスラ  | テム呼出 |    | 時間割  | 減システ | ム簡易版主 | 的呼出  | B    | 開創コ | マ入力シス | テム並列門 | 爭出       |      |          |              |     |       |   |
| No       No       No       No       No       No       No       No       Co       Co <th< td=""><td></td><td>•</td><td>未入力や</td><td>ミルの綾</td><td>計</td><td>0</td><td>11月30日</td><td></td><td>年</td><td>度入力</td><td>J→</td><td></td><td></td><td>平成</td><td>18</td><td>年度</td><td></td><td></td><td>]</td><td></td><td></td><td></td><td></td><td></td><td></td><td></td><td></td><td></td><td></td><td></td><td></td></th<>                                                                                                    |      | •    | 未入力や       | ミルの綾         | 計       | 0        | 11月30日 |               | 年           | 度入力   | J→        |     |      | 平成     | 18   | 年度 |      |      | ]     |      |      |     |       |       |          |      |          |              |     |       |   |
| Mathematical series in the series in the | NO   | 教科   | 担当1        | 単位数          | 2 時数    | 科目 担     | 1当2    | C1            | C2          | C3    | C4        | C5  | C6   | C7     | C8   | C9 | C10  | C11  | C12   | C13  | C14  | C15 | C16   | C17   | C18      | C19  | C20      | 入力数          | 未入力 |       |   |
| Image: Problem of the second second secon                            |      |      |            |              |         |          |        | 23            | 31          | 42    | 61        | 21  | 34   | 45     | 62   | 11 | 22   | 36   | 51    |      |      |     |       |       |          |      |          | 12           |     |       |   |
| Image: second second                            | 1    |      | 小杉         | 4            | 4 12    | 国 小1     | ŧź     | 12            | 12          | 12    | 12        | 14  | 14   | 14     | 14   | 17 | 17   | 17   | 17    |      |      |     |       |       |          |      |          | 12           |     |       |   |
| Image: second second                            | 1    |      |            |              |         |          |        |               |             |       |           |     |      |        |      |    |      |      |       |      |      |     |       |       |          |      |          | 0            | 0   |       |   |
| Image: Sector of the sector of the sector                            |      |      |            |              |         |          |        |               |             |       |           |     |      |        |      |    |      |      |       |      |      |     |       |       |          |      |          | 0            |     |       |   |
| Image: second second                            | 1    |      |            |              |         |          |        |               |             |       |           |     |      |        |      |    |      |      |       |      |      |     |       |       |          |      |          | 0            | U   |       |   |
| Image: second second                            | 1    |      |            |              |         |          |        |               |             |       |           |     |      |        |      |    |      |      |       |      |      |     |       |       |          |      |          | 0            | 0   |       |   |
| Image: construction of the second second                             |      |      |            |              |         |          |        |               |             |       |           |     |      |        |      |    |      |      |       |      |      |     |       |       |          |      |          | 0            | -   |       |   |
| 10       13       31       45       52       25       35       42       61       14       34       43       62       0       0       12       0         10       10       11       11       11       11       11       11       15       15       15       15       15       15       15       15       15       15       15       15       15       15       15       15       15       15       15       15       15       15       15       15       15       15       15       15       15       15       15       15       15       15       15       15       15       15       15       15       15       15       15       15       15       15       15       15       15       15       15       15       15       15       15       15       15       15       15       15       15       15       15       15       15       15       15       15       15       15       15       15       15       15       15       15       15       15       15       15       15       15       15       15       15       15       1                                                                                                    | 1    |      |            |              |         |          |        |               |             |       |           |     |      |        |      |    |      |      |       |      |      |     |       |       |          |      |          | 0            | 0   |       |   |
| Image: Second second second                            |      |      | 42 11      |              | 1.0     | ाचा स्थ  |        | 13            | 31          | 45    | 52        | 25  | 33   | 42     | 61   | 14 | 34   | 43   | 62    |      |      |     |       |       |          |      |          | 12           | 0   |       |   |
| 1       3       2       3       2       3       3       3       4       3       4       3       4       3       0       0       0       0       0       0       0       0       0       0       0       0       0       0       0       0       0       0       0       0       0       0       0       0       0       0       0       0       0       0       0       0       0       0       0       0       0       0       0       0       0       0       0       0       0       0       0       0       0       0       0       0       0       0       0       0       0       0       0       0       0       0       0       0       0       0       0       0       0       0       0       0       0       0       0       0       0       0       0       0       0       0       0       0       0       0       0       0       0       0       0       0       0       0       0       0       0       0       0       0       0       0       0       0       0                                                                                                    | 4    |      | 牧井         | 4            | 4 12    |          | я      | 16            | 26          | 53    | 11        | 15  | 15   | 15     | 15   | 16 | 16   | 16   | 10    |      |      |     |       |       |          |      |          | 3            | - U |       |   |
| Image: Second second second                            | 2    |      |            | 3            | 3 3     | 現文 🕬     | #      | 34            | 34          | 34    |           |     |      |        |      |    |      |      |       |      |      |     |       |       |          |      |          | 3            | 0   |       |   |
| Image: state of the state of the state                             |      |      |            |              |         |          |        |               |             |       |           |     |      |        |      |    |      |      |       |      |      |     |       |       |          |      |          | 0            |     |       |   |
| Image: state of the state of the state                             | Z    |      |            |              |         |          |        |               |             |       |           |     |      |        |      |    |      |      |       |      |      |     |       |       |          |      |          | 0            | U   |       |   |
| Image: state of the state of the state                             | 2    |      |            |              |         |          |        |               |             |       |           |     |      |        |      |    |      |      |       |      |      |     |       |       |          |      |          | 0            | 0   |       |   |
| 1       LER       ##       16       -       -       -       -       -       1       0         1       0       13       24       43       01       25       31       44       52       -       -       -       8       0         3       4       8       01       25       31       44       52       -       -       -       8       0         4       8       01       +#       13       13       13       13       13       14       452       -       -       -       8       0         4       8       01       +#       27       27       27       27       28       28       28       28       28       28       28       28       28       28       28       28       28       28       28       28       28       28       28       28       28       28       28       28       28       28       28       28       28       28       28       28       28       28       28       28       28       28       28       28       28       28       28       28       28       28       28                                                                                                    | _    |      |            |              |         |          |        | 46            |             |       |           |     |      |        |      |    |      |      |       |      |      |     |       |       |          |      |          | 1            | -   |       |   |
| 3       0       10       10       10       10       10       10       10       10       10       10       10       10       10       10       10       10       10       10       10       10       10       10       10       10       10       10       10       10       10       10       10       10       10       10       10       10       10       10       10       10       10       10       10       10       10       10       10       10       10       10       10       10       10       10       10       10       10       10       10       10       10       10       10       10       10       10       10       10       10       10       10       10       10       10       10       10       10       10       10       10       10       10       10       10       10       10       10       10       10       10       10       10       10       10       10       10       10       10       10       10       10       10       10       10       10       10       10       10       10       10       1                                                                                                    | 2    |      |            |              | 1       | LHR 🗱    | #      | 16            | 04          | 4.0   | 01        | 25  | 01   | 14     | 5.0  |    |      |      |       |      |      |     |       |       |          |      |          | 1            | 0   |       |   |
| 3       4       2       11       19       16       21       23       51       1       1       1       8       0         3       3       1       1       1       1       1       1       1       1       1       1       1       1       1       1       1       1       1       1       1       1       1       1       1       1       1       1       1       1       1       1       1       1       1       1       1       1       1       1       1       1       1       1       1       1       1       1       1       1       1       1       1       1       1       1       1       1       1       1       1       1       1       1       1       1       1       1       1       1       1       1       1       1       1       1       1       1       1       1       1       1       1       1       1       1       1       1       1       1       1       1       1       1       1       1       1       1       1       1       1       1       1 <td< td=""><td>3</td><td>E</td><td>小野島</td><td>4</td><td>4 8</td><td>国I 小!</td><td>₩.A</td><td>13</td><td>13</td><td>13</td><td>13</td><td>18</td><td>18</td><td>18</td><td>18</td><td></td><td></td><td></td><td></td><td></td><td></td><td></td><td></td><td></td><td></td><td></td><td></td><td>8</td><td>0</td><td></td><td></td></td<>                                                                                                    | 3    | E    | 小野島        | 4            | 4 8     | 国I 小!    | ₩.A    | 13            | 13          | 13    | 13        | 18  | 18   | 18     | 18   |    |      |      |       |      |      |     |       |       |          |      |          | 8            | 0   |       |   |
| 4       8       山       + 第本       27       27       27       27       27       27       27       27       27       27       27       27       27       27       27       27       27       27       27       27       27       27       27       27       27       27       28       28       28       4       4       4       4       4       4       4       4       4       4       4       4       4       4       4       4       4       4       4       4       4       4       4       4       4       4       4       4       5       5       5       5       5       5       5       5       5       4       4       4       4       4       4       4       5       5       5       5       5       5       5       5       5       5       5       5       5       5       5       5       5       5       5       5       5       5       5       5       5       5       5       5       5       5       5       5       5       5       5       5       5       5       5       5                                                                                                    |      |      |            |              |         |          |        | 12            | 26          | 35    | 53        | 16  | 21   | 33     | 51   |    |      |      |       |      |      |     |       |       |          |      |          | 8            |     |       |   |
| 3       4       12       1       15       22       44       55       16       31       45       58       13       25       22       42       0       0       0       0       0       0       0       0       0       0       0       0       0       0       0       0       0       0       0       0       0       0       0       0       0       0       0       0       0       0       0       0       0       0       0       0       0       0       0       0       0       0       0       0       0       0       0       0       0       0       0       0       0       0       0       0       0       0       0       0       0       0       0       0       0       0       0       0       0       0       0       0       0       0       0       0       0       0       0       0       0       0       0       0       0       0       0       0       0       0       0       0       0       0       0       0       0       0       0       0       0       0                                                                                                    | 3    |      |            | 4            | 4 8     | 重Ⅱ 小!    | ₩.A    | 27            | 27          | 27    | 27        | 28  | 28   | 28     | 28   |    |      |      |       |      |      |     |       |       |          |      |          | 8            | 0   |       |   |
| 3     1     1     1     1     1     1     1     1     1     1     1     1     1     1     1     1     1     1     1     1     1     1     1     1     1     1     1     1     1     1     1     1     1     1     1     1     1     1     1     1     1     1     1     1     1     1     1     1     1     1     1     1     1     1     1     1     1     1     1     1     1     1     1     1     1     1     1     1     1     1     1     1     1     1     1     1     1     1     1     1     1     1     1     1     1     1     1     1     1     1     1     1     1     1     1     1     1     1     1     1     1     1     1     1     1     1     1     1     1     1     1     1     1     1     1     1     1     1     1     1     1     1     1     1     1     1     1     1     1     1     1     1     1     1     1<                                                                                                    | 3    |      |            |              |         |          |        |               |             |       |           |     |      |        |      |    |      |      |       |      |      |     |       |       |          |      |          | 0            | 0   |       |   |
| 3     4     12     国工     15     22     44     55     16     31     45     53     13     25     32     42     0     0     0     0       4     12     国工     8     16     0     0     0     0     0     0       4     12     国工     15     22     44     55     16     31     45     53     13     25     32     42     0     0     0     0       4     12     国工     16     0     0     0     0     0     0     0     0                                                                                                    | , î  |      |            |              |         |          |        |               |             |       |           |     |      |        |      |    |      |      |       |      |      |     |       |       |          |      |          | 0            |     |       |   |
| 3     4     15     22     44     55     16     31     45     53     13     25     32     42     0     0     0     0       4     12     国工     e+     15     22     24     24     24     25     25     25     25     0     0     0     0       4     12     国工     e+     15     22     24     24     24     25     25     25     0     0     0     0       4     12     国工     e+     15     22     24     24     24     25     25     25     0     0     0     0       4     12     国工     e+     16     0     0     0     0     0     0       4     12     10     0     0     0     0     0     0     0     0       4     12     10     0     0     0     0     0     0     0       4     10     0     0     0     0     0     0     0     0     0       4     10     0     0     0     0     0     0     0     0     0       4     10 <td>3</td> <td></td> <td></td> <td></td> <td></td> <td></td> <td></td> <td></td> <td></td> <td></td> <td></td> <td></td> <td></td> <td></td> <td></td> <td></td> <td></td> <td></td> <td></td> <td></td> <td></td> <td></td> <td></td> <td></td> <td></td> <td></td> <td></td> <td>0</td> <td>0</td> <td></td> <td></td>                                                                                                    | 3    |      |            |              |         |          |        |               |             |       |           |     |      |        |      |    |      |      |       |      |      |     |       |       |          |      |          | 0            | 0   |       |   |
| 3<br>4<br>授木 4<br>12<br>回工 ## 23<br>23<br>23<br>23<br>23<br>23<br>23<br>23<br>24<br>24<br>24<br>24<br>24<br>24<br>24<br>25<br>25<br>25<br>25<br>25<br>25<br>25<br>25<br>25<br>25                                                                                                    |      |      |            |              |         |          |        |               |             |       |           |     |      |        |      |    |      |      |       |      |      |     |       |       |          |      |          | 0            |     |       |   |
| 4 <b>榎木</b> 4 12 国工 et 23 24 24 24 24 25 25 25 25 25 25 25 25 25 25 25 25 25                                                                                                    | 3    |      |            |              |         |          |        | 16            | 22          | 4.4   | 55        | 1.8 | 91   | 45     | 5.2  | 12 | 26   | 22   | 12    |      |      |     |       |       |          |      |          | 12           | 0   |       |   |
| 21 81 21 81 21 21 21 21 21 21 21 21 21 21 21 21 21                                                                                                    | 4    |      | 榎本         | 4            | 4 12    | 国工 模:    | *      | 23            | 23          | 23    | 23        | 24  | 24   | 24     | 24   | 25 | 25   | 25   | 25    |      |      |     |       |       |          |      |          | 12           | 0   |       |   |
| 準備完了 図 次 アクセジリティ: 検討が必要です                                                                                                    |      |      |            |              |         |          |        | 21            | 61          |       |           |     |      |        |      |    |      |      |       |      |      |     |       |       |          |      |          | 2            |     |       |   |
| 準備完了 100 家 アクセジリティ: 検討が必要です 囲 🔲 🖳 - ──────────────────────────────────                                                                                                    | -    |      |            |              |         |          |        |               |             |       |           |     |      |        |      |    |      |      |       |      |      |     |       |       |          |      |          |              |     | Þ     | 2 |
|                                                                                                    | 準備完了 | · 💿  | 袋アクセ       | セシビリテ        | イ:検討    | が必要です    |        |               |             |       |           |     |      |        |      |    |      |      |       |      |      |     |       |       | <b>=</b> |      | <u> </u> | -            |     | -+ 75 | % |

[図72]

上の[図72]の画面で、

## 平成18年度

# 令和4年度

と入力し直すと、シート「教科担当一覧 X」は次の

[図73]の画面のように表題が変わります。

| [図73] |
|-------|
|-------|

| ×            | 自調           | 助保存                | •            | 17)                | 8                  | 79 <i>)</i>      | <b>\</b> 30% | <b>フラス</b> E      | 時間書              | リシステ       | テム試              | 用版)          | /er1.        | xlsm            | ~           |             |                   | 9              | 検索               | (Alt             | +Q)              |                      |              |             |                 |            |             |             |           |                  |                  |           |                  |             |               | 3          | 田記       | - (   | 2    | Ø | -    |   | O            | ×    |
|--------------|--------------|--------------------|--------------|--------------------|--------------------|------------------|--------------|-------------------|------------------|------------|------------------|--------------|--------------|-----------------|-------------|-------------|-------------------|----------------|------------------|------------------|------------------|----------------------|--------------|-------------|-----------------|------------|-------------|-------------|-----------|------------------|------------------|-----------|------------------|-------------|---------------|------------|----------|-------|------|---|------|---|--------------|------|
| -ידר         | n            | ホーム                | 相            | 杁                  | ^-                 | ジレ1              | イアウ          | ト                 | 左楼               | 5 7        | -9               | 校            | 閲            | 表示              | F P         | 発           | ~JI               | プ              |                  |                  |                  |                      |              |             |                 |            |             |             |           |                  |                  |           |                  |             |               |            |          |       |      | ļ | עאב⊂ | ١ | ₿ <b>共</b> 有 | j v  |
|              | 令礼           | <b>114</b>         | F度           | 時間                 | 割                  | 孝                | <b>牧科</b>    | 担                 | 当兄               | I)         |                  |              |              |                 | 処           | 理選          | 凡人二               | <b>1</b> -     |                  |                  |                  |                      |              |             |                 |            | 平成          | 10年4        | 月6日       | 1 教              | 務部               |           |                  |             |               |            |          |       |      |   |      |   |              |      |
|              |              |                    |              |                    | 月                  |                  |              |                   |                  |            | •                | k            |              |                 |             |             | 7                 | k              |                  |                  |                  |                      | 7            | k           |                 |            |             |             | 4         | È                |                  |           |                  | E           | 1             | <b>数</b> : | £        | 5.80h | R键時数 |   |      |   |              | - 11 |
| <b>職員</b> NO | <b>8</b> (4) | 担当                 | 1            | 2                  | 3                  | 4                | 5            | 6                 | 1                | 2          | 3                | 4            | 5            | 6               | 1           | 2           | 3                 | 4              | 5                | 6                | 1                | 2                    | 3            | 4           | 5               | 6          | 1           | 2           | 3         | 4                | 5                | 6         | 1                | 2           | 3             | 4 == 1     | 1 8 II 1 | k in≊ | 調整   |   |      |   |              | - 11 |
| 1            |              | 小杉<br>1 年主         | 1-7<br>国 I   | 研修                 | 校務                 |                  |              | 研修                | 1-4<br>国 I       | 1-7<br>国 I | 1-2<br>国 I       |              |              |                 | 1-2<br>国 I  |             | 教務                | 1-4<br>国 I     |                  | 1-7<br>国 I       | 学年会              | 1-2<br>国 I           |              |             | 1-4<br>国 I      |            | 1-7<br>国 I  |             | 研修        | 教科会              | 教育課              | ±1,2      | 1-2<br>国 I       | 1-4<br>国 I  | 必修り 必1<br>- ・ | 8ク 1:<br>- | 2 20     |       |      |   |      |   |              |      |
| 2            | 囯            | <b>桜井</b><br>1-6担  |              |                    | 1-1<br>国 I         | 1-6 月<br>国 I     | 進路           | 3-4<br>現文         |                  |            |                  |              | 1-5<br>国 I   | 3-4<br>現文       | 1-1<br>国 I  |             | 1-5<br>国 I        | 1-6<br>国 I     |                  |                  | 学年会              | 1-5<br>国 I           | 1-6<br>国 I   |             | 1-1<br>国 I      | 1-6<br>LHR |             | 1-1<br>国 I  | 3-4<br>現文 | 教科会              |                  | ±1,2<br>- | 1-5<br>国 I       | 1-6<br>国 I  | お飾り お1<br>- ・ | 8ク 1<br>-  | 6 19     |       |      |   |      |   |              |      |
| 3            |              | 小野島<br>1-3副        |              | 2-7<br>国王          | 1-3<br>国 I         | <b>改科外</b>       |              | 2-8<br>国王         | 2-8<br>国 II      |            |                  |              | 1-8<br>国 I   | 2-7<br>国王       | 1-8<br>国 I  |             | 2-8<br>国 II       | 1-3<br>国 I     | 2-7<br>国王        |                  | 学年会              |                      | 1-3<br>国 I   | 1-8<br>国 I  |                 |            | 2-8<br>国王   | 1-8<br>国 I  | 2-7<br>国王 | 教科会              |                  | ±1,2<br>- | 1-3<br>国 I       |             | 必務り 出<br>- ・  | 8ク 1<br>-  | 6 19     |       |      | 1 |      |   |              | - 11 |
| 4            |              | <b>榎本</b><br>2-5相  |              |                    | 2-5<br>国 II        |                  | 2-3<br>EII   | 2-4<br>国王         | 3-7<br>国 II      | 2-3<br>国王  |                  | 学年会          | 2-5<br>国 II  |                 | 2-4<br>国 II | 2-5<br>国 II |                   |                |                  |                  |                  | 2-5<br>国 II          |              | 2-3<br>国 II | 2-4<br>国王       | 2-5<br>LHR |             |             | 2-4<br>国王 | 教科会              | 2-3<br>国王        | ±1,2<br>- | 3-7<br>国王        |             | 必務り 出<br>- ・  | 8ク 1:<br>- | 5 17     |       |      | 1 |      |   |              |      |
| 5            |              | 矢島<br>2-12副        | 2-1<br>国 II  | 研修                 | 研修日                | B科外 1            | 2-2<br>ET T  | 研修                |                  | 2-2<br>E   | 2-1<br>国 T       | 学年会          |              | 3-6<br>古血       | 研修          | 研修          | 研修                | 研修             | 研修               | 研修               | 2-2<br>国 II      | 2-1<br>国 II          |              |             | 研修              |            | 3-6<br>古血   | 2-1<br>国 II | 研修        | 改科会              | 2-2<br>E         | ±1,2      |                  |             | 必修り 必1<br>- ・ | B9 1       | 3 24     |       |      |   |      |   |              |      |
| 6            |              | 関根<br>3-5相         | 3-5<br>191-☆ | 3-2<br>191★        | ,                  | 3-7<br>181★      |              | 3-1<br>古曲         | 学年会              | 3-1<br>古曲  |                  | 3-8<br>表刊    | 3-2<br>101-☆ |                 |             |             | 3-1<br>古曲         |                | 3-7<br>祖女        | 3-5<br>+ero/or   |                  | 3-7<br>181☆          | 3-8<br>表祖    | 生徒指         |                 | 3-5<br>LHD | <b>H</b> 35 | H-          | 3-2<br>砲女 | 数料会              |                  | ±1,2      | 3-1<br>古曲        | 3-5<br>181女 | 必務り 必1<br>    | 80 I       | 6 19     |       |      | 1 |      |   |              | - 11 |
| 7            |              | 松本ヤ                | 2-6<br>11    | ~~~                | 研修                 | B(1) / 1         | 3-8<br>#1-★  | H25               | 学年会              | HAR        | 3-3<br>表前        | 3-6<br>111-0 |              | 2-6<br>1971 II  |             |             | 3-6<br>₩★         | 2-6<br>1971 II | -                | 3-8<br>#1*       |                  | ~~~                  | 3-6<br>₩÷    | 3-3<br>表前   | 研修              |            |             |             | -         | 改科会              |                  | ±1,2      | 2-6<br>11        | 3-8<br>₩★   | 必務り 出         | BØ 1:      | 2 17     |       |      | 1 |      |   |              |      |
| 8            | 諙            | f⊞                 |              |                    |                    | ľ                | ***          |                   |                  |            | 3-1<br>初立        | 3-3<br>90-2  |              |                 |             |             | ~~~               |                |                  | ~~~              | 3-1<br>ਸੀ-ਨ      | 3-3<br>81-5          | ~~~          | ***         |                 |            |             | 3-3<br>81-5 | 3-1<br>편☆ |                  |                  | ±1,2      |                  | ***         | 出行り 出         | B0 6       | 6        |       |      | 1 |      |   |              |      |
| 9            |              | 山田                 |              |                    |                    |                  |              |                   |                  |            | 3-3              | 3-8          |              |                 |             |             |                   |                |                  |                  | <b>1%</b> 入      | <b>%</b> X           | 3-8          | 3-3         |                 |            |             | ***         |           |                  |                  | ±1,2      |                  |             |               | B0 4       | 4        |       |      |   |      |   |              |      |
| 13           |              | 新井                 | 3-2          | 1-2                |                    | 3-3              | 3-1          |                   |                  | 3-3        | 22               | 1-1          | 取料会          |                 | 3-3         |             |                   |                | 3-1              | 3-2              | 学年会              |                      | <u> 2</u> 22 | 3-2         | 3-1             | 1-2        | 3-2         |             |           | 3-1              | 1-2              |           | 1-1              | 3-3         | <br>あおり あ     | 80 1'      | 7 19     |       |      | 1 |      |   |              |      |
| 14           | 地            | 福田                 | 日史<br>2-2    | 地理<br>2-1          |                    | 日史               | H.           | 1-8               |                  | 日史<br>2-1  | 1-3              | 地理           | 歌려숲          | 1-5             | E.E.        | 1-8         | 1-6               | 2-2            | 日史<br>2-1        | 日史               | 学年会              |                      | 2-2          | 日史          | 日史<br>1-5       | 1-5        | 日史<br>2-1   | 1-3         |           | 1<br>U<br>U      | 地理<br>1-6        | -<br>±1,2 | 地理<br>2-2        | 日史          |               | -<br>80 1' | 7 20     |       |      |   |      |   |              |      |
| 15           | _            | 1-5担<br>鶴巻         | 世史           | 世史                 | 2-7                | 2-5              | -            | 地埋                | 2-6              | 世史<br>2-8  | 地埋               | 2-1          | 取料会          | 地坦              |             | 地埋          | <b>地埋</b><br>教務   | 世史<br>1-7      | <u>世史</u><br>1-4 | 2-2              | 学年会              | 1-7                  | 世史<br>1-4    |             | 地埋<br>2-1       | LHR        | 世史          | 地埋<br>2-6   | 2-8       | 2-5              | 地坦<br>教育課        | -<br>±1,2 | 世史<br>2-7        | 2-2         | <br>必修り 必1    | -<br>89 1  | 5 20     | -     |      |   |      |   |              |      |
| 16           | 理            | 1-57副<br><b>小栗</b> |              |                    | <u>倫理</u> 1<br>3-6 | 倫理<br>j          | 進路           |                   | 倫理<br>3-5        | 倫理         | 3-6              | 倫理<br>孝年会    | 取위숲          | 研修              |             | 2-4         | 3-5               | 地理             | <u>地理</u><br>2-3 | 倫理<br>3-6        | 3-2              | 地理<br>研修             | 地理           | 3-5         | 倫理              | 2-4        | 3-5         | 倫理          | 倫理        | <b>倫理</b><br>2-3 | 3-2              | -<br>±1,2 | <b>倫理</b><br>2-4 | 倫理<br>3-6   | - ·<br>必修り 必1 | -<br>82 1: | 5 20     |       |      |   |      |   |              |      |
| 17           | +            | <u>2-4担</u><br>程田  | 2-7          |                    | <u>日史</u><br>2-8   | -                | -            | 2-6               | 日史<br>孝年会        |            | <u>日史</u><br>2-8 | 2-6          | 取得会          | 3-2             |             | 倫理          | 日 <u>史</u><br>教務  | 3-1            | <u>倫理</u><br>2-6 | <u>日史</u><br>2-7 | <u>選日</u><br>2-6 |                      |              | 日史<br>2-8   | 2-7             | LHR        | 日史<br>3-1   | 3-2         |           | 倫理               | 日近<br>戦守課        | -<br>±1,2 | <b>倫理</b><br>2-8 | 日史<br>2-7   | ー ·<br>必修り 必1 | -<br>89 1  | 3 20     |       |      |   |      |   |              |      |
| 18           | 歴            | 3年 <u>主</u><br>長澤  | 世史<br>3-7    | 研修                 | 世史                 | 3-8              | 3-4          | 世史                | 学年会              | 3-4        | <u>世史</u><br>3-8 | 世史<br>3-7    | 取料会          | <b>政経</b><br>研修 | 研修          | 研修          | 研修                | 政経<br>研修       | <u>世史</u><br>研修  | 世史<br>研修         | 世史<br>3-4        | 研修                   | 3-7          | 世史<br>生徒指   | 世史<br>3-8       |            | 政経          | 政経          | 研修        | 3-4              | 3-8              | -<br>±1,2 | 世史               | 世史<br>3-7   | _ ·<br>あ参り あ  | -<br>82 1: | 2 25     | -     |      |   |      |   |              |      |
| 19           | atr          | 3年付<br>松本9         | 日史<br>3-4    | 3-5                | 校務                 | <u>日史</u>  <br>: | 日史<br>3-3    |                   | 3-1              | 日史         | 日史               | 日史           |              |                 | 3-6         |             | 3-7               | 3-8            |                  |                  | 日史<br>3-8        |                      | 日史<br>3-1    | 生徒指         | 日史<br>3-7       |            |             | 3-5         | 3-3       | 日史<br>3-6        | <u>日史</u><br>3-4 | -<br>±1,2 |                  | 日史          | _ ·<br>あ参り あ  | -<br>82 1- | 1 20     | -     |      |   |      |   |              |      |
| 20           | <u>^</u>     | <u>生徒主</u><br>高橋   | 政経           | 政経                 |                    | -1               | 政経           |                   | 日逝               | <u> </u>   |                  | 2-3          | 2-4          | 2-5             | 政経          |             | 政経                | 政経<br>2-4      | 2-5              | 2-3              | 政経<br>2-5        | 2-4                  | 選日<br>2-3    |             | 政経              |            |             | 政経<br>2-5   | 政経<br>2-3 | 政経<br>2-4        | 政経               | -<br>±1,2 |                  |             | - ・<br>あおり あ1 | -<br>82 1: | 2 12     | -     |      |   |      |   |              |      |
| 25           | 34.          | 金子                 | 1-6          |                    | 1-8                | 1-7              | 1-5          |                   |                  |            | 1-7              | 世史<br>1-6    | 世史           | 世史              | 1-7         | 1-5         |                   | 世史             | 世史<br>1-6        | 世史<br>1-8        | 世史<br>学年会        | 世史<br>1-8            | 世史<br>1-5    | 1-7         |                 | 1-8        | 1-8         | 世史<br>1-6   | 世史<br>数科会 | 世史               | 1-5              | -<br>±1,2 |                  |             | _ ·<br>必修り 必1 | -<br>80 1' | 7 21     | +     |      | - |      |   |              |      |
| 26           | £Χ.          | 1-8担               | 数 I<br>2-5   |                    | 数1                 | 数1               | 数 I          | 1-2               | 2-1              |            | 数 I              | 数 I<br>2-5   | 1-2          | 1-3             | 数 I<br>2-5  | 数 I<br>1-2  | 1-3               |                | 数I               | 数 I<br>2-1       | 学年会              | 数I                   | 数 I<br>2-1   | 数 I<br>1-3  |                 | LHR        | 数 I<br>1-2  | 数I          | 取料会       | <u> </u>         | 数 I<br>2-5       | -         | 2-1              | 1-3         | _ ·<br>あおり あい | -<br>8ク 1  | 3 18     | -     |      |   |      |   |              |      |
| 27           |              | 1-2副<br>音藤         | 数Ī           | 9-9                |                    | <b>8</b> 81-96   | 9-4          | <u>数</u> 1<br>?-3 | 数 II<br>9-4      |            |                  | 数Ⅱ           | 数 I<br>?-3   | 数 I<br>1-4      | 数Ⅱ          | 数I          | 数 I<br>1-4        |                | 9-9              | 数 II<br>?-4      | 1-4              | 9-9                  | 数I           | 数I          | 9-3             | 2-3        | 数 I<br>9-3  | 9-9         | 마위수       |                  | 数Ⅱ               | - +1.2    | 数II<br>1-4       | 数 I<br>?-4  | - ·<br>必修2 必1 | -<br>82 1  | 7 91     | -     |      | - |      |   |              |      |
|              |              | 2-3担<br>志 / III    |              | 数Ⅱ                 |                    | 2-8              | <u>数</u> I   | <u>数</u> I<br>9-7 | 2 1<br>数I<br>9-7 | 2-8        | 1-1              | ****         | <b>数</b> Ϊ   | 数 I<br>2-9      | 2-8         | 1-1         | 1 1<br>数 I<br>9-7 | 2-9            | δ.Ϊ              | 数Ⅱ               | 数1               | <u>数</u><br>1<br>2-6 | 9-7          | 42446       | ž<br>数Ⅱ<br>9-9  | LHR        | 数 I         | 数1          | •         |                  | •••••            | - +1.0    | 散 ī              | 数Ⅱ          |               | -          | 7 95     | _     |      |   |      |   |              |      |
|              |              | 2-8担<br>多四         | 9_9          | <u>数</u> II<br>2-4 |                    | 数II 】            | 数 I<br>9 - 9 | δ.i               | 数Ⅱ               | <b>数</b> Ϊ | 款 i<br>2-4       | 2-9          |              | <u>数</u> I      | 数Ⅱ<br>2-1   | 数 I<br>2-5  | 数Ⅱ                | Σ́Ι            |                  |                  | 數ī               | 数Ϊ                   | 数 II<br>2-4  |             | ž0<br>数Ⅱ<br>2-5 |            | -           | -           |           | -                | 2-6              | - +1.2    | 2-4              |             |               | -          | 5 17     | _     |      |   |      |   |              |      |
| 29           |              | 3-4担<br>#***       | 数Ⅱ           | 数C                 | 10.00              | 数Ⅲ               | 数Ⅱ           | 0 r               | - 4 A            |            | 数Ⅱ               | 数Ⅱ           |              | 数Ⅱ              | 数Ⅱ          | 数Ⅲ          | 5=5<br>数Ⅱ         |                |                  | .                |                  | 0 F                  | 数C           |             | 数Ⅲ              | LHR        |             |             |           |                  | 数Ⅲ               | -         | 数Ⅱ               |             |               | -          |          |       |      |   |      |   |              | -    |
| ۹ 🗰          |              | _                  | -0-          |                    |                    |                  |              |                   |                  | -          | -                | -            | -            | -               | -           | -           | -                 | -              | -                | -                | -                | -                    | -            | -           | -               | -          | -           | -           | -         | -                | -                | -         | -                | -           | -             |            |          | -     | -    | - |      | - |              | Þ    |
| 準備           | 完了           | Ē                  | ¥)           | アクセミ               | バリティ               | 1:検討             | 討が必          | び要で               | đ                |            |                  |              |              |                 |             |             |                   |                |                  |                  |                  |                      |              |             |                 |            |             |             |           |                  |                  |           |                  |             |               | Ħ          |          |       | 巴    |   | 1    | _ | - +          | 50%  |

上の[図73]の画面のように設定した上で印刷範囲を選択し、表示倍率等様々な設定を行い印刷を行ってください。

(2) クラス一覧Xの印刷:

シート「教科担当一覧 X」は、各クラスの各曜日、時限の講座等の様子を一覧にしたシートです。 そのシートを選択してご覧になるには、各シートに配置してあるコマンドボタン

処理選択メニュー

時間割シート選択 を選択し、コマンドボタン

クラス一覧X

をクリックすると表示され、次の[図74]の画面のようになります。

#### [図74]

| 🔏 自動保存 🌘 オフ) 层 79人30クラス時間割システム試用版Ver1.xlsm 〜                                                                                                    |                                                                                                    |                                        | 多田 記一 🔗 🧷 - 🗿 🗙 |
|----------------------------------------------------------------------------------------------------|----------------------------------------------------------------------------------------------------|----------------------------------------|-----------------|
| ファイル ホーム 挿入 ページレイアウト 数式 データ 校閲 表示 開発                                                                                                    | ヘルプ                                                                                                    |                                        | - 中井 1 小火ビロ     |
| - 平成18年度時間割(クラス別) 処理選択メニュー                                                                                                    | 平成10年4月6日 教務部                                                                                                    |                                        |                 |
| 月 火 水                                                                                                    | ····· 本 金                                                                                                    | ±                                      |                 |
| 353         1         2         3         4         5         6         1         2         3         4         5         6         1         2         3         4         5         6         1         2         3         4         5         6         1         2         3         4           1-1         体育 英工 国工 文書 数工 化B         化B         KB         英工 数工 地理         保健体容 国工 数工 OC         体育                                                                                                    | 5         6         1         2         3         4         5         6         1         2         3         4         5         6           化B         英I         数I         文書         家庭         家庭         国         LHR         OC         国         音楽         音楽         化B         ±1                                                                                                    | 1 2 3 4<br>2 地理英I 必修2 必修2              |                 |
|                                                                                                    |                                                                                                    | 新井 米島     2 国王 化 B 必接ク 必接ク             |                 |
|                                                                                                    | Fill 新山 Jiel A-K Ji A-K 大橋 新井 山田 4-K A-K 大橋 新井 -<br>- 事業 単準 へつ 次1 日1 新1 (2004) LUD 仕容 値理 化D 合乗 次1 十1                                                                                                    |                                        |                 |
|                                                                                                    |                                                                                                    | 2 国 1 数 1 00/95 00/95 /<br>4時意 自動      |                 |
| 1 - 4 12 B 体育 文香 OC 首楽 首楽 国 I 12 B 保健 体育 英 I 数 I 英 I OC 数 I 国 I<br>教育: 15:55 - 15:55 - 1 | 112/21 化 B 数 I 央 I 122/22 (13) 1 UHR 体育 央 I 象陸 象陸 化 B 主).<br>第48 新教 教務 新築 第48 8 本 48 634 ***********************************                                                                                                    | 2 80 1 1 1 1 1 12187 12187<br>### 148  |                 |
| 1—5 英I 体育 家庭 家庭 数I ○C 关術 关術 英I 化B 国I 地理 体育 数I 国I ○C<br>メオ 『 *** 『 *** 『 *** *** *** *** *** ***                                                                                                    | 化B  文書  化B  国  数  英  地理  LHR  英   文書  体育  保健  数   土1.<br>  ※###   巻**   ※##   ※#=   ※#=   ※#=   ※#=   ※#=   ※#=   ※#=   ※#=   ※#=   ※#=   ※#=   ※#=   ※#=   ※#=   ※#=   ※#=   ※#=   ※#=   ※#=   ※#=   ※#=   ※#=   ※#=   ※#=   ※#=   ※#=   ※#=   ※#=   ※#=   ※#=   ※#=   ※#=   ※#=   ※#=   ※#=   ※#=   ※#=   ※#=   ※#=   ※#=   ※#=   ※#=   ※#=   ※#=   ※#=   ※#=   ※#=   ※#=   ※#=   ※#=   ※#=   ※#=   ※#=   ※#=   ※#=   ※#=   ※#=   ※#=   ※#=   ※#=   ※#=   ※#=   ※#=   ※#=   ※#=   ※#=   ※#=   ※#=   ※#=   ※#=   ※#=   ※#=   ※#=   ※#=   ※#=   ※#=   ※#=   ※#=   ※#=   ※#=   ※#=   ※#=   ※#=   ※#=   ※#=   ※#=   ※#=   ※#=   ※#=   ※#=   ※#=   ※#=   ※#=   ※#=   ※#=   ※#=   ※#=   ※#=   ※#=   ※#=   ※#=   ※#=   ※#=   ※#=   ※#=   ※#=   ※#=   ※#=   ※#=   ※                                                                                                    | 2 国 I 化 B 必修ク 必修ク<br>8# <b>分報</b>      |                 |
| 1,—6 数I体育英I国IOC化B音楽音楽 OC数I保健文書体育化B 地理国I<br>▲+ ==== 約46 547 + 48 549 上版 上版 48 金子 回答 34 === 546 549                                                                                                    | 数 I 英 I 家庭 家庭 国 I 化 B 英 I UHR 文書 数 I 体育 化 B 地理 土1.<br>金子 幼蝶 ///// //// ///// //// ///// ////////                                                                                                    | 2 英 I 国 I 必修ク 必修ク<br>978 8#            |                 |
| 1-7 国I化B英I数I体育文書体育国I数IOC家庭家庭数I英I化B地利                                                                                                    | ○ C 国 I 英 I 地理 体育 数 I 化 B LHR 国 I 英 I 美術 美術 保健 土1.                                                                                                    | 2 化 B 文書 必修2 必修2                       |                 |
| 1-8 英I O C 数I 化 B 体育 地理 体育 化 B 家庭 家庭 国 I 英 I 国 I 地理 保健 英 I                                                                                                    | 1 化 B 数 I 化 B 数 I 体育 面 I 文書 UHR 数 I 面 I 書道 書道 英 I 土1.                                                                                                    | 2 文書 〇〇 北修ク 北修ク                        |                 |
|                                                                                                    | 中田         全子         中日         全子         ●         ●         ●         ●         ●         ●         ●         ●         ●         ●         ●         ●         ●         ●         ●         ●         ●         ●         ●         ●         ●         ●         ●         ●         ●         ●         ●         ●         ●         ●         ●         ●         ●         ●         ●         ●         ●         ●         ●         ●         ●         ●         ●         ●         ●         ●         ●         ●         ●         ●         ●         ●         ●         ●         ●         ●         ●         ●         ●         ●         ●         ●         ●         ●         ●         ●         ●         ●         ●         ●         ●         ●         ●         ●         ●         ●         ●         ●         ●         ●         ●         ●         ●         ●         ●         ●         ●         ●         ●         ●         ●         ●         ●         ●         ●         ●         ●         ●         ●         ●         ●         ●         ●< | 2 必修ク 必修ク                              |                 |
|                                                                                                    |                                                                                                    | 2         -         -                  |                 |
| 2-1 国I世史 芸術 芸術 物C 英I 数I 世史 国I 倫理 英I 体育 英I 物D 家庭 家庭                                                                                                    | 世史 数 I 物 C 国 I 数 I 体育 倫理 LHR 世史 国 I 体育 英 I 保健 主1.                                                                                                    | 2 数 I 物 D 必修2 必修2                      |                 |
| 火熱         368         1000         1000         368         火熱         364         1000         3700         3700         3700         3700         3700         3700         3700         3700         3700         3700         3700         3700         3700         3700         3700         3700         3700         3700         3700         3700         3700         3700         3700         3700         3700         3700         3700         3700         3700         3700         3700         3700         3700         3700         3700         3700         3700         3700         3700         3700         3700         3700         3700         3700         3700         3700         3700         3700         3700         3700         3700         3700         3700         3700         3700         3700         3700         3700         3700         3700         3700         3700         3700         3700         3700         3700         3700         3700         3700         3700         3700         3700         3700         3700         3700         3700         3700         3700         3700         3700         3700         3700         3700         3700         3700                                                                                                    | 288 単初9 全型 光泉 単初9 ハネシ 344 ハ水 348 光泉 ハネシ ボーベールホー<br>数 T 倫理 国 T 数 T 世史 体容 効 C 1 HP 効 T 数 T 体容 本 T 国 T +1                                                                                                    | #B9 上FF     2 世中 倫理 必修ク 必修ク            |                 |
|                                                                                                    |                                                                                                    | 12 1 1 1 1 1 1 1 1 1 1 1 1 1 1 1 1 1 1 |                 |
| 2-3 译育 央山 云柳 云柳 固山 数山 初C 国山 译育 正史 数山 央山 教健 教健 央山 保設<br>時期 8000 1000 1000 1000 1000 100 100 100 10                                                                                                    | 備地21000010001000010000000000000000000000                                                                                                    | 2 初日初日 20187 20187                     |                 |
| 2-4 体育英国家庭家庭数国国国数目物D体育保健世史英国国际倫理英国世界                                                                                                    | 物C数I体育世史芸術芸術国ILHR物C英I国I世史物D土1.                                                                                                    | 2 倫理 数 1 必修2 必修2                       |                 |
| 2-5 数I 英I 国I 倫理 保健 物D 家庭 家庭 英I 数I 国I 世史 数I 国I 体育 物C                                                                                                    | 世史 英 I 世史 国 I 芸術 芸術 体育 LHR 体育 世史 物D 倫理 数 I 土1.                                                                                                    | 2 物C 英II 必修2 必修2                       |                 |
|                                                                                                    | ### 1##2 ## ### ### ### ### ### ###                                                                                                    | 全重 (###) #<br>2 国 Ⅱ 英 Ⅱ 必修力 必修力        |                 |
|                                                                                                    | RB →                                                                                                    | 10.51                                  |                 |
| 2-7 匹更国山 倫理 央山 体育 数山 数山 初口 初口 初口 英山 体育 国山 体育 央山 数山 秋田<br>18月 4568 1946 18月18日 117月 11月 12日 11月 11日 11日 11日 11日 11日 11日 11日 11日 11                                                                                                    | 国王 世史 音夫 音夫 数正 初力 世史 LHR 永隆 永隆 国王 初ご 夫王 土1.<br>4758 福田 111 111 111 111 111 111 111 111 111                                                                                                    | 2 簡理 世史 心187 心187                      |                 |
| 2                                                                                                    | 家庭 家庭 音美 音美 物C 世史 数Ⅱ LHR 国Ⅱ 保健 倫理 物D 英Ⅱ 土1.<br> ア#4   ア#4   ## = = = = = = = = = = = = = = = = =                                                                                                    | 2 世史 物 C 必修ク 必修ク<br>8月 中日              |                 |
| 2-9                                                                                                    |                                                                                                    | 2 必修ク 必修ク                              |                 |
| 2-10                                                                                                    |                                                                                                    | 2 必修ク 必修ク                              |                 |
| 3-1 芸術 芸術 R 体育 日史 古典 選日 古典 現文 R 生物 数 I 数 I 生物 古典 政約                                                                                                    | 日史 R 現文 体育 選日 生物 日史 LHR 政経 体育 現文 日史 R 土1.                                                                                                    | 2 古典 生物 必修ク 必修ク                        |                 |
| 小小         小小         小                                                                                                    | 200 小学 11m 11m 11m 11m 11m 11m 11m 11m 11m 11                                                                                                    | 0 生物 P 永振与 永振与                         |                 |
| ▲ 準備完了 図 次 アクセシビリティ:検討が必要です                                                                                                    |                                                                                                    |                                        |                 |

ただし、上の[図74]の画面はシートの上側で、1年~3年まで全て1組~10組の30クラスの時間割が表示されている部分は、5行~64行の部分です。この5行~64行の部分で1年~3年まで全て1組~8組だとして、その部分のみ表示し、他の行を非表示にします。

| それには、各シートに配置してあるコマンドボタン | 処理選択メニュー | をクリックし、ユーザーフォーム「時間割処理選 |
|-------------------------|----------|------------------------|
|-------------------------|----------|------------------------|

択」を表示しタブ

を選択すると、次の[図75]の画面が表示されます。

[図75]

| 時間到処理選択                                                                          | × |
|----------------------------------------------------------------------------------|---|
| 時間割シート選択 コマ入力選択 他ブッグ呼出 時間割入力可能性関係 調整テーブルクラス曜日切り替え関係 コピー処理 関数入力 シート保護・保護解除 データー消去 |   |
|                                                                                  |   |
|                                                                                  |   |
|                                                                                  |   |
|                                                                                  |   |
|                                                                                  |   |
| 全許容シートの保護解除処理                                                                    |   |
|                                                                                  |   |
| 全計谷シートの保護処理                                                                      |   |
|                                                                                  |   |
|                                                                                  |   |
|                                                                                  |   |
|                                                                                  |   |
|                                                                                  |   |
|                                                                                  |   |
|                                                                                  |   |
| 標準画面表示     全画面表示     シート見出し表示     シート見出し非表示       キャンセル     終了                   |   |
|                                                                                  |   |
|                                                                                  |   |

上の[図75]の画面のコマンドボタン

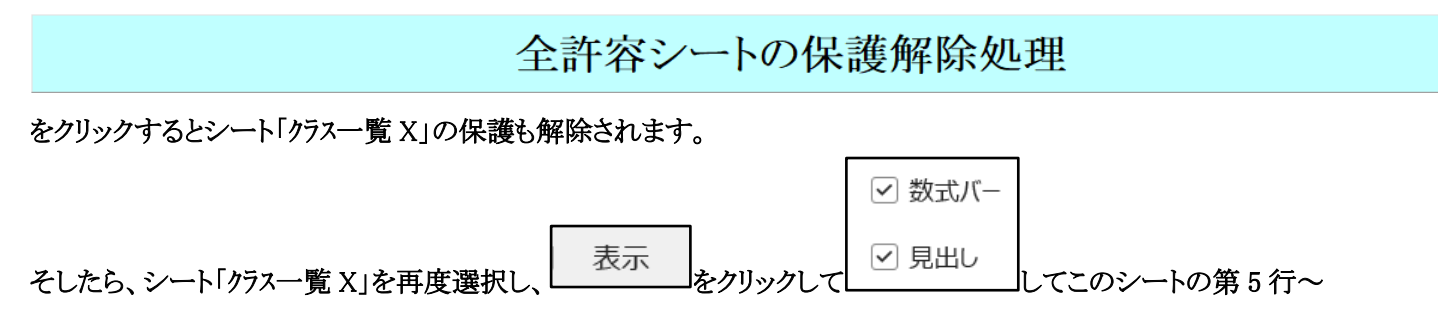

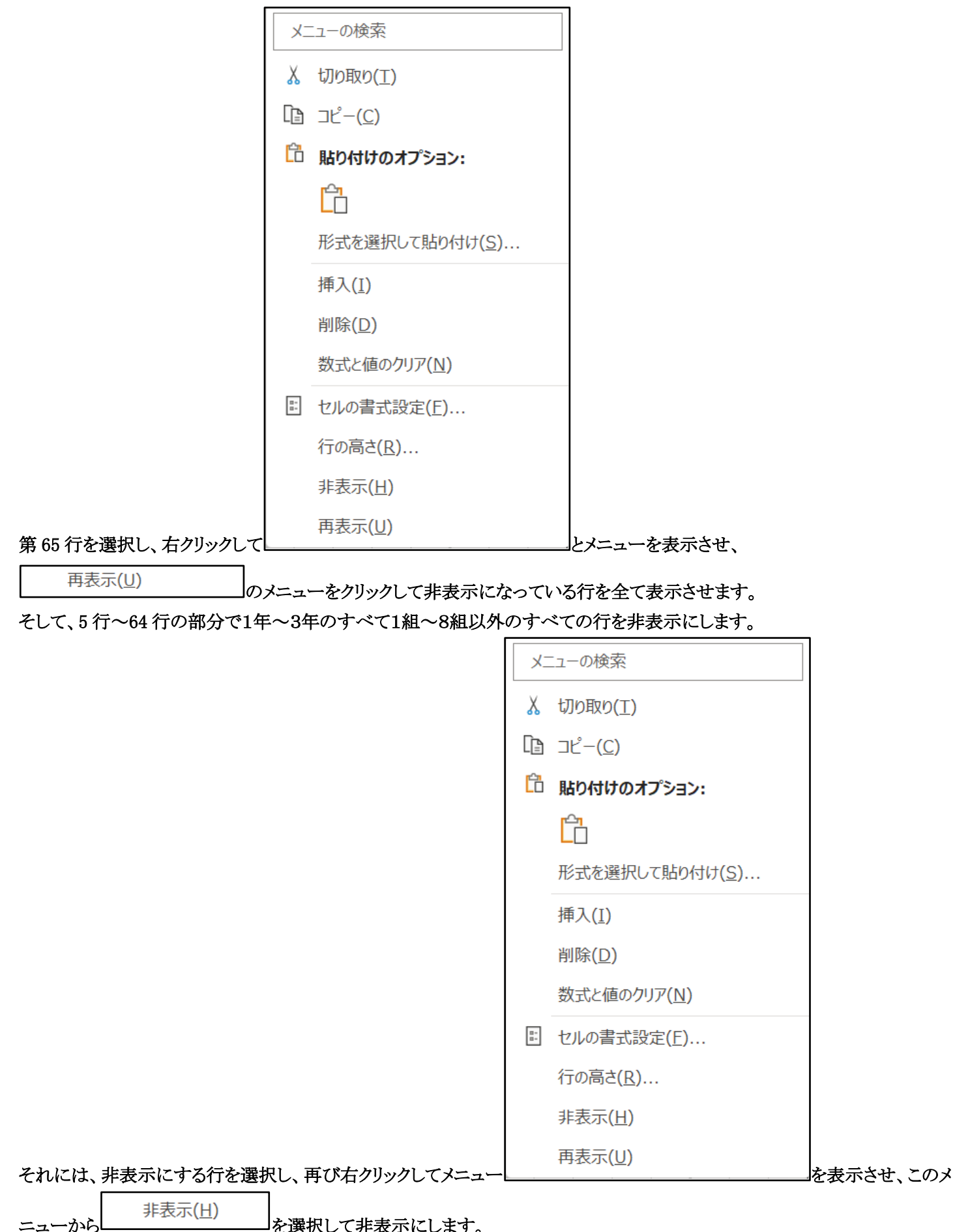

を選択して非表示にします。

例えば、3学年の全てを1組~8組として、罫線を引き直して表示した結果を表示すると、次の[図76]の画面のようになりま す。

#### [図76]

| 8    | 自動保存              | 7                                          | D .            | 79             | 人30%                  | クラス時               | 間割                           | システノ         | 」試用            | 版Ver          | 1.xls        | n 🗸                      |                                                                                                    |                       | Р t                                                                               | 鰊索 (         | Alt+           | Q)                                                                                                    |            |                        |                |                    |               |                   |                    |            |           |              |                    |          |               | 多日 | —53 日 | 8 |   | -        | đ  | ×    |
|------|-------------------|--------------------------------------------|----------------|----------------|-----------------------|--------------------|------------------------------|--------------|----------------|---------------|--------------|--------------------------|----------------------------------------------------------------------------------------------------|-----------------------|-----------------------------------------------------------------------------------|--------------|----------------|----------------------------------------------------------------------------------------------------|------------|------------------------|----------------|--------------------|---------------|-------------------|--------------------|------------|-----------|--------------|--------------------|----------|---------------|----|-------|---|---|----------|----|------|
| ファイル | 木一                | ム 挿                                        | i入 ·           | ページし           | ィアウ                   | ۲ i                | 数式                           | デー           | -9             | 校閲            | 表            | 示「                       | 開発                                                                                                    | ~,1,1                 | プ                                                                                 |              |                |                                                                                                    |            |                        |                |                    |               |                   |                    |            |           |              |                    |          |               |    |       |   | P | イイメロ     | ピ共 | 有 ×  |
| 平成   | 18                | 年度日                                        | 時間             | 割(ク            | ラス                    | (別)                | )                            |              |                |               | 処理           | 選択大                      | 1a-                                                                                                    |                       |                                                                                   |              |                |                                                                                                    |            |                        |                | 平成1                | 0年4)          | 月6日               | 教                  | 務部         |           |              |                    |          | _             |    |       |   |   |          |    | Î    |
|      |                   |                                            | 月              |                |                       |                    | •                            | ĸ            |                |               |              |                          | 水                                                                                                    |                       |                                                                                   |              |                | 7                                                                                                    | 7          |                        |                |                    |               | 金                 | 2                  |            |           |              |                    |          |               |    |       |   |   |          |    | - 11 |
| 752  | 1                 | 2 3                                        | 4              | 5 6            | 1                     | 2                  | 3                            | 4            | 5              | 6             | 1            | 2 ;                      | 3 4                                                                                                    | 1 5                   | 6                                                                                 | 1            | 2              | 3                                                                                                    | 4          | 5                      | 6              | 1                  | 2             | 3                 | 4                  | 5          | 6         | 1            | 2                  | 3 4      | ł.            |    |       |   |   |          |    |      |
| 1-1  | 体育す               | ま」 国 I                                     | 文書             | 数I化            | ΒĺĹΕ                  | 3 英 I              | 数 I                          | 地理           | 保健             | 体育            | ΞI           | 数 I O                    | C 体                                                                                                    | 育化I                   | 英!                                                                                | 数1           | 文書             | 家庭                                                                                                    | 家庭         | 国日                     | LHR            | 0 C                | ΞI            | 音楽                | 音楽                 | ítΒ        | ±1.2      | 地理           | 英工。                | 8修ク 必修   | 第ク            |    |       |   |   |          |    |      |
| 1-2  | 体育力               | 地理 化王                                      | a≉<br>3 英 I    | 文書数            | I<br>家庭               | 1 家庭               | EII                          | ##<br>化B     | 数I             | 体育            | E I          | 散Ⅰ黄                      | 1体                                                                                                    | 育美術                   | i 美術                                                                              | 保健           | 国王             | íťΒ                                                                                                    | 0C         | 英丁                     | LHR            | 故I                 | 000           | 文書                | 英王                 | 地理         | ±1.2      | 57#<br>国I    | 作<br>化<br>B        |          | -<br>8ク       |    |       |   |   |          |    |      |
|      | A.88 (85)         | ¥1.5 🕅                                     | *8             | 21+ W          | e Hu                  | 1974               | 1.8                          | 9            | 64 <b>8</b> 9  | 多港郡 大塘        | 小部           | 1189 A                   | <b>18</b> 5.23                                                                                                    | me Bilu               | お中                                                                                | p.mg         | 小野             | 54                                                                                                    | <b>6-R</b> | *8                     | \$1 <b>1</b> 7 | μæγ                | 小田            | <b>8</b> *        | *8                 | 新井         | -         | 小島           | 9                  |          |               |    |       |   |   |          |    |      |
| 1-3  | 文書 作              | *育国]                                       | It B           | 家庭家            | 庭 英 I                 | ft B               | 地理                           | 体育           | 0 C<br>/#5     | 数 I           | ít B         | 英]数                      | []国<br>해 44                                                                                                    | [書]:                  | [書道                                                                               | OC<br>Ant    | 英!             | 国]                                                                                                    | 数1         | 保健                     | LHR            | 体育                 | 地理            | ft B              | 文書                 | 英I         | ±1.2      | 王 I<br>小野島   | 数I:                | 8修2 必候   | <sup>第ク</sup> |    |       |   |   |          |    |      |
| 1-4  | ſŁB ſ             | 「「「文都」                                     | 1 O C          | 音楽音            | 楽国Ⅰ                   | í íl B             | 保健                           | 体育           | 英I             | 数I            | 英I           |                          |                                                                                                    | 1 地利                  | I IL B                                                                            | 数1           | 英日             | 地理                                                                                                    | 文書         | II I                   | LHR            | 体育                 | 英I            | 家庭                | 家庭                 | íl B       | ±1.2      | 数I           | II :               | 毛稽ク 必須   | 80            |    |       |   |   |          |    |      |
|      | <b>389</b> 13     | · · · · · · · · · · · · · · · · · · ·      | 小祭             | ыπ ы           | র শঞ                  | *##                | 6/28                         | 5.75 Mil     | 5148           | *#            | 548          | 小井 美                     | HAN                                                                                                    | 8 940                 | *##                                                                               | *#           | 3958           | **                                                                                                    | 8*         | 1.8                    | 6.84           | 25 86              | 548           | H4                | NH4                | *##        | -         | <b>3</b> (#) | 185<br>1           |          | -             |    |       |   |   |          |    |      |
| 1-5  | 英11               | 「「「「「「「「」」」 「「」」 「「」」 「「」」 「「」」 「「」」 「     | 1 家庭           | 数10            | C 天祥                  | 可天闲                | 川英                           | 11:B         | 国 I<br>3018    | 地理            | 体質           | 数1国                      |                                                                                                    |                       | 文書                                                                                | 11:B         | 国 I<br>##      | 数  <br>a                                                                                                    | 英     英    | 地理                     | LHR            | 英 [ ]              | 文書            | 体育                | 保健                 | 数1         | ±1.2      | 王   王        | 11tB               | 8修2 81   | \$2<br>-      |    |       |   |   |          |    |      |
| 1-6  | 数I作               | 育英                                         | II             | OC 12          | B 音楽                  | 1 音楽               | OC                           | 数I           | 保健             | 文書            | 体育           | 化 B 地                    | 理国                                                                                                    | 1数1                   | 英!                                                                                | 家庭           | 家庭             | 国日                                                                                                    | ft B       | 英王                     | LHR            | 文書                 | 数I            | 体育                | ſĹΒ                | 地理         | ±1.2      | 英I           | II a               | 毛修ク 必須   | \$D           |    |       |   |   |          |    |      |
|      | 27                | 6 A.8                                      | 彩井             | *8 39          | 87 上京                 | 上版                 | *8                           | <b>2</b> 7   | 84             | **            | Mié          | *** *                    | 5µ 8                                                                                                    | i# 2+7                | 538                                                                               | ,rasj        | ,/146j         | 85,85                                                                                                    | 3481       | 373 <b>8</b>           | 67             | <b>8</b> *         | <b>\$</b> 7   | RHE X10           | **                 | 20         | -         | 5748         | 8#                 |          | -             |    |       |   |   |          |    |      |
| 1-7  | 国11               | (日英)                                       | 数1             | 体育 文           | 書 体育                  | ậ I≣ I<br>* //×    | 数1                           | 00           | 家庭             | 家庭            | 数1           | 英」 1                     | ;B 地                                                                                                    | 理 ○○                  | III<br>  AK                                                                       | 英」           | 地理             | 体育                                                                                                    | 数          | 11. B                  | LHR            | 国日                 | 英    :        | 天術:               | 天術 84              | 保健         | ±1.2      | 11. B        | 文書。                | 8修ク 必約   | \$2<br>-      |    |       |   |   |          |    |      |
| 1-8  | 英I(               | ) C 数1                                     | ſŁΒ            | 体育地            | 理体育                   | ί ít B             | 家庭                           | 家庭           | ΞI             | 英I            | ΞI           | 地理保                      | 健英                                                                                                    | ILLE                  | 数1                                                                                | ſĹΒ          | 数1             | 体育                                                                                                    | 国日         | 文書                     | LHR            | 数I                 | EII           | 書道                | 書道                 | 英I         | ±1.2      | 文書           | OC (               | 毛纏ク 必須   | <b>第</b> ク    |    |       |   |   |          |    |      |
|      | (k+.)             | 51 <b>8</b> &7                             | ¢ы             | 816 p.46       | 11 (Rie 31            | »s фра             | jn nej                       | jn <b>uş</b> | 小野島            | 18.4.5        | 小野島          | 1810 B                   | 94 98                                                                                                    | #3 <b>0</b> 2         | <b>2</b> 7                                                                        | φµ           | <b>2</b> 7     | 816 (14)                                                                                                    | 小野農        | 8*                     | <b>☆</b> 7     | <b>2</b> 7         | 小野島           | **                | ##                 | 推水》        | -         | <b>8</b> *   | 刘教                 |          |               |    |       |   |   |          |    | - 18 |
| 2-1  | ⊒ I t             | また 美術                                      | 有芸術            | 物C英            | Ⅱ数Ⅱ                   | [ 世史               | III                          | 倫理           | 英Ⅱ             | 体育            | 英工           | 物D家                      | 医家                                                                                                    | 庭世史                   | ! 数 I                                                                             | 物で           | III.           | 数Ⅱ                                                                                                    | 体育         | 倫理                     | LHR            | 世史                 | EI!           | 体育                | 英Ⅱ                 | 保健         | ±1.2      | 数Ⅱ           | 物D。                | 8修ク 必修   | 第ク<br>-       |    |       |   |   |          |    |      |
| 2-2  | 世史書               | an<br>女王 芸術                                | 主義術            | 国王英            | Ⅱ 保健                  | ‡ ⊑ I              | 家庭                           | 家庭           | 英Ⅱ             | 体育            | 英Ⅱ           | 物C物                      | DE                                                                                                    | 史数Ⅰ                   | 倫理                                                                                | II.          | 数Ⅱ             | 世史                                                                                                    | 体育         | 物で                     | LHR            | 物D                 | 数Ⅱ            | 体育                | 英Ⅱ                 | EI         | +1.2      | 世史           | 倫理。                | 8修ク 必須   | 。<br>第2       |    |       |   |   |          |    |      |
|      | 18 M              | ***                                        |                | ×#             |                       | 19 <b>.6</b>       | 2HU                          | ħhù          |                | A8 #3         |              | 22 1                     | 574 ¥                                                                                                    | ш <b>ж</b> и          | 340                                                                               | 六集           | 34 <b>8</b> )  | 월년<br>11월 - 11월 - 11월 - 11월 - 11월 - 11월 - 11월 - 11월 - 11월 - 11월 - 11월 - 11월 - 11월 - 11월 - 11월 - 11월 - 11월 - 11월 - 11월<br>11월 - 11월 - 11월 - 11월 - 11월 - 11월 - 11월 - 11월 - 11월 - 11월 - 11월 - 11월 - 11월 - 11월 - 11월 - 11월 - 11월 - 11월 - 11<br>11월 - 11월 - 11월 - 11월 - 11월 - 11월 - 11월 - 11월 - 11월 - 11월 - 11월 - 11월 - 11월 - 11월 - 11월 - 11월 - 11월 - 11월 - 11<br>11월 - 11월 - 11월 - 11월 - 11월 - 11월 - 11월 - 11월 - 11월 - 11월 - 11월 - 11월 - 11월 - 11월 - 11월 - 11월 - 118<br>11월 - 118 - 118 - | AR 方上      | 22                     | 上村             | ĿĦ                 | (時後           | AR #1             |                    | <b>58</b>  | -         | 調算           | **                 |          |               |    |       |   |   |          |    |      |
| 2-3  | 体育 孨              | き 正芸術                                      | 前 芸術           | 国工数            | Ⅱ物⊂                   | 国口                 | 体育                           | 世史           | 数Ⅱ             | 英Ⅱ            | 家庭           | 家庭英                      | [[保                                                                                                    | 健 倫利                  | 世史                                                                                | 体育           | 物D             | 世史                                                                                                    | 国工         | 数Ⅱ                     | LHR            | 故Ⅱ                 | 英Ⅱ            | 世史                | 倫理                 | 国日         | ±1.2      | 物D           | 物C。                | と修う 必能   | \$D           |    |       |   |   |          |    |      |
| 2-4  | 休容 力              | t П 🕉 Б                                    | 新家族            | 数目目            | н <u>ас</u><br>П 36 П | ears<br>1 助力       | 体容                           | 保健           | 滑中             | 広日            | mu<br>ET T   | 倫理 苗                     |                                                                                                    | 中物(                   | т 10% т                                                                           | 体容           | 世中             | 常街                                                                                                    | ete<br>草街  | 99982<br>11 11         | HIR I HR       | same<br>物C         | 故目            | TEL I             | 借申                 | eace<br>物D | +1.2      | 合理           | 9811<br>2011 /     |          | -<br>第一       |    |       |   |   |          |    |      |
| 2 7  | 416 7.16 10       | (11) (11) (11)<br>(11) (11) (11) (11) (11) | 1940           | 3480) 82       | a<br>(#)¢             | F34                | 年8 大16                       | 井上           | **             | 287 200       | الله:        | 小県 👫                     | - 16                                                                                                    | 2 107 C               |                                                                                   | F16 X8       | ##             |                                                                                                    |            | 模型                     | AR.            | 22 C               | 1.4.1 MIF     | ([] ).<br>現本      | M#                 | 上料         | -         | 不果           | 200 L              |          |               |    |       |   |   |          |    |      |
| 2-5  | 数Ⅱす               | 1 国 国 1                                    | [ 倫理           | 保健物            | D 家庭                  | 軍家庭                | 5 英 Ⅱ                        | 数Ⅱ           | 国目             | 世史            | 数Ⅱ           | 国工体                      | :育物                                                                                                    | C 世 년                 | ! 英 Ⅱ                                                                             | 世史           | ΠI             | 芸術                                                                                                    | 芸術         | 体育                     | LHR            | 体育                 | 世史            | 物D                | 倫理                 | 数Ⅱ         | ±1.2      | 物C           | 英Ⅱ                 | と修う 必須   | 80            |    |       |   |   |          |    |      |
| 2-6  | 1489 18<br> 〒   7 | <i>*9 के</i> सिंह<br>रे∏ रीज⊺              | 944¢<br>\365 ∏ | *** ビ          | H 谷田                  | >>5<br>∋ 3-5 ∏     | 前おり                          | 一日日          | 観察             | ##<br>(ची∏    | ####<br>₩6 Π | 観察 小 (2) (2) (2) (2) (2) | ·제 4<br>중 퇴                                                                                                    | <u>ж</u> жя<br>п нн н | (#*? â<br>  本 ∏                                                                   | ₩¥<br>110° 由 | स्टबः<br>३४२ ∏ | 豊裕                                                                                                    | 豊富         | 休容                     | 8,4<br>1 H D   | 体容                 | A 7年          | - HL<br>安庭        | 家庭                 | いわけ        | - +1.2    | 全重           | 飲料資料               | - ·      | -<br>第/5      |    |       |   |   |          |    |      |
| 20   | 四 1 2<br>私称 -     | e 1 1971<br>•••• @5                        | #///           | PH 51          | 人 同 43<br>日 第6        | E g人 L<br>オノロ      | ~ **                         | 80           | 100 L.<br>2012 | 100 LL<br>松本1 | 東ノ川          | 大衛 八部                    | 15 E                                                                                                    | 和 18世                 |                                                                                   | 50 X         | 要八 II<br>(市/川  |                                                                                                    |            | http://mail.<br>人本: 大阪 | ¢B             | http://mg<br>人来:大阪 | M40           | 57. 182<br>JE 160 | SAC (A)型<br>(月106) | 100 C      | - 1       | 184          | ~ ~ ~              |          | -             |    |       |   |   |          |    |      |
| 2-7  | 世史『               | 1 Ⅱ 倫利                                     | E 英 I          | 体育 数           | Ⅱ数Ⅱ                   | I 物D               | 物C                           | 英Ⅱ           | 体育             | 国Ⅱ            | 体育           | 英Ⅱ 数                     | !Ⅱ保                                                                                                    | 健国I                   | 世史                                                                                | 音美           | 音美             | 数Ⅱ                                                                                                    | 物D         | 世史                     | LHR            | 家庭                 | 家庭            | II I              | 物C                 | 英Ⅱ         | ±1.2      | 倫理           | 世史。                | む修つ 必須   | 80            |    |       |   |   |          |    |      |
| 2.0  | 182日 /<br>Hhan H  | м <del>р≜ 348</del><br>Ап +11+d            | 168 H 24       | 425 00 和/      | 「月 構ン内<br>            | 1 2412<br>1 (A) 78 | (中)<br>日<br>日<br>日<br>日<br>日 | 松田麓          | 575 58         | 水野島           | 178 18       | お田 田 田                   | シバー 編<br>LTT 第6                                                                                                    | 他 小明書<br>T 安正         | 15日<br>1日<br>1日<br>1日<br>1日<br>1日<br>1日<br>1日<br>1日<br>1日<br>1日<br>1日<br>1日<br>1日 | 58 ×<br>立主   | 319 ×<br>本本    | 台/川<br>秋海 (1)                                                                                                    | 全型<br>(計 由 | 15.H<br>жал            | 144            | 9441,<br>11 1521   | /146<br>/9.09 | 4-9-8<br>(合 18    | ●月<br>千知 下)        | 教室部        | - +1.0    | ¥€<br>∰ 曲    | <u>粗料</u><br>折ね(つ) | - ·      | -<br>第/5      |    |       |   |   |          |    |      |
| 2-0  | 1991) g           | 1/F 524                                    | 加整新            | 147 FE E       | 1 1 1 1<br>A 1558     | : m /±             | 8.5                          | 加泰翁          | 199 FB         | ☆ス 単<br>市ノ川   | 177 H        | 211 日本<br>加藤 線 小         | 111 (2八)<br>町島 市.                                                                                                    | 11 34.14<br>/川 月16    | : 3K.1AL<br>月16                                                                   | H .          | 10             | 99) C<br>98                                                                                                    | 8월         | 秋山<br>前/月              | #,41           | 小野島                | 加強            | 117 AL -          | 19) L/<br>全面       | 加整新        | - 1.2     | 52.H         | 19) C   6<br>中岸    |          | -             |    |       |   |   |          |    |      |
| 3-1  | 芸術 🗄              | i新 R                                       | 体育             | 日史 古           | 典 選日                  | 1 古典               | 現文                           | R            | 生物             | 数Ⅱ            | 数Ⅱ           | 生物 古                     | 曲 政                                                                                                    | 経 日見                  | R                                                                                 | 現文           | 体育             | 選日                                                                                                    | 生物         | 日史                     | LHR            | 政経                 | 体育            | 現文                | 日史                 | R          | ±1.2      | 古典           | 生物。                | む修ク 必須   | <b>第</b> ク    |    |       |   |   |          |    | - 10 |
| 3-2  | 日史月               | /#<br>見文 体育                                | 1 生物           | 新井 BI<br>数 I F | n 1849<br>1. 地学       | · Baa<br>亡 体育      | FM<br>R                      | 数Ⅱ           | 現文             | 政経            | ≇#<br>芸術     | (### 5<br>芸術 食           | 188 日<br>189 日<br>199 日<br>199 日 | an 新#<br>物 生料         | /##                                                                               | 明            | R              | 8849<br>地学                                                                                                    | ##<br>日史   | ★##<br>生物              | LHR            | <del>11日</del> 史   | 政経            | 現文                | ₩#<br>体育           | 4# 递日      | -<br>±1.2 | 588<br>生物    | an<br>R (          | -<br>· · | -<br>第ク       |    |       |   |   |          |    |      |
|      | <b>5</b> 7,#      | R.R                                        | 凝井             | ৯৯ জ           | 8 EM                  |                    | ta fil                       | \$M          | 98             | 5 <u>1</u> 11 |              |                          | nne je                                                                                                    | IN) (R.P.             | <b>第</b> 件                                                                        | 小果           | Bot            | EH+                                                                                                    | 91.#       | 振井                     | 66             | 第并                 | 52 H          | 開根                |                    | 小果         | -         | 谨并           | 31 <b>6</b>        |          |               |    |       |   |   |          |    |      |
| 3-3  | 数Ⅱ≦               | E物 R                                       | 日史             | 政経 体           | 育<br>  /              | 日史                 | 表現                           | 現文           | 芸術             | 芸術            | 日史           | 体育数                      |                                                                                                    | R V                   | 生物                                                                                | R            | 現文             | 生物                                                                                                    | 表現         |                        | LHR            | R                  | 現文            | 政経                | 生物                 | 体育         | ±1.2      | 470          | 日史。                | と修う 必何   | 80            |    |       |   |   |          |    |      |
| 3-4  | 政経 #              | <br>文C 生料                                  | 》 体育           | 日史現            | 文 R                   | 日史                 | 数Ⅱ                           | 生物           | 地学             | 現文            | 芸術           | 芸術 生                     | :物 I                                                                                                    |                       | : 递体                                                                              | 日史           | 体育             | aur<br>数C                                                                                                    | 地学         | R                      | LHR            | 生物                 | 体育            | 現文                |                    | 政経         | ±1.2      | 数Ⅱ           | R                  | 8修ク 必修   | 釣             |    |       |   |   |          |    |      |
|      | 松松                | - ##                                       |                | ** *           | # 1883                | 5.8                | \$H                          | 调算           | ĿĦ             | 85,82         |              |                          | 6.P 98                                                                                                    | KI                    |                                                                                   | **           |                | 6H (FE                                                                                                    | ĿĦ         | 雅水3                    | 9 B            | 8.#                |               | 8#                | 9.W                | 12:89      | -         | \$-M         | (後水)               |          |               |    |       |   |   |          |    |      |
| 3-5  | 現文王               | 文程 体育                                      | 1数皿            | 生物数            | B 日史                  | 目体育                | R                            | 生物           | 芸術             | 芸術            | 生物           | 数皿目                      | 史 物                                                                                                    | 11 R                  | 現文                                                                                | R            | 数B             | 生物                                                                                                    | 日史         | 数皿                     | LHR            | 日史                 | 政経            | R                 | 体育                 | 数Ⅲ         | ±1.2      | 物化           | 現文                 | と修ク 必修   | \$0           |    |       |   |   |          |    |      |
| 2_R  | 芝活 3              | 生活 耳日                                      | 1 11           | P (#           | ☆ 米 T                 | I R                | 111                          | 祖子           | 出物             | 士曲            | TH 28        | 休奈 羽                     | *                                                                                                    | 0 生物                  | 1 = #                                                                             | P            | 出物             | 油や                                                                                                    | U          | ж п                    | I HD           | 士 曲                |               | 生物                | 7 <i>6</i> 22      | 伏容         | +1.2      | R            | цщ.                | 认题户 水    | 第月            |    |       |   |   |          |    |      |
| <    |                   |                                            |                |                |                       |                    |                              |              |                |               |              |                          |                                                                                                    |                       |                                                                                   |              |                |                                                                                                    |            |                        |                |                    |               |                   |                    |            |           |              |                    |          |               |    |       |   |   |          |    | •    |
| 準備完了 | Ē                 | \$\$J                                      | ックセシヒ          | リティ: 杉         | 食討が必                  | 必要です               | đ                            |              |                |               |              |                          |                                                                                                    |                       |                                                                                   |              |                |                                                                                                    |            |                        |                |                    |               |                   |                    |            |           |              |                    |          |               | Ħ  |       | 巴 |   | <b>├</b> | +  | 50%  |

ただ、上の[図76]の画面で表題が 平成18年度時間割(クラス別)となっており、修正する必要があり

ます。この表示の部分には関数が入力されており、修正するにはシート「入力」で行います。 シート「入力」を選択すると、次の[図77]の画面になります。

| ▲ 自動保存 ● オフ Ⅰ 79人30クラス時間割システム試用版Ver1.xlsm × |            |             |       |         |            |         |          |                       |      |       |     |      |       |       |            |     |             |       |             |      |      | 多田言   | R -5 | 3 6 | 13  | -        | đ   | ×   |      |    |
|---------------------------------------------|------------|-------------|-------|---------|------------|---------|----------|-----------------------|------|-------|-----|------|-------|-------|------------|-----|-------------|-------|-------------|------|------|-------|------|-----|-----|----------|-----|-----|------|----|
| ファイ                                         | ル ホー       | ム 挿入        |       | ジレイブ    | ウト 数:      | 式 デー    | タ杉       | 交閲 君                  | 長示 『 | 開発    | ヽルプ |      |       |       |            |     |             |       |             |      |      |       |      |     |     |          | עב  | シト  | 🖒 共有 | ~  |
|                                             |            | コマ入力メニュー 6単 |       |         |            |         |          | 6単位)                  | ላታ   | 4単位入力 |     |      | 2     | 2単位入力 |            |     | 高速コマ入力ボタン呼出 |       |             |      |      |       |      |     |     |          |     | î   |      |    |
|                                             | \$         | 処理選         | 択メ    | <u></u> | - 1        | 1       | Èコマ.     | 入力                    | ę    | 5単位)  | ላታ  | 3    | 3単位2  | \ታ    | 1          | 単位ス | ላታ          | 加速    | コマ入力        | ボタン呼 | 出    |       |      |     |     |          |     |     |      | Ū  |
|                                             |            | 入力          | テーフ   | ブル      |            | 時       | 間割編      | <b>払</b> システ <i>レ</i> | 簡易版明 | 手出    | 時間  | 割ロマス | しカシス語 | テム呼出  |            | 時間割 | 献システ        | ム簡易版主 | <b>钶</b> 呼出 |      | 時間割す | マ入力シス | テム並列 | 呼出  |     |          |     |     |      |    |
|                                             |            | 未入力も        | ミルの髪  | 計       | 0          | 12月1日   |          | 年                     | 度入フ  | ர→    |     |      | 平成    | 18    | 年度         |     |             |       |             |      |      |       |      |     |     |          |     |     |      |    |
| NO                                          | 教科         | 担当1         | 単位数   | 時数      | 科目         | 担当2     | C1       | C2                    | C3   | C4    | C5  | C6   | C7    | C8    | <b>C</b> 9 | C10 | C11         | C12   | C13         | C14  | C15  | C16   | C17  | C18 | C19 | C20      | 入力数 | 未入力 |      |    |
|                                             | 1          | 小杉          | 4     | 12      | ET,        | 小杉      | 23<br>12 | 31                    | 42   | 61    | 14  | 34   | 45    | 62    | 11         | 17  | 36          | 17    |             |      |      |       |      |     |     |          | 12  | 0   |      |    |
|                                             | -          | • •         |       |         |            |         | 10       | 15                    | 10   | 10    | 1.  |      | 1.    |       | 1          | 1   | 1           | -     |             |      |      |       |      |     |     |          | 0   |     |      |    |
|                                             | 1          |             |       |         |            |         |          |                       |      |       |     |      |       |       |            |     |             |       |             |      |      |       |      |     |     |          | 0   |     |      |    |
|                                             | 1          |             |       |         |            |         |          |                       |      |       |     |      |       |       |            |     |             |       |             |      |      |       |      |     |     |          | Ŏ   | 0   |      |    |
|                                             | 1          |             |       |         |            |         |          |                       |      |       |     |      |       |       |            |     |             |       |             |      |      |       |      |     |     |          | 0   | 0   |      |    |
|                                             | 1          |             |       |         |            |         |          |                       |      |       |     |      |       |       |            |     |             |       |             |      |      |       |      |     |     |          | 0   | 0   |      |    |
|                                             | 1          |             |       |         |            |         |          |                       |      |       |     |      |       |       |            |     |             |       |             |      |      |       |      |     |     |          | 0   | 0   |      |    |
|                                             |            | 42 H        |       | 1.9     | ाला ग      | r: 4    | 13       | 31                    | 45   | 52    | 25  | 33   | 42    | 61    | 14         | 34  | 43          | 62    |             |      |      |       |      |     |     |          | 12  |     |      |    |
|                                             | 2          | 19.77       | 4     | 10      |            | 14.51   | 16       | 26                    | 53   | 11    | 10  | 10   | 10    | 15    | 10         | 10  | 10          | 10    |             |      |      |       |      |     |     |          | 3   | 0   |      |    |
|                                             | 2          |             | 3     | 3       | 現文・        | 桜井      | 34       | 34                    | 34   |       |     |      |       |       |            |     |             |       |             |      |      |       |      |     |     |          | 3   | 0   |      |    |
|                                             | 2          |             |       |         |            |         |          |                       |      |       |     |      |       |       |            |     |             |       |             |      |      |       |      |     |     |          | 0   | 0   |      |    |
|                                             | Ū.         |             |       |         |            |         |          |                       |      |       |     |      |       |       |            |     |             |       |             |      |      |       |      |     |     |          | 0   |     |      |    |
|                                             | 2          |             |       |         |            |         | 10       |                       |      |       |     |      |       |       |            |     |             |       |             |      |      |       |      |     |     |          | 0   | 0   |      |    |
|                                             | 2          |             |       | 1       | LHR f      | 桜井      | 40<br>16 |                       |      |       |     |      |       |       |            |     |             |       |             |      |      |       |      |     |     |          | 1   | 0   |      |    |
|                                             | ्र ज्व     | 小服良         |       |         | ान्हों ।   |         | 13       | 34                    | 43   | 61    | 25  | 31   | 44    | 52    |            |     |             |       |             |      |      |       |      |     |     |          | 8   | 0   |      |    |
|                                             | о <u>в</u> | 小乳帶         | 4     | F 0     | 1 <u>1</u> | 1.87.98 | 12       | 26                    | 35   | 53    | 16  | 21   | 33    | 51    |            |     |             |       |             |      |      |       |      |     |     |          | 8   | 0   |      |    |
|                                             | 3          |             | 4     | 1 8     | EI ,       | 心野 ぬ    | 27       | 27                    | 27   | 27    | 28  | 28   | 28    | 28    |            |     |             |       |             |      |      |       |      |     |     |          | 8   | 0   |      |    |
|                                             | 3          |             |       |         |            |         |          |                       |      |       |     |      |       |       |            |     |             |       |             |      |      |       |      |     |     |          | 0   | 0   |      |    |
|                                             | -          |             |       |         |            |         |          |                       |      |       |     |      |       |       |            |     |             |       |             |      |      |       |      |     |     |          | 0   |     |      |    |
|                                             | 3          |             |       |         |            |         |          |                       |      |       |     |      |       |       |            |     |             |       |             |      |      |       |      |     |     |          | 0   | 0   |      |    |
|                                             | 3          |             |       |         |            |         |          |                       |      |       |     |      |       |       |            |     |             |       |             |      |      |       |      |     |     |          |     | 0   |      |    |
|                                             | Ĩ          |             | 1     |         |            |         | 15       | 22                    | 44   | 55    | 16  | 31   | 45    | 53    | 13         | 25  | 32          | 42    |             |      |      |       |      |     |     |          | 12  | Ť   |      |    |
|                                             | 4          | 榎本          | 4     | 12      | 国I +       | 模本      | 23       | 23                    | 23   | 23    | 24  | 24   | 24    | 24    | 25         | 25  | 25          | 25    |             |      |      |       |      |     |     |          | 12  | 0   |      |    |
| •                                           |            | _           |       |         | •          |         | 01       | 101                   | 1    | 1     |     |      |       | 1     |            | 1   | 1           |       |             |      |      |       | 1    |     |     |          |     |     |      | Þ  |
| 準備?                                         | ET 🛅       | 1 家 アク      | セシビリテ | イ:検討    | が必要です      |         |          |                       |      |       |     |      |       |       |            |     |             |       |             |      |      |       |      | Ħ   |     | <u> </u> |     |     | -+ 7 | 5% |
|                                             | -0         |             |       |         |            |         |          |                       |      |       |     |      |       |       |            |     |             |       |             |      |      |       |      | -   |     |          |     | _   |      |    |

#### [図77]

上の[図77]の画面の

平成18年度

の部分を選択して

令和4年度

と入力し直すと、シート「クラス一覧 X」は次の

[図78]の画面のように変化します。

[図78]

| 自動保存 (1,xlsm ) 79人30クラス時間割システム試用版Ver1.xlsm )                                                                                                    | 検索 (Alt+Q)                                                                                                    | 多田 記一 🚫 | <i>15</i> –      | o x    |
|----------------------------------------------------------------------------------------------------|----------------------------------------------------------------------------------------------------|---------|------------------|--------|
| ファイル ホーム 挿入 ページレイアウト 数式 データ 校閲 表示 開発 ヘルプ                                                                                                    |                                                                                                    |         | 4 <b>&lt;</b> ×C | ピ 共有 🗸 |
|                                                                                                    | 平成10年4月6日 教務部                                                                                                    |         |                  |        |
| 月火水                                                                                                    | 木 金 土                                                                                                    |         |                  |        |
|                                                                                                    |                                                                                                    |         |                  |        |
| □□□□□□□□□□□□□□□□□□□□□□□□□□□□□□□□□□□□                                                                                                    | 1 数1 入音 氷焼 氷焼 国 I LIR UC 国 I 音楽 音楽 1,5 1,5 王12 地址 夾 I 40167 40167<br>48. 67月 81米 114 114 114 11年 夏 41米 81井 31橋 31橋 1月 - 51井 14巻                                                                                                    |         |                  |        |
| 1−2 体育地理 化B 英I 文書 数I 家庭 家庭 国I 化B 数I 体育 国I 数I 英I 体育 美術 美<br>□□□□ 教邦 B  +44 教+ 前秋 前秋 前秋 http://html/html                                                                                                    | (術保健国I化BOC英ILHR数IOC文書)英I地理土12国I化B心物クル物ク<br>ωω ωω Δω Δε Δε Δε Δε Δε Δε Δε Δε Δε Δε Δε Δε Δε                                                                                                    |         |                  |        |
| 1-3 文書 体育 国 I 化 B 家庭 家庭 英 I 化 B 地理 体育 ○ C 数 I 化 B 英 I 数 I 国 I 書道 書                                                                                                    | 道 O C 英 I 国 I 数 I 保健 LHR 体育 地理 化 B 文書 英 I 土1.2 国 I 数 I 化% 2 % 2                                                                                                    |         |                  |        |
| 1-4 化B体育文書 OC 音楽 音楽 国I 化B 保健 体育 英I 数I 英I OC 数I 国I 地理 化                                                                                                    | 3.B 数1 英1 地理 文書 国1 LHR 体育 英1 家庭 家庭 化B 土12 数1 国1 4/8/2 4/8/2                                                                                                    |         |                  |        |
| ▲ ● ● ● ● ● ● ● ● ● ● ● ● ● ● ● ● ● ● ●                                                                                                    | ### ###i ### ### ### ### 6##<br>:書化B国I数I英I类I地理LHR 英I文書 体育保健数I工12国I化B必修2-2%#2                                                                                                    |         |                  |        |
| ## ■ □ 加● 加● 全千 ## 50 50 9# ## 9#9 50 10 ■ □ 全千 55 ## ## 9#9 1<br>1_6 数1 位容 常丁 町丁 ○○ 化豆 奈永 奈永 ○○ 数1 保健 支型 位容 化豆 祉神 町丁 数1 2                                                                                                    | 1本 外数 24年 全子 外数 24日 24日 24日 24年 24本 24日 24日 24日 24日 24日 24日 24日 24日 24日 24日                                                                                                    |         |                  |        |
|                                                                                                    |                                                                                                    |         |                  |        |
| 1−7 国I化B英I数I体育文書体育国I数IOC 家庭 家庭数I英I代B地理OC 国<br>14% 0# 14% 2#7 ™™ #** ™™ 4% 2#7 5#6 7#6 7#6 7#6 7#6 7#6 7#6 7#6 7#6 7#6 7                                                                                                    | [[英]] 英王 地理 体育 数 [ 化 B LHR 国 [ 英 ] 美術 美術 保健 土1.2 化 B 文書 必修ク 必修ク<br>N8 1844 1984 ==== act 918 440 448 1844 1844 1844 1844 1844 - 918 184 - 918                                                                                                    |         |                  |        |
| 1-8 英IOC数I化B体育地理体育化B家庭家庭国I英I国I地理保健英I化B数                                                                                                    | (1 化B 数1 体育 国I 文書 LHR 数1 国I 書道 書道 英I 土12 文書 OC 4/8/2 4/8/2                                                                                                    |         |                  |        |
| 2-1 国I 世史 芸術 芸術 物C 英I 数I 世史 国I 倫理 英I 体育 英I 物D 家庭 家庭 世史 数                                                                                                    | (Ⅱ 物C 国 I 数 I 体育 倫理 LHR 世史 国 I 体育 英 I 保健 土12 数 I 物D 必修2 必修2                                                                                                    |         |                  |        |
| ★# 福田 ~ · · · · 2 · 2 · · · · · · · · 2 · · · · · · · · · · · · · · · · · · · ·                                                                                                    | #29 金重 光過 4489 1459 第46 748 著46 748 1459 1450 147 1 488 148 148 148 148 148 148 148 148 1                                                                                                    |         |                  |        |
| 30 4 新 0 0 0 0 0 0 0 0 0 0 0 0 0 0 0 0 0                                                                                                    | ●● 秋月 林樹 福日 (11:1) 全王 217 217 秋樹 (11:1) 小田 秋月 - 福田 田中<br>11日 (注音 (15:1) 世日 同日 秋日 (11:1) 秋日 常日 伊田 (公司) 同日 +(-0 (15:1) 15:1) (2:00)                                                                                                    |         |                  |        |
|                                                                                                    |                                                                                                    |         |                  |        |
| 2 — 4 体育 英国 家庭 家庭 家庭 家庭 家庭 家庭 家田 国国 教田 教田 初日 体育 保健 世史 英国 国国 倫理 英国 世史 初日 教<br>19 - 19 - 19 - 19 - 19 - 19 - 19 - 19 -                                                                                                    | 【Ⅱ 体育】世史 芸術 芸術  国Ⅱ LHR   物乙  英Ⅱ 国Ⅱ 世史  物D  土1.2 (倫理  数Ⅱ 42/49/2019/2019/2<br>##   ◎ ペ # ## □□□   □□□   乾本   4東   4星   ∞□□   乾本   ##   上8   - 4元   444                                                                                                    |         |                  |        |
| 2-5 数I英I 国 I 倫理 保健 物 D 家庭 家庭 英 I 数 I 国 I 世史 数 I 国 I 体育 物 C 世史 英                                                                                                    | 王 世史 国王 芸術 芸術 体育 LHR 体育 世史 物D 倫理 数I 土1.2 物C 英I 24%ク 24%ク                                                                                                    |         |                  |        |
| 2-6 国I英I物D数I物C世史倫理数I英I世史物D国I数I保健体育国I世史英                                                                                                    | I 世史 数I 芸術 芸術 体育 LHR 体育 倫理 家庭 家庭 物C 土12 国I 英I 4/82 4/82                                                                                                    |         |                  |        |
| ▲ ● ● ● ● ● ● ● ● ● ● ● ● ● ● ● ● ● ● ●                                                                                                    |                                                                                                    |         |                  |        |
| 200 4-758 26 27 10 10 10 10 10 10 10 10 10 10 10 10 10                                                                                                    | 222 11 11 11 11 11 11 11 11 11 11 11 11                                                                                                    |         |                  |        |
|                                                                                                    |                                                                                                    |         |                  |        |
| 3-1 云雨云雨 民 体育 日史 古典 近日 古典 現文 民 生物 数 II 数 II 生物 古典 政経 日史<br>                                                                                                    | R 規文[体育]選日 生物 日史 LHR 政経 体育 規文 日史 R 土1.2 古典 生物 必修2 必修2 <br>                                                                                                    |         |                  |        |
| 3-2 日史 現文 体育 生物 数 Ⅱ R 地学 体育 R 数 Ⅱ 現文 政経 芸術 芸術 食物 食物 生物 日                                                                                                    | 史   選日 R 地学 日史 生物 LHR 日史 政経 現文 体育 選日 土12 生物 R 心修2 心修2                                                                                                    |         |                  |        |
| 3-3 数Ⅱ 生物 R 日史 政経 体育 V 日史 表現 現文 芸術 芸術 日史 体育 数Ⅱ R V 生                                                                                                    | 初 R         現文 生物 表現         II         LHR         R         現文         政経         生物         体育         土12         II         日史         必修2         必修2                                                                                                    |         |                  |        |
| 540         647         366         547         643         740         643         643         643         643         643         643         643         643         643         643         643         643         643         643         643         643         643         643         643         643         643         643         643         643         643         643         643         643         643         643         643         643         643         643         643         643         643         643         643         643         643         643         643         643         643         643         643         643         643         643         643         643         643         643         643         643         643         643         643         643         643         643         643         643         643         643         643         643         643         643         643         643         643         643         643         643         643         643         643         643         643         643         643         643         643         643         643         643 <th64< th=""> <th643< th=""> <th643< th=""></th643<></th643<></th64<> | NF 1998 FE 445 1912 AF 1912 AF 1912 AF 1912 AF 1914 AF 1914 |         |                  |        |
| 和約         部         部          56         第7         1000         56         56         36         36         36         36         36         36         36         36         36         36         36         36         36         36         36         36         36         36         36         36         36         36         36         36         36         36         36         36         36         36         36         36         36         36         36         36         36         36         36         36         36         36         36         36         36         36         36         36         36         36         36         36         36         36         36         36         36         36         36         36         36         36         36         36         36         36         36         36         36         36         36         36         36         36         36         36         36         36         36         36         36         36         36         36         36         36         36         36         36         36         36         36 <th< td=""><td></td><td></td><td></td><td></td></th<>                                            |                                                                                                    |         |                  |        |
|                                                                                                    |                                                                                                    |         |                  | -      |
|                                                                                                    | HER B 1/2 MALTER FOR A LOOD FLED ALLER FLETHER FLETHER BELTER FLETHER BELTER FLETHER BELTER FLETHER BELTER FLETHER BELTER BELTER B                                                                                                    |         |                  |        |
| 準備完了 🐻 🎇 アクセシビリティ:検討が必要です                                                                                                    |                                                                                                    |         |                  | + 50%  |

上の[図78]の画面のように設定した上で印刷範囲を選択し、表示倍率等様々な設定調整を行い印刷を行ってください。

(3) 教科担当個人の印刷:

シート「教科担当個人」では、全ての講座担当者の週の時間割を印刷することができます。

各シートに配置されているコマンドボタン

処理選択メニュー

をクリックしてユーザー

フォーム「時間割処理選択」を表示させ、タブ<sup>時間割シート選択」</sup>を選択すると、次の[図79]の画面のようになります。

#### [図79]

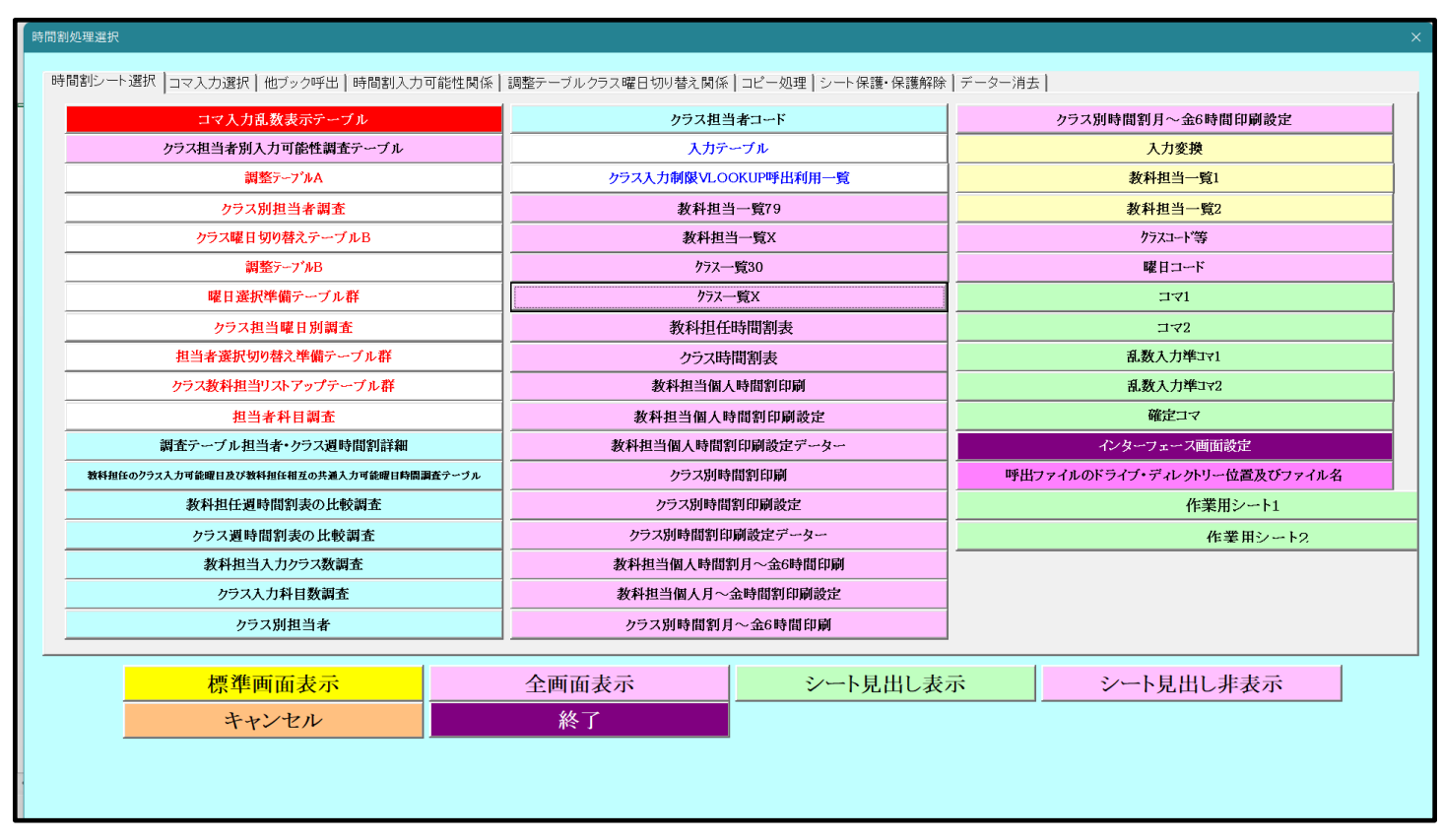

上の[図79]の画面のコマンドボタン

教科担任時間割表

をクリックする

#### と、シート「教科担当個人」が選択され、次の[図80]の画面になります。

| л-Д<br>1 | <ul><li>挿入</li><li>教科担</li></ul> | ページ | レイアウ | ト 数코 | て データ        | 9 校閲 | 表示 閉発 | o. II <del>- 1</del> |     |            |     |     |      |     |   |   |     |      |     |     |            |      |
|----------|----------------------------------|-----|------|------|--------------|------|-------|----------------------|-----|------------|-----|-----|------|-----|---|---|-----|------|-----|-----|------------|------|
| 1        | 教科担                              |     |      |      |              |      | 1000  | ~~~),,,)             |     |            |     |     |      |     |   |   |     |      |     |     | <b>×</b> ∟ | >h 🕑 |
| 1        | 教科担                              |     |      |      |              |      |       |                      |     |            |     |     |      |     |   |   |     |      |     |     |            |      |
| 1        |                                  | 任時間 | 間割表  |      | 小杉           |      |       |                      | 教科技 | <b>旦任時</b> | 間割表 |     | 桜井   |     |   |   | 教科担 | 1任時間 | 間割表 |     | 小野島        |      |
| 1        | 月                                | 火   | 水    | 木    | 金            | 土    |       |                      | 月   | 火          | 水   | 木   | 金    | 土   |   |   | 月   | 火    | 水   | 木   | 金          | 土    |
|          | 1-7                              | 1-4 | 1-2  | 学年会  | 1-7          | 1-2  |       | 1                    |     |            | 1-1 | 学年会 |      | 1-5 |   | 1 |     | 2-8  | 1-8 | 学年会 | 2-8        | 1-3  |
|          | ΞI                               | ΞI  | ΞI   |      | ΞI           | ΞI   |       |                      |     |            | ΞI  |     |      | ΞI  |   |   |     | ΗI   | Η   |     | ΞII        | ΞI   |
| 2        | 研修                               | 1-7 |      | 1-2  |              | 1-4  |       | 2                    |     |            |     | 1-5 | 1-1  | 1-6 |   | 2 | 2-7 |      |     |     | 1-8        |      |
|          |                                  | ΞI  |      | ΞI   |              | ΞI   |       |                      |     |            |     | ΞI  | ΞI   | ΞI  |   |   | ΞII |      |     |     | ΞI         |      |
| 3        | 校務                               | 1-2 | 教務   |      | 研修           | 必修ク  |       | 3                    | 1-1 |            | 1-5 | 1-6 | 3-4  | 必修ク |   | 3 | 1-3 |      | 2-8 | 1-3 | 2-7        | 必修ク  |
|          |                                  | ΞI  |      |      |              | -    |       |                      | ΞI  |            | ΞI  | ΞI  | 現文   | -   |   |   | ΞI  |      | Ξ   | ΞI  | ΞII        | -    |
| 4        |                                  |     | 1-4  |      | 教科会          | 必修ク  |       | 4                    | 1-6 |            | 1-6 |     | 教科会  | 必修ク | ] | 4 | 教科外 |      | 1-3 | 1-8 | 教科会        | 必修ク  |
|          |                                  |     | ΞI   |      |              | -    |       |                      | ΞI  |            | ΞI  |     |      | -   |   |   |     |      | ΞI  | ΞI  |            | -    |
| 5        |                                  |     |      | 1-4  | 教育課          | *    |       | 5                    | 進路  | 1-5        |     | 1-1 |      | *   | 1 | 5 |     | 1-8  | 2-7 |     |            | *    |
|          |                                  |     |      | ΞI   |              |      |       |                      |     | ΞI         |     | ΞI  |      |     |   |   |     | ΞI   | ΞII |     |            |      |
| 6        | 研修                               |     | 1-7  |      | ±1,2         | *    |       | 6                    | 3-4 | 3-4        |     | 1-6 | ±1,2 | *   | ] | 6 | 2-8 | 2-7  |     |     | ±1,2       | *    |
|          |                                  |     | ΞI   |      | -            |      |       |                      | 現文  | 現文         |     | LHR | -    |     |   |   | ΞII | ΞI   |     |     | -          |      |
|          | 教科书                              | 任時間 | 罰割表  |      | 榎本           |      |       |                      | 教科技 | <b>旦任時</b> | 間割表 |     | 矢島   |     | ] |   | 教科担 | 任時間  | 間割表 |     | 関根         |      |
|          | 月                                | ĸ   | 水    | 木    | 金            | +    |       |                      | 月   | 火          | 水   | 木   | 金    | +   | 1 |   | Я   | 火    | 水   | 木   | 金          | +    |
| 1        |                                  | 3-7 | 2-4  |      |              | 3-7  |       | 1                    | 2-1 | L.         | 研修  | 2-2 | 3-6  |     | 1 | 1 | 3-5 | 学年会  |     |     |            | 3-1  |
|          |                                  | ΞII | ΞII  |      |              | ΞII  |       |                      | ΞII |            |     | ΞII | 古典   |     |   |   | 現文  |      |     |     |            | 古典   |
| 2        |                                  | 2-3 | 2-5  | 2-5  |              |      |       | 2                    | 研修  | 2-2        | 研修  | 2-1 | 2-1  |     | 1 | 2 | 3-2 | 3-1  |     | 3-7 |            | 3-5  |
| _        |                                  | ΞI  | ΞII  | ΞII  |              |      |       |                      |     | ΞII        |     | ΞI  | ΞII  |     |   | _ | 現文  | 古典   |     | 現文  |            | 現文   |
| 3        | 2-5                              |     |      |      | 2-4          | 必修ク  |       | 3                    | 研修  | 2-1        | 研修  |     | 研修   | 必修ク | 1 | 3 |     |      | 3-1 | 3-8 | 3-2        | 必修ク  |
| -        | ΞII                              |     |      |      | ΞII          | -    |       |                      |     | ΞI         |     |     |      | -   |   |   |     |      | 古典  | 表現  | 現文         | -    |
| A        |                                  | 学生스 |      | 2-3  | <b>粉</b> 形 △ | .议族为 |       | 1                    | 新代学 | 学生스        | 莊林次 |     | 新和へ  | 过度力 | 1 | A | 2_7 | 5-6  |     | 开注的 | 新むへ        | 立廠方  |

[図80]

このシートでは、印刷処理を行うと全ての講座担当者の週の時間割が印刷できます。ただし、実際にはいない講座 担当者の週時間割も併せて150人分が印刷されてしまい、非効率的な印刷となります。
(4) クラス別の印刷:

シート「クラス別」では、全てのクラスの週の時間割を印刷することができます。

各シートに配置されているコマンドボタン

処理選択メニュー

をクリックしてユーザー

フォーム「時間割処理選択」を表示させ、タブ 時間割シート選択 を選択すると、次の[図81]の画面のようになります。

[図81]

| コマ入力乱数表示テーブル                            | クラス担                                         | 当者コード       | クラス別時間割月~金6時間印刷設定            |  |  |  |  |
|-----------------------------------------|----------------------------------------------|-------------|------------------------------|--|--|--|--|
| クラス担当者別入力可能性調査テーブル                      | 入力疗                                          | ーブル         | 入力変換                         |  |  |  |  |
| 調整テーフブルA                                | クラス入力制限VLC                                   | OCKUP呼出利用一覧 | 教科担当一覧1                      |  |  |  |  |
| クラス別担当者調査                               | 教科担                                          | 当一覧79       | 教科担当一覽2                      |  |  |  |  |
| クラス曜日切り替えテーブルB                          | 教科担                                          | 当一覧X        | クラスコート"等                     |  |  |  |  |
| 調整テーフブルB                                | <u>/</u> /////////////////////////////////// | 一覧30        | 曜日コード                        |  |  |  |  |
| 曜日選択準備テーブル群                             | <u>7</u> 57                                  | 一覧X         | コマ1                          |  |  |  |  |
| クラス担当曜日別調査                              | 教科担任                                         | E時間割表       | コマ2                          |  |  |  |  |
| 担当者選択切り替え準備テーブル群                        | クラス眼                                         | 時間割表        | 乱数入力堆171                     |  |  |  |  |
| クラス教科担当リストアップテーブル群                      | 教科担当個                                        | 人時間割印刷      | 乱数入力準コマ2                     |  |  |  |  |
| 担当者科目調査                                 | 教科担当個人                                       | 時間割印刷設定     | 確定コマ                         |  |  |  |  |
| 調査テーブル担当者・クラス週時間割詳細                     | 教科担当個人時間                                     | 割印刷設定データー   | インターフェース画面設定                 |  |  |  |  |
| 教科担任のクラス入力可能曜日及び教科担任相互の共通入力可能曜日時間調査テーブル | クラス別間                                        | 時間割印刷       | 呼出ファイルのドライブ・ディレクトリー位置及びファイル名 |  |  |  |  |
| 教科担任週時間割表の比較調査                          | クラス別時間                                       | 間印刷設定       | 作業用シート1                      |  |  |  |  |
| クラス週時間割表の比較調査                           | クラス別時間割日                                     | 印刷設定データー    | 作業用シート2                      |  |  |  |  |
| 教科担当入力クラス数調査                            | 教科担当個人時間                                     | 割月~金6時間印刷   |                              |  |  |  |  |
| クラス入力科目数調査                              | 教科担当個人月~                                     | -金時間割印刷設定   |                              |  |  |  |  |
| クラス別担当者                                 | クラス別時間割                                      | 月~金6時間印刷    |                              |  |  |  |  |
|                                         | •                                            | [           |                              |  |  |  |  |
| 標準画面表示                                  | 全画面表示                                        | シート見出し表示    | シート見出し非表示                    |  |  |  |  |
| キャンセル                                   | 終了                                           |             |                              |  |  |  |  |

上の[図81]の画面のコマンドボタン

クラス時間割表

をクリックする

と、シート「クラス別」が選択され、次の[図82]の画面になります。

#### [図82]

| ×  | 自動  | 保存 ●オ      | 2 🖪    | 79人30ク   | ラス時間割 | システム試用    | 用版Ver1.xl | sm 🗸        |       | ♪ 検索                                   | ई (Alt+Q) | )         |          |       |      |      | 多田 | 8 -58 | (j) | -    | D   | ×    |
|----|-----|------------|--------|----------|-------|-----------|-----------|-------------|-------|----------------------------------------|-----------|-----------|----------|-------|------|------|----|-------|-----|------|-----|------|
| ファ | イルホ | マーム 挿      | 入 ペー:  | ジ レイアウト  | 数式    | データ       | 校閲        | 表示 『        | 朝発 へん | レプ                                     |           |           |          |       |      |      |    |       | F   | コメント | ピ共  | 有~   |
|    | クラ  | ス別         |        |          |       | 処         | 理選护       | <u>-</u> ۲۶ |       |                                        |           |           |          |       |      |      |    |       |     |      |     | Î    |
|    |     | クラス        | 、時間害   | 则表       |       | 1-1       |           |             |       | クラス                                    | 時間害       | 表         |          | 1 - 2 |      |      |    |       |     |      |     |      |
|    |     | 月          | 火      | 水        | 木     | 金         | 土         |             |       | 月                                      | 火         | 水         | 木        | 金     | 土    |      |    |       |     |      |     |      |
|    | 1   | 体育         | 化B     | ΞI       | 数 I   | OC        | 地理        |             | 1     | 体育                                     | 家庭        | ΞI        | 保健       | 数I    | ΞI   |      |    |       |     |      |     |      |
|    |     | 名児耶 国延     | 関      | 桜弁       | 市ノ川   | 小林        | 新井        |             |       | 名见耶 国延                                 | 村山        | 小杉        | 山崎       | 山根9   | 小杉   |      |    |       |     |      |     |      |
|    | 2   | 英I         | 英I     | 数I       | 文書    | ΞI        | 英I        |             | 2     | 地理                                     | 家庭        | 数I        | ΞI       | ОС    | 化B   |      |    |       |     |      |     |      |
|    |     | 木島         | 木島     | 市ノ川      | 宮木    | 桜井        | 木島        |             | 0     | 新井                                     | 村山        | 山根タ       | 小杉       | 小林    | 関    |      |    |       |     |      |     |      |
|    | 3   | 国 1        | 数1     | OC       | 家庭    | 音楽        | 必修ク       |             | 3     | 化 B                                    | 国 I       | 英王        | 化日       | 文書    | 必修ク  |      |    |       |     |      |     |      |
|    | 4   | 桜井         | 軍ノ川    | 小林       | 村山    | 後藤        | -         |             | 4     | 関                                      | 小杉        | 木島        | M        | 宮木    | -    |      |    |       |     |      |     |      |
|    | 4   | 人告 常本      | 地理     | 14 百     | 家庭    | 首架        | 必修ク       |             | 4     | 央 1                                    | 1Ľ.B      | 14百       | UC<br>M# | 央 1   | 业160 |      |    |       |     |      |     |      |
|    | 5   | 海小         | 和开     | /// B    | TT I  | 12.10F    | *         |             | 5     | ~ 田                                    | 米ケ I      | 主法        | 市林       | 小品    | *    |      |    |       |     |      |     |      |
|    | 9   | 一          | 山崎     | цтр<br>М | 松井    | цс D<br>Щ |           |             | 0     | 「「「「」」の「「」」の「「」」の「「」」の「「」」の「「」」の「「」」の「 | · 山根9     | 天 m<br>杉山 | 大島       | 新井    |      |      |    |       |     |      |     |      |
|    | 6   | 化B         | 体育     | 英I       | LHR   | 土1.2      | *         |             | 6     | 数Ⅰ                                     | 体育        | 美術        | LHR      | 土1.2  | *    |      |    |       |     |      |     |      |
|    | Ŭ   | 関          | 名児耶 大徳 | 木島       | 関     | -         |           |             | Ū     | 山根外                                    | 名见耶 大徳    | 杉山        | 新井       | -     |      |      |    |       |     |      |     |      |
|    |     | 1          |        |          |       | 1         |           |             |       |                                        | I         |           |          |       | 1    |      |    |       |     |      |     |      |
|    |     |            |        |          |       |           |           |             |       |                                        |           |           |          |       |      |      |    |       |     |      |     |      |
|    |     |            |        |          |       |           |           |             |       |                                        |           |           |          |       |      |      |    |       |     |      |     |      |
|    |     | クラス        | 、時間雲   | 未        |       | 1-3       |           |             |       | クラブ                                    | 時間害       | 表         |          | 1-4   |      | <br> |    |       |     |      |     |      |
| 準備 | 完了  | ScrollLock | 10 ti  | え アクセシビ! | ティ:検討 | が必要です     |           |             |       |                                        |           |           |          |       |      |      | ⊞  |       | ] – | -    | - + | 100% |

このシートでは、印刷処理を行うと全てのクラスの週の時間割が印刷できます。ただし、実際には存在しない クラスの週時間割も併せて 60 クラス分が印刷されてしまい、非効率的な印刷となります。

(5) 教科担当個人時間割印刷・メール送信:

シート「教科担当個人時間割印刷」では、シート「教科担当個人時間割印刷」と関連した2個のシート 「教科担当個人時間割印刷設定」、「教科担当個人時間割印刷設定データ」の設定をすることによって、全ての 講座担当者の週の時間割を設定したサイズに印刷することができるとともに、それらの印刷範囲を PDF の ファイルにして、メールの添付として全ての各講座担当者宛てに送信することができます。

まず、3個のシート

「教科担当個人時間割印刷」、

「教科担当個人時間割印刷設定」、

「教科担当個人時間割印刷設定データ」

についてですが、これらのシートは、各シートに配置されているコマンドボタン

処理選択メニュー

をクリックしてユーザーフォーム「時間割処理選択」を表示させ、

タブ 時間割シート選択 を選択すると、次の[図83]の画面のようになりますが、

#### [図83]

| コマ入力乱数表示テーブル                            | クラス担当      | 当者コード          | クラス別時間割月~金6時間印刷設定            |  |  |  |  |
|-----------------------------------------|------------|----------------|------------------------------|--|--|--|--|
| クラス担当者別入力可能性調査テーブル                      | 入力デ        | ーブル            | 入力変換                         |  |  |  |  |
| 調整テーブルA                                 | クラス入力制限VLO | OKUP呼出利用一覧     | 教科担当一覧1                      |  |  |  |  |
| クラス別担当者調査                               |            | 当一 <b>覧</b> 79 | 教科担当一覧2                      |  |  |  |  |
| クラス曜日切り替えテーブルB                          | 教科担当       | 当一覧X           | クラスコート*等                     |  |  |  |  |
| 調整テーフ゛ルB                                |            | -覽30           | 曜日コード                        |  |  |  |  |
| 曜日選択準備テーブル群                             | <i></i>    | -覧X            | 741                          |  |  |  |  |
| クラス担当曜日別調査                              | 教科担任       | 時間割表           | コマ2                          |  |  |  |  |
| 担当者選択切り替え準備テーブル群                        | クラス時       | 間割表            | 乱数入力举Jマ1                     |  |  |  |  |
| クラス教科担当リストアップテーブル群                      | 教科担当個人     | 時間割印刷          | 乱数入力準コマ2                     |  |  |  |  |
| 担当者科目調査                                 | 教科担当個人問    | <b>寺間割印刷設定</b> | 確定コマ                         |  |  |  |  |
| 調査テーブル担当者・クラス週時間割詳細                     | 教科担当個人時間書  | 削印刷設定データー      | インターフェース画面設定                 |  |  |  |  |
| 教料担任のクラス入力可能曜日及び教科担任相互の共通入力可能曜日時間調査テーブル | クラス別時      | 間割印刷           | 呼出ファイルのドライブ・ディレクトリー位置及びファイル名 |  |  |  |  |
| 教科担任週時間割表の比較調査                          | クラス別時間     | 割印刷設定          | 作業用シート1                      |  |  |  |  |
| クラス週時間割表の比較調査                           | クラス別時間割印   | 「刷設定データー       | 作業用シート2                      |  |  |  |  |
| 教科担当入力クラス数調査                            | 教科担当個人時間等  | 削月~金6時間印刷      |                              |  |  |  |  |
| クラス入力科目数調査                              | 教科担当個人月~   | 金時間割印刷設定       |                              |  |  |  |  |
| クラス別担当者                                 | クラス別時間割月   | 一一全6時間印刷       |                              |  |  |  |  |
|                                         |            |                |                              |  |  |  |  |
| 標準画面表示                                  | 全画面表示      | シート見出し表え       | テ シート見出し非表示                  |  |  |  |  |
| the set of the set                      | 44 T       |                |                              |  |  |  |  |

上の[図83]の画面で、次の3個のコマンドボタン

教科担当個人時間割印刷

教科担当個人時間割印刷設定

教科担当個人時間割印刷設定データー

をクリックすると、それぞれ次の[図84]、[図85]、[図86]の画面のように表示されます。

ただし、シート「教科担当個人時間割印刷」、「教科担当個人時間割印刷設定」の表示倍率は75%、

「教科担当個人時間割印刷設定データ」の表示倍率は45%にしたものです。

# [図84]

| ×    | 自動保存   |           | 98         | 79 <i>)</i> | 30クラブ       | ス時間割    | システム試      | 用版Ver1 | .xlsm ∨ |    | Q   | 検索 (Alt+Q) |  |  |  | 11 | 多田 記一 | 8 | (j) | -    | O  | ×   |
|------|--------|-----------|------------|-------------|-------------|---------|------------|--------|---------|----|-----|------------|--|--|--|----|-------|---|-----|------|----|-----|
| ファイル | , ホー/  | 」 挿       | 入べ         | ージレ1        | (アウト        | 数式      | データ        | 校閲     | 表示開業    | ŧΛ | ヘルプ |            |  |  |  |    |       |   | 모:  | אכאב | ピ共 | 有~  |
|      |        | 処理遺       | 選択メ        | <b>_</b>    | -           |         |            |        |         |    |     |            |  |  |  |    |       |   |     |      |    | i   |
|      | 教科打    | 日任時間      | 間割表        |             |             | 小杉      |            |        |         |    |     |            |  |  |  |    |       |   |     |      |    |     |
|      | $\geq$ | 月         | 火          | 水           | 木           | 金       | 土          |        |         |    |     |            |  |  |  |    |       |   |     |      |    |     |
|      | 1      | 1-7       | 1-4        | 1-2         | 学年会         | 1-7     | 1-2        |        |         |    |     |            |  |  |  |    |       |   |     |      |    |     |
|      |        | 国 I       | 国 I        | ΞI          |             | 国 I     | 国I         |        |         |    |     |            |  |  |  |    |       |   |     |      |    |     |
|      | 2      | <b>研修</b> | 1-7        |             | 1-2         |         | 1-4<br>ELT |        |         |    |     |            |  |  |  |    |       |   |     |      |    |     |
|      | _      | 校務        | 国 I<br>1-2 | 拗務          | <u></u> Е 1 | 研修      | 国 I<br>必修力 |        |         |    |     |            |  |  |  |    |       |   |     |      |    |     |
|      | 3      | 1.4.07    | I<br>国 I   | 4415        |             | 191 195 | _          |        |         |    |     |            |  |  |  |    |       |   |     |      |    |     |
|      |        |           |            | 1-4         |             | 教料会     | 必修り        |        |         |    |     |            |  |  |  |    |       |   |     |      |    |     |
|      | 4      |           |            | ΞI          |             |         | -          |        |         |    |     |            |  |  |  |    |       |   |     |      |    |     |
|      | 5      |           |            |             | 1-4         | 教育課     | *          |        |         |    |     |            |  |  |  |    |       |   |     |      |    |     |
|      |        |           |            |             | ΞI          |         |            |        |         |    |     |            |  |  |  |    |       |   |     |      |    |     |
|      | 6      | 研修        |            | 1-7         |             | 土1,2    | *          |        |         |    |     |            |  |  |  |    |       |   |     |      |    |     |
|      |        |           |            | 国 1         |             | -       |            |        |         |    |     |            |  |  |  |    |       |   |     |      |    |     |
|      |        |           |            |             |             |         |            |        |         |    |     |            |  |  |  |    |       |   |     |      |    |     |
|      |        |           |            |             |             |         |            |        |         |    |     |            |  |  |  |    |       |   |     |      |    |     |
|      |        |           |            |             |             |         |            |        |         |    |     |            |  |  |  |    |       |   |     |      |    |     |
|      |        |           |            |             |             |         |            |        |         |    |     |            |  |  |  |    |       |   |     |      |    | ľ   |
|      |        |           |            |             |             |         |            |        |         |    |     |            |  |  |  |    |       |   |     |      |    | •   |
| 準備完了 | 7 Scr  | ollLock   | Ē          | 袋アクt        | マシビリテ・      | イ:検討)   | が必要です      | F      |         |    |     |            |  |  |  | Ħ  |       | 巴 |     |      | +  | 75% |

# [図85]

| ▲ 自動保存 ● オフ 県 79人30クラス時間割システム試用版Ver1.xlsm ∨       |                   | 多田 記一 🔗 | 6 -    | o ×    |
|---------------------------------------------------|-------------------|---------|--------|--------|
| ファイル ホーム 挿入 ページレイアウト 数式 データ 校閲 表示 開発 /            | ルプ                |         | אכאב 🖓 | ☆ 共有 → |
| 処理選択メニュー 設定印刷ボタン                                  |                   |         |        | Î      |
| <u>教科担当個人時間割日</u><br>1. 入力元の設定                    | <u>1刷設定</u>       |         |        |        |
| μ<br>μ                                            | ■ 設 定 内 容         |         |        |        |
| <u>&gt;-ト名</u> 教科担当個人時間割印刷設定データー                  | 教科担当個人時間割印刷設定データー |         |        |        |
| データ先頭セル行オフセット番号                                   | 5                 |         |        |        |
| テータ先頭セル列オフセット番号<br>異同比較列オフセット番号                   | 2                 |         |        |        |
| データー数                                             | 55                |         |        |        |
| For Next の増分                                      | 1                 |         |        |        |
| 2. 人力先の設定                                         | а<br>Ф ф ф        |         |        |        |
| <u>境</u><br>————————————————————————————————————  |                   |         |        |        |
| ୬-►名 教科也当他入时间剖印刷                                  | 」 教科担当個人時間割印刷     |         |        |        |
| 入力先頭セル行オフセット番号                                    | 3                 |         |        |        |
| 人力先題ビル 列オブビット 番号 入力最終セル 行オフセット 番号                 | 3                 |         |        |        |
| 入力最終セル列オフセット番号                                    | 6                 |         |        |        |
| 入力データー数                                           | 1                 |         |        |        |
| 週レベージ入力セルけるフセット番号<br>通しページ入力セル列オフセット番号            | 2                 |         |        |        |
| 区分内ページ入力セル行オフセット番号                                | 17                |         |        |        |
| 区分内ページ入力セル列オフセット番号                                | 5                 |         |        |        |
| 3. 印刷処理かファイルのメール送信の設定                             | R 22 후 内 ~ ~      |         |        |        |
| 世報版<br>世報版<br>ア448<br>メールで送信する<br>の構              | メールで送信する          |         |        |        |
| ファイルのメール送信の場合の印刷フォームソートデーターシートのメールアドレスが入力されている列番号 | 5                 |         |        |        |
| ファイルのメール逆信の場合の印刷フォームソートデーターシートの件名が入力されている列番号      | 6                 |         |        |        |
| ファイルのメール送信の場合の印刷フォームソートデーターシートの本文が入力されている列番号      | 7<br>D-XP         |         |        |        |
| 27.18.92 BAR 28.0 /#1271899888AL717807487         | 0.10              |         |        |        |
|                                                   |                   |         |        |        |
|                                                   |                   |         |        |        |
|                                                   |                   |         |        |        |
|                                                   |                   |         |        | Þ      |
| 準備完了 ScrollLock 🐻 🛱 アクセシビリティ:検討が必要です              |                   |         | ]      |        |

#### [図86]

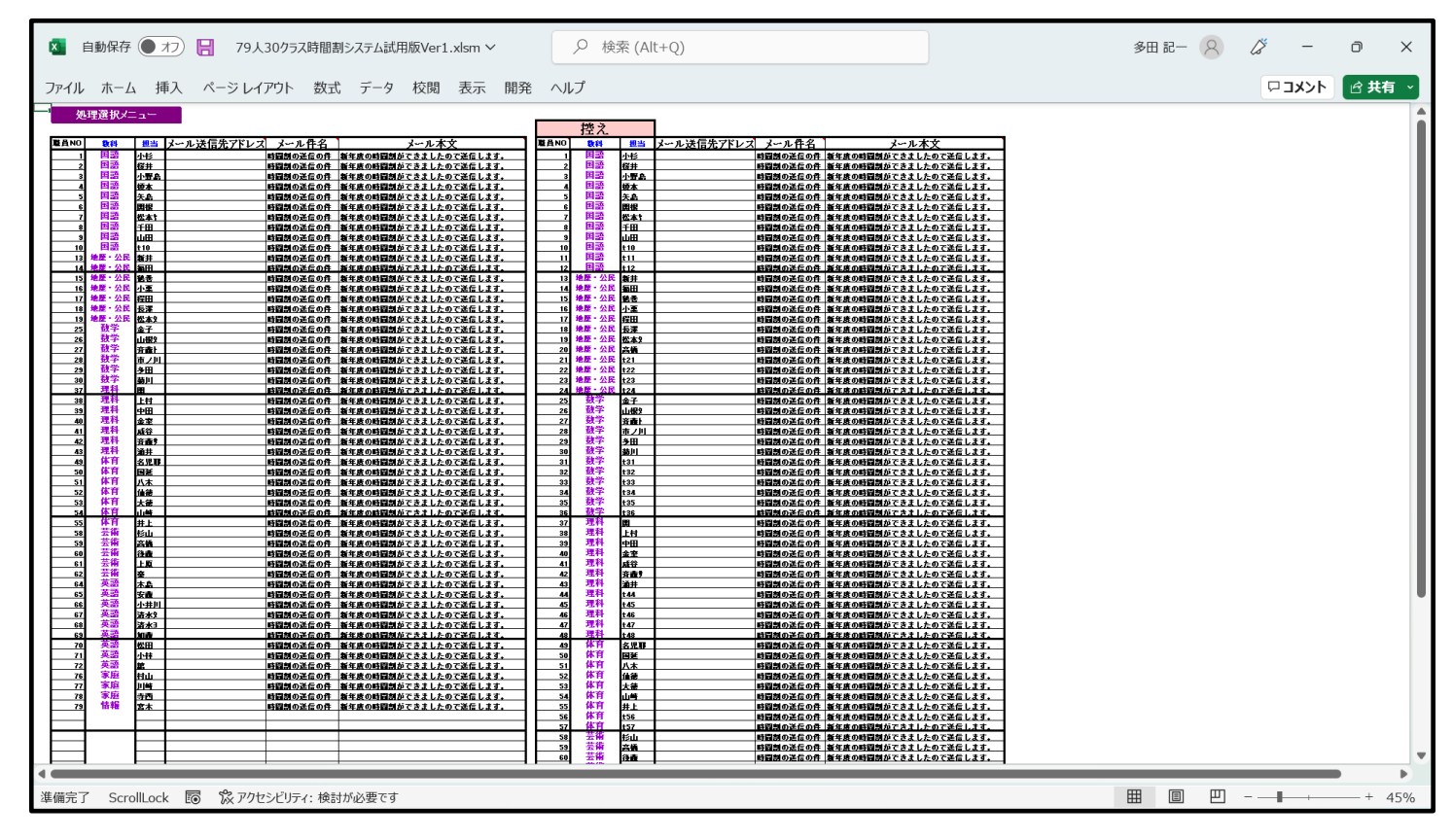

さて、最初に印刷範囲を PDF のファイルにして、メールの添付として全ての各講座担当者宛てに送信する場合の 2個のシート「教科担当個人時間割印刷設定」、「教科担当個人時間割印刷設定データ」の設定について説明いたし ます。

まず、この2個のシートのうち「教科担当個人時間割印刷設定データ」について次のように設定します。 上の[図86]の画面の右側の表は

|      | 控え             |                                   |           |                                                          |
|------|----------------|-----------------------------------|-----------|----------------------------------------------------------|
| 職員NO | 教科             | 担当                                | メール件名     | メール本文                                                    |
| 1    | 国語             | 小杉                                | 時間割の送信の件  | 新年度の時間割ができましたので送信します。                                    |
| 2    | 国語             | 桜井                                |           | 新年度の時間割ができましたので送信します。                                    |
| 3    | 国語             | 小野島                               | 時間割の送信の件  | 新年度の時間割ができましたので送信します。                                    |
| 4    | 国語             | 榎本                                | 時間割の送信の件  | 新年度の時間割ができましたので送信します。                                    |
| 5    | 国語             | <u> </u>                          | 時間割の送信の件  | 新年度の時間割ができましたので送信します。                                    |
| 6    | 日田 田 田 田 五     | 関化                                | 時間割の送信の件  | 新年度の時間割かでさましたので达信します。                                    |
|      | 国語             | <u>松平</u> 7<br>千田                 | 時間割の送信の件  | 利牛皮の時間割かできましたので送信します。                                    |
| 9    | 国語             | цін<br>П                          | 時間割の送信の件  | 新生産の時間割ができましたので送信します。                                    |
| 10   | 国語             | 西西<br>t10                         | 時間割の送信の件  | 新年度の時間割ができましたので送信します。                                    |
| 11   | 国語             | t11                               | 時間割の送信の件  | 新年度の時間割ができましたので送信します。                                    |
| 12   | 語              | t12                               | 時間割の送信の件  | 新年度の時間割ができましたので送信します。                                    |
| 13   | 地歴・公民          | 新井                                |           | 新年度の時間割ができましたので送信します。                                    |
| 14   | 地歴・公民          | 福田                                | 時間割の送信の件  | 新年度の時間割ができましたので送信します。                                    |
| 15   | 地歴・公民          | 鶴卷                                | 時間割の送信の件  | 新年度の時間割ができましたので送信します。                                    |
| 16   | 地歴・公民          | 小栗                                | 時間割の送信の件  | 新年度の時間割ができましたので送信します。                                    |
| 17   | 地歴・公民          | 程田                                | 時間割の送信の件  | 新年度の時間割ができましたので送信します。                                    |
| 18   | 地歴・公氏          | 長澤                                | 時間割の送信の件  | 新年度の時間割ができましたので送信します。                                    |
| 19   | 地歴・公氏          | <u>松本/</u><br>京塔                  | 時間割の送信の件  | 新年度の時間割ができましたので送信します。                                    |
| 20   | 地歴・公氏          | <u>同間</u>                         | 時間割の送信の件  | 新年度の時間割ができましたので送信します。                                    |
| 21   | 地歴・公民          | +22                               | 時間割の送信の件  | 新生産の時間割ができましたので送信します。                                    |
| 23   | 地歴・公民          | t23                               | 時間割の送信の件  | 新午度の時間割ができましたので送信します。                                    |
| 24   | 地歴・公民          | t24                               | 時間割の送信の件  | 新年度の時間割ができましたので送信します。                                    |
| 25   | 数学             | 金子                                | 時間割の送信の件  | 新年度の時間割ができましたので送信します。                                    |
| 26   | 数学             | 山根タ                               | 時間割の送信の件  | 新年度の時間割ができましたので送信します。                                    |
| 27   | 数学             | 斉藤卜                               | 時間割の送信の件  | 新年度の時間割ができましたので送信します。                                    |
| 28   | 数学             | 市ノ川                               | 時間割の送信の件  | 新年度の時間割ができましたので送信します。                                    |
| 29   | 数学             | <u>多田</u>                         | 時間割の送信の件  | 新年度の時間割ができましたので送信します。                                    |
| 30   | <b>数字</b>      | 菊川                                | 時間割の送信の件  | 新年度の時間割ができましたので送信します。                                    |
| 31   | (数子)<br>(数学)   | t31                               | 時間割の送信の件  | 新年度の時間割かできましたので送信します。                                    |
| 32   | 数子<br>数学       | t32<br>+22                        | 時間割の送信の件  | 新午度の時間割かできましたので送信します。                                    |
| 34   |                | t34                               | 時間割の送信の件  | 新生産の時間割ができましたので送信します。                                    |
| 35   | 数学             | t35                               | 時間割の送信の件  | 新年度の時間割ができましたので送信します。                                    |
| 36   | 数学             | t36                               | 時間割の送信の件  | 新年度の時間割ができましたので送信します。                                    |
| 37   | 理科             | 関                                 | 時間割の送信の件  | 新年度の時間割ができましたので送信します。                                    |
| 38   | 理科             | 上村                                | 時間割の送信の件  | 新年度の時間割ができましたので送信します。                                    |
| 39   | 理科             | 中田                                | 時間割の送信の件  | 新年度の時間割ができましたので送信します。                                    |
| 40   | 理科             | 金室                                | 時間割の送信の件  | 新年度の時間割ができましたので送信します。                                    |
| 41   | 埋料             | 成谷                                | 時間割の送信の件  | 新年度の時間割ができましたので送信します。                                    |
| 42   | 理科             | <u> </u>                          | 一時間割の送信の件 | 新年度の時間割かできましたので送信します。                                    |
| 43   | 理科             | <u>(用 <del>7 円</del></u><br>+ 4 4 | 時間割の送信の件  | 新生産の時間割ができましたので送信します。                                    |
| 45   | 理科             | t45                               | 時間割の送信の件  | 新午度の時間割ができましたので送信します。                                    |
| 46   | 理科             | t46                               | 時間割の送信の件  | 新年度の時間割ができましたので送信します。                                    |
| 47   | 理科             | t47                               | 時間割の送信の件  | 新年度の時間割ができましたので送信します。                                    |
| 48   | 理科             | t48                               | 時間割の送信の件  | 新年度の時間割ができましたので送信します。                                    |
| 49   | 体育             | 名児耶                               | 時間割の送信の件  | 新年度の時間割ができましたので送信します。                                    |
| 50   | 体育             | 国延                                | 時間割の送信の件  | 新年度の時間割ができましたので送信します。                                    |
| 51   | 体育             | 八木                                | 時間割の送信の件  | 新年度の時間割ができましたので送信します。                                    |
| 52   | 体育             | <u> </u>                          | 時間割の送信の件  | 新牛皮の時間割ができましたので送信します。                                    |
|      | 147<br>日本<br>古 | 乙億                                |           | <u>新午度の時間割かできましたので送信します。</u>                             |
| 54   | (14) 月<br>(休杏  | 世間                                |           | 利十皮の时间刮かじさましたので达信します。<br> 新午産の時間割ができましたので送信します。          |
| 56   | 体育             | <u>オエー</u><br>t56                 |           | 10  〒皮シック   司州- くさましたのく区信します。  <br> 新年度の時間割ができましたので送信します |
| 57   | 体育             | t57                               | 時間割の送信の件  | 新年度の時間割ができましたので送信します。                                    |
| 58   | 芸術             | 杉山                                | 時間割の送信の件  | 新年度の時間割ができましたので送信します。                                    |
| 59   | 芸術             | 髙橋                                | 時間割の送信の件  | 新年度の時間割ができましたので送信します。                                    |
| 60   | 芸術             | 後藤                                | 時間割の送信の件  | 新年度の時間割ができましたので送信します。                                    |

のようになっています。最初の「1.担当教員の入力」のところで行った担当教員の入力を実際に入力した場合 には、「担当」の欄の緑色の姓が「t〇〇」というスタイルにはなっておらず、具体的に姓が入力されます。

| 小杉   |  |
|------|--|
| 桜井   |  |
| 小野島  |  |
| 榎本   |  |
| 矢島   |  |
| 関根   |  |
| 松本ヤ  |  |
| 千田   |  |
| ulu⊞ |  |

例えば、 四四 と表示されている9人については、担当教員の入力が行われています。それに対して、

| t10 |  |
|-----|--|
| t11 |  |
| t12 |  |

312\_\_\_\_\_と表示されているところでは、実際には担当教員の入力が行われていません。

この画面では入力されていませんが、

メール送信先アドレス

の欄には、実際に担当教員

の入力が行われた全ての担当教員のメール送信先アドレスを入力しておきます(試しにテスト送信する場合には、 ご自分の PC のメールアドレスを入力して行いましょう)。

そして、右側の表の実際に担当教員の入力が行われた全ての担当教員の行を、左側の表の部分に上から間を空けず にコピーして<u>値貼り付け</u>し、上の[図86]の画面の左側の表のように表示されている

| 職員NO  | 教科                                             | 担当          | メール送信先アドレス | メール件名    | メール本文                                                 |
|-------|------------------------------------------------|-------------|------------|----------|-------------------------------------------------------|
| 1     | 国語                                             | 小杉          |            | 時間割の送信の件 | 新年度の時間割ができましたので送信します。                                 |
| 2     | 国語                                             | 桜井          |            | 時間割の送信の件 | 新年度の時間割ができましたので送信します。                                 |
| 3     | 国語                                             | 小野島         |            | 時間割の送信の件 | 新年度の時間割ができましたので送信します。                                 |
| 4     | 国語                                             | 榎本          |            | 時間割の送信の件 | 新年度の時間割ができましたので送信します。                                 |
| 5     | 国語                                             | 矢島          |            | 時間割の送信の件 | 新年度の時間割ができましたので送信します。                                 |
| 6     | 国語                                             | 関根          |            | 時間割の送信の件 | 新年度の時間割ができましたので送信します。                                 |
| 7     | 国語                                             | 松本ヤ         |            | 時間割の送信の件 | 新年度の時間割ができましたので送信します。                                 |
| 8     | 国語                                             | 千田          |            | 時間割の送信の件 | 新年度の時間割ができましたので送信します。                                 |
| 9     | 国語                                             | 山田          |            | 時間割の送信の件 | 新年度の時間割ができましたので送信します。                                 |
| 10    | 国語                                             | t10         |            | 時間割の送信の件 | 新年度の時間割ができましたので送信します。                                 |
| 13    | 地歴・公民                                          | 新井          |            | 時間割の送信の件 | 新年度の時間割ができましたので送信します。                                 |
| 14    | 地歴・公民                                          | 福田          |            | 時間割の送信の件 | 新年度の時間割ができましたので送信します。                                 |
| 15    | 地歴・公民                                          | 鶴卷          |            | 時間割の送信の件 | 新年度の時間割ができましたので送信します。                                 |
| 16    | 地歴・公民                                          | 小栗          |            | 時間割の送信の件 | 新年度の時間割ができましたので送信します。                                 |
| 17    | 地歴・公民                                          | 程田          |            | 時間割の送信の件 | 新年度の時間割ができましたので送信します。                                 |
| 18    | 地歴・公民                                          | 長澤          |            | 時間割の送信の件 | 新年度の時間割ができましたので送信します。                                 |
| 19    | 地歴・公民                                          | 松本タ         |            | 時間割の送信の件 | 新年度の時間割ができましたので送信します。                                 |
| 25    | 数学                                             | 金子          |            | 時間割の送信の件 | 新年度の時間割ができましたので送信します。                                 |
| 26    | 数学                                             | 山根タ         |            | 時間割の送信の件 | 新年度の時間割ができましたので送信します。                                 |
| 27    | 数学                                             | 斉藤ト         |            | 時間割の送信の件 | 新年度の時間割ができましたので送信します。                                 |
| 28    | 数学                                             | 市ノ川         |            | 時間割の送信の件 | 新年度の時間割ができましたので送信します。                                 |
| 29    | 数学                                             | 多田          |            | 時間割の送信の件 | 新年度の時間割ができましたので送信します。                                 |
| 30    | 数学                                             | 菊川          |            | 時間割の送信の件 | 新年度の時間割ができましたので送信します。                                 |
| 37    | 理科                                             | 関           |            | 時間割の送信の件 | 新年度の時間割ができましたので送信します。                                 |
| 38    | 理科                                             | 上村          |            | 時間割の送信の件 | 新年度の時間割ができましたので送信します。                                 |
| 39    | 理科                                             | 中田          |            | 時間割の送信の件 | 新年度の時間割ができましたので送信します。                                 |
| 40    | 理科                                             | 金室          |            | 時間割の送信の件 | 新年度の時間割ができましたので送信します。                                 |
| 41    | 理科                                             | 成谷          |            | 時間割の送信の件 | 新年度の時間割ができましたので送信します。                                 |
| 42    | 理科                                             | 斉藤サ         |            | 時間割の送信の件 | 新年度の時間割ができましたので送信します。                                 |
| 43    | 理科                                             | 涌井          |            | 時間割の送信の件 | 新年度の時間割ができましたので送信します。                                 |
| 49    | 体育                                             | 名児耶         |            | 時間割の送信の件 | 新年度の時間割ができましたので送信します。                                 |
| 50    | 体育                                             | 国延          |            | 時間割の送信の件 | 新年度の時間割ができましたので送信します。                                 |
| 51    | 体育                                             | 八木          |            | 時間割の送信の件 | 新年度の時間割ができましたので送信します。                                 |
| 52    | 体育                                             | 仙徳          |            | 時間割の送信の件 | 新年度の時間割ができましたので送信します。                                 |
| 53    | 体育                                             | 大徳          |            | 時間割の送信の件 | 新年度の時間割ができましたので送信します。                                 |
| 54    | 体育                                             | 山崎          |            | 時間割の送信の件 | <u>新年度の時間割ができましたので送信します。</u>                          |
| 55    | 体育                                             | 井上          |            | 時間割の送信の件 | 新年度の時間割ができましたので送信します。                                 |
| 58    | 芸術                                             | 杉山          |            | 時間割の送信の件 | <u>新年度の時間割ができましたので送信します。</u>                          |
| 59    | 芸術                                             | 高橋          |            | 時間割の送信の件 | 新年度の時間割ができましたので送信します。                                 |
| 60    | 芸術                                             | 後藤          |            | 時間割の送信の件 | 新年度の時間割ができましたので送信します。                                 |
| 61    | <b>芸術</b>                                      | 上原          |            | 時間割の送信の件 | 新年度の時間割ができましたので送信します。                                 |
| 62    | <b>去</b> 術                                     | 秦           |            | 時間割の送信の件 | 新年度の時間割ができましたので送信します。                                 |
| 64    | 央 册<br>本 至                                     | 木島          |            | 時間割の送信の件 | 新年度の時間割ができましたので送信します。                                 |
| 65    | <b>央</b> 語                                     | 安滕          |            | 時間割の送信の件 | 新年度の時間割ができましたので送信します。                                 |
| 66    | 央 田<br>本 西                                     | 小井川         |            | 時間割の送信の件 | 新年度の時間割ができましたので送信します。                                 |
| 67    | 央 部                                            | <u>清水</u> 9 |            | 時間割の送信の件 | 新年度の時間割ができましたので送信します。                                 |
| 68    | 田 天 甜 一 玉 芋                                    | <u> </u>    |            | 時間割の送信の件 | 新牛度の時間割かできましたので送信します。                                 |
| 69    | <u> </u>                                       | 加滕          |            | 時間割の送信の件 | 新午度の時間割かできましたので送信します。                                 |
|       | <b>央</b> 武 武 武 武 武 武 武 武 武 武 武 武 武 武 武 武 武 武 武 | 松田          |            | 時間割の送信の件 | 新牛度の時間割ができましたので送信します。                                 |
|       | 央 田<br>世 王                                     | 小杯          |            | 時間割の送信の件 | <u>新牛度の時間割かできましたので送信します。</u>                          |
|       | 央 治<br>安 应                                     | 甜           |            | 時間割の送信の件 | 新午度の時間割かできましたので送信します。<br>新午度の時間割ができましたので送信します。        |
|       | <u> </u>                                       | 11          |            | 時間割の送信の件 | <u>新午度の時間割かでさましたので送信します。</u>                          |
|       | <u> </u>                                       | 川崎          |            | 時間割の送信の件 | <u>新午度の時間割かでさましたので送信します。</u>                          |
|       | るため                                            | する          |            | 時間割の送信の件 | <u>利十皮の时間剤かじさましたのじ达信します。</u><br>英年年の時間割ができましたので送信します。 |
| 1 (9) | IFI FIX                                        | 咼 小         | 1          | 町間前の左伯の件 | 初十戌い时间前かしさよしにいじ広泊しより。                                 |

のようにします。

次に、シート「教科担当個人時間割印刷設定」の設定について説明します。

次の[図87]の画面([図116]と同じもの)は、シート「教科担当個人時間割印刷設定」の状況です。

### [図87]

| 🔕 自動保存 🌘 オフ 🔚 79人30クラス時間割システム試用版Ver1.xlsm 🗸                                                                                                    | ♀ 検索 (Alt+Q)                                                    | 多田記一(名) | <i>1</i> – | o x    |
|----------------------------------------------------------------------------------------------------|-----------------------------------------------------------------|---------|------------|--------|
| ファイル ホーム 挿入 ページレイアウト 数式 データ 校閲 表示 開発                                                                                                    | ヽレプ                                                             |         | ィストロ       | ☆ 共有 ~ |
| 処理選択メニュー 設定印刷ボタン                                                                                                    |                                                                 |         |            |        |
| <u>教科担当個人時間割</u><br>1. 入カ元の設定<br><sup>項</sup>                                                                                                    | <u>扣刷設定</u><br>■酸 定 内 容                                         |         |            |        |
| シート名         教科担当個人時間割印刷設定データー           データ先輩にル行オフセット番号         データ先輩にル別オフセット番号           第回比較別オフセット番号         データー数           アーター数         テーター数           For Next の増分         For Next の増分 | <ul> <li></li></ul>                                             |         |            |        |
| 2. 入力先の設定                                                                                                    |                                                                 |         |            |        |
| ୬- <b>ト</b> 名 教科担当個人時間割印刷                                                                                                    | 日         正         内         合           ・         教科担当個人時間割印刷 |         |            |        |
| 入力先頭セル行オフセット番号<br>入力先頭セル列オフセット番号<br>入力最終セル行オフセット番号<br>入力最終セル列オフセット番号                                                                                                    | 3<br>6<br>3<br>6                                                |         |            |        |
| 入力データー数<br>通レベージ入力セル行オフセット番号<br>通レベージ入力セル列オフセット番号<br>区分内ページ入力セル行オフセット番号                                                                                                    | 1<br>17<br>2<br>17                                              |         |            |        |
| 区分内ページ入力セル列オフセット番号<br>3. 印刷処理かファイルのメール送信の設定                                                                                                    | 5                                                               |         |            |        |
| 査<br>メールで送信する                                                                                                    | <ul> <li>■ 設定内容</li> <li>メールで送信する</li> </ul>                    |         |            |        |
| ファイルのメール基合の場合の印刷フォームソードデーターシートのメールアドレスが入力されている列番号<br>ファイルのメール基合の場合の印刷フォームソードデーターシットの作名が入力されている列番号<br>コールポール メライの完全の開フォーム メートデーターシットの作名が入力されている列番号                                               | <u>6</u>                                                        |         |            |        |
| ファイルのメール逆信の場合の単行フィームノードアニターン「ドッキスのへんさいしいのうかち<br>ファイルのメール逆信の場合の単行ファイルの保存先ドライブ及びフォルダー                                                                                                    | D:¥B                                                            |         |            |        |
|                                                                                                    |                                                                 |         |            |        |
| 準備完了 ScrollLock 🐻 🕱 アクセシビリティ:検討が必要です                                                                                                    |                                                                 |         |            | + 75%  |

#### 上の[図87]の画面の

| 1. 入力元     | この設定               |    |         |        |       |   |
|------------|--------------------|----|---------|--------|-------|---|
| 項          |                    | 目設 | 定       | 内      |       | 容 |
| シート名       | 教科担当個人時間割印刷設定データー・ |    | 教科担当個人時 | 間割印刷設定 | 定データー | - |
| データ先頭も     | 2ル行オフセット番号         |    |         | 5      |       |   |
| データ先頭も     | ェル列オフセット番号         |    |         | 2      |       |   |
| 異同比較列:     | オフセット番号            |    |         | 4      |       |   |
| データー数      |                    |    |         | 55     |       |   |
| For Next の | 増分                 |    |         | 1      |       |   |
| の部分で       |                    |    |         |        |       |   |
| データー数      |                    |    |         | 55     |       |   |

データー数

の右側のセルに「55」と入力されていますが、これは、[図117]の画面の左側の表に入力されている教科担当者の人 数です。もし、この人数が125人ならば、「125」と入力するだけで OK です。

あとは、上の[図87]の画面のコマンドボタン

設定印刷ボタン

をクリックすると、上の[図84]]の印刷範囲

| 教科担      | 1任時間 | 割表    |     |     | 小杉   |     |
|----------|------|-------|-----|-----|------|-----|
|          | 月    | 火     | 水   | 木   | 金    | 土   |
| 1        | 1-7  | 1-4   | 1-2 | 学年会 | 1-7  | 1-2 |
| L        | 国I   | 国I    | 国I  |     | 国I   | 国I  |
| 9        | 研修   | 1-7   |     | 1-2 |      | 1-4 |
|          |      | 国I    |     | 国I  |      | 国I  |
| ົງ       | 校務   | 1 - 2 | 教務  |     | 研修   | 必修ク |
| 3        |      | 国I    |     |     |      |     |
| 1        |      |       | 1-4 |     | 教科会  | 必修ク |
| 4        |      |       | 国I  |     |      |     |
| F        |      |       |     | 1-4 | 教育課  | *   |
| D        |      |       |     | 国I  |      |     |
| C        | 研修   |       | 1-7 |     | 土1,2 | *   |
| <b>O</b> |      |       | 国I  |     | _    |     |

の部分において、この範囲を PDF ファイル化し、自動的に全ての講座担当者に個々の週の時間割の PDF ファイルが A4 サ イズでメールの添付ファイルとして送信されます(ファイルサイズは印刷設定で変更可能です)。 また、上の[図87]の画面の

| 3. 印刷                          | 処理かファイルのメール送信の設定                                      |          |              |           |   |  |  |  |
|--------------------------------|-------------------------------------------------------|----------|--------------|-----------|---|--|--|--|
| 項                              |                                                       | 8        | 設定           | 内         | 容 |  |  |  |
| 印刷処理か<br>ファイルの<br>メール送信<br>の選択 | メールで送信する                                              | <b>~</b> | メール          | で送信する     |   |  |  |  |
| ファイルのメール                       | <mark>↓送信の場合の</mark> 印刷フォームソートデーターシートのメールアドレスが入力されてし  | る列番号     |              | 5         |   |  |  |  |
| ファイルのメール                       | ▶ <mark>▶送信の場合の</mark> 印刷フォームソートデーターシートの件名が入力されている列番号 |          |              | 6         |   |  |  |  |
| ファイルのメール                       | ▶<br>▶送信の場合の印刷フォームソートデーターシートの本文が入力されている列番号            |          | 7            |           |   |  |  |  |
| ファイルのメール                       | ▶ <mark>▶送信の場合の</mark> 添付ファイルの保存先ドライブ及びフォルダー          |          | D:¥B         |           |   |  |  |  |
| の部分の                           | )                                                     |          |              |           |   |  |  |  |
| 印刷処理か<br>ファイルの<br>メール送信<br>の選択 | メールで送信する                                              | •        | メール          | で送信する     |   |  |  |  |
| において<br>を選択し                   | て、左側のコンボボックスから 印刷<br>して                               | する       |              |           | ļ |  |  |  |
| 印刷処理か<br>ファイルの<br>メール送信<br>の選択 | 印刷する                                                  | -        | 印            | 刷する       |   |  |  |  |
| として、                           | 上の[図87]の画面のコマンドボタン                                    | 設定印刷ボタン  | をクリックすると、上の[ | 図84]の印刷範囲 |   |  |  |  |

| 教科担 | 1任時間 | 割表    |     |       | 小杉   |     |
|-----|------|-------|-----|-------|------|-----|
|     | 月    | 火     | 水   | 木     | 金    | 土   |
| 1   | 1-7  | 1-4   | 1-2 | 学年会   | 1-7  | 1-2 |
| L   | 国I   | 国I    | 国I  |       | 国I   | 国I  |
| ິ   | 研修   | 1 - 7 |     | 1 - 2 |      | 1-4 |
|     |      | 国I    |     | 国I    |      | 国I  |
| 9   | 校務   | 1-2   | 教務  |       | 研修   | 必修ク |
| 3   |      | 国I    |     |       |      |     |
| Λ   |      |       | 1-4 |       | 教科会  | 必修ク |
| 4   |      |       | 国I  |       |      |     |
|     |      |       |     | 1-4   | 教育課  | *   |
| D   |      |       |     | 国I    |      |     |
| C   | 研修   |       | 1-7 |       | 土1,2 | *   |
| 0   |      |       | 国I  |       | _    |     |

の部分で、全ての講座担当者の週時間割が自動的に A4 サイズで印刷されます(印刷サイズは印刷設定で変更可能)。

(6) クラス別時間割印刷・メール送信:

シート「クラス別時間割印刷」では、シート「教クラス別時間割印刷」と関連した2個のシート 「クラス別時間割印刷設定」、「クラス別時間割印刷設定データー」の設定をすることによって、全ての クラスの週の時間割を設定したサイズに印刷することができるとともに、それらの印刷範囲を PDF の ファイルにして、メールの添付として全てのクラス担当者宛てに送信することができます。 まず、3個のシート

「クラス別時間割印刷」、

「クラス別時間割印刷設定」、

「クラス別時間割印刷設定データー」

についてですが、これらのシートは、各シートに配置されているコマンドボタン

処理選択メニュー

をクリックしてユーザーフォーム「時間割処理選択」を表示させ、

タブ 時間割シート選択 を選択すると、次の[図88]の画面のようになりますが、

#### [図88]

| 時間割処理選択                                 |                    |                   | ×                            |
|-----------------------------------------|--------------------|-------------------|------------------------------|
| 時間割シート選択 コマ入力選択 他ブック呼出 時間割入力可能性関係       | ┃調整テーブルクラス曜日切り替え関係 | ↓コピー処理↓シート保護・保護解除 | データー消去                       |
| コマ入力乱教表示テーブル                            | クラス担当              | 当者コード             | カラス別時間割月~金6時間印刷設定            |
| - クラス担当者別入力可能性調査テーブル                    | 入力テ                | <br>ブル            | 入力変換                         |
|                                         | クラス入力制限VLO         | OKUP呼出利用一覧        | 教科担当一覧1                      |
| クラス別担当者調査                               | 。教科担言              | 当一覧79             | 教科担当一覧2                      |
| クラス曜日切り替えテーブルB                          | 。                  | 当一覧X              | クラスコート"等                     |
| 調整テーブルB                                 |                    | -覧30              | 曜日コード                        |
| 曜日選択準備テーブル群                             | /77X-              | 一覧X               | ודב                          |
| クラス担当曜日別調査                              | 教科担任               | 時間割表              | コマ2                          |
| 担当者選択切り替え準備テーブル群                        | クラス時               |                   | 乱数入力準コマ1                     |
| クラス教科担当リストアップテーブル群                      | 教科担当個人             | 人時間割印刷            | 乱数入力準コマ2                     |
| 担当者科目調査                                 | 教科担当個人問            | 時間割印刷設定           | 確定コマ                         |
| 調査テーブル担当者・クラス週時間割詳細                     | 教科担当個人時間           | 割印刷設定データー         | インターフェース画面設定                 |
| 教科担任のクラス入力可能曜日及び教科担任相互の共通入力可能曜日時間調査テーブル | クラス別時              | 間割印刷              | 呼出ファイルのドライブ・ディレクトリー位置及びファイル名 |
| 教科担任週時間割表の比較調査                          | クラス別時間             | 割印刷設定             | 作業用シート1                      |
| クラス週時間割表の比較調査                           | クラス別時間割印           | 印刷設定データー          | 作業用シート2                      |
| 教科担当入力クラス数調査                            | 教科担当個人時間           | 割月~金6時間印刷         |                              |
| クラス入力科目数調査                              | 教科担当個人月~           | 金時間割印刷設定          |                              |
| クラス別担当者                                 | クラス別時間割月           | <b>弓~金6時間印刷</b>   |                              |
|                                         |                    | 1                 |                              |
| 標準画面表示                                  | 全画面表示              | シート見出し表           | 示 シート見出し非表示                  |
| キャンセル                                   | 終了                 |                   |                              |
|                                         |                    |                   |                              |
|                                         |                    |                   |                              |
|                                         |                    |                   |                              |

上の[図88]の画面で、次の3個のコマンドボタン

クラス別時間割印刷

クラス別時間割印刷設定

クラス別時間割印刷設定データー

をクリックすると、それぞれ次の[図89]、[図90]、[図91]の画面のように表示されます。

ただし、シート「クラス別時間割印刷」、「クラス別時間割印刷設定」の表示倍率は75%、

「クラス別時間割印刷設定データー」の表示倍率は45%にしたものです。

# [図89]

| × É                                                        | 1動保存          |           | 98        | 79)          | 、30クラス                                 | く時間割                                  | システム試 | 開版Ver1 | xlsm ∽ |    | 5   | Q | 検索 (Alt+Q) |  | 多日      | 8 | Ĺ, | × –           | O  | ×   |
|------------------------------------------------------------|---------------|-----------|-----------|--------------|----------------------------------------|---------------------------------------|-------|--------|--------|----|-----|---|------------|--|---------|---|----|---------------|----|-----|
| ファイル                                                       | 木-1           | 」 挿       | スペ        | ージレー         | (アウト                                   | 数式                                    | データ   | 校閲     | 表示     | 開発 | ヘルフ | プ |            |  |         |   |    | ע <b>גר</b> ⊓ | ピ共 | 有~  |
|                                                            | :             | 処理違       | 選択メ       | = <u>-</u> - | -                                      |                                       |       |        |        |    |     |   |            |  |         |   |    |               |    | î   |
|                                                            |               | カラ        | 2時間       | 見実す          | 5                                      | 1-1                                   |       |        |        |    |     |   |            |  |         |   |    |               |    |     |
|                                                            | $\overline{}$ | 月         | 火         | 水            | 木                                      | 金                                     | 1 ±   |        |        |    |     |   |            |  |         |   |    |               |    |     |
|                                                            | 1             | 体育        | 化B        | ΞI           | 数 I                                    | ос                                    | 地理    |        |        |    |     |   |            |  |         |   |    |               |    |     |
|                                                            | 1             | *** **    | R         | 桜井           | 市ノ川                                    | 小井                                    | 新井    |        |        |    |     |   |            |  |         |   |    |               |    |     |
|                                                            | 2             | 英I        | 英I        | 数 I          | 文書                                     | ΞI                                    | 英 I   |        |        |    |     |   |            |  |         |   |    |               |    |     |
|                                                            |               | **        | **        | 市ノ川          | \$*                                    | 假井                                    | **    |        |        |    |     |   |            |  |         |   |    |               |    |     |
|                                                            | 3             | 国 1       | 数Ⅰ<br>ま/₩ | 00           | 家庭                                     | 首架                                    | 必修ク   |        |        |    |     |   |            |  |         |   |    |               |    |     |
|                                                            |               | ***<br>女主 | 140.700   | 休吉           | ~~~~~~~~~~~~~~~~~~~~~~~~~~~~~~~~~~~~~~ | · · · · · · · · · · · · · · · · · · · | 这级力   |        |        |    |     |   |            |  |         |   |    |               |    |     |
|                                                            | 4             | 2 G<br>2* | ¥#        | *** **       | 外庭村山                                   | 日本                                    | -     |        |        |    |     |   |            |  |         |   |    |               |    |     |
|                                                            | -             | 数Ι        | 保健        | 化B           | ΣI                                     | 化B                                    | *     |        |        |    |     |   |            |  |         |   |    |               |    |     |
|                                                            | 5             | 市ノ川       | 山44       | B            | 懂井                                     | 8                                     |       |        |        |    |     |   |            |  |         |   |    |               |    |     |
|                                                            | 6             | 化B        | 体育        | 英I           | LHR                                    | ±1.2                                  | *     |        |        |    |     |   |            |  |         |   |    |               |    |     |
|                                                            | 0             | 民         | 5.78 XB   | <b>*</b> £   | B                                      | -                                     |       |        |        |    |     |   |            |  |         |   |    |               |    |     |
|                                                            |               |           |           |              |                                        |                                       |       |        |        |    |     |   |            |  |         |   |    |               |    |     |
|                                                            |               |           |           |              |                                        |                                       |       |        |        |    |     |   |            |  |         |   |    |               |    |     |
|                                                            |               |           |           |              |                                        |                                       |       |        |        |    |     |   |            |  |         |   |    |               |    |     |
|                                                            |               |           |           |              |                                        |                                       |       |        |        |    |     |   |            |  |         |   |    |               |    |     |
|                                                            |               |           |           |              |                                        |                                       |       |        |        |    |     |   |            |  |         |   |    |               |    |     |
| <ul> <li>▲ ● ● ● ● ● ● ● ● ● ● ● ● ● ● ● ● ● ● ●</li></ul> | Ser           | alllock   |           | 12 P/1       | センビルテ                                  | /                                     | が必要です | t      |        |    |     |   |            |  | <b></b> |   | 1  |               | •  | 75% |

# [図90]

| 💈 自動保存 🌒 オフ) 📙 79人30クラス時間割システム試用版Ver1.xlsm 🗸                                        | 2   | 検索 (Alt+Q)    |   | 多田記一 🙎 | - 20  | D | ×   |
|-------------------------------------------------------------------------------------|-----|---------------|---|--------|-------|---|-----|
| ファイル ホーム 挿入 ページレイアウト 数式 データ 校閲 表示 開発                                                | ヘルプ |               |   |        | אכאב⊡ |   | ī × |
| 処理選択メニュー 設定印刷ボタン                                                                    |     |               |   |        |       |   | Î   |
| クラス別時間割印                                                                            | 同制  | <u>改定</u>     |   |        |       |   |     |
| 1. 入力元の設定                                                                           |     | 3. c a c      | 5 |        |       |   |     |
| ▶ ▶ ★ 教科担当個人時間割印刷設定データー                                                             | -   | <u> </u>      |   |        |       |   |     |
| データ先頭セル行オフセット番号<br>データ先頭セル列オフセット番号<br>四回ビルオンセット番号                                   |     | 7             |   |        |       |   |     |
| 美回比較列はプビッド番号<br>データー数<br>For Next の増分                                               |     | 12<br>24<br>1 | - |        |       |   |     |
| 2. 入力先の設定                                                                           |     |               |   |        |       |   |     |
| 項 目<br>                                                                             | _   |               |   |        |       |   |     |
| 2-1名 叙州世当 回八时间韵印刷                                                                   |     | クフス別時間割印刷     |   |        |       |   |     |
| 人力先頭セル行オフセット番号 入力先頭セル利オフセット番号                                                       |     | 6             | 4 |        |       |   |     |
| 入力最終セル行オフセット番号                                                                      |     | 3             |   |        |       |   |     |
| 入力最終セル列オフセット番号                                                                      |     | 6             |   |        |       |   |     |
| 人 ファーダー 致<br>通しページ入力セル行オフセット番号                                                      |     | 17            | - |        |       |   |     |
| 通しページ入力セル列オフセット番号                                                                   |     | 2             | 1 |        |       |   |     |
| 区分内ページ入力セル行オフセット番号                                                                  |     | 17            |   |        |       |   |     |
| 区分内ページ入力セル列オフセット番号                                                                  |     | 5             | ] |        |       |   |     |
| 3. 印刷処理かファイルのメール送信の設定                                                               |     |               |   |        |       |   |     |
| ************************************                                                | -   | メールで送信する      |   |        |       |   |     |
| <br>ファイルのメール送信の場合の印刷フォームソートデーターシートのメールアドレスが入力されている列番号                               |     | 13            | 1 |        |       |   |     |
| ファイルのメール送信の場合の印刷フォームソートデーターシートの作名が入力されている列番号                                        |     | 14            |   |        |       |   |     |
| ファイルのメール送信の場合の印刷フォームソートデーターシートの本文が入力されている列番号<br>ファイルのメール送信の場合の採台ファイルのタカルドライブをメフォルグー |     | 15<br>D-XR    |   |        |       |   |     |
| ノアイルのスール地域の場合の本目ファイルの保存先下ライフ及びフォルダー                                                 | _   | D.ŧD          |   |        |       |   |     |
|                                                                                     |     |               |   |        |       |   | •   |
|                                                                                     | _   |               |   |        |       |   | Þ   |
| 準備完了 ScrollLock 🐻 🛱 アクセシビリティ:検討が必要です                                                |     |               |   |        |       |   | '5% |

### [図91]

|    | ナーダー 超入<br>クラスコード クラス | メール送信先アドレス メール件名 カラフ時間期134年の44 | メール本文<br>カラフの時間刻手を送信いたします | <u>クラスコード クラス</u> | メール送信先アドレスメー | - ル作名<br>明和11年(三の代) | メール本文<br>カキマの時間割害を送信しいた1 ます           | 7 |  |  |
|----|-----------------------|--------------------------------|---------------------------|-------------------|--------------|---------------------|---------------------------------------|---|--|--|
| 12 | 12 1-2                | クラス時間割送信の件                     | クラスの時間割表を送信いたします。         | 12 1-2            | クラス時間        | 制設信の件               | クラスの時間割表を送信いたします。                     |   |  |  |
| 13 | 13 1-3                | クラス時間割送信の件                     | クラスの時間割表を送信いたします。         | 13 1-3            | クラス時間        | 制送信の件               | クラスの時間割表を送信いたします。                     |   |  |  |
| 14 | 14 1-4                | クラス時間割送信の件                     | クラスの時間割表を送信いたします。         | 14 1-4            | クラス時間        | 間送信の件               | クラスの時間割表を送信いたします。                     |   |  |  |
| 15 | 15 1-5                | クラス時間割送信の件                     | クラスの時間割表を送信いたします。         | 15 1-5            | クラス時間        | 制送信の件               | クラスの時間割表を送信いたします。                     |   |  |  |
| 16 | 16 1-6                | クラス時間割送信の件                     | クラスの時間割表を送信いたします。         | 16 1-6            | クラス時間        | 間送信の件               | クラスの時間割表を送信いたします。                     | _ |  |  |
| 17 | 17 1-7                | クラス時間割送信の件                     | クラスの時間割衣を送信いたします。         | 17 1-7            | クラス時間        | 同制法信の件              | クラスの時間制度を送信いたします。                     |   |  |  |
| 18 | 18 1-8                | クワス時間割送信の計                     | クラスの時間割衣を送信いたします。         | 18 1-8            | クラス時間        | 朝廷信の件               | クラスの時間罰表を送信いたします。                     | - |  |  |
| 19 | 19 1-9                | クラス時間割返信の作                     | クラスの時間割減を送信いたします。         | 212-1             | フラス時間        | 朝鮮法信の件              | クラスの時間割裂を送信いたします。                     | - |  |  |
| 20 | 21 2-1                | クラス時間割送信の件                     | クラスの時間割麦を送信いたします。         | 22 2 - 2          | クラス時間        | 調送信の件               | クラスの時間割麦を送信いたします。                     |   |  |  |
| 22 | 22 2-2                | クラス時間割送信の件                     | クラスの時間割表を送信いたします。         | 24 2-4            | クラス時間        | 制送信の件               | クラスの時間割表を送信いたします。                     |   |  |  |
| 23 | 23 2 - 3              | クラス時間割送信の件                     | クラスの時間割表を送信いたします。         | 25 2-5            | クラス時間        | 制送信の件               | クラスの時間割表を送信いたします。                     |   |  |  |
| 24 | 24 2-4                | クラス時間割送信の件                     | クラスの時間割麦を送信いたします。         | 26 2-6            | クラス時間        | 制送信の件               | クラスの時間割表を送信いたします。                     |   |  |  |
| 25 | 25 2-5                | クラス時間割送信の件                     | クラスの時間割表を送信いたします。         | 27 2-7            | クラス時間        | 間送信の件               | クラスの時間割表を送信いたします。                     |   |  |  |
| 26 | 26 2-6                | クラス時間割送信の件                     | クラスの時間割表を送信いたします。         | 28 2-8            | クラス時間        | 間送信の件               | クラスの時間割表を送信いたします。                     |   |  |  |
| 27 | 27 2-7                | クラス時間割送信の件                     | クラスの時間割表を送信いたします。         | 31 3-1            | クラス時間        | 間送信の件               | クラスの時間割表を送信いたします。                     |   |  |  |
| 28 | 28 2-8                | クラス時間割送信の件                     | クラスの時間割表を送信いたします。         | 32 3-2            | クラス時間        | 間送信の件               | クラスの時間割表を送信いたします。                     |   |  |  |
| 29 | 29 2-9                | クラス時間割送信の件                     | クラスの時間割表を送信いたします。         | 33 3-3            | クラス時間        | 間送信の件               | クラスの時間割表を送信いたします。                     |   |  |  |
| 30 | 30 2-10               | クラス時間割送信の件                     | クラスの時間割表を送信いたします。         | 34 3-4            | クラス時間        | 制設信の件               | クラスの時間割表を送信いたします。                     | _ |  |  |
| 31 | 31 3-1                | クラス時間割送信の件                     | クラスの時間割表を送信いたします。         | 35 3-5            | クラス時間        | 制設にの件               | クラスの時間割表を送信いたします。                     | - |  |  |
| 32 | 32 3-2                | クラス時間割送信の件                     | クラスの時間割衣を送信いたします。         | 36 3-6            | クラス時間        | 利利式信の件              | クラスの時間制衣を送信いたします。                     | - |  |  |
| 33 | 33 3-3                | クラス時間割送信の件                     | クラスの時間割表を送信いたします。         | 37 3-7            | クワス時間        | 制造信の件               | クラスの時间割衣を芯信いたします。<br>カラマの時間期素を逆信いたします | - |  |  |
| 25 | 25 3-5                | カラス時間期送信の件                     | クラスの時間割長を送信いたします。         | 30 5 0            | 7.7.Nig ii   |                     | 77X0-910101022211112-03.78            | - |  |  |
| 36 | 36 3-6                | クラス時間割送信の件                     | クラスの時間割麦を送信いたします。         |                   |              |                     |                                       | - |  |  |
| 37 | 37 3-7                | クラス時間割送信の件                     | クラスの時間割表を送信いたします。         |                   |              |                     |                                       |   |  |  |
| 38 | 38 3-8                | クラス時間割送信の件                     | クラスの時間割表を送信いたします。         |                   |              |                     |                                       |   |  |  |
| 39 | 39 3-9                | クラス時間割送信の件                     | クラスの時間割表を送信いたします。         |                   |              |                     |                                       |   |  |  |
| 40 | 40 3-10               | クラス時間割送信の件                     | クラスの時間割麦を送信いたします。         |                   |              |                     |                                       |   |  |  |

さて、最初に印刷範囲を PDF のファイルにして、メールの添付として全てのクラス担当者宛てに送信する場合の 2個のシート「クラス別時間割印刷設定」、「クラス別時間割印刷設定データー」の設定について説明いたします。 まず、この2個のシートのうち「クラス別時間割印刷設定データー」について次のように設定します。 上の[図91]の画面の中央の表は

| データー控え             |            |            |                   |
|--------------------|------------|------------|-------------------|
| <u> クラスコード クラス</u> | メール送信先アドレス | メール件名      | メール本文             |
| 11 1-1             |            | クラス時間割送信の件 | クラスの時間割表を送信いたします。 |
| 12 1-2             |            | クラス時間割送信の件 | クラスの時間割表を送信いたします。 |
| 13 1-3             |            | クラス時間割送信の件 | クラスの時間割表を送信いたします。 |
| 14 1-4             |            | クラス時間割送信の件 | クラスの時間割表を送信いたします。 |
| 15 1-5             |            | クラス時間割送信の件 | クラスの時間割表を送信いたします。 |
| 16 1-6             |            | クラス時間割送信の件 | クラスの時間割表を送信いたします。 |
| 17 1-7             |            | クラス時間割送信の件 | クラスの時間割表を送信いたします。 |
| 18 1-8             |            | クラス時間割送信の件 | クラスの時間割表を送信いたします。 |
| 19 1-9             |            | クラス時間割送信の件 | クラスの時間割表を送信いたします。 |
| 20 1-10            |            | クラス時間割送信の件 | クラスの時間割表を送信いたします。 |
| 21 2-1             |            | クラス時間割送信の件 | クラスの時間割表を送信いたします。 |
| 22 2-2             |            | クラス時間割送信の件 | クラスの時間割表を送信いたします。 |
| 23 2-3             |            | クラス時間割送信の件 | クラスの時間割表を送信いたします。 |
| 24 2-4             |            | クラス時間割送信の件 | クラスの時間割表を送信いたします。 |
| 25 2-5             |            | クラス時間割送信の件 | クラスの時間割表を送信いたします。 |
| 26 2-6             |            | クラス時間割送信の件 | クラスの時間割表を送信いたします。 |
| 27 2-7             |            | クラス時間割送信の件 | クラスの時間割表を送信いたします。 |
| 28 2-8             |            | クラス時間割送信の件 | クラスの時間割表を送信いたします。 |
| 29 2-9             |            | クラス時間割送信の件 | クラスの時間割表を送信いたします。 |
| 30 2-10            |            | クラス時間割送信の件 | クラスの時間割表を送信いたします。 |
| 31 3-1             |            | クラス時間割送信の件 | クラスの時間割表を送信いたします。 |
| 32 3-2             |            | クラス時間割送信の件 | クラスの時間割表を送信いたします。 |
| 33 3-3             |            | クラス時間割送信の件 | クラスの時間割表を送信いたします。 |
| 34 3-4             |            | クラス時間割送信の件 | クラスの時間割表を送信いたします。 |
| 35 3-5             |            | クラス時間割送信の件 | クラスの時間割表を送信いたします。 |
| 36 3-6             |            | クラス時間割送信の件 | クラスの時間割表を送信いたします。 |
| 37 3-7             |            | クラス時間割送信の件 | クラスの時間割表を送信いたします。 |
| 38 3-8             |            | クラス時間割送信の件 | クラスの時間割表を送信いたします。 |
| 39 3-9             |            | クラス時間割送信の件 | クラスの時間割表を送信いたします。 |
| 40 3-10            |            | クラス時間割送信の件 | クラスの時間割表を送信いたします。 |

のようになっています。実際には、存在しないクラスも表示されています。

この画面では入力されていませんが、

メール送信先アドレス

の欄には、実際に存在する

クラスの担当教員のメール送信先アドレスを入力しておきます(試しにテスト送信する場合には、ご自分の PC の メールアドレスを入力して行いましょう)。

そして、中央の表の実際に存在するクラスの行を、右側の表の部分に上から間を空けずにコピーして<u>値貼り付け</u>し、[図91]の画面の右側のように表示されている

| クラスコード | クラス | メール送信先アドレス | メール件名      | メール本文             |
|--------|-----|------------|------------|-------------------|
| 11     | 1-1 |            | クラス時間割送信の件 | クラスの時間割表を送信いたします。 |
| 12     | 1-2 |            | クラス時間割送信の件 | クラスの時間割表を送信いたします。 |
| 13     | 1-3 |            | クラス時間割送信の件 | クラスの時間割表を送信いたします。 |
| 14     | 1-4 |            | クラス時間割送信の件 | クラスの時間割表を送信いたします。 |
| 15     | 1-5 |            | クラス時間割送信の件 | クラスの時間割表を送信いたします。 |
| 16     | 1-6 |            | クラス時間割送信の件 | クラスの時間割表を送信いたします。 |
| 17     | 1-7 |            | クラス時間割送信の件 | クラスの時間割表を送信いたします。 |
| 18     | 1-8 |            | クラス時間割送信の件 | クラスの時間割表を送信いたします。 |
| 21     | 2-1 |            | クラス時間割送信の件 | クラスの時間割表を送信いたします。 |
| 22     | 2-2 |            | クラス時間割送信の件 | クラスの時間割表を送信いたします。 |
| 23     | 2-3 |            | クラス時間割送信の件 | クラスの時間割表を送信いたします。 |
| 24     | 2-4 |            | クラス時間割送信の件 | クラスの時間割表を送信いたします。 |
| 25     | 2-5 |            | クラス時間割送信の件 | クラスの時間割表を送信いたします。 |
| 26     | 2-6 |            | クラス時間割送信の件 | クラスの時間割表を送信いたします。 |
| 27     | 2-7 |            | クラス時間割送信の件 | クラスの時間割表を送信いたします。 |
| 28     | 2-8 |            | クラス時間割送信の件 | クラスの時間割表を送信いたします。 |
| 31     | 3-1 |            | クラス時間割送信の件 | クラスの時間割表を送信いたします。 |
| 32     | 3-2 |            | クラス時間割送信の件 | クラスの時間割表を送信いたします。 |
| 33     | 3-3 |            | クラス時間割送信の件 | クラスの時間割表を送信いたします。 |
| 34     | 3-4 |            | クラス時間割送信の件 | クラスの時間割表を送信いたします。 |
| 35     | 3-5 |            | クラス時間割送信の件 | クラスの時間割表を送信いたします。 |
| 36     | 3-6 |            | クラス時間割送信の件 | クラスの時間割表を送信いたします。 |
| 37     | 3-7 |            | クラス時間割送信の件 | クラスの時間割表を送信いたします。 |
| 38     | 3-8 |            | クラス時間割送信の件 | クラスの時間割表を送信いたします。 |
|        |     |            |            |                   |
|        |     |            |            |                   |
|        |     |            |            |                   |
|        |     |            |            |                   |
|        |     |            |            |                   |
|        |     |            |            |                   |

のようにします。

次に、シート「クラス別時間割印刷設定」の設定について説明します。

次の[図92]の画面([図90]と同じもの)は、シート「クラス別時間割印刷設定」の状況です。

### [図92]

| ▲ 自動保存 ●オフ 局 79人30クラス時間割システム試用版Ver1.xlsm ∨                                                                                          | ,                                                          | 多田 記一 🙁 🌽 - O 🗙 |
|----------------------------------------------------------------------------------------------------|------------------------------------------------------------|-----------------|
| ファイル ホーム 挿入 ページレイアウト 数式 データ 校閲 表示 開発                                                                                                | ヘルプ                                                        |                 |
| 処理選択メニュー 設定印刷ボタン                                                                                                    |                                                            | Î               |
| <u>クラス別時間割日</u><br>1 入力元の設定                                                                                                    | 印刷設定                                                       |                 |
| 通<br>シート名 教科担当個人時間割印刷設定データー                                                                                                    | 目数         定         内         容           クラス別時間割印刷設定データー |                 |
| データ先頭セル行オフセット番号<br>データ先頭セル列オフセット番号<br>異同比較列オフセット番号                                                                                  | 7<br>11<br>12                                              |                 |
| テースーダ<br>For Nextの増分<br>2 入力牛の設定                                                                                                    | 1                                                          |                 |
| □<br>→<br>→<br>・<br>・<br>・<br>・<br>・<br>・<br>・<br>・<br>・<br>・<br>・<br>・<br>・                                                        | 設定内容           ・         クラス別時間割印刷                         |                 |
| 入力先頭セル行オフセット番号<br>入力先頭セル列オフセット番号<br>入力最終セル行オフセット番号                                                                                  | 3<br>6<br>3                                                |                 |
| 入力最終セル別オフセット番号<br>入力データー数<br>通いページ入力セル行オフセット番号                                                                                      | 6<br>1<br>17                                               |                 |
| 通いページ入力セル利力セル番号<br>区分内ページ入力セパオフセル番号<br>区分内ページ入力セル利力セル#番号                                                                            | 2<br>17<br>5                                               |                 |
| 3. 印刷処理かファイルのメール送信の設定<br>項目                                                                                                    | 設定內容                                                       |                 |
| ス480<br>AX<br>AX<br>7740のメールご在行する<br>7740のメールご在の場合の印刷フォームソートテーターツートのメールアドレスが入力されている列曲号                                              | ・<br>メールで送信する<br>13                                        |                 |
| ファイボのメール混在の地点の印刷フォームソードデーターシードの作名が入力されている利用号<br>ファイボのメール混在の地点の印刷フォームソードデーターシードの木文が入力されている利用号<br>ファイボのメール混在の地点の分析ファイルの信仰などディブ及びフルボター | 14<br>15<br>D:¥B                                           |                 |
|                                                                                                    |                                                            |                 |
| 準備完了 ScrollLock 100 🕱 アクセシビリティ:検討が必要です                                                                                              |                                                            | Ⅲ Ⅲ − − + 75%   |

#### 上の[図92]の画面の

| 1. 入力元     | 1. 入力元の設定       |    |          |      |     |  |  |  |  |
|------------|-----------------|----|----------|------|-----|--|--|--|--|
| 項          |                 | 目設 | 定        | 内    | 容   |  |  |  |  |
| シート名       | クラス別時間割印刷設定データー |    | クラス別時間割印 | 刷設定デ | ーター |  |  |  |  |
| データ先頭セ     | ?ル行オフセット番号      |    | 5        | 5    |     |  |  |  |  |
| データ先頭セ     | !ル列オフセット番号      |    | 14       |      |     |  |  |  |  |
| 異同比較列7     | ナフセット番号         | 15 |          |      |     |  |  |  |  |
| データー数      |                 | 24 |          |      |     |  |  |  |  |
| For Next の | 增分              |    | 1        |      |     |  |  |  |  |
| の部分で       |                 |    |          |      |     |  |  |  |  |
| データー数      |                 |    | 24       | 4    |     |  |  |  |  |

の右側のセルに「24」と入力されていますが、これは、[図114]の画面の右側の表に入力されているクラス数です。も し、このクラス数が30ならば、「30」と入力するだけで OK です。

あとは、上の[図92]の画面のコマンドボタン

設定印刷ボタン

をクリックすると、上の[図89]の印刷範囲

|          | クラン    | ス時間    | 割表     |     | 1-1  |     |
|----------|--------|--------|--------|-----|------|-----|
| $\angle$ | 月      | 火      | 水      | 木   | 金    |     |
| 1        | 体育     | 化B     | 围 I    | 数 I | OC   | 地理  |
|          | 名児耶 国延 | 関      | 桜井     | 市ノ川 | 小林   | 新井  |
| ິງ       | 英 I    | 英 I    | 数 I    | 文書  | 国I   | 英 I |
|          | 木島     | 木島     | 市ノ川    | 宮木  | 桜井   | 木島  |
| с<br>С   | 国I     | 数 I    | OC     | 家庭  | 音楽   | 必修ク |
| J        | 桜井     | 市ノ川    | 小林     | 村山  | 後藤   | _   |
|          | 文書     | 地理     | 体育     | 家庭  | 音楽   | 必修ク |
| 4        | 宮木     | 新井     | 名児耶 国延 | 村山  | 後藤   | _   |
|          | 数 I    | 保健     | 化B     | 王I  | 化B   | *   |
| D        | 市ノ川    | 山崎     | 関      | 桜井  | 関    |     |
| G        | 化B     | 体育     | 英 I    | LHR | ±1.2 | *   |
| O        | 関      | 名児耶 大徳 | 木島     | 関   | _    |     |
|          |        |        |        |     |      |     |

において、この範囲を PDF ファイル化し、自動的に全てのクラス担当者に各クラスの週の時間割の PDF ファイルが A4 サイズのメールの添付ファイルとして送信されます(ファイルサイズは印刷設定で変更可能です)。

また、上の[図92]の画面の

| 3. 印刷如                         | と理かファイルのメール送信の設定                         |                       |  |  |  |  |  |
|--------------------------------|------------------------------------------|-----------------------|--|--|--|--|--|
| 項目                             |                                          | 設 定 内 容               |  |  |  |  |  |
| 印刷処理か<br>ファイルの<br>メール送信<br>の選択 | メールで送信する・                                | メールで送信する              |  |  |  |  |  |
| ファイルのメール送                      | 信の場合の印刷フォームソートデーターシートのメールアドレスが入力されている列番号 | 17                    |  |  |  |  |  |
| ファイルのメール送                      | 信の場合の印刷フォームソートデーターシートの件名が入力されている列番号      | 18                    |  |  |  |  |  |
| ファイルのメール送                      | 信の場合の印刷フォームソートデーターシートの本文が入力されている列番号      | 19                    |  |  |  |  |  |
| ファイルのメール送                      | 信の場合の蒸付ファイルの保存先ドライブ及びフォルダー               | D:¥B                  |  |  |  |  |  |
| の部分の                           |                                          |                       |  |  |  |  |  |
| 印刷処理か<br>ファイルの<br>メール送信<br>の選択 | メールで送信する -                               | メールで送信する              |  |  |  |  |  |
| において、                          | 左側のコンボボックスから印刷する                         |                       |  |  |  |  |  |
| を選択して                          | C                                        |                       |  |  |  |  |  |
| 印刷処理か<br>ファイルの<br>メール送信<br>の選択 | 印刷する<br>-                                | 印刷する                  |  |  |  |  |  |
| として、                           | 上の[図92]の画面のコマンドボタン 設定印刷ボタン               | をクリックすると、上の[図89]の印刷範囲 |  |  |  |  |  |

| クラス時間割表 1−1 |        |                |        |     |      |     |
|-------------|--------|----------------|--------|-----|------|-----|
| $\square$   | 月      | 火              | 水      | 木   | 金    | 土   |
| 1           | 体育     | 化B             | 围 I    | 数 I | OC   | 地理  |
|             | 名児耶 国延 | 関              | 桜井     | 市ノ川 | 小林   | 新井  |
| 2           | 英 I    | 英I             | 数 I    | 主書  | 围 I  | 英 I |
|             | 木島     | 木島             | 市ノ川    | 宮木  | 桜井   | 木島  |
| 3           | 围I     | 数 I            | OC     | 家庭  | 音楽   | 必修ク |
|             | 桜井     | 市ノ川            | 小林     | 村山  | 後藤   | -   |
| 4           | 文書     | 地理             | 体育     | 家庭  | 音楽   | 必修ク |
|             | 宮木     | 新井             | 名児耶 国延 | 村山  | 後藤   | -   |
| 5           | 数 I    | 保健             | 化B     | 国I  | 化B   | *   |
|             | 市ノ川    | 山崎             | 関      | 桜井  | 関    |     |
| 6           | 化B     | 体育             | 英 I    | LHR | ±1.2 | *   |
|             | 関      | 名児耶 大 <b>徳</b> | 木島     | 関   | _    |     |
|             |        |                |        |     |      |     |

の部分で、全てのクラスの週時間割表が自動的に A4 サイズで印刷されます(印刷サイズは印刷設定で変更可能)。